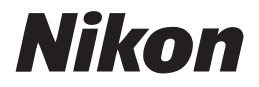

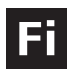

Nikon Digitaalisen valokuvauksen opas

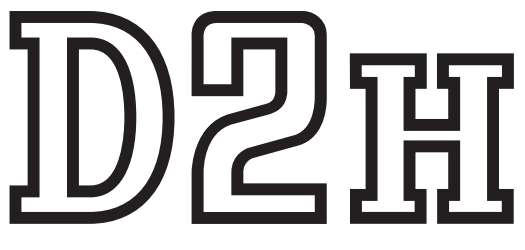

# DIGITAALIKAMERA

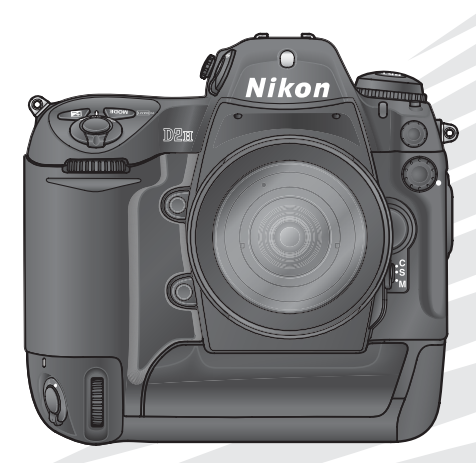

# Tuotteeseen liittyvät dokumentit

Tämän tuotteen dokumentteja ovat seuraavat käyttöohjeet. Lue kaikki ohjeet huolellisesti, jotta saisit parhaan hyödyn kamerastasi.

#### Pikaopas

Pikaopas neuvoo, miten asetat digitaalisen Nikon-kamerasi kuvauskuntoon. Opit, miten otat ensimmäiset kuvasi ja siirrät ne tietokoneelle.

#### Digitaalisen valokuvauksen opas

Digitaalisen valokuvauksen oppaasta (tästä käsikirjasta) löydät kameran täydelliset käyttöohjeet.

Käyttöohje-CD

Käyttöohje-CD sisältää tietoa kameran mukana toimitetusta ohjelmasta. Ohjeet katseluun löytyvät *Pikaoppaasta*.

#### VAROITUS: Roskat low-pass -suodattimessa

Nikon noudattaa kaikkia mahdollisia varotoimenpiteitä, jotta low-pass -suodattimen pinnalle ei pääsisi roskia kokoonpanon ja kuljetuksen aikana. D2H:ssa käytetään vaihdettavia objektiiveja, ja kameran sisään voi kuitenkin päästä roskia irrotettaessa tai vaihdettaessa objektiivi. Kameran sisälle päässeet roskat voivat tarttua low-pass -suodattimen pintaan ja näkyä kuvissa tietyissä olosuhteissa. Estääksesi roskien pääsyn kameraan älä vaihda objektiivia pölyisessä ympäristössä. Kiinnitä rungon suojus paikalleen kameran suojaksi silloin, kun kamerassa ei ole objektiivia. Puhdista suojus hyvin pölystä ja liasta ennen kuin asetat sen kameraan.

Jos low-pass -suodattimen pinnalle pääsee roskia, puhdista suodatin kuten tämän käyttöohjeen sivuilla 240–241 selostetaan tai puhdistuta se valtuutetussa Nikon-huol-toliikkeessä. Kuvat, joissa näkyy roskia, voidaan korjata Nikon Capture 4 –ohjelmalla (saatavana erikseen) tai markkinoilta saatavilla kuvankäsittelyohjelmilla.

# Tämän käyttöohjeen lukeminen

Katso varoitukset, varotoimenpiteet ja huomautukset sivuilta ii-vii.

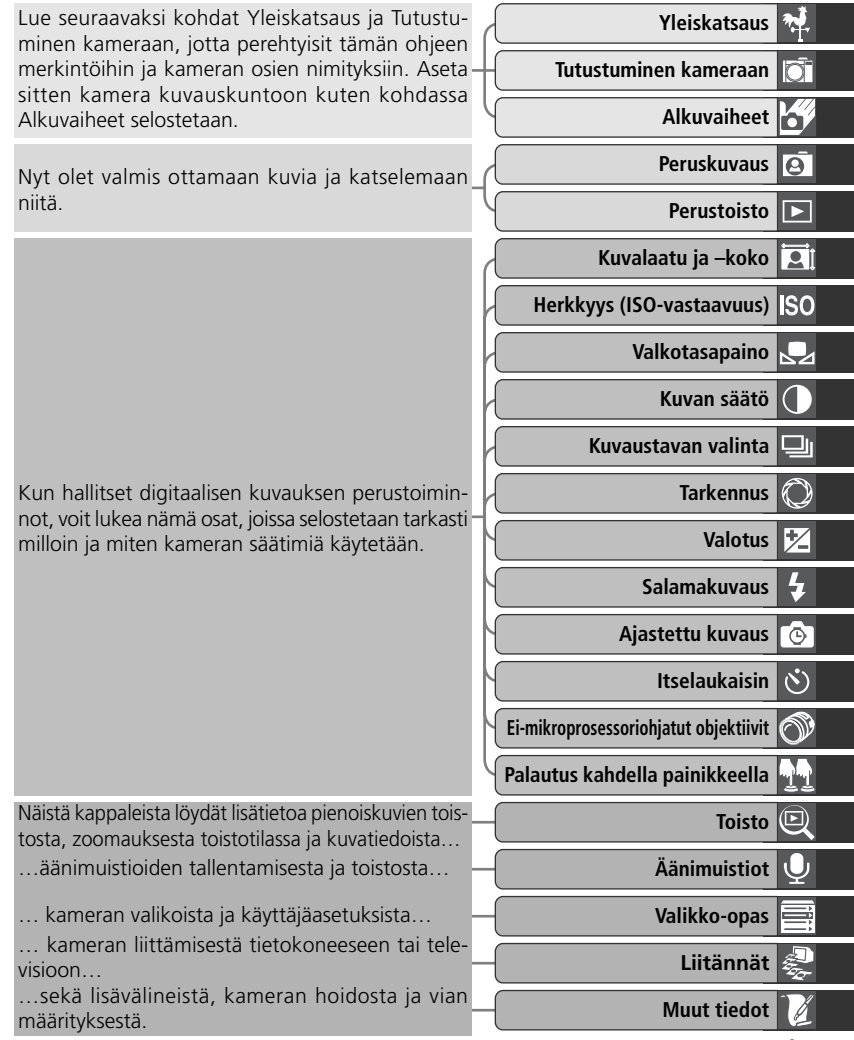

# Turvallisuudesta

Ennen kuin käytät kameraasi, lue nämä turvallisuusohjeet tarkkaan läpi, jotta et vaurioittaisi kameraa tai aiheuttaisi vahinkoa itsellesi tai muille. Pidä huoli, että ohjeet ovat kaikkien kameran käyttäjien saatavilla.

Oheisella symbolilla varoitetaan ohjeiden laiminlyönnistä aiheutuvista seurauksista:

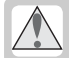

Tällä varoitussymbolilla merkityt kohdat tulee lukea ennen tuotteen käyttöä vammojen välttämiseksi.

#### VAROITUKSET

\Lambda Älä katso aurinkoon etsimen läpi

Jos aurinkoon tai muuhun voimakkaaseen valolähteeseen katsotaan suoraan etsimen läpi, näkö voi heikentyä pysyvästi.

Katkaise virta heti toimintahäiriön sattuessa

Jos huomaat, että kamerasta tai verkkolaitteesta (saatavana erikseen) tulee savua tai outoa hajua, irrota verkkolaite ja poista akku heti kamerasta. Varo saamasta palovammoja. Kameran käytön jatkaminen voi aiheuttaa vammoja. Poistettuasi akun vie kamera valtuutettuun Nikon-huoltoon tarkistettavaksi.

Àlä käytä kameraa herkästi syttyvien kaasujen lähettyvillä

Älä käytä elektronisia laitteita herkästi syttyvien kaasujen lähettyvillä. Se aiheuttaa räjähdys- ja palovaaran.

#### Älä aseta hihnaa pienen lapsen tai vauvan kaulaan

Hihnan asettaminen pienen lapsen tai vauvan kaulaan voi johtaa kuristumiseen.

#### \rm Ålä pura kameraa

Laitteen sisäosiin koskeminen voi aiheuttaa vamman. Jos laitteeseen syntyy toimintahäiriö, vain pätevä ammattilainen saa korjata laitteen. Jos kamera aukeaa putoamisen tai muun vahingon seurauksena, poista akku ja/tai irrota verkkolaite, ja vie tuote valtuutettuun Nikon-huoltoon tarkistettavaksi.

Noudata akkujen käytössä riittäviä varotoimenpiteitä

Akut voivat vuotaa tai räjähtää, jos niitä käsitellään väärin. Noudata seuraavia varotoimenpiteitä, kun käsittelet tässä tuotteessa käytettäviä akkuja:

- Ennen kuin vaihdat akun, varmista että kamerasta on katkaistu virta. Jos käytät verkkolaitetta, varmista että se on irrotettu pistorasiasta.
- Käytä vain tähän laitteeseen hyväksyttyjä akkuja.
- Älä yritä asettaa akkua väärin päin.
- Älä oikosulje tai pura akkua.
- Älä altista akkua liekeille tai kovalle kuumuudelle.
- Älä upota akkua veteen tai altista sitä vedelle.

- Poista napasuojus, kun kuljetat akkua. Älä kuljeta tai säilytä akkua metalliesineiden, esimerkiksi kaulaketjujen tai hiuspinnien kanssa.
- Akut voivat vuotaa täysin purkautuneina. Poista täysin purkautunut akku tuotteesta välttääksesi tuotteen vaurioitumisen.
- Kun akkua ei käytetä, kiinnitä napasuoja paikalleen ja säilytä akkua viileässä paikassa.
- Heti tuotteen käytön jälkeen tai kun tuotetta on käytetty pitkään akkuvirralla, akku saattaa olla kuumentunut. Ennen kuin poistat akun, katkaise kamerasta virta ja anna akun jäähtyä.
- Lopeta akun käyttö heti, jos se on jollain tavoin muuttunut, esimerkiksi värjäytynyt tai vääntynyt.

#### 🕂 Käytä oikeita kaapeleita

Noudata tuotteen sääntöjä ja kiinnitä ulostulo- ja sisäänmenoliittimiin vain Nikonin kuhunkin tarkoitukseen toimittamia tai myymiä kaapeleita.

#### Pidä tuotteet poissa lasten ulottuvilta Huolehdi erityisesti, etteivät lapset pääse laittamaan akkua tai muita pieniä osia suuhunsa.

#### Muistikorttien poisto

Muistikortit saattavat kuumentua käytön aikana. Ole varovainen, kun poistat muistikortin kamerasta.

#### CD-ROM –levyt

CD-ROM -levyjä, jotka sisältävät ohjelmistot ja käyttöohjeet, ei saa toistaa ääni-CD -soittimessa. CD-ROM -levyjen toistaminen ääni-CD -soittimessa voi vahingoittaa kuuloa tai vaurioittaa laitteita.

#### Noudata varovaisuutta salaman käytös-sä

Salaman käyttö kohteen silmien lähellä voi heikentää kohteen näköä tilapäisesti. Lapsia kuvattaessa on oltava erityisen varovainen. Salama ei saisi olla alle metrin päässä kohteesta.

#### A Etsimen käyttö

Kun säädät etsimen diopteria samalla kun katsot etsimeen, varo työntämästä sormea silmääsi vahingossa.

#### / Vältä kosketusta nestekiteisiin

Jos näyttö rikkoutuu, varo loukkaamasta itseäsi rikkinäiseen lasiin ja pidä huoli, ettei nestekiteitä pääse ihollesi, silmiisi tai suuhusi.

#### Älä pudota kameraa

Laite saattaa mennä epäkuntoon, jos siihen kohdistuu voimakkaita iskuja tai tärinää.

#### Pidä kamera kuivana

Tämä laite ei ole vedenpitävä. Se menee epäkuntoon, jos se upotetaan veteen tai altistetaan suurelle kosteudelle. Sisäosien ruostuminen voi aiheuttaa laitteeseen pysyvän vaurion.

#### Vältä äkillisiä lämpötilamuutoksia

Äkilliset lämpötilamuutokset voivat saada kosteuden tiivistymään laitteen sisään. Tällainen tilanne syntyy esimerkiksi, kun menet lämpimään rakennukseen tai sieltä ulos kylmänä päivänä. Estääksesi kosteuden tiivistymisen aseta kamera kantolaukkuun tai muovipussiin ennen kuin altistat sen äkilliselle lämpötilamuutokselle.

#### Vältä voimakkaita magneettikenttiä

Älä käytä tai säilytä ta<sup>T</sup>ä tuotetta voimakasta sähkömagneettista säteilyä tai magneettikenttiä kehittävien laitteistojen lähellä. Voimakas staattinen varaus tai esimerkiksi radiolähettimien tuottamat magneettikentät voivat häiritä näyttöä, vahingoittaa muistikortille tallennettua tietoa tai vaikuttaa tuotteen virtapiireihin.

#### Älä koske suljinverhoon

Suljinverho on hyvin ohut ja se vahingoittuu herkästi. Älä paina suljinverhoa missään tilanteessa, älä koske siihen puhdistusvälineillä äläkä puhalla voimakkaasti puhallusharjalla. Verho saattaa naarmuttua tai vääntyä.

#### Älä pidä objektiivia voimakkaaseen valolähteeseen suunnattuna

Vältä pitämästä objektiivia pitkään aurinkoon tai muuhun voimakkaaseen valolähteeseen suunnattuna, kun käytät kameraa tai säilytät sitä jossakin. Voimakas valo saattaa heikentää kuvakennon toimintaa ja tuottaa kuviin vaaleita epätarkkoja alueita.

#### Käsittele liikkuvia osia varovasti

Käsittele akkulokeroa, korttipaikkaa ja liitinten suojuksia varovasti. Nämä osat vahingoittuvat herkästi.

#### Puhdistus

- Poista pöly ja nukka kamerarungosta puhallusharjalla, ja pyyhi runko sitten varovasti kuivalla ja pehmeällä liinalla. Kun olet käyttänyt kameraa rannalla tai meren äärellä, pyyhi hiekka tai suola rungosta puhtaalla vedellä kostutetulla liinalla ja kuivaa huolellisesti. Joskus harvoin harjan tai liinan aiheuttama staattinen sähkö voi saada nestekidenäytöt syttymään tai tummenemaan. Tämä ei ole toimintahäiriö. Näyttö palautuu pian normaaliksi.
- Kun puhdistat objektiivia ja peiliä, muista että ne vahingoittuvat herkästi. Poista pöly tai nukka varovasti puhallusharjalla. Jos käytät paineilma-aerosolia, pidä purkki pystyasennossa (jos purkkia kallistetaan, peiliin voi tulla suihkeena nestettä). Jos linssissä on sormenjälki tai muu tahra, laita pehmeään liinaan vähän linssinpuhdistusainetta ja pyyhi linssi varovasti.
- Katso kohdasta "Muut tiedot: Kameran hoito", miten puhdistat low-pass –suodat-timen (😵 240).

#### Säilytys

 Säilytä kameraa kuivassa, hyvin ilmastoidussa paikassa homehtumisen estämiseksi. Jos et aio käyttää kameraa pitkään aikaan, poista akku ehkäistäksesi akkuvuodon ja sijoita kamera muovipussiin, jossa on kuivatusainetta. Älä kuitenkaan säilytä kameralaukkua muovipussissa, koska laukun materiaali voi heikentyä. Huomaa, että kuivatusaine menettää kosteudensitomiskykynsä ajan mittaan, ja siksi se on vaihdettava säännöllisesti.

- Älä säilytä kameraa paikassa, missä on koimyrkkyä. Älä myöskään sijoita kameraa voimakkaita magneettikenttiä tuottavien laitteiden lähelle tai kuumaan paikkaan, esimerkiksi lämmittimen lähelle tai helteellä suljettuun autoon.
- Ota kamera pois säilytyspaikasta ainakin kerran kuussa, kytke virta päälle ja laukaise suljin muutaman kerran. Näin estät homeen muodostumisen.
- Säilytä akkua kuivassa, viileässä paikassa. Aseta napasuoja paikalleen ennen kuin panet akun säilytykseen.

#### Näytöstä

- Jotkut näytön pikselit saattavat olla aina valaistuina tai niihin ei ehkä syty valoa lainkaan. Tämä ei ole toimintahäiriö, vaan TFT-nestekidenäytöille tyypillinen ilmiö. Se ei vaikuta kameralla otettuihin kuviin.
- Näyttökuvaa voi olla vaikea nähdä kirkkaassa valossa.
- Älä paina näyttöä; tämä voi aiheuttaa vaurion tai toimintahäiriön. Poista pöly ja nukka puhallusharjalla. Tahrat voidaan poistaa pyyhimällä pintaa kevyesti pehmeällä liinalla tai säämiskällä.
- Jos näyttö rikkoutuu, varo loukkaamasta itseäsi rikkinäiseen lasiin ja pidä huoli, ettei nestekiteitä pääse ihollesi, silmiisi tai suuhusi.
- Aseta näytön suojus paikalleen, kun et käytä kameraa.

#### Katkaise tuotteesta virta ennen kuin poistat tai irrotat virtalähteen

Älä irrota verkkolaitetta tai poista akkua, kun kameran virta on päällä tai kun kuvia tallennetaan tai poistetaan muistista. Äkillinen virran katkaisu tällaisessa tilanteessa voi johtaa tiedon häviämiseen tai sähköpiirien tai muistin vaurioitumiseen. Jotta virta ei katkeaisi vahingossa, vältä liikuttelemasta kameraa, kun verkkolaite on kytkettynä kameraan.

#### Akut

- Kun kytket kameran päälle, tarkista akun varaustason ilmaisin ohjauspaneelista. Näin saat tietää, pitääkö akku vaihtaa. Akku on vaihdettava, kun varaustason ilmaisin vilkkuu.
- Pidä täyteen varattu vara-akku saatavilla, kun otat kuvia tärkeissä tilanteissa. Joistain paikoista voi olla vaikea hankkia nopeasti uutta akkua.
- Kylmänä päivänä akun kapasiteetti usein heikkenee. Käytä täyteen varattua akkua, kun otat kuvia pakkasella. Pidä vara-akku lämpimässä paikassa ja ota se tarvittaessa käyttöön. Kun akku lämpenee, se voi saada osan varauksestaan takaisin.
- Jos akun navat likaantuvat, pyyhi ne puhtaalla, kuivalla kankaalla ennen käyttöä.
- Kun poistat akun kamerasta, aseta akkuun napasuoja.

#### Muistikortit

- Katkaise kamerasta virta ennen kuin asetat tai poistat muistikortin. Jos kortti asetetaan tai poistetaan virran ollessa päällä, kortista saattaa tulla käyttökelvoton.
- Aseta muistikortti kuvan osoittamalla tavalla. Jos kortti asetetaan ylösalaisin tai väärin päin, kamera tai kortti voi vaurioitua.

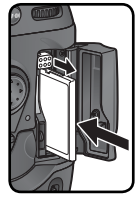

# Huomautuksia

- Mitään osaa käyttöohjeista ei saa kopioida, välittää, tallentaa sähköisesti tai kääntää eri kielille missään muodossa, millään tavoin ilman Nikonin antamaa kirjallista lupaa.
- Nikon varaa itselleen oikeuden muuttaa näissä käyttöohjeissa kuvattua laitetta ja ohjelmistoa milloin tahansa ilman eri ilmoitusta.
- Nikon ei ole vastuussa vahingoista, joita tämän laitteen käytöstä voi aiheutua.
- Olemme tehneet parhaamme, jotta näissä käyttöohjeissa olisi mahdollisimman täydellistä ja ajantasaista tietoa. Arvostamme palautettanne ja pyydämme ottamaan yhteyttä paikalliseen Nikonin edustajaan, jos huomaatte näissä ohjeissa lisättävää tai korjattavaa.

#### Muistutus kopiointi- ja jäljennöskiellosta

Huomaa, että skannerilla, digitaalisella kameralla tai muulla laitteella digitaalisesti kopioidun materiaalin pelkkä hallussapito voi olla rangaistavaa.

• Materiaali, jonka kopiointi tai jäljentäminen on lailla kielletty

Seteleiden, kolikoiden, arvopapereiden ja valtion tai kunnan liikkeelle laskemien joukkovelkakirjojen kopiointi tai jäljentäminen on kielletty, vaikka tällaisiin kopioihin tai jäljennöksiin laitettaisiin merkintä "näyte".

Ulkomailla liikkeelle laskettujen paperirahojen, kolikoiden ja arvopapereiden kopiointi tai jäljentäminen on kielletty.

Jollei valtio ole erikseen myöntänyt lupaa, käyttämättömien postimerkkien tai virallisten postikorttien kopiointi tai jäljentäminen on kielletty.

Valtion leimamerkkien ja laissa säädettyjen varmennettujen asiakirjojen kopiointi tai jäljentäminen on kielletty. • Varoitus tietyn materiaalin kopioinnista tai jäljentämisestä

Valtio on julkaissut varoituksia yksityisten yritysten liikkeelle laskemien arvopapereiden (osakkeet, setelit, sekit, lahjasekit jne), matkalippujen ja kuponkien kopioinnista tai jäljentämisestä muuhun tarkoitukseen kuin yrityksen liiketoimintaan. Älä myöskään kopioi tai jäljennä valtion myöntämiä passeja, julkisten laitosten tai yksityisten ryhmien myöntämiä lisenssejä, henkilökortteja tai lippuja, esimerkiksi kulkulupia tai ateriakuponkeja.

#### • Kunnioita tekijänoikeuksia

Tekijänoikeudella suojattujen taiteellisten ja kirjallisten teosten – esimerkiksi kirjojen, musiikin, maalausten, karttojen, piirrosten, puupiirrosten, elokuvien ja valokuvien – kopiointia säädetään kansallisilla ja kansainvälisillä laeilla. Älä tee tällä kameralla laittomia kopioita äläkä riko tekijänoikeuksia

#### Tietoa tuotemerkeistä

Apple, Applen logo, Macintosh, Mac OS, Power Macintosh ja PowerBook ovat Apple Computer, Inc:n rekisteröityjä tuotemerkkejä. Power Mac, iMac ja iBook ovat Apple Computer, Inc:n tuotemerkkejä. Microsoft ja Windows ovat Microsoft Corporationin rekisteröityjä tuotemerkkejä. Pentium on Intel Corporationin tuotemerkki. CompactFlash on SanDisk Corporationin tuotemerkki. Microdrive on Hitachi Global Storage Technologiesin rekisteröity tuotemerkki Yhdysvalloissa ja/tai muissa maissa. Lexar Media on Lexar Media Corporationin tuotemerkki. Kaikki muut tässä oppaassa ja muissa Nikon-tuotteesi asiakirjoissa mainitut tuotenimet ovat haltijoidensa tuotemerkkejä tai rekisteröityjä tuotemerkkejä.

# Sisällysluettelo

| Turvallisuudesta                             | ii |
|----------------------------------------------|----|
| Kameran ja akun hoito                        | iv |
| Huomautuksia                                 | vi |
| Johdanto                                     | 1  |
| Yleiskatsaus                                 | 2  |
| Tutustuminen kameraan                        | 3  |
| Alkuvaiheet                                  | 15 |
| Vaihe 1—Kameran hihnan kiinnittäminen        | 16 |
| Vaihe 2—Akun asettaminen                     | 17 |
| Vaihe 3—Kielen valinta                       | 18 |
| Vaihe 4—Päivämäärän ja kellonajan säätäminen | 19 |
| Vaihe 5—Ohiektiivin kiinnittäminen           | 20 |
| Vaihe 6—Muistikortin asettaminen             | 22 |
| Doructoiminnot                               | 25 |
| Poruskuwaus                                  | 25 |
| Vaiba 1 Valmistaudu kuvaamisaan              | 20 |
| Vaihe 2 Säädä kamara asetukset               | 27 |
| Valhe 2 – Sadua Kamera-asetukset             | 29 |
| Vallie 3—Rajad Kuva                          | 31 |
| Vaine 4—Tarkenna                             | 32 |
| Valne 5— larkista valotus                    | 33 |
| vaine 6—Ota kuva                             | 34 |
| Perustoisto                                  | 35 |
| Kuvien ottaminen                             | 37 |
| Kameran valikoiden käyttö                    | 39 |
| Kuvalaatu ja –koko                           | 41 |
| Kuvalaatu                                    | 41 |
| Kuvakoko                                     | 44 |
| Herkkyys (ISO-vastaavuus)                    | 48 |
| Valkotasapaino                               | 51 |
| Valkotasapainon hienosäätö                   | 54 |
| Värilämpötilan valinta                       | 56 |
| Valkotasapainon esiasetus                    | 57 |
| Kuvan säätö                                  | 65 |
| Ääriviivojen terävöinti: Image Sharpening    | 65 |
| Kontrastin säätö: Tone Compensation          | 66 |
| Värien sovittaminen työnkulkuun: Color Mode  | 67 |
| Värin säätö: <i>Hue Adjustment</i>           | 69 |
| Kuvaustavan valinta                          | 70 |
| Tarkennus                                    | 72 |
| Tarkennustapa                                | 72 |
| Tarkennusalueen valinta                      | 74 |
| Automaattinen tarkennus                      | 76 |
| Tarkennusalueen toimintatila                 | 76 |

| Käsitarkennus                                                    | 83  |
|------------------------------------------------------------------|-----|
| Valotus                                                          | 84  |
| Valotuksen mittaus                                               | 84  |
| Valotustapa                                                      | 85  |
| Valotuksen lukitus                                               | 95  |
| Valotuksen korjaus                                               | 97  |
| Haarukointi                                                      | 98  |
| Salamakuvaus                                                     | 106 |
| Luova valaistusjärjestelmä                                       | 106 |
| D-TTL-salamanohjaus                                              | 110 |
| Yhteensopivat salamalaitteet                                     | 111 |
| Salaman täsmäystavat                                             | 113 |
| Salamaliittimet ja ilmaisimet                                    | 117 |
| Ajastettu kuvaus                                                 | 118 |
| Itselaukaisin                                                    | 123 |
| Ei-mikroprosessoriohjatut objektiivit                            | 124 |
| Palautus kahdella painikkeella                                   | 128 |
| Toisto                                                           | 129 |
| Yhden kuvan toisto                                               | 130 |
| Kuvatiedot                                                       | 132 |
| Usean kuvan katselu: pienoiskuvat                                | 134 |
| Katselu lähempää: zoomaus                                        | 136 |
| Kuvien suojaus poistolta                                         | 137 |
| Yksittäisten kuvien poisto                                       | 138 |
| Äänimuistiot                                                     | 139 |
| Äänimuistioiden tallennus                                        | 140 |
| Äänimuistion tallennusvaihtoehdot                                | 142 |
| Äänimuistioiden toisto                                           | 144 |
| Äänimuistion toistovaihtoehdot                                   | 145 |
| Valikko-opas                                                     | 147 |
| Toistovalikko                                                    | 148 |
| Delete (Kuvien poistaminen)                                      | 148 |
| Playback Folder (Näytettävien kuvien kansio)                     | 150 |
| Slide Show (Automaattinen toisto)                                | 151 |
| Hide Image (Kuvien piilottaminen)                                | 154 |
| Print Set (Tulostusmääräys)                                      | 156 |
| Display Mode (Kuvatietojen näytön ohjaus)                        | 159 |
| Image Review (Kuvan tarkistus)                                   | 159 |
| After Delete (Poiston jälkeen)                                   | 160 |
| Kuvausvalikko                                                    | 161 |
| Shooting Menu Bank (Kuvausvalikon muistipaikka)                  | 162 |
| Reset Shooting Menu (Kuvausvalikon perusasetusten palauttaminen) | 164 |
| Active Folder (Käytössä oleva kansio)                            | 165 |
|                                                                  |     |

| File Name (Tiedostonimi)                                         | 166 |
|------------------------------------------------------------------|-----|
| Image Quality (Kuvalaatu)                                        | 167 |
| Image Size (Kuvakoko)                                            | 167 |
| Raw Compression (Raakatiedon pakkaaminen)                        | 167 |
| White Balance (Valkotasapaino)                                   | 167 |
| ISO                                                              | 168 |
| Image Sharpening (Kuvan terävöinti)                              | 168 |
| Tone Compensation (Kontrastin säätö)                             | 168 |
| Color Mode (Väritila)                                            | 168 |
| Hue Adjustment (Väri)                                            | 169 |
| Interval Timer Shooting (Ajastettu kuvaus)                       | 169 |
| Non-CPU Lens Data (Ei-mikroprosessoriohjatun objektiivin tiedot) | 169 |
| Käyttäjäasetukset                                                | 170 |
| Asetusvalikko                                                    | 206 |
| Format (Muistikorttien alustaminen)                              | 207 |
| LCD Brightness (Näytön kirkkauden säätö)                         | 208 |
| Mirror Lock-up (Peilin lukitus yläasentoon)                      | 208 |
| Video Mode (Videojärjestelmän valinta)                           | 209 |
| Date (Kieli)                                                     | 209 |
| Language (Päivämäärä)                                            | 209 |
| Image Comment (Selosteen Iisääminen kuviin)                      | 210 |
| Auto Image Rotation (Automaattinen kuvankääntö)                  | 211 |
| Voice Memo (Aânimuistio)                                         | 212 |
| Voice Memo Protect (Aanimuistion suojaus)                        | 212 |
| Voice Memo Button (Aanimuistion painike)                         | 212 |
| Audio Output (Aanen ulostulo)                                    | 212 |
| USB                                                              | 213 |
| Dust Off Ref Photo (Polyhpoistotoiminnon viitekuva)              | 214 |
| Dditely IIIO (AKKUUII IIItiyvät tieuot)                          | 210 |
| Firmware Version (Obiolmistoversio)                              | 217 |
|                                                                  | 219 |
| Linannat                                                         | 221 |
| liittäminen tietekonossen                                        | 222 |
|                                                                  | 225 |
| Muut tiedot                                                      | 227 |
| Lisavarusteet                                                    | 228 |
| DZH-kameraan sopivat objektiivit                                 | 228 |
| IVIUUL Valusteel                                                 | 231 |
| Nameran nono                                                     | 23/ |
| Vidii iliddiilys<br>Taknicat tiadat                              | 242 |
|                                                                  | 245 |
| накетізто                                                        | 250 |

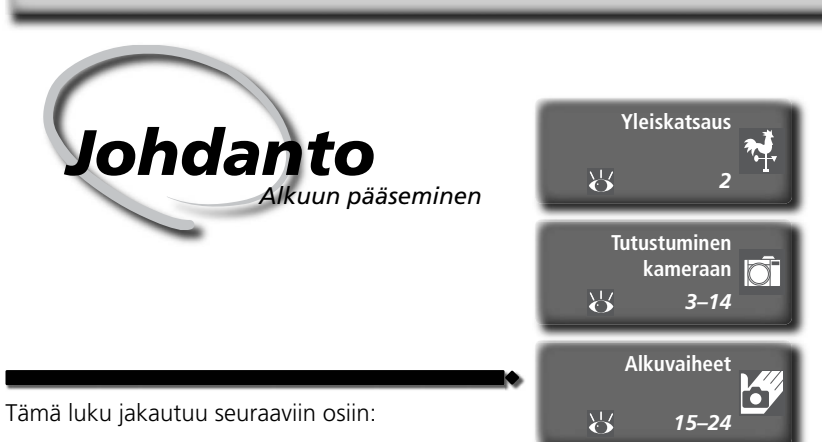

#### Yleiskatsaus

Tässä osassa kerrotaan, miten tämä käyttöohje on jäsennetty ja mitä eri symbolit ja merkinnät tarkoittavat.

#### Tutustuminen kameraan

Merkitse tämä kohta kirjanmerkillä ja käytä näitä sivuja apunasi, kun käyt ohjetta läpi. Tästä näet kameran osien nimet ja toiminnot.

#### Alkuvaiheet

Tässä osassa selostetaan kameran käyttöä edeltävät toimenpiteet: akun ja muistikortin asetus, objektiivin ja kameran hihnan kiinnitys sekä päivämäärän, kellonajan ja kielen asetus. Kiitämme sinua digitaalisen Nikon D2H –järjestelmäkameran hankinnasta. Tämä käyttöohje on tehty avuksesi, jotta saisit mahdollisimman paljon iloa uudesta Nikon-kamerastasi. Lue tämä ohje tarkkaan läpi ennen kameran käyttöä, ja pidä se saatavilla aina kun kuvaat.

Tässä ohjeessa on käytetty seuraavia symboleja ja merkintätapoja, joiden avulla löydät helposti tarvitsemasi tiedot:

Tällä kuvakkeella merkityt varoitukset tulee lukea ennen kameran käyttöönottoa laitteen vaurioitumisen estämiseksi.

Tällä kuvakkeella on merkitty huomautukset, jotka tulee lukea ennen kameran käyttöä.

Tällä kuvakkeella merkittyjä asetuksia voidaan säätää kameran valikoista.

Tämä kuvake merkitsee lisätietoa 🔍 ja vinkkejä, jotka voivat helpottaa kameran käyttöä.

Tämä kuvake tarkoittaa, että asiasta kerrotaan lisää jollakin muulla sivulla/sivuilla tai *Pikaoppaassa*.

| [ ] | Τā |
|-----|----|
| SM  | si |
|     | tι |

Tällä kuvakkeella merkittyjä asetuksia voidaan hienosäätää käyttäjäasetusten valikosta.

#### 🖉 Ota koekuvia

Ennen kuin kuvaat tärkeissä tilanteissa (esimerkiksi häissä, tai ennen kuin otat kameran mukaan matkalle), ota koekuva varmistaaksesi, että kamera toimii normaalisti. Nikon ei vastaa tuotteen toimintahäiriön aiheuttamista vahingoista tai tulonmenetyksistä.

#### Elinikäinen oppiminen

Nikon panostaa "elinikäiseen oppimiseen" eli jatkuvaan tuotetukeen ja –koulutukseen. Käyttäjille on tarjolla ajan tasalla olevaa tietoa seuraavilla sivuilla:

- Euroopassa: http://www.europe-nikon.com/support
- USA:ssa: http://www.nikonusa.com/
- Aasiassa, Oseaniassa, Lähi-idässä ja Afrikassa: http://www.nikon-asia.com/

Näiltä sivuilta löytyy uusinta tietoa tuotteista, vinkkejä, vastauksia usein esitettyihin kysymyksiin (FAQ) sekä yleisiä neuvoja digitaalikuvaukseen ja valokuvaukseen. Lisätietoja voi olla saatavana myös paikalliselta Nikonin edustajalta. Yhteystiedot löytyvät osoitteesta:

http://www.nikon.fi/

#### 🔍 Uusi käyttöohje kadonneen tilalle

Jos kadotat tämän käyttöohjeen, voit tilata uuden kappaleen maksua vastaan valtuutetulta Nikonin edustajalta.

Kameran säätimet ja näytöt

Varaa hieman aikaa tutustuaksesi kameran säätimiin ja näyttöihin. Sinun kannattaa merkitä tämä kohta kirjanmerkillä ja käyttää näitä sivuja tarvittaessa apunasi, kun luet käyttöohjetta.

#### Kamerarunko

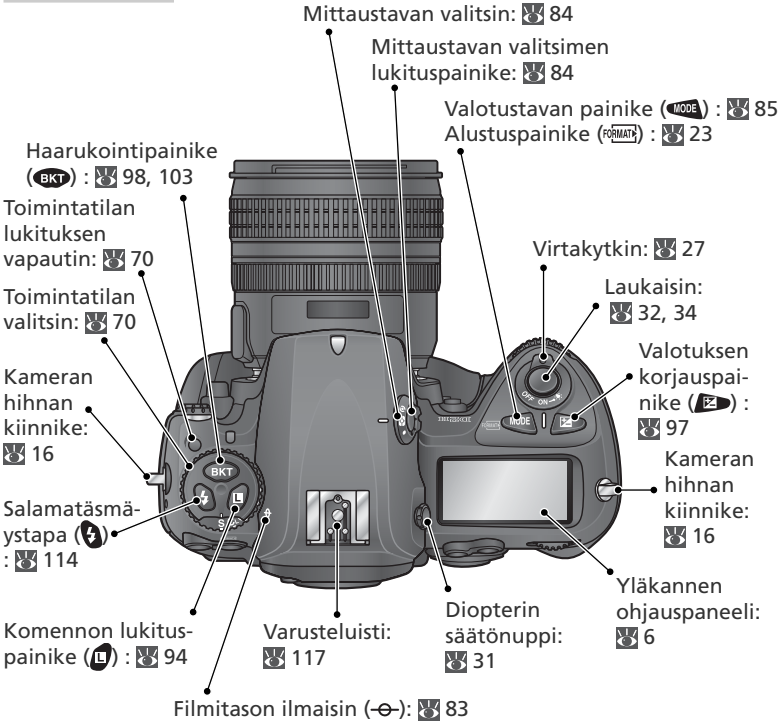

#### 🔍 Nestekidenäytön valot

Ohjauspaneelin taustavalot syttyvät, kun virtakytkintä pidetään asennossa 🌺. Näyttö näkyy silloin pimeässä. Kun virtakytkin vapautetaan, valo pysyy näytössä niin kauan kuin kameran valotusmittarit ovat päällä tai kunnes kamera laukaistaan. Kamerarunko (jatkoa)

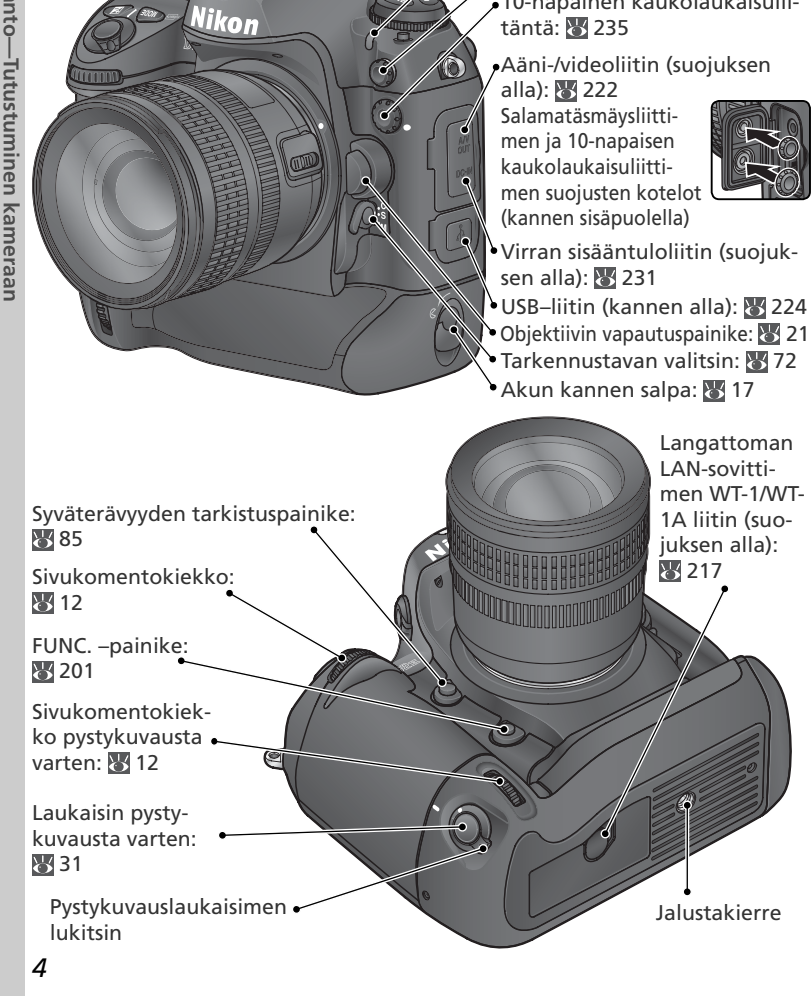

Vallitsevan valon mittakenno: W 51, 57

 Itselaukaisimen merkkivalo: 123

- 🔺 Salamatäsmäysliitäntä: 🐺 117
- •10-napainen kaukolaukaisulii-

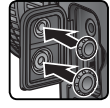

- USB–liitin (kannen alla): 🐻 224

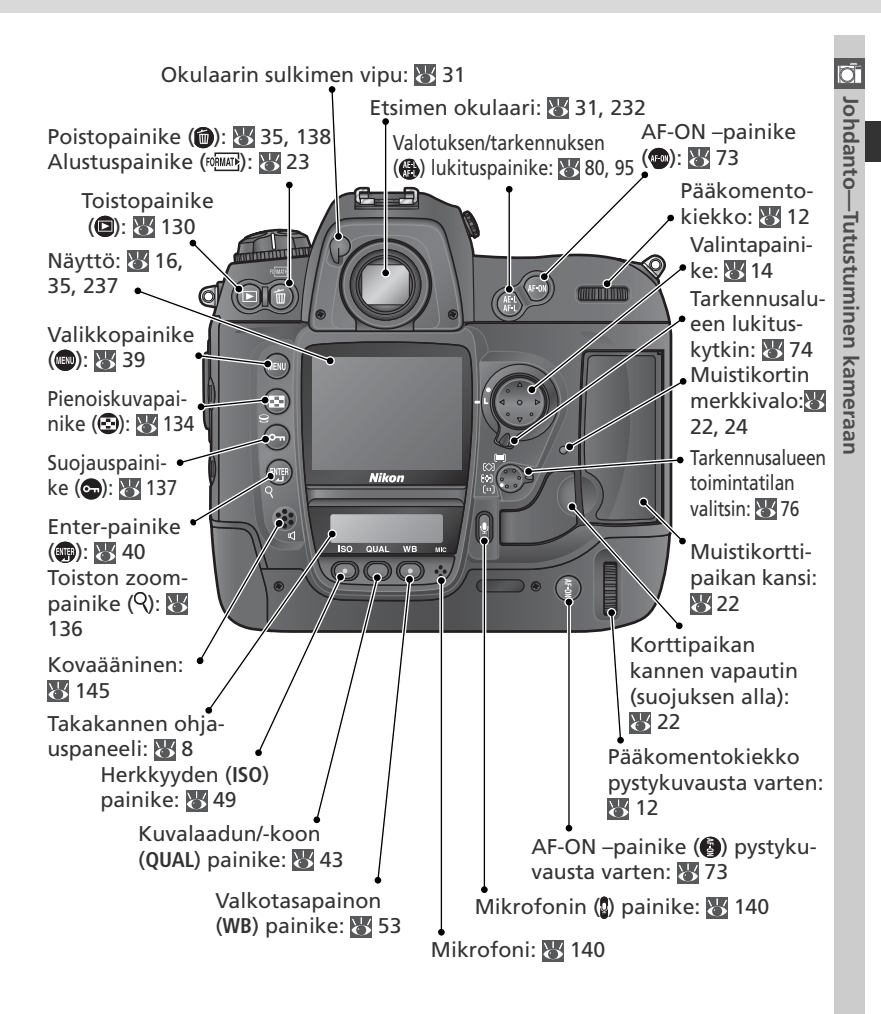

#### Kovaääninen ja mikrofoni

Älä vie microdrive-kortteja tai muita magneettisia laitteita kovaäänisen tai mikrofonin lähelle.

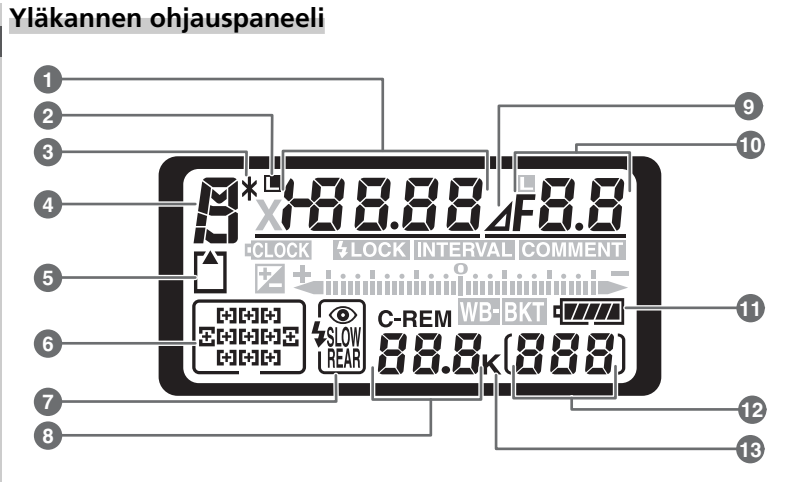

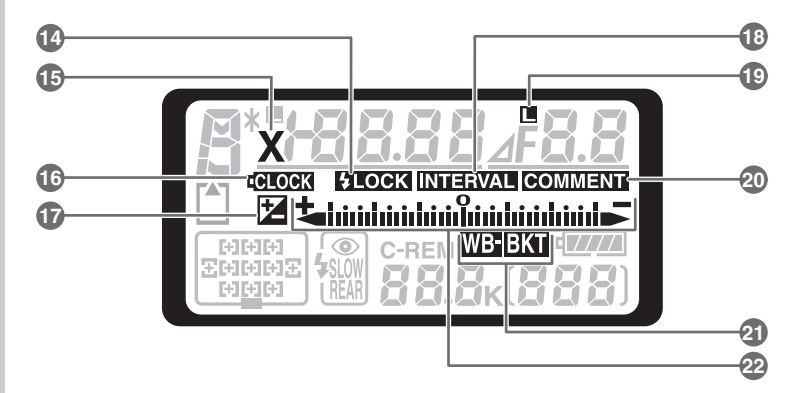

| 1  | Suljinaika                                                                                             |
|----|----------------------------------------------------------------------------------------------------|
| 2  | Suljinajan lukituksen ilmaisin-kuvake94                                                                |
| 3  | Joustavan ohjelman ilmaisin 87                                                                         |
| 4  | Valotustapa 85                                                                                         |
| 5  | Muistikortin ilmaisin 23                                                                               |
| 6  | Tarkennusalue74, 78–79<br>Tarkennusalueen toimintatila76                                               |
| 7  | Salamatäsmäystapa 113                                                                                  |
| 8  | Jäljellä olevien kuvien määrä 28, 47<br>Jäljellä oleva kuvamäärä ennen pus-<br>kurimuistin täyttymistä |
| 9  | Himmenninaukon ilmaisin                                                                                |
| 10 | Aukkoarvo                                                                                              |

|    |                                                                                 | Ō       |
|----|---------------------------------------------------------------------------------|---------|
| 11 | Akun ilmaisin 27                                                                | lor     |
| 12 | Kuvalaskuri 23                                                                  | Idar    |
| 13 | "K" (näkyy, kun muistiin mahtuu yli<br>1000 kuvaa) 47                           | nto-Tu  |
| 14 | Salamavaloarvon lukituksen<br>ilmaisin                                          | ıtustur |
| 15 | Täsmäyksen ilmaisin 115, 194                                                    | nine    |
| 16 | Kellon pariston ilmaisin 19, 239                                                | en k    |
| 17 | Valotuksen korjauksen ilmaisin 97                                               | ame     |
| 18 | Ajastimen ilmaisin 120                                                          | raa     |
| 19 | Aukon lukituksen ilmaisin-kuvake 94                                             | n       |
| 20 | Kuvan selostuksen ilmaisin 210                                                  |         |
| 21 | Valotuksen haarukoinnin ilmaisin 99<br>Valkotasapainon haarukoinnin<br>ilmaisin |         |
| 22 | Valotuksen elektroninen analogia-<br>näyttö                                     |         |

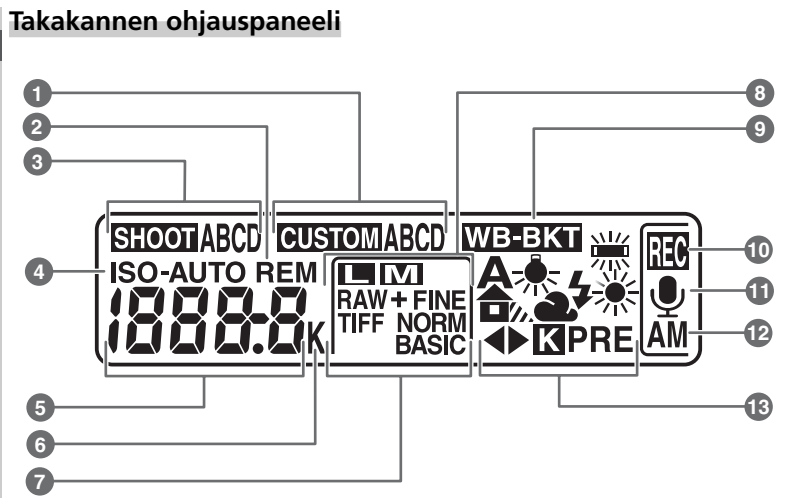

| n        |
|----------|
|          |
| _        |
| 0        |
| Ť        |
| 5        |
| 01       |
| Ĩ.       |
| E.       |
| 0        |
| Ī        |
| Ι.       |
|          |
| 5        |
| Ξ        |
| 10       |
| ÷.       |
|          |
|          |
| '≓.      |
| С        |
| P        |
| n        |
| _        |
| <b>.</b> |
| H        |
| З.       |
| P        |
| -        |
| E.       |
| B        |
|          |
|          |

| - |                                                                                                    |
|---|----------------------------------------------------------------------------------------------------|
| 1 | Käyttäjäasetusten muistipaikka 173                                                                                                    |
| 2 | "Jäljellä olevan" ilmaisin 28, 47                                                                                                    |
| 3 | Kuvausvalikon asetusten<br>muistipaikka 162                                                                                                    |
| 4 | Herkkyyden (ISO) ilmaisin                                                                                                    |
|   | ilmaisin                                                                                                    |
| 5 | Herkkyys49Herkkyys (suuri säätö)49Jäljellä olevien kuvien määrä28, 47Äänimuistion pituus141Valkotasapainon hienosäätö55Valkotasapainon esiasetuksen |
|   | numero 57<br>Värilämpötila 56<br>PC-tilan ilmaisin 225                                                                                              |

| 6  | "K" (näkyy, kun muistiin mahtuu yli<br>1000 kuvaa)47<br>Värilämpötilan ilmaisin |
|----|---------------------------------------------------------------------------------|
| 7  | Kuvalaatu 43                                                                    |
| 8  | Kuvakoko 45                                                                     |
| 9  | Valkotasapainon haarukoinnin<br>ilmaisin 103                                    |
| 10 | Äänimuistion tallennuksen ilmaisin<br>(kuvaustila) 141                          |
| 11 | Äänimuistion tilan ilmaisin 141                                                 |
| 12 | Äänimuistion tallennustila 141                                                  |
| 13 | Valkotasapainotila 51                                                           |
|    |                                                                                 |

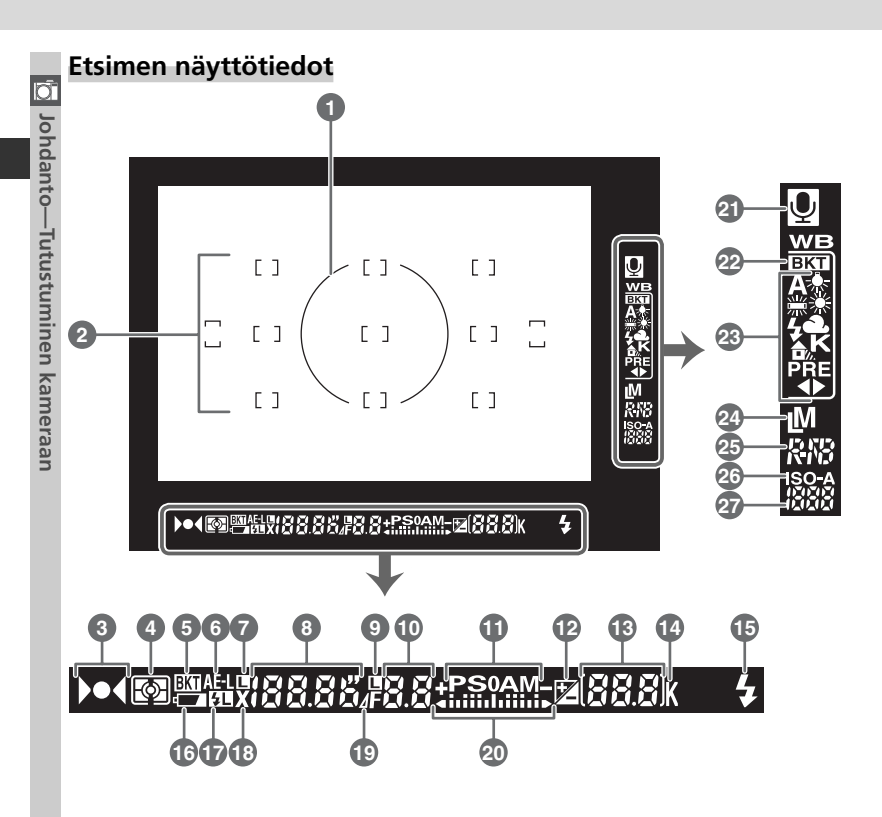

| m.           |   |
|--------------|---|
| N.           |   |
|              |   |
|              |   |
|              |   |
| 0            |   |
| -            | • |
| -            |   |
| 0            |   |
| 01           |   |
| =            |   |
| _            |   |
| - <b>c</b> + |   |
| 0            |   |
| Ť            |   |
|              |   |
|              |   |
| -            |   |
| <u> </u>     |   |
|              |   |
| E            |   |
| _            |   |
| S            |   |
| <b></b>      |   |
|              |   |
| =            |   |
|              |   |
| =            |   |
| -            |   |
| _            |   |
| Ð            |   |
| -            |   |
| _            |   |
| _            | • |
| ~            |   |
| മ            |   |
| -            |   |
| <b></b>      |   |
| 6            |   |
| ·ν           |   |
|              |   |
| d)           |   |
| 01           |   |
| =            |   |

| -  |                                                                                                    |
|----|----------------------------------------------------------------------------------------------------|
| 1  | Keskustapainotteisen mittauksen 8 mm<br>n viiteympyrä                                                                                         |
| 2  | Tarkennusalueet74<br>Pistemittauksen kohdealueet84                                                                                            |
| 3  | Tarkentumisen ilmaisin                                                                                                    |
| 4  | Valotuksen mittaustapa 84                                                                                                    |
| 5  | Haarukoinnin ilmaisin100–102, 105                                                                                                    |
| 6  | Valotuksen lukitus                                                                                                    |
| 7  | Suljinajan lukitus-kuvake                                                                                                    |
| 8  | Suljinaika85–93                                                                                                    |
| 9  | Aukon lukitus-kuvake                                                                                                    |
| 10 | Aukko (f-arvo)                                                                                                    |
| 11 | Valotustapa 85                                                                                                    |
| 12 | Valotuksen korjauksen ilmaisin 97                                                                                                    |
| 13 | Kuvalaskuri23<br>Jäljellä oleva kuvamäärä28, 47<br>Jäljellä oleva kuvamäärä ennen<br>puskurimuistin täyttymistä71<br>Valotuksen koriausarvo97 |
|    | PC-tilan ilmaisin 225                                                                                                    |

| 14 | "K" (näkyy, kun muistiin mahtuu yli<br>1000 kuvaa) 47 |
|----|-------------------------------------------------------|
| 15 | Salaman valmiuden ilmaisin 117                        |
| 16 | Akun ilmaisin 27                                      |
| 17 | Salaman valoarvon lukituksen<br>ilmaisin 108          |
| 18 | Täsmäyksen ilmaisin 115, 194                          |
| 19 | Himmenninaukon ilmaisin                               |
| 20 | Valotuksen elektroninen<br>analogianäyttö             |
| 21 | Äänimuistion tilan ilmaisin 141                       |
| 22 | Valkotasapainon haarukoinnin<br>ilmaisin              |
| 23 | Valkotasapainotila51                                  |
| 24 | Kuvakoko 45                                           |
| 25 | Kuvalaatu 43                                          |
| 26 | Herkkyyden (ISO) ilmaisin                             |
|    | ilmaisin 183                                          |
| 27 | Herkkyys (ISO-vastaavuus)                             |

#### Komentokiekot

Pää- ja sivukomentokiekkoja käytetään erikseen tai yhdessä muiden säätimien kanssa erilaisten asetusten säätöön. Pystykuvia (muotokuvia) otettaessa voidaan käyttää pystykuvauslaukaisimen (W 4) lähellä sijaitsevia säätökiekkoja, jotka toimivat samalla tavoin kuin pää- ja sivukomentokiekko.

| Haarukointi-<br>painike<br>Salamatäs-<br>mäystavan<br>painike<br>Komennon<br>lukituspai-<br>nike | Sivukomentokiekko<br>Valotustavan<br>painike<br>Valotuksen<br>korjauspainike<br>Pääkomentokiekko<br>pa | Kuvalaadun/-<br>koon painike<br><b>Ling Constant</b><br>Herk- Valkotasa-<br>yden painon<br>iinike painike |
|--------------------------------------------------------------------------------------------------|----------------------------------------------------------------------------------------------------|----------------------------------------------------------------------------------------------------|
| Kuvalaatu ja –koko                                                                               |                                                                                                    |                                                                                                    |
|                                                                                                  | Kuvalaadun asetus ( <b>४</b> 43).                                                                      | IS NORM)                                                                                                  |
|                                                                                                  | Kuvakoon valinta (👿 45).                                                                               |                                                                                                    |
| Valkotasapaino                                                                                   |                                                                                                    |                                                                                                    |
|                                                                                                  | Valkotasapainoasetuksen valinta (👿 53).                                                                |                                                                                                    |
|                                                                                                  | Valkotasapainon hienosäätö/värilämpötilan valinta/valkotasapainon esiasetuksen valinta ( 🛞 55).        | A                                                                                                    |
| Herkkyys (ISO-vastaav                                                                            | uus)                                                                                                   |                                                                                                    |
|                                                                                                  | Herkkyyden (ISO-vastaavuus; 👿 49) asetus.                                                              | <u>005</u>                                                                                                |

| Valotus                                                                                                    |                                                                                                    |
|----------------------------------------------------------------------------------------------------|----------------------------------------------------------------------------------------------------|
|                                                                                                    | Valotustilan valinta (😈 86–93).                                                                                                    |
|                                                                                                    | Aukon ja suljinajan yhdistelmän valinta<br>(valotustila P; 😿 86).                                                                      |
|                                                                                                    | Suljinajan valinta (valotustila S tai M; 🐺 🗧 🔁 F4                                                                                      |
|                                                                                                    | Aukon valinta (valotustila A tai M; 👿 90, 🎦 🗴 🖪 🗍                                                                                      |
|                                                                                                    | Valotuksen korjauksen asettaminen (₩ 🗐 😕 97).                                                                                          |
|                                                                                                    | Suljinajan lukitus (valotustila S tai M; 🐺 💭 🖓 Sa FY<br>94).                                                                           |
|                                                                                                    | Aukon lukitus (valotustila A tai M; 😿 94).                                                                                             |
|                                                                                                    | Haarukoinnin asettaminen tai poistaminen/ <b>3F 0.3</b><br>haarukointijakson kuvamäärän valinta ( <b>W **************</b><br>98, 103). |
| The second second secon | Valotuksen haarukointiarvon valinta (🕼 🗍 🛄 99, 103).                                                                                   |
| Salama-asetukset                                                                                                    |                                                                                                    |
|                                                                                                    | Salamatäsmäystavan valinta erillistä sal-                                                                                              |

#### Valintapainike

Valintapainike ohjaa seuraavia toimintoja:

#### Valikoissa liikkuminen

Siirtää kohdistinpalkkia ylöspäin (🐺 39).

Valitsee nykyisen tarkennusalueen yläpuolella olevan tarkennusalueen (W 74).

#### Tävskuvatoisto

Näyttää edellisen kuvan (😈 132).

#### Pienoiskuvatoisto

Korostaa valitun pienoiskuvan yläpuolella olevan kuvan

#### Valikoissa liikkuminen

Peruuttaa ja palauttaa edelliseen valikkoon (W 40)

#### Kuvaus

Valitsee nykyisen tarkennusalueen vasemmalla puolella olevan tarkennusalueen (🔣 74).

#### Tävskuvatoisto

Esittää kuvatietojen edellisen sivun (W 132).

#### Pienoiskuvatoisto

Korostaa valitun pienoiskuvan vasemmalla puolella olevan kuvan (134).

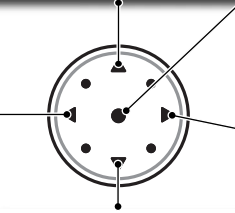

Valikoissa liikkuminen Siirtää kohdistinpalkkia alaspäin (😽 39).

#### Kuvaus

Valitsee nykyisen tarkennusalueen alapuolella olevan tarkennusalueen (😿 74).

#### Täyskuvatoisto Esittää seuraavan kuvan

(132)

#### Pienoiskuvatoisto

Korostaa valitun pienoiskuvan alapuolella olevan kuvan (🔣 134).

#### Valikoissa liikkuminen

Valitsee korostetun kohdan (😿 40).

#### Kuvaus

keskimmäisen Valitsee tarkennusalueen (🐺 74).

#### Toisto

Muuttaa esillä olevien kuvien lukumäärää (😽 134).

#### Valikoissa liikkuminen

Valitsee korostetun kohdan tai esittää alavalikon (14 39).

#### Kuvaus

Valitsee nykyisen tarkennusalueen oikealla puolella olevan tarkennusalueen ( 74).

#### Täyskuvatoisto

kuvatietojen Fsittää seuraavan sivun (😿 132).

#### Pienoiskuvatoisto

Korostaa valitun pienoiskuvan oikealla puolella olevan kuvan (🐺 134).

#### Valintapainike

Kameran valikoista voidaan valita korostettu kohta myös 👽 –painikkeella. Tällä sivulla esitetyt toiminnot eivät ehkä päde joissakin tapauksissa.

# Alkuvaiheet

Käy läpi seuraavat vaiheet ennen kameran käyttöönottoa:

| VAIHE 1 | Kameran hihnan kiinnittäminen                                                                                                    | $\mathbf{Q}$       | 16          |
|---------|----------------------------------------------------------------------------------------------------|--------------------|-------------|
| VAIHE 2 | Akun asettaminen                                                                                                    | $\mathbf{O}$       | 17          |
|         | Lisätietoja akuista ja vaihtoehtoisista virtalähteistä:<br>• Muut tiedot: Lisävarusteet<br>• Kameran ja akun hoito                                                                 | - <mark>6</mark>   | 231<br>iv–v |
| VAIHE 3 | Kielen valinta                                                                                                    | Ю                  | 18          |
| VAIHE 4 | Päivämäärän ja kellonajan säätäminen                                                                                                    | $\mathbf{O}$       | 19          |
|         | Kellon pariston vaihto-ohjeet:<br>• Muut tiedot: Kameran hoito                                                                                                    | . 6                | 239         |
| VAIHE 5 | Objektiivin kiinnittäminen                                                                                                    | $\mathbf{O}$       | 20–21       |
|         | Lisätietoja D2H-kameraan sopivista objektiiveista:<br>• Muut tiedot: Lisävarusteet                                                                                                 | . 6                | 228–230     |
| VAIHE 6 | Muistikortin asettaminen                                                                                                    | $\mathbf{Q}$       | 22–24       |
|         | Lisätietoja yhteensopivista muistikorteista:<br>• Muut tiedot: Hyväksytyt muistikortit<br>Lisätietoja muistikorttien alustamisesta:<br>• Asatusvalikko: Muistikorttien alustaminen | . <b>V</b>         | 236         |
|         |                                                                                                    | $\cdot \mathbf{O}$ | 207         |

Johdanto—Alkuvaiheet

15

# Johdanto—Alkuvaiheet

# Vaihe 1—Kameran hihnan kiinnittäminen

Kiinnitä hihna rungossa oleviin kiinnikkeisiin kuvien osoittamalla tavalla.

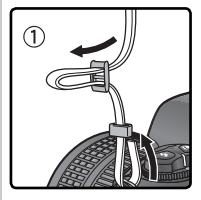

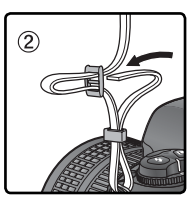

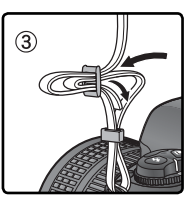

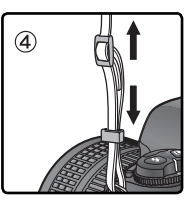

#### 🖉 Näytön suojus

Kameran mukana toimitettu kirkas muovisuojus (nestekidenäytön suojus BM-3) pitää näytön puhtaana ja suojaa näyttöä kameran ollessa pois käytöstä. Suojus poistetaan pitelemällä kameraa tukevasti, tarttumalla suojusta reunoista ja vetämällä suojuksen alaosa varovasti irti kuvan osoittamalla tavalla (①). Kun suojus on avattu, voit siirtää sitä kauemmas näytöstä ja poistaa kuvan mukaisesti (②).

Suojus asetetaan takaisin sijoittamalla suojuksen yläpäässä olevat ulokkeet vastaaviin kolosiin näytön yläpuolelle (1). Napsauta sitten suojuksen alareuna paikalleen (2).

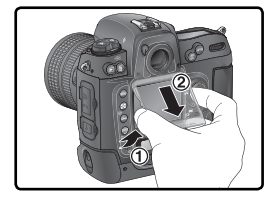

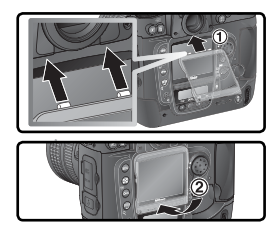

#### 🔍 EN-EL4 -akut (🔀 17)

EN-EL4 –litium-ioniakut pystyvät välittämään yhteensopiville laitteille tietoa akun varaustilasta. MH-21 –varaaja näyttää varaustason ja varaa akun tarpeen mukaan. Kun EN-EL4 on kameran sisällä, akun varaustason näyttö on kuusiasteinen. Akun varauksesta, käyttöiästä ja varauksen jälkeisestä kuvamäärästä nähdään lisätietoja asetusvalikon kohdassa **Battery info** (W 216).

## Vaihe 2—Akun asettaminen

D2H-kamera saa virtaa yhdestä EN-EL4 litium-ioniakusta (vakiovaruste).

- 2<sup>.1</sup> Lataa akku EN-EL4 –akkua ei ladata täyteen tehtaalla. Varmistaaksesi mahdollisimman pitkän kuvausajan lataa akku kameran mukana toimitetulla akkulaturilla MH-21 ennen käyttöä (katso tarkemmat tiedot MH-21:n käyttöohjeesta). Täysin tyhjentyneen akun lataaminen täyteen kestää noin 100 minuuttia.
- 2.2 Katkaise kamerasta virta Katkaise kamerasta virta ennen kuin asetat tai poistat akun.
- 2.3 Poista akkutilan kansi

Käännä akkutilan kannen salpa avausasentoon (🔇) ja poista akkutilan kansi.

- 2.4 Kiinnitä kansi akkuun
- Akku voidaan ladata kannen ollessa kiinnitettynä. Katso tarkemmat tiedot EN-EL4:n mukana toimitetuista ohjeista.
- 2.5 Aseta akku paikalleen Aseta akku kuvan mukaisesti.
- 2<sup>.6</sup> Sulje akkutilan kansi Varmista, että kansi on kunnolla kiinni, jotta akku ei siirtyisi paikaltaan vahingossa kesken käytön.

#### 🖉 Akun poistaminen

Ennen kuin poistat akun, katkaise kamerasta virta ja käännä akkutilan kannen salpa avausasentoon ( $\overline{\mathbb{C}}$ ).

#### Kameran näyttö virran ollessa katkaistuna

Kun kamerasta on katkaistu virta mutta akku ja muistikortti ovat paikallaan, näytössä näkyy kuvalaskuri ja jäljellä oleva kuvamäärä (joitakin muistikortteja käytettäessä kameraan on ehkä kytkettävä virta, jotta kuvalaskuri ja jäljellä oleva kuvamäärä näkyisivät näytössä).

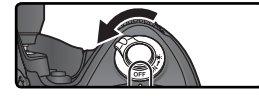

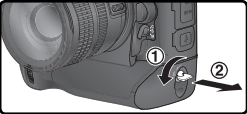

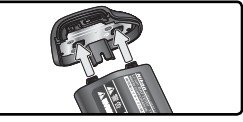

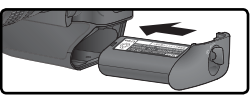

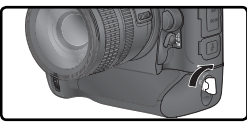

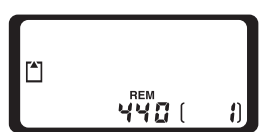

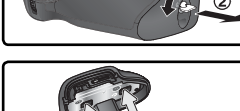

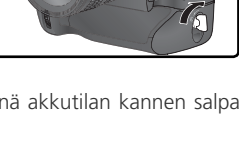

## Vaihe 3—Kielen valinta

Kameran valikot ja viestit voidaan esittää valintasi mukaan saksan, englannin, espanjan, ranskan, kiinan tai japanin kielellä.

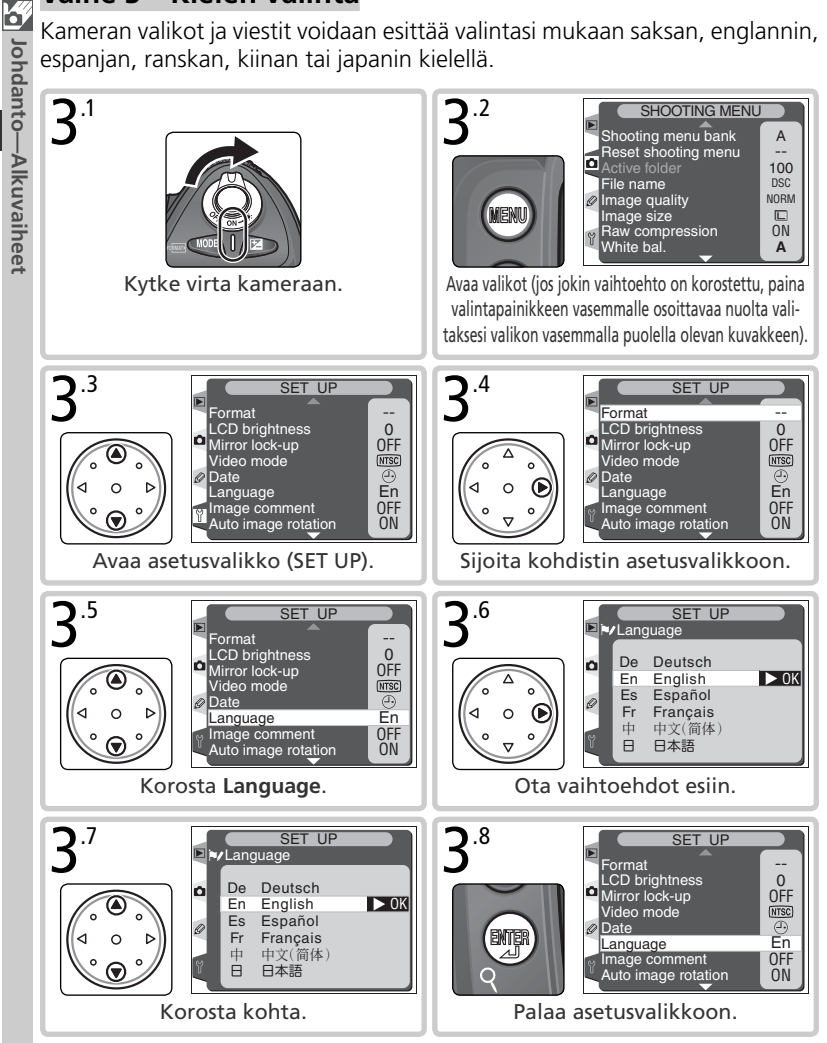

67

## Vaihe 4—Päivämäärän ja kellonajan säätäminen

Kaikkiin kuviin merkitään tallennusaika ja -päivä. Jotta kuviin tulisi oikea päivämäärä ja kellonaika, avaa asetusvalikko (WS 18) ja aseta säädöt alla olevien ohjeiden mukaisesti.

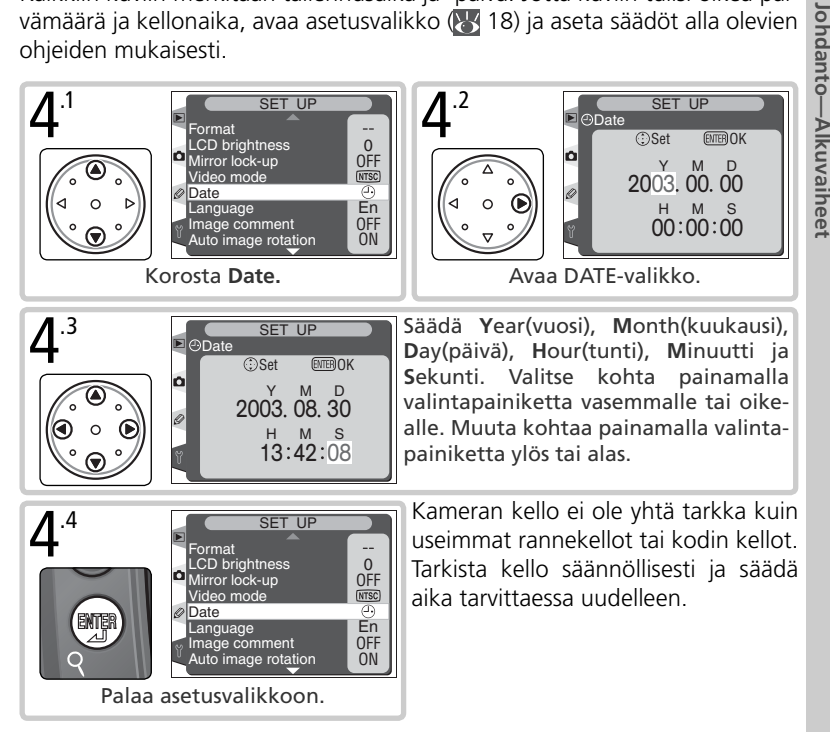

#### / Kellon paristo

Kello saa virtaa erillisestä kertakäyttöisestä CR1616-litiumparistosta, jonka käyttöikä on noin neljä vuotta. Kun tämä paristo kuluu loppuun, **ICLOCK**–merkki näkyy yläkannen ohjauspaneelissa valotusmittareiden ollessa päällä. Katso ohjeet kellon pariston vaihtamiseen kohdasta "Muut tiedot: Kameran hoito" (🔀 239).

# 

Käytä vain CR1616-litiumparistoja. Muuntyyppisten paristojen käyttö voi aiheuttaa räjähdyksen. Hävitä käytetyt paristot ohjeiden mukaan.

Johdanto—Alkuvaiheet

# Vaihe 5—Objektiivin kiinnittäminen

Nikon suosittelee G- tai D-sarjan mikroprosessorilla varustetun objektiivin käyttöä. Silloin voit hyödyntää kaikkia kameran ominaisuuksia.

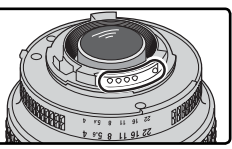

Mikroprosessorilla (CPU) varustetussa objektiivissa on CPUkontaktit

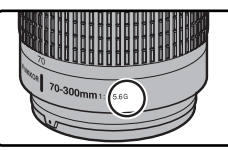

G-objektiivi

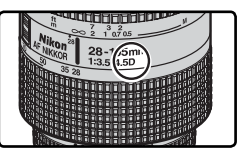

D-objektiivi

# 5.1 Katkaise kamerasta virta

- Katkaise kamerasta virta ennen kuin kiinnität tai poistat objektiivin.
- 5.2 Kiinnitä objektiivi
  - Aseta objektiivi kameran bajonettiin niin, että objektiivin ja rungon kohdistusmerkit ovat vastakkain. Käännä objektiivia vastapäivään, kunnes se naksahtaa paikalleen. Varo painamasta samalla objektiivin vapautuspainiketta.

# **5**.3 Lukitse aukko pienimmälle asetukselle

Tämä toimenpide ei ole tarpeen käytettäessä G-objektiivia, jossa ei ole aukkorengasta. Jos käytät muuntyyppistä objektiivia, lukitse aukko pienimmälle asetukselle (suurimmalle f-arvolle).

Jos et tee näin, kun käytät CPU-objektiivia, aukon ilmaisimen kohdalla ohjauspaneelissa ja etsimess vilkkuu FE E, kun kameraan kytketään virta. Valokuvia ei voi ottaa ennen kuin olet katkaissut kamerasta virran ja lukinnut aukon suurimpaan f-arvoon.

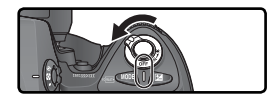

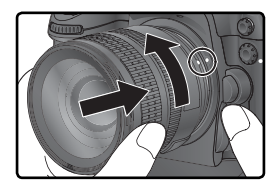

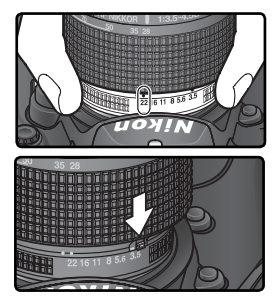

#### 🔽 Suojaa kamera lialta ja pölyltä

Kameran sisälle päässyt pöly, lika tai muu vieras aine voi näkyä läikkinä tai hiukkasina valokuvissa tai etsimessä. Kun kamerassa ei ole objektiivia, pidä rungon suojana BF-1A runkotulppaa, joka on toimitettu kameran mukana. Kun vaihdat objektiivia tai asetat runkotulpan, pidä objektiivin kiinnitysrengas alaspäin suunnattuna.

#### 🖉 Objektiivin irrottaminen

Varmista, että kamera on pois päältä ennen kuin irrotat tai vaihdat objektiivin. Poista objektiivi painamalla objektiivin vapautuspainiketta ja kääntämällä objektiivia samalla myötäpäivään.

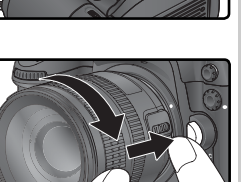

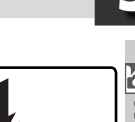

## Vaihe 6—Muistikortin asettaminen

Filmin sijaan D2H-kamerassa käytetään CompactFlash-muistikortteja tai Microdrive –levyjä kuvien tallennukseen. Katso luettelo hyväksytyistä muistikorteista kohdasta "Muut tiedot: Hyväksytyt muistikortit" (W 236).

6.1 Katkaise kamerasta virta Katkaise kamerasta virta ennen kuin asetat tai poistat muistikortin.

# 6.2 Avaa korttipaikan kansi

Avaa korttipaikan kannen vapautuspainiketta suojaava luukku (1), ja paina vapautuspainiketta (2) avataksesi korttipaikan (3).

# 6.3 Aseta muistikortti paikalleen

Työnnä muistikortti sisään niin, että takaosan merkintä on näyttöön päin (①). Kun muistikortti on pohjassa, kortin merkkivalo syttyy hetkeksi ja poistopainike ponnahtaa ylös (②). Sulje korttipaikan kansi.

#### Muistikortin asettaminen

Aseta muistikortti kameraan liitinpää edellä. Jos asetat kortin väärin päin tai ylösalaisin, kamera tai kortti voi vahingoittua. Tarkista, että kortti tulee kameraan oikein päin.

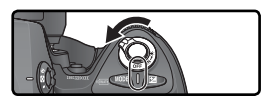

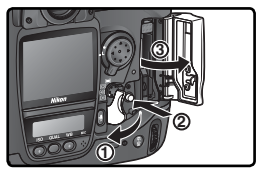

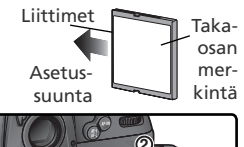

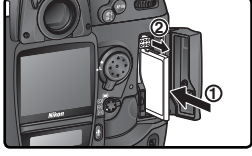

#### 🔍 Ei muistikorttia

Kun kameraan ei ole asetettu muistikorttia, mutta EN-EL4 –akku on paikallaan tai kun kamera saa virtaa verkkolaitteesta, ohjauspaneelin ja etsimen kuvalaskurinäyttöihin ilmestyy (- **£**-) –merkki.

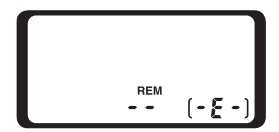

### **G**.4 Alusta muistikortti

Muistikortit on alustettava ennen käyttöä.

#### Muistikorttien alustaminen

*Muistikortin alustaminen poistaa lopullisesti kaiken kortilla olevan tiedon*. Kopioi tietokoneelle kaikki kuvat ja muut tiedot, jotka haluat säilyttää, ennen kortin alustamista (**W** 223–226).

Kytke virta kameraan ja pidä <sup>®</sup> –painikkeita (<sup>®</sup> ja ) samanaikaisesti painettuina noin kaksi sekuntia. Suljinaikanäytössä näkyy vilkkuva **F** a **r** ja kuvalaskuri vilkkuu. Muistikortti alustetaan painamalla molempia painikkeita samanaikaisesti toisen kerran. Poistut tilasta alustamatta korttia, kun painat mitä tahansa muuta painiketta.

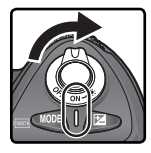

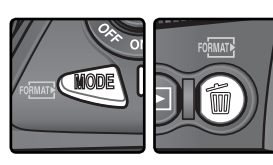

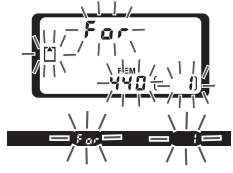

Alustuksen aikana kirjaimet **F a r** näkyvät kuvalaskurissa. Kun alustus on suoritettu, kuvalaskurissa näkyy kuvamäärä, joka voidaan tallentaa kortille nykyisillä asetuksilla.

🗸 Alustuksen aikana

Älä poista korttia tai akkua tai irrota virtalähdettä (saatavana erikseen) alustuksen aikana.

#### Erormat (207) Muistikortit voidaan alustaa myös asetusvalikon Format-toiminnolla.

# 6

Johdanto—Alkuvaiheet

#### **Muistikortit**

- Muistikortti voi olla kuuma käytön jälkeen. Noudata varovaisuutta poistaessasi kortin kamerasta.
- Alusta kortit ennen ensimmäistä käyttökertaa.
- Katkaise kameran virta ennen kortin asettamista tai poistamista. Älä poista muistikorttia kamerasta, katkaise kameran virtaa tai irrota virtalähdettä kortin alustuksen tai tietojen tallennuksen, poistamisen tai tiedonsiirron aikana. Ohjeiden laiminlyönti voi aiheuttaa tietojen menetyksen tai kameran tai kortin vaurioitumisen.
- Älä kosketa kortin liittimiä käsin tai metalliesineellä.
- Älä paina kortin kuorta. Kortti saattaa vahingoittua voimakkaasta käsittelystä.
- Älä taivuta tai pudota korttia, äläkä altista sitä iskuille.
- Älä altista korttia vedelle, kosteudelle tai suoralle auringonvalolle.

#### 🖉 Muistikortin poistaminen

Muistikortti voidaan poistaa menettämättä kortilla olevia tietoja, kun kamerasta on kytketty virta pois. Odota että korttipaikan kannen vieressä oleva vihreä merkkivalo sammuu, katkaise kamerasta virta ja poista sitten muistikortti. ÄLÄ *yritä poistaa korttia merkkivalon palaessa*. Jos tätä ohjetta ei noudateta, kortilta voi hävitä tietoja tai kortti tai kamera voi vahingoittua. Avaa korttipaikan kannen vapautuspainiketta suojaava luukku ja avaa korttipaikka painamalla vapautuspainiketta. Paina sitten poistopainiketta, jolloin kortti tulee osittain ulos (①). Nyt kortti voidaan poistaa käsin (②). Katso, että muistikortti pääsee ulos esteettä, kun painat poistopainiketta. Muussa tapauksessa muistikortti voi vahingoittua.

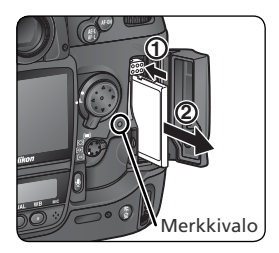
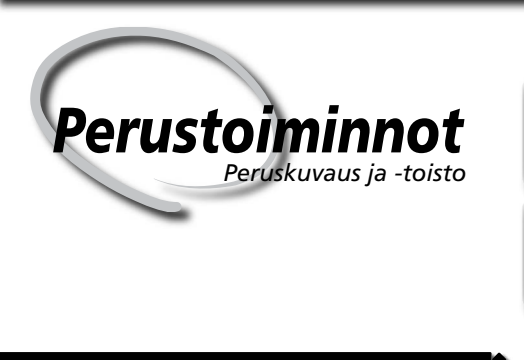

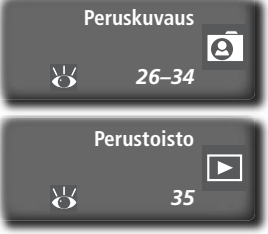

Näillä sivuilla selostetaan vaihe vaiheelta, miten otat ensimmäiset kuvasi ja katselet niitä.

#### Peruskuvaus

Tässä osassa kerrotaan, miten automaattista tarkennusta ja ohjelmoitua automaattivalotusta käytetään yksinkertaisessa "tähtää ja laukaise" –kuvauksessa. Tämä kuvaustapa tuottaa parhaat mahdolliset tulokset useimmissa tilanteissa.

#### Perustoisto

Tästä saat tietää, miten kuvia katsellaan näytössä.

#### Peruskuvaus

#### Kuvaamisen kuusi perusvaihetta: $\mathbb{R}$ VAIHE 1 Valmistaudu kuvaamiseen 27-28 Lisätietoia akun varaustason nävtöstä: 15 - 24Ohjeet perusasetusten palauttamiseen: • Kuvien ottaminen: Palautus kahdella painikkeella ...... 🐺 128 • Valikko-opas: Kuvausvalikko...... 161 - 169170-205 $\mathbf{b}$ VAIHE 2 Säädä kamera-asetukset 29 - 30Lisätietoja seuraavista kamera-asetuksista: 70-71 Ŭ • Kuvien ottaminen: Kuvalaatu ja –koko..... 41-47 48-50 Kuvien ottaminen: Valkotasapaino..... $\mathbf{Q}$ 51-64 65-69 • Kuvien ottaminen: Tarkennus ...... 72-83 Kuvien ottaminen: Valotus..... . 🅁 84-105 $\mathbf{b}$ VAIHE 3 31 Rajaa kuva Ohjeet valitun aukon tuottaman vaikutelman tarkistamiseen: 84-105 Katso tiedot etsimen lisävälineistä: 232 $\mathbf{a}$ VAIHE 4 Tarkenna 32 Katso lisätietoja tarkennustoiminnoista: Kuvien ottaminen: Tarkennus $\mathbb{R}$ 72-83 $\mathbf{a}$ VAIHE 5 Tarkista valotus 33 Katso miten kuvan sommittelua muutetaan valotuksen säädön jälkeen: 84-105 Katso lisätietoia salamakuvauksesta: Kuvien ottaminen: Salamakuvaus ...... 106 - 117VAIHE 6 $\mathbb{R}$ Ota kuva 34 Tietoa aiastetusta kuvauksesta: 118-122 Ohjeet laukaisun viivästämiseen: • Kuvien ottaminen: Itselaukaisin ...... 123

#### Vaihe 1—Valmistaudu kuvaamiseen

Ennen kuin ryhdyt ottamaan kuvia, laita kamera valmiiksi:

**1**.1 Kytke virta kameraan Ohjauspaneeli kytkeytyy päälle ja etsimen näyttöön syttyy valo.

#### 1 .2 Tarkista akun varaustaso

Tarkista akun varaustaso etsimestä tai yläkannen ohjauspaneelista.

| Kuvake*            |           |                                                       |                                                                                                    |  |  |
|--------------------|-----------|-------------------------------------------------------|----------------------------------------------------------------------------------------------------|--|--|
| Ohjaus-<br>paneeli | Etsin     | Tila                                                  | Huomautukset                                                                                                    |  |  |
| د <b>ير</b>        | _         | Akku täy-<br>teen varattu                             | Yläkannen ohjauspaneelissa näkyvät aukon ja<br>suljinajan ilmaisimet ja kaikki etsimen ilmaisimet<br>sammuvat, jos mitään toimintoa ei suoriteta 6 se- |  |  |
| ۹ <b>۲////</b>     |           | Akku osaksi                                           |                                                                                                    |  |  |
| ۹ <b>۲///</b>      | —         | purkautu-                                             | kuntiin (automaattinen poiskytkentä). Saat ilmaisi                                                                                                    |  |  |
| ¢                  | —         | nut                                                   | met näkyviin painamalla laukaisimen puoliväliin.                                                                                                    |  |  |
|                    |           | Heikko akku Pidä täyteen ladattu vara-akku saatavilla |                                                                                                    |  |  |
| اللہ (vilkkuu)     | (vilkkuu) | Akku tyh-<br>jentynyt                                 | Laukaisin ei toimi.                                                                                                    |  |  |

\* Mitään kuvaketta ei näy, kun kamera saa virtaa verkkolaitteesta (lisävaruste).

#### 🖉 Akun ilmaisin

Jos akun ilmaisimen lohkot vilkkuvat ohjauspaneelissa, kamera laskee akun varaustasoa. Akun varaustaso esitetään noin kolme sekunnissa.

#### 🖉 💳-kuvake

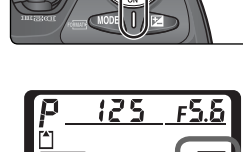

25 -55

#### .3 Tarkista jäljellä oleva kuvamäärä

Ohjauspaneelin ja etsimen kuvalaskurinäytöt osoittavat kuvamäärän, joka voidaan ottaa nykyisillä asetuksilla. Kun tämä luku on nolla, yläkannen ohjauspaneelissa vilkkuu 🗋 –kuvake ja etsimeen ilmestyy 🕻 👌 –kuvake. Lisäkuvia ei voi ottaa ennen kuin kuvia poistetaan tai kameraan asetetaan uusi muistikortti. Voit ehkä ottaa lisäkuvia alhaisemmalla kuvalaadun tai –koon asetuksella.

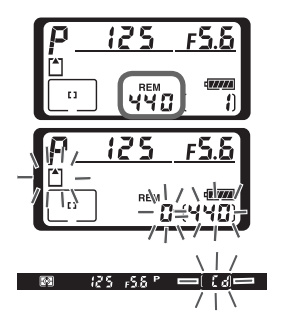

#### Vaihe 2—Säädä kamera-asetukset

Tässä kohdassa selostetaan, miten kuvia otetaan oheisen taulukon mukaisilla oletusasetuksilla käytettäessä G- tai D-sarjan objektiivia. Tiedot siitä, milloin ja miten asetuksia muutetaan oletusarvoista, löytyvät kohdasta "Kuvien ottaminen" (**W** 37).

| Asetus              | Oletus                                     | Kuvaus                                                                                                    | 6         |
|---------------------|--------------------------------------------|----------------------------------------------------------------------------------------------------|-----------|
| Kuvalaatu           | <b>NORM</b><br>(JPEG normaali)             | Kuvat pakataan näppäilykuviin sopivin laatu-<br>ja kokoasetuksin.                                                                                       | 41–<br>44 |
| Kuvakoko            | <b>L</b><br>(suuri)                        | Kuvat ovat 2464×1632 pikselin kokoisia.                                                                                                    | 44–<br>45 |
| Herkkyys            | 200                                        | Herkkyys (filmiherkkyyden digitaalinen vasti-<br>ne) on noin ISO 200 –arvoa vastaava.                                                                   | 48–<br>50 |
| Valkota-<br>sapaino | <b>A</b><br>(automatiikka)                 | Valkotasapaino säätyy automaattisesti niin,<br>että luonnolliset sävyt säilyvät useimmissa<br>valaistustilanteissa.                                     | 51–<br>64 |
| Valotus-<br>tapa    | <b>P</b><br>(ohjelmoitu auto-<br>matiikka) | Kameran sisäinen valotusohjelma säätää sul-<br>jinaikaa ja aukkoa automaattisesti ja tuottaa<br>parhaan mahdollisen tuloksen useimmissa<br>tilanteissa. | 85–<br>93 |
| Tarken-<br>nusalue  | Keskimmäinen alue                          | Kamera tarkentaa kohteeseen, joka sijaitsee keskimmäisellä tarkennusalueella.                                                                           | 74        |

## 2.1 Aseta kuvaustavaksi yksittäiskuvaus (😿 70)

Pidä kuvaustavan valitsimen vapautinta alhaalla (①) ja käännä kuvaustavan valitsin (②) asentoon **S** (yksittäiskuvaus). Tällä asetuksella kamera ottaa yhden kuvan joka kerta kun laukaisinta painetaan.

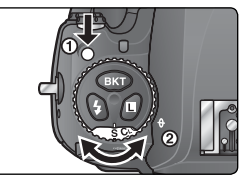

# 2.2 Valitse yhden alueen tarkennus (1876)

Käännä tarkennusalueen toimintatavan valitsinta, kunnes se napsahtaa kohtaan [1] (yhden alueen tarkennus). Tällä asetuksella käyttäjä voi valita jonkin yhdestätoista tarkennusalueesta. Laukaisimen painaminen puoliväliin lukitsee tarkennuksen sille etäisyydelle, jolla valitulla tarkennusalueella oleva kohde sijaitsee.

# 2.3 Valitse kertatarkennus ( 72)

Käännä tarkennustavan valitsinta, kunnes se napsahtaa kohtaan **S** (kertatarkennus). Tällä asetuksella kamera tarkentaa automaattisesti kohteeseen, joka sijaitsee valitulla tarkennusalueella, kun laukaisin painetaan puoliväliin. Kuvia voidaan ottaa vain, kun kamera on tarkentunut.

#### 2.4 Valitse matriisimittaus (**\*\*\*** 84) Paina valotukasa

Paina valotuksen mittaustavan valitsimen lukituspainiketta ja käännä mittaustavan valitsin asentoon **M** (matriisimittaus). Matriisimittaus ottaa huomioon kaikilta kuvan alueilta saadut tiedot valotuksen määrittelyssä. Tämä varmistaa parhaan mahdollisen valotuksen koko kuva-alalle. Jos kamerassa on G- tai D-objektiivi, valotuksen ohjaukseen käytetään kolmiulotteista matriisimittausta. Siinä kamera ottaa huomioon maksimikirkkauden, kontrastin ja etäisyyden kohteeseen.

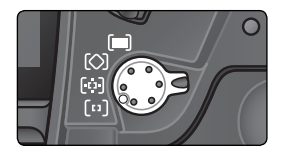

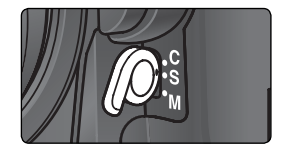

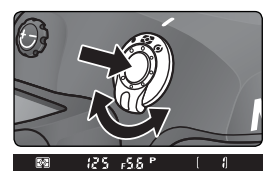

Kun matriisimittaus on valittu, etsimen näytössä näkyy 🛐 –merkki.

#### Vaihe 3—Rajaa kuva

Pidä kameraa tukevasti molemmin käsin, jotta kuva ei tärähtäisi laukaisuhetkellä. Tue kyynärpäät kevyesti vartaloon. Tartu kahvaan oikealla kädellä ja pitele kamerarunkoa tai objektiivia vasemmalla kädellä.

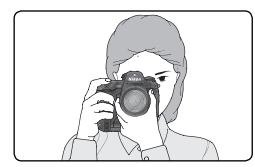

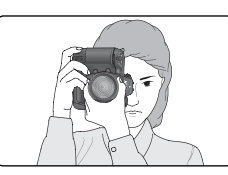

Pystykuvauslaukaisinta (W 4) voidaan käyttää, kun kameraa pidetään pystyasennossa, esimerkiksi muotokuvia otettaessa.

Suosittelemme, että pidät toisen jalan puoli askelta toisen edellä ja ylävartalosi liikkumatta.

#### 🔍 Etsimen tarkennus

Etsimen diopteria voidaan tarvittaessa korjata. Vedä diopterin säätönuppi ulos (①) ja käännä sitä, kunnes etsimen näyttö ja tarkennusalueiden merkit näkyvät terävinä (②). Kun liikutat diopterin säätönuppia ja katsot samalla etsimeen, varo pistämästä sormea tai kynttä silmääsi vahingossa.

Etsintä voidaan säätää −3 ja +1 diopterin välillä. Näönkorjauslinssit (saatavana erikseen; W 232) mahdollistavat −6 − +3 diopterin korjauksen.

#### 🔍 Diopterin korjauslinssien kiinnittäminen

Ennen kuin kiinnität diopterin korjauslinssin etsimeen, poista okulaari. Sulje etsimen suljin vapauttaaksesi okulaarin lukituksen (①) ja kierrä okulaari irti kuvan mukaisesti (②).

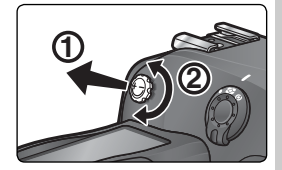

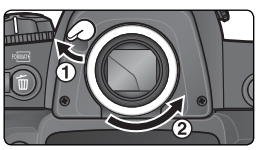

#### Vaihe 4—Tarkenna

Kertatarkennuksella kamera tarkentaa valitulla tarkennusalueella olevaan kohteeseen, kun laukaisin painetaan puoliväliin. Kun olet keskittänyt tarkennusalueen merkit kohteeseen, paina laukaisin puoliväliin ja tarkista tarkennus etsimestä.

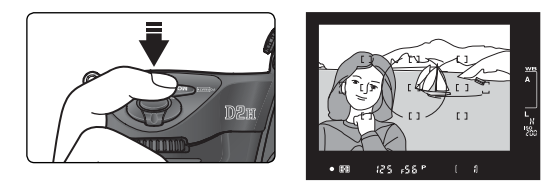

| Etsimen näyttö  | Kuvaus                                                                                  |  |
|-----------------|-----------------------------------------------------------------------------------------|--|
| •               | Kohde on tarkentunut.                                                                   |  |
| ►               | Tarkentunut kohta on kameran ja kohteen välissä.                                        |  |
| •               | Tarkentunut kohta on kohteen takana.                                                    |  |
| ►◀<br>(vilkkuu) | Kamera ei pysty tarkentamaan automaattisesti tarkennusalu-<br>eella olevaan kohteeseen. |  |

Keskialueen ulkopuolella olevaan kohteeseen voidaan tarkentaa käyttämällä tarkennuksen lukitusta (2005–2013) tai valitsemalla valintapainikkeella (2007–2014) tarkennusalue, jolla kohde sijaitsee. Jos kamera ei pysty tarkentamaan kohteeseen automaattisesti, katso kohta "Hyvien tulosten saaminen automaattitarkennuksella" (2008–2014).

#### Vaihe 5—Tarkista valotus

Valotustilassa **P** (ohjelmoitu automatiikka) kamera asettaa suljinajan ja aukon automaattisesti, kun laukaisin painetaan puoliväliin. Tarkista suljinajan ja aukon ilmaisimet etsimestä ennen kuvausta. Jos kuvasta uhkaa tulla ali- tai ylivalottunut nykyisillä asetuksilla, vastaava ilmaisin ilmestyy suljinaikatai aukkonäyttöön.

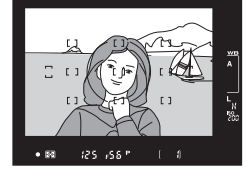

| Ilmaisin | Kuvaus                                                                                    |
|----------|-------------------------------------------------------------------------------------------|
| X (      | Kuva ylivalottuu. Käytä lisävarusteena saatavaa harmaasuodatinta (ND).                    |
| La       | Kuva alivalottuu. Nosta herkkyysarvoa (🔀 48–50) tai käytä erillistä sala-<br>maa (🐺 106). |

#### 🔍 Suljinaika ja kameran tärähdys

Kameran tärähdys voi aiheuttaa epäterävyyttä kuviin. Tämän ehkäisemiseksi valotusajan tulisi olla lyhyempi kuin 1/objektiivin polttoväli sekunneissa (jos objektiivin polttoväli on esimerkiksi 50 mm, suljinajan tulisi olla lyhyempi kuin 1/60 s). Jalustan käyttö on suositeltavaa kuvattaessa pitkillä suljinajoilla. Voit koettaa ehkäistä epäterävyyttä lisäämällä herkkyyttä (18 48–50) tai käyttämällä tärinänvaimennustoiminnolla (VR) varustettua objektiivia. Erillisen salamalaitteen (18 106) avulla voidaan ehkäistä epäterävyyttä 1/60 sekunnin tai pitemmillä suljinajoilla.

#### Vaihe 6—Ota kuva

Paina laukaisin tasaisesti pohjaan saakka.

Kun kuva tallentuu muistikortille, korttipaikan kannen vieressä oleva merkkivalo palaa. Älä poista muistikorttia, katkaise kamerasta virtaa tai poista tai irrota virtalähdettä ennen kuin lamppu on sammunut. Jos muistikortti poistetaan tai virta katkaistaan tällaisessa tilanteessa, kuvatiedot saattavat hävitä.

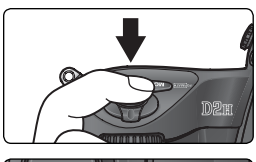

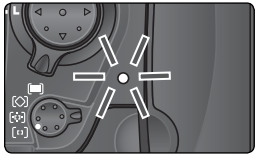

#### 🔽 Älä kuvaa voimakkaita valolähteitä

Vältä suuntaamasta kameraa suoraan aurinkoon tai muuhun voimakkaaseen valolähteeseen. Voimakas valo saattaa vahingoittaa LBCAST-kuvakennoa, jota kamera käyttää filmin sijasta. Lopulliseen kuvaan saattaa tulla myös vaaleaa huntua.

#### 📑 Kuvien katselu (😈 159)

Kuva saadaan näyttöön milloin tahansa tallennuksen aikana tai sen jälkeen painamalla – painiketta. Kun toistovalikon **Image review** –kohtaan on valittu asetus **On**, kuvat tulevat näyttöön automaattisesti heti kuvanoton jälkeen. Kuvia katsellaan painamalla 🖸 -painiketta. Viimeksi otettu kuva ilmestyy näyttöön.

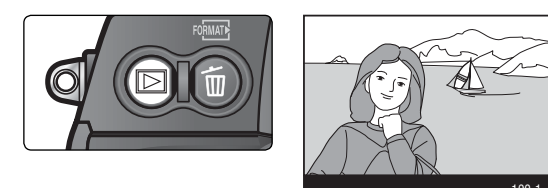

#### Muiden kuvien katselu

Voit selata kuvia tallennusjärjestyksessä painamalla valintapainiketta alaspäin. Paina valintapainiketta ylöspäin, kun haluat katsella kuvia päinvastaisessa järjestyksessä. Voit selata kuvia nopeasti, kun pidät valintapainikkeen ylä- tai alapainiketta alhaalla.

Kun muistikortin viimeinen kuva on esillä, voit palata ensimmäiseen kuvaan painamalla valintapainiketta alaspäin. Kun ensimmäinen kuva näkyy, saat viimeisen kuvan esiin painamalla valintapainiketta ylöspäin.

#### Tarpeettomien kuvien poistaminen

Voit poistaa näytössä olevan kuvan painamalla i –painiketta. Näyttöön tulee varmistuskysymys. Poistat kuvan ja palaat toistoon painamalla – painiketta uudelleen. Jos haluat poistua tilasta poistamatta kuvaa, paina valintapainiketta oikealle tai vasemmalle.

#### POINT Delete? Yes m 100-1

#### Lisäkuvien ottaminen

Voit lopettaa toiston ja palata kuvaustilaan painamalla 🕒 –painiketta tai painamalla laukaisimen puoliväliin.

#### E Delete ( 148) Kun haluat poistaa useita kuvia, käytä toistovalikon Delete-toimintoa.

# Kuvien ottaminen

Tarkat ohjeet

Kohdassa "Perustoiminnot: Peruskuvaus" kerrotaan, miten kuvia otetaan tavallisimmilla asetuksilla. Tässä jaksossa selostetaan kameran asetusten säätö eri kuvaustilanteita varten.

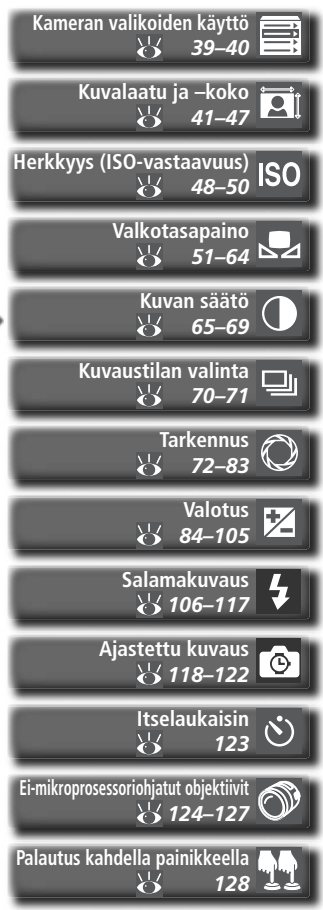

Alla oleva kaavio osoittaa asetusten säädön perusjärjestyksen kuvia otettaessa. Lue ensin kohta "Kameran valikoiden käyttö" (W 39), jossa kerrotaan valikkotoiminnoista.

|   | Mihin tätä kuvaa käytetään?                                                                                                    |         |
|---|----------------------------------------------------------------------------------------------------|---------|
|   | → Kuvalaatu ja –koko                                                                                                    | 41–47   |
|   | 🖝 Kuvan säätö                                                                                                    | 65–69   |
|   | Millainen on valaistus?                                                                                                    |         |
|   | Herkkyys (ISO-vastaavuus)                                                                                                    | 48–50   |
|   | Sector State State | 51–64   |
| I | Onko tämä yksittäinen kuva vai kuvasarja?                                                                                                    |         |
|   | 🖝 Kuvaustilan valinta                                                                                                    | 70–71   |
| I | Mikä on kohde, ja miten sommittelen kuvan?                                                                                                    |         |
|   | 🖝 Tarkennus                                                                                                    | 72–83   |
| l | Kuinka tärkeä on taustan valaistus kuvassa?                                                                                                    |         |
|   | 🔿 Valotus: Valotuksen mittaus                                                                                                    | 84      |
| l | Kumpi on tärkeämpi: suljinaika vai aukko?                                                                                                    |         |
|   | 🔿 Valotus: Valotustapa                                                                                                    | 85–94   |
|   | Onko kohde hyvin kirkas, hyvin tumma tai suurikontrastinen?                                                                                                    |         |
|   | → Valotus: Valotuksen korjaus                                                                                                    | 97      |
|   | → Valotus: Haarukointi                                                                                                    | 98–105  |
|   | Tarvitsenko salamaa?                                                                                                    |         |
|   | 🔿 Salamakuvaus                                                                                                    | 106–117 |
|   | Miten haluan ohjata suljinta?                                                                                                    |         |
|   | ⇒ Ajastettu kuvaus                                                                                                    | 118–122 |
|   | 🖌 🔿 Itselaukaisin                                                                                                    | 123     |

Neljä seuraavaa osaa käsittelee asetuksia, joihin päästään kameran valikoiden kautta. Valikot saadaan esiin painamalla 🚳 -painiketta.

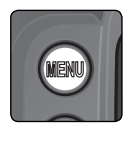

| r                             |             |
|-------------------------------|-------------|
| SHOOTING MENU                 | J           |
| Shooting menu bank            | Α           |
| Active folder                 | 100         |
| File name<br>Image quality    | DSC<br>NORM |
| Image size<br>Raw compression | ©<br>ON     |
| White bal.                    | Α           |

#### Valikon valinta

Kamerassa on neljä päävalikkoa: toistovalikko, kuvausvalikko, käyttäjäasetusten valikko ja asetusvalikko. Kun valikkopainiketta painetaan, kamera esittää viimeksi käytetyn valikon. Näin valitset jonkin toisen valikon:

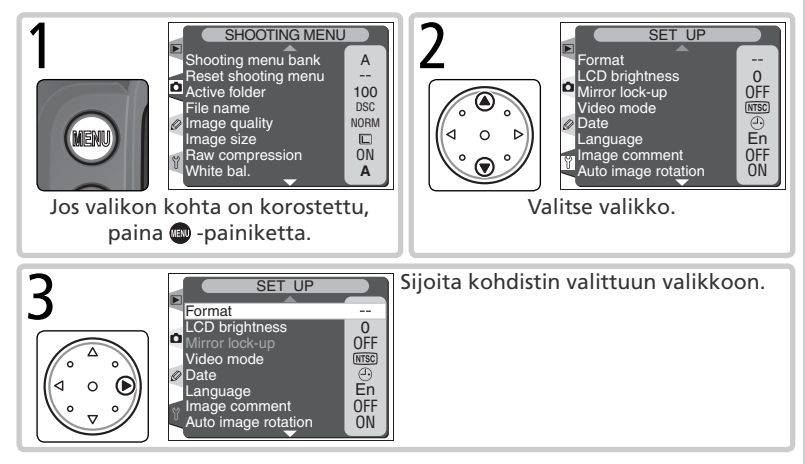

#### Valinnan tekeminen

Asetusten muuttaminen nykyisessä valikossa:

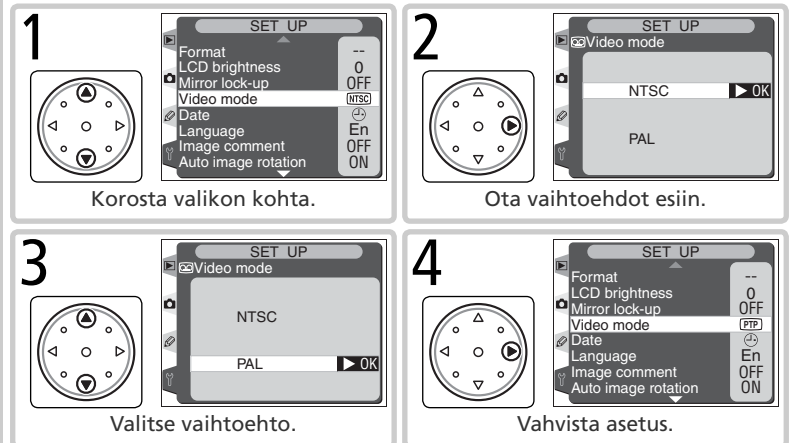

- Kun haluat palata edelliseen valikkoon tekemättä valintaa, paina valintapainiketta vasemmalle.
- Joidenkin kohtien asetukset valitaan alavalikosta. Tee valinta alavalikosta toistamalla vaiheet 3 ja 4.
- Jotkut valikkokohdat eivät ole käytettävissä kuvien tallentuessa muistikortille.
- Painamalla moduli -painiketta tai valintapainikkeen keskikohtaa saadaan sama tulos kuin painamalla valintapainiketta oikealle. Joissakin tapauksissa valinta voidaan tehdä vain painamalla moduli -painiketta tai valintapainikkeen keskikohtaa.

#### Valikoista poistuminen

Poistut valikoista, kun painat appriniketta (jos valikon kohta näkyy korostettuna, paina priniketta kaksi kertaa). Voit myös poistua valikoista painamalla priniketta, jolloin näyttö sammuu, tai katkaisemalla kamerasta virran. Kun haluat poistua valikoista ja tarkentaa kameran seuraavaa kuvaa varten, paina laukaisin puoliväliin.

#### Kuvalaatu ja –koko

Muistitilan käyttö

Kuvalaatu ja kuvakoko yhdessä määrittävät, kuinka paljon tilaa kuva vie muistikortilta.

#### Kuvalaatu

D2H tukee seuraavia kuvalaadun asetuksia (lueteltu laskevassa järjestyksessä kuvalaadun ja tiedostokoon mukaan):

| Vaihtoehto           | Kuvaus                                                                                                    |  |
|----------------------|----------------------------------------------------------------------------------------------------|--|
| NEF + JPEG<br>Fine   | Kamera tallentaa kaksi kuvaa, joista toinen on NEF (RAW) –kuva ja toinen hienolaatuinen JPEG-kuva.                              |  |
| NEF + JPEG<br>Normal | Kamera tallentaa kaksi kuvaa, joista toinen on NEF (RAW) –kuva ja toinen normaalilaatuinen JPEG-kuva.                           |  |
| NEF + JPEG<br>Basic  | Kamera tallentaa kaksi kuvaa, joista toinen on NEF (RAW) –kuva ja toinen peruslaatuinen JPEG-kuva.                              |  |
| NEF (Raw)            | LBCAST-kennon tuottama 12-bittinen raakatieto tallennetaan suoraan muistikortille Nikon Electronic Image Format (NEF)–muodossa. |  |
| TIFF (RGB)           | Kuvat tallennetaan pakkaamattomina TIFF-RGB –muodossa kahdeksan bitin värisyvyydellä (24 bitin väreissä).                       |  |
| JPEG Fine            | Kuvat tallennetaan JPEG-muodossa; pakkaussuhde on noin 1:4.                                                                     |  |
| JPEG<br>Normal       | Kuvat tallennetaan JPEG-muodossa; pakkaussuhde on noin 1:8.                                                                     |  |
| JPEG Basic           | Kuvat tallennetaan JPEG-muodossa; pakkaussuhde on noin 1:16.                                                                    |  |

#### NEF (Raw)/ NEF + JPEG

NEF-kuvatiedostojen pakkausta ohjataan **Raw compression** –valikosta (**W** 44). Seuraavat vaihtoehdot ovat valittavissa:

- Comp. NEF (Raw): NEF-kuvat pakataan käyttäen tietoa hävittämätöntä algoritmia. Se pienentää tiedostokokoa noin 50–60 prosenttia vaikuttamatta kuvalaatuun (W 46–47).
- NEF (Raw): NEF-kuvia ei pakata.

NEF-kuvia voidaan katsella vain kameran mukana toimitetulla ohjelmalla tai Nikon Capture 4:llä ( 223). Kun asetuksella **NEF + JPEG Fine**, **NEF + JPEG Normal** tai **NEF + JPEG Basic** otettuja kuvia katsellaan kamerassa, vain JPEG-kuvat tulevat esiin. Kun näillä asetuksilla otetut kuvat poistetaan, sekä NEF- että JPEG-kuvat poistuvat. Kuvalaatu voidaan asettaa kuvausvalikon kohdasta **Image quality** tai painamalla **QUAL** -painiketta ja kiertämällä pääkomentokiekkoa. Kun **NEF (Raw**) –asetus on valittu, **Raw compression** –valikosta voidaan valita pakkausvaihtoehto.

#### Kuvalaadun valikko

**1** Valitse kuvausvalikon (167) kohta **Image quality** ja paina valintapainiketta oikealle.

2 Valitse haluamasi vaihtoehto ja paina valintapainiketta oikealle. Kuvausvalikko tulee esiin.

#### 🖉 Valkotasapainon haarukointi

Valkotasapainon haarukointia ei voi käyttää otettaessa NEF (RAW) –kuvia. NEF (RAW) –asetuksen valinta kuvalaaduksi peruuttaa valkotasapainon haarukoinnin. NEF (RAW) –kuvien valkotasapainoa voidaan säätää Nikon Capture 4 –ohjelmalla (saatavana erikseen; **W** 223).

#### C Tiedostonimet

Kuvat tallennetaan kuvatiedostoiksi, joiden nimet ovat muotoa "DSC\_nnnn.xxx". Tiedostonimessä nnnn on kameran automaattisesti antama juokseva numero 0001:n ja 9999:n väliltä. xxx on kolmikirjaiminen pääte: NEF-kuvissa "NEF", TIFF-RGB –kuvissa "TIF", JPEG-kuvissa "JPG" ja Dust Off ref –kuvissa "NDF" (W 214–215). "NEF+JPEG" –asetuksella tallennetuilla NEF- ja JPEG-tiedostoilla on sama tiedostonimi mutta eri pääte. **Color Mode** -asetuksella **II (Adobe RGB)** (W 67) otettujen kuvien nimissä on alaviiva (esim. "\_DSC0001.JPG"). Tiedostonimen osa "DSC" voidaan muuttaa kuvausvalikon **File name** -toiminnolla (W 166).

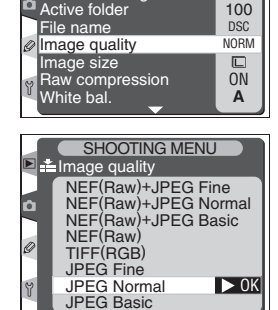

SHOOTING MENU Shooting menu bank

Reset shooting menu

A

#### QUAL -painike

Kuvalaatu voidaan asettaa myös painamalla **QUAL**-painiketta ja kiertämällä pääkomentokiekkoa (huomaa, että NEF (RAW) –tiedoston pakkausta voidaan säätää vain **Raw compression** –valikosta). Kuvalaatu näkyy takakannen ohjauspaneelissa ja etsimen sivupalkissa:

| 30 | QUAL      | w |          |
|----|-----------|---|----------|
|    | $\square$ | C | Second . |
| 2  |           | C |          |
|    |           |   |          |

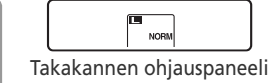

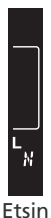

| Vaihtoehto           | Takapaneeli   | Etsin |
|----------------------|---------------|-------|
| NEF + JPEG<br>Fine   | RAW+FINE      | R. F  |
| NEF + JPEG<br>Normal | RAW+<br>NORM  | R-N   |
| NEF + JPEG<br>Basic  | RAW+<br>BASIC | R- 8  |
| NEF (Raw)            | RAW           | R     |
| TIFF (RGB)           | TIFF          | Т     |
| JPEG Fine            | FINE          | F     |
| JPEG Normal          | NORM          | N     |
| JPEG Basic           | BASIC         | B     |

#### Raakatiedon pakkausvalikko

 Raw compression –valikosta määritetään, pakataanko NEF (RAW) –kuvat.
 Raw compression –valikosta valittu asetus tulee voimaan aina kun kuvalaaduksi asetetaan NEF+JPEG Fine, NEF+JPEG Normal, NEF+JPEG Basic tai
 NEF (Raw). NEF-pakkausta ei voi valita QUAL -painikkeella ja komentokiekoilla.

**1** Valitse kuvausvalikon (W 167) kohta **Raw compression** ja paina valintapainiketta oikealle.

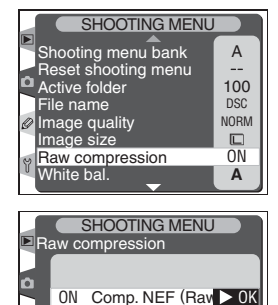

OFF NEF (Raw)

Kuvien ottaminen—Kuvalaatu ja -koko

2 Valitse haluamasi vaihtoehto ja paina valintapainiketta oikealle. Kuvausvalikko tulee esiin.

#### Kuvakoko

Kuvakoko mitataan pikseleissä. Pienet koot tuottavat pieniä tiedostoja, joita on helppo lähettää sähköpostitse tai siirtää web-sivuille. Vastaavasti mitä suurempi kuva on, sitä suurempaan kokoon se voidaan tulostaa ilman selvää "rakeisuutta". Valitse kuvakoko muistikortilla olevan tilan ja kuvan käyttötarkoituksen mukaan.

| Vaihtoehto |                    | Koko (pikseleissä) Koko tulostettuna (noin) 200 dpi:n tar |                |
|------------|--------------------|-----------------------------------------------------------|----------------|
| L          | Large (2464×1632)  | 2464×1632                                                 | 31,3 × 20,7 cm |
| Μ          | Medium (1840×1224) | 1840×1224                                                 | 23,4 × 15,5 cm |

2 Kuvien ottaminen---Kuvalaatu ja -koko

Kuvakoko voidaan asettaa kuvausvalikon kohdasta Image size tai painamalla QUAL -painiketta ja kiertämällä sivukomentokiekkoa. Huomaa, että valittu asetus ei vaikuta NEF (RAW) -kuvien kokoon. Kun NEF-kuvat avataan kameran mukana toimitetussa ohjelmassa tai Nikon Capture 4:ssä, ne ovat 2464 × 1632 pikselin kokoisia.

#### Kuvakoon valikko

Valitse kuvausvalikon (🔣 167) kohta Image **size** ja paina valintapainiketta oikealle.

Valitse haluamasi vaihtoehto ja paina valinta-2 painiketta oikealle. Kuvausvalikko tulee esiin.

#### **QUAL** -painike

Kuvakoko voidaan asettaa myös painamalla QUAL -painiketta ja kiertämällä sivukomentokiekkoa. Kuvakoko näkyy takakannen ohjauspaneelissa ja etsimen sivupalkissa.

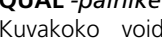

M

Takakannen ohjauspaneeli

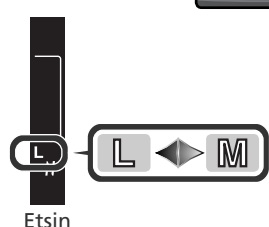

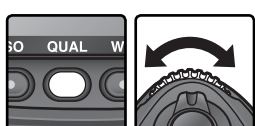

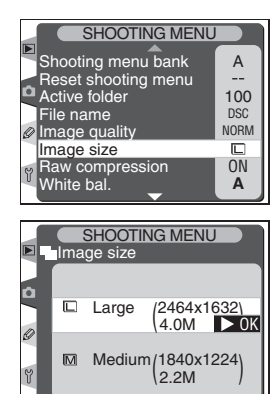

**Muistikortin kapasiteetti ja kuvalaatu/-koko** Seuraava taulukko osoittaa, kuinka monta kuvaa voidaan keskimäärin tallentaa 512 Mt:n kortille eri kuvalaadun ja -koon asetuksilla.

| Kuvalaatu         | Raakatiedon<br>pakkaus | Kuvakoko       | Tiedosto-<br>koko* | Kuvamää-<br>rä* | Puskurin ka-<br>pasiteetti† |
|-------------------|------------------------|----------------|--------------------|-----------------|-----------------------------|
|                   |                        | L‡             | **                 | tt              | 24                          |
|                   | Comp. NEF (Raw)        | M‡             | **                 | tt              | 24                          |
| NEF+JPEG FINE     |                        | L‡             | 7,9 Mt             | 58              | 25                          |
|                   | INEF (KdW)             | M‡             | 7,1 Mt             | 66              | 25                          |
|                   |                        | L‡             | **                 | tt              | 24                          |
|                   | Comp. NEF (Raw)        | M‡             | **                 | tt              | 24                          |
| NEF+JPEG Normal   |                        | L‡             | 6,6 Mt             | 67              | 25                          |
|                   | NEF (Raw)              | M <sup>‡</sup> | 6,1 Mt             | 71              | 25                          |
|                   |                        | L‡             | **                 | tt              | 24                          |
|                   | Comp. NEF (Raw)        | M‡             | **                 | tt              | 24                          |
| INEF + JPEG Basic |                        | L‡             | 6,5 Mt             | 72              | 25                          |
|                   | NEF (Raw)              | M‡             | 6,3 Mt             | 75              | 25                          |
|                   | Comp. NEF (Raw)        |                | ##                 | tt              | 25                          |
| NEF (Raw)         | NEF (Raw)              |                | 6,0 Mt             | 79              | 26                          |
|                   | —                      | L              | 11,5 Mt            | 41              | 35                          |
| TIFF (KGB)        | —                      | М              | 6,5 Mt             | 74              | 35                          |
|                   | —                      | L              | 1,9 Mt             | 222             | 40                          |
| JPEG Fine         | —                      | М              | 1,1 Mt             | 390             | 40                          |
|                   | —                      | L              | 0,98 Mt            | 433             | 40                          |
| JPEG Normal       | —                      | М              | 0,56 Mt            | 709             | 40                          |
|                   | _                      | L              | 0,49 Mt            | 780             | 40                          |
| JEG Basic         |                        | М              | 0,28 Mt            | 1300            | 40                          |

- \* Kaikki luvut ovat keskimääräisiä. JPEG-tiedostojen koko vaihtelee tallennetun näkymän mukaan.
- <sup>+</sup> Suurin kuvamäärä, joka voidaan tallentaa puskurimuistiin.
- <sup>+</sup> Kuvakoko pätee vain JPEG-kuviin. NEF-kuvat ovat 2464 × 1632 pikselin kokoisia, kun ne avataan kameran mukana toimitetussa ohjelmassa tai Nikon Capture 4:ssä.
- \*\*NEF (Raw) -kuvien ja JPEG-kuvien tiedostokoko yhteensä. Pakattujen NEF (RAW) -kuvien tiedostokoko on noin 50–60 prosenttia pakkaamattomien NEF-kuvien koosta.
- <sup>++</sup>Jäljellä olevien kuvien määrä, joka näkyy ohjauspaneelissa ja etsimessä, on sama kuin pakkaamattomilla NEF (RAW) -kuvilla. Todellinen tallennettavissa oleva kuvamäärä on suurempi kuin esitetty.
- <sup>++</sup>Pakattujen NEF (RAW) –kuvien tiedostokoko on noin 50–60 prosenttia pakkaamattomien NEF-kuvien koosta.

#### 🖉 Jäljellä olevien kuvien määrä

Jäljellä olevien kuvien määrä, joka näkyy ohjauspaneelin ja etsimen kuvalaskureissa, on vain likiarvo. Muistikortille mahtuva pakattujen NEF- tai JPEG-kuvien määrä riippuu kuvauskohteesta ja sommittelusta. Mitä enemmän kuvassa on yksityiskohtia, sitä suurempi on yleensä tiedostokoko, ja sitä vähemmän kuvia mahtuu muistikortille.

#### 🖉 Suurikapasiteettiset muistikortit

Kun nykyisillä asetuksilla voidaan tallentaa vielä tuhat kuvaa tai enemmän, jäljellä oleva kuvamäärä näkyy tuhansina, pyöristettynä lähimpään sataan (esim. jos tilaa on noin 1260 kuvalle, kuvalaskurissa näkyy 1.2 K).

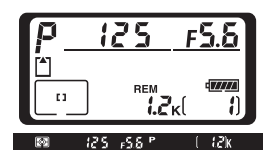

#### 🔊 d2—Maximum Shots (😈 188)

Sarjakuvauksessa voidaan käyttäjäasetuksella d2 (**Maximum shots**) asettaa kuvasarjan otosten enimmäismääräksi 1–40.

#### Herkkyys (ISO-vastaavuus)

"Herkkyys" on filmiherkkyyden digitaalinen vastine. Mitä suurempi herkkyys, sitä vähemmän valoa tarvitaan valotukseen. Silloin voidaan käyttää lyhyitä suljinaikoja tai pieniä aukkoja.

Herkkyys voidaan asettaa noin ISO 200 – 1600 -arvoa vastaavaksi,  $1_3$  valoarvon välein. Vielä suuremmat arvot **HI-1** (vastaa noin ISO 3200 -arvoa) ja **HI-2** (vastaa noin ISO 6400 -arvoa) ovat käytettävissä tilanteisiin, joissa tarvitaan suurta herkkyyttä. Herkkyyttä voidaan säätää kuvausvalikon kohdasta **ISO** tai painamalla **ISO** -painiketta ja kiertämällä pääkomentokiekkoa.

#### ISO-valikko

**1** Valitse kuvausvalikon kohta **ISO** (**V** 168) ja paina valintapainiketta oikealle.

**2** Valitse haluamasi vaihtoehto ja paina valintapainiketta oikealle. Kuvausvalikko tulee esiin.

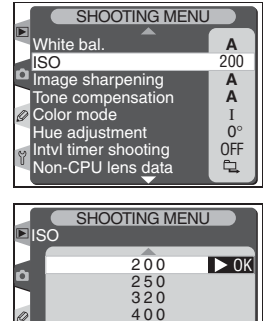

500 640 800

#### 🖉 HI-1/HI-2

Mitä suurempi herkkyys, sitä todennäköisemmin kuviin tulee "kohinaa" eli satunnaisia, kirkkaita pikseleitä. Asetuksilla **HI-1** ja **HI-2** kuviin tulee todennäköisesti paljon kohinaa. Käytä näitä asetuksia vain silloin, kun haluat kuvaan luonnollisen valaistuksen hämärässä tai kun lyhyttä suljinaikaa tarvitaan kameran tärähdyksen estämiseen. Nikon suosittelee, että kuvan terävöinti (**W** 65) asetetaan pois käytöstä, jotta kohina ei korostuisi.

#### ISO -painike

Herkkyys voidaan asettaa myös painamalla **ISO** -painiketta ja kiertämällä pääkomentokiekkoa. Herkkyys näkyy ohjauspaneeleissa ja etsimen sivupalkissa:

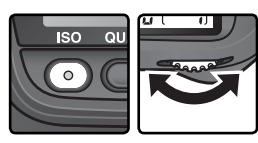

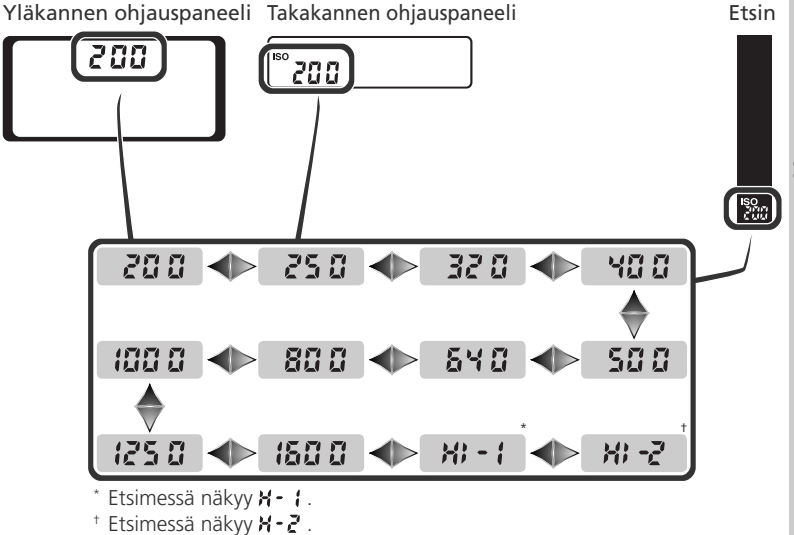

#### 🔗 b1—ISO auto (<mark>ठ</mark> 182)

Kun käyttäjäasetusten kohtaan b1 (**ISO auto**) on valittu **On**, kamera muuttaa herkkyyttä automaattisesti käyttäjän valitsemasta arvosta. Näin saavutetaan optimaalinen valotus. Herkkyysasetukset **HI-1** ja **HI-2** eivät ole mahdollisia, kun **ISO auto** –toiminto on käytössä eikä **On**-asetusta voida valita **ISO auto** –kohtaan, kun ISO-asetuksena on **HI-1** tai **HI-2**.

d6—Control panel/viewfinder display>Rear control panel (W 192) Jos kohtaan Control panel/viewfinder display>Rear control panel (käyttäjäasetus d6) valitaan Frame Count, herkkyys näkyy takakannen ohjauspaneelissa vain silloin, kun ISO-painiketta painetaan. Jos ISO valitaan, herkkyys näkyy muulloin paitsi äänimuistioiden tallennuksen ja toiston aikana.

#### 🔊 b2—ISO Step Value (🌄 183)

Käyttäjäasetuksen b2 arvosta riippuen herkkyyttä voidaan säätää myös ½ tai 1 valoarvon välein.

#### ISO step value asetettu 1/2 step

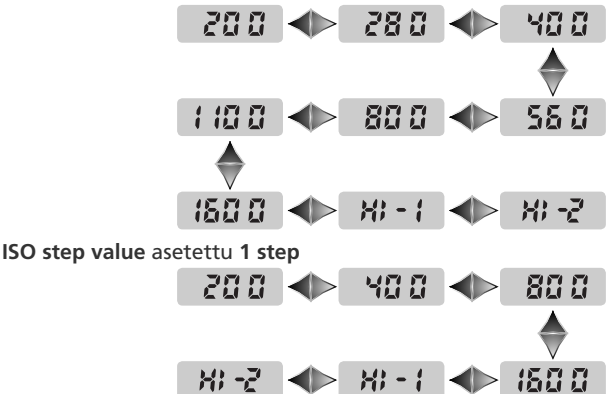

Mikäli mahdollista, voimassa oleva herkkyysarvo säilyy muutettaessa porrastusta. Jos nykyinen herkkyysasetus ei ole mahdollinen uudella porrastuksella, herkkyys pyöristetään lähimpään mahdolliseen asetukseen.

#### Luonnollisten värien säilyttäminen

Kohteen heijastaman valon väri on riippuvainen valolähteen väristä. Ihmisen aivot pystyvät kompensoimaan tällaiset värierot; valkoinen kohde näyttää valkoiselta varjossa, kirkkaassa auringonpaisteessa ja keinovalossa. Toisin kuin filmikamera, digitaalikamera pystyy jäljittelemään tätä luonnollista säätöä käsittelemällä 1005 pikselin RGB-kennon, LBCAST-kuvakennon ja vallitsevan valon kennon tuottamaa tietoa valolähteen värin mukaan. Tätä kutsutaan "valkota-sapainoksi". Jotta kohde toistuisi luonnollisen värisenä, valitse valkotasapainon asetus valolähteen mukaan. Seuraavat vaihtoehdot ovat valittavissa:

| Vaihtoehto  |                       | Värilämpö-<br>tila keski-<br>määrin | Määritelmä                                                                                                    |
|-------------|-----------------------|-------------------------------------|----------------------------------------------------------------------------------------------------|
| A           | Auto                  | 3500–<br>8000 K                     | Värilämpötila mitataan 1005 pikselin RGB-ken-<br>non, LBCAST-kuvakennon ja vallitsevan valon<br>kennon avulla, ja valkotasapaino säätyy auto-<br>maattisesti. Parhaat tulokset saadaan G- tai<br>D-objektiivilla. Käytettäessä SB-800 –salama-<br>laitetta valkotasapaino heijastaa salamavalon<br>välähdyshetkellä vallitsevaa valaistusta. |
| ☀           | Incandescent          | 3000 K                              | Kuvattaessa hehkulampun valossa.                                                                                                    |
|             | Fluorescent           | 4200 K                              | Kuvattaessa loisteputkien valossa.                                                                                                    |
| ☀           | Direct sunlight       | 5200 K                              | Aurinkoisen sään säätö.                                                                                                    |
| 4           | Flash                 | 5400 K                              | Kuvattaessa Nikon-salamalaitteilla.                                                                                                    |
|             | Cloudy                | 6000 K                              | Ulkona pilvisellä säällä kuvattaessa.                                                                                                    |
| <b>a</b> %. | Shade                 | 8000 K                              | Päivänvalossa, kun kohde on varjossa.                                                                                                    |
| K           | Choose color<br>temp. | 2500–<br>10 000 K                   | Värilämpötila valitaan arvoluettelosta (🔀 56).                                                                                                    |
| PRE         | White bal.<br>preset  | _                                   | Valkotasapainon määritykseen käytetään koh-<br>detta, valolähdettä tai olemassa olevaa valoku-<br>vaa (2005).                                                                                                    |

Automaattista valkotasapainoa suositellaan useimpiin valolähteisiin. Jos et saa haluamiasi tuloksia automatiikalla, valitse valkotasapainon asetus oheisesta taulukosta tai käytä esiasetustoimintoa. Automaattisessa säätötilassa ja esiasetustilassa kamera mittaa valkotasapainon objektiivin läpi (TTL). Tämä varmistaa, että valkotasapaino säätyy oikein, vaikka kamera ja kohde olisivat eri valaistuksessa. Valkotasapaino voidaan asettaa kuvausvalikon kohdasta **White bal.** tai painamalla **WB** -painiketta ja kiertämällä pääkomentokiekkoa.

#### Valkotasapainon valikko

Valitse kuvausvalikon (**W** 167) kohta **White bal.** ja paina valintapainiketta oikealle.

2 Valitse haluamasi vaihtoehto ja paina valintapainiketta oikealle. Jos Choose color temp. valitaan, värilämpötilojen valikko tulee esiin (♥ 56). Jos White bal. preset valitaan, valkotasapainon esiasetusvaihtoehdot tulevat esiin (♥ 57). Kaikissa muissa tapauksissa valkotasapainon hienosäädön ikkuna (♥ 54) tulee näkyviin.

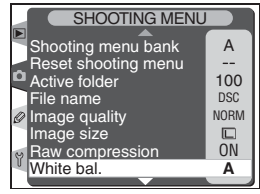

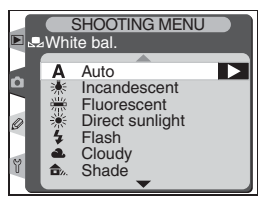

#### 🖉 Studiosalamalaite

Automaattinen valkotasapaino ei ehkä tuota haluttua tulosta studiosalamalla. Valitse värilämpötila, käytä valkotasapainon esiasetustoimintoa tai valitse asetukseksi **Flash** ja hienosäädä valkotasapaino.

#### 🔍 Värilämpötila

Valolähteen väri vaihtelee katsojan ja olosuhteiden mukaan. Värilämpötila on objektiivinen mitta, joka kertoo mihin lämpötilaan kohteen pitäisi kuumentua, jotta se säteilisi valoa samoilla aallonpituuksilla kuin valolähde. Valolähteet, joiden värilämpötila on suunnilleen 5000–5500K näyttävät valkoisilta, kun taas alemman lämpötilan valolähteet, kuten hehkulamput, näyttävät hieman keltaisilta tai punaisilta. Korkeamman värilämpötilan valolähteet näyttävät sinisen sävyisiltä.

#### WB -painike

Valkotasapaino voidaan asettaa myös painamalla **WB** -painiketta ja kiertämällä pääkomentokiekkoa. Valkotasapaino näkyy takakannen ohjauspaneelissa ja etsimen sivupalkissa:

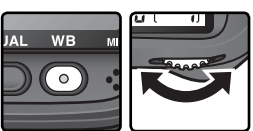

Kuvien ottaminen—Valkotasapaino

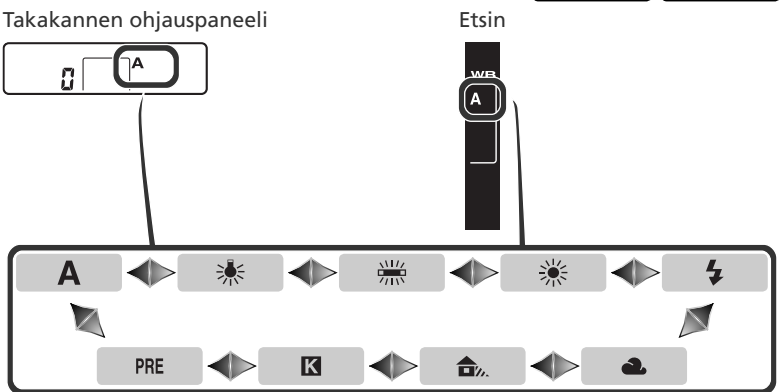

#### 🔊 e5—Auto BKT Set (<mark>ठ</mark> 196)

Kun käyttäjäasetuksen e5 (Auto BKT Set) arvoksi valitaan WB bracketing, kamera luo useita kuvia joka kerta kun laukaisinta painetaan. Kamera muuttaa valkotasapainoa joka kuvassa eli "haarukoi" arvoa, joka on valittu valkotasapainon valikosta tai ISO -painikkeen avulla.

#### Valkotasapainon hienosäätö

Valkotasapainoa voidaan "hienosäätää" muilla asetuksilla kuin **K** (Choose color temp.) ja PRE (esiasetus). Sillä korjataan valolähteen värin muutokset tai kuvaan voidaan säätää varta vasten "lämmin" tai "kylmä" sävy. Korkeilla arvoilla kuva voidaan sävyttää sinertäväksi tai niillä voidaan korjata keltaisen tai punaisen valolähteen tuottama sävy. Vastaavasti arvoa alentamalla kuvista voi tehdä hieman keltaisempia tai punaisempia tai sillä voidaan korjata valolähteen sininen sävy. Arvoa voidaan säätää +3:sta –3:een, täysinä lukuina. Joka porras vastaa noin 10 mirediä, paitsi Fluorescent-tilassa.

Valkotasapaino hienosäädetään kuvausvalikon kohdasta **White bal.** tai painamalla **WB** -painiketta ja kiertämällä sivukomentokiekkoa.

#### Valkotasapainon valikko

Valitse valkotasapainon valikosta (₩ 52) jokin muu kohta kuin Choose color temp. tai White bal. preset. Paina sitten valintapainiketta oikealle.

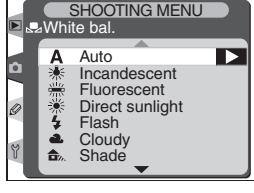

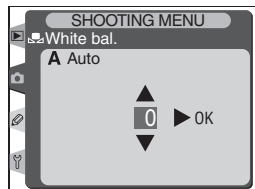

2 Valitse haluamasi arvo painamalla valintapainiketta ylös- tai alaspäin. Paina sitten valintapainiketta oikealle. Kuvausvalikko tulee esiin.

#### 🔍 Mired

Muutos värilämpötilassa tuottaa suuremman muutoksen värissä alhaisilla värilämpötiloilla kuin korkeilla. Esimerkiksi värilämpötilan ollessa 6000 K, 100 K:n muutos ei tuota juurikaan värimuutosta, kun taas sama muutos 3000 K:n värilämpötilassa tuottaa suuren värimuutoksen. Mired on värilämpötilan mitta, joka ottaa tällaisen vaihtelun huomioon. Se lasketaan kertomalla käänteinen värilämpötila 10<sup>6</sup>:lla. Mirediä käytetään yksikkönä värilämpötilaa korjaavissa suodattimissa. Esim:

#### WB -painike

Valkotasapainoa voidaan hienosäätää myös painamalla **WB** -painiketta ja kiertämällä sivukomentokiekkoa. Valkotasapaino näkyy takakannen ohjauspaneelissa; muilla asetuksilla kuin 0 takakannen ohjauspaneelissa ja etsimen sivupalkissa näkyy **◆** -kuvake:

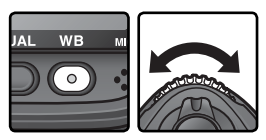

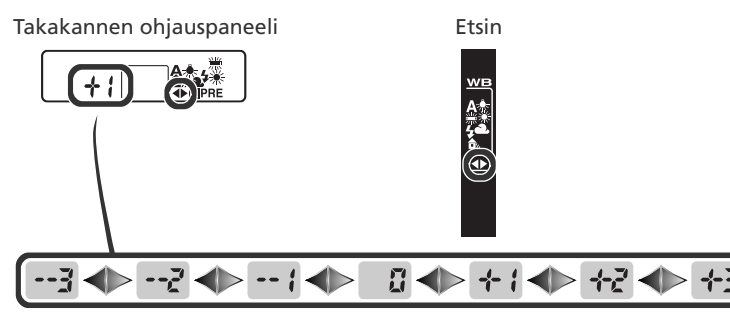

#### 🔍 Hienosäätö ja värilämpötila

Seuraavassa taulukossa esitetään keskimääräiset värilämpötilat muilla asetuksilla kuin **A** (automatiikka). Taulukon arvot saattavat erota värilämpötilamittarien mittaamista arvoista.

|    | Incandescent | Fluorescent* | Direct<br>sunlight | Flash  | Cloudy<br>(päivänvalo) | Shade<br>(päivänvalo) |
|----|--------------|--------------|--------------------|--------|------------------------|-----------------------|
| +3 | 2700 K       | 2700 K       | 4800 K             | 4800 K | 5400 K                 | 6700 K                |
| +2 | 2800 K       | 3000 K       | 4900 K             | 5000 K | 5600 K                 | 7100 K                |
| +1 | 2900 K       | 3700 K       | 5000 K             | 5200 K | 5800 K                 | 7500 K                |
| ±0 | 3000 K       | 4200 K       | 5200 K             | 5400 K | 6000 K                 | 8000 K                |
| -1 | 3100 K       | 5000 K       | 5300 K             | 5600 K | 6200 K                 | 8400 K                |
| -2 | 3200 K       | 6500 K       | 5400 K             | 5800 K | 6400 K                 | 8800 K                |
| -3 | 3300 K       | 7200 K       | 5600 K             | 6000 K | 6600 K                 | 9200 K                |

\* Kohdassa **Fluorescent** (loisteputki) arvojen vaihtelu kuvastaa värilämpötilaeroja monissa eri loisteputkivalaistuksissa, aina stadionin alhaisen lämpötilan valaistuksesta korkean lämpötilan elohopealamppuihin.

#### Värilämpötilan valinta

Asetuksella **K** (**Choose color temp.**) voit valita värilämpötilan 31 arvosta 2500 ja 10 000 Kelvin-asteen väliltä, noin 10 miredin portain (huomaa, että haluttua tulosta ei saada salama- tai loisteputkivalaistuksessa). Värilämpötila voidaan valita valkotasapainovalikosta tai **WB**-painikkeella ja sivukomento-kiekolla.

#### Valkotasapainon valikko

- **1** Valitse valkotasapainon valikosta (**W** 52) **Choose color temp.** ja paina valintapainiketta oikealle.
- 2 Valitse haluamasi värilämpötila. Paina sitten valintapainiketta oikealle. Kuvausvalikko tulee esiin.

#### WB -painike

Asetuksella **K** (**Choose color temp.**) värilämpötila voidaan valita painamalla **WB** -painiketta ja kiertämällä sivukomentokiekkoa. Värilämpötila näkyy takakannen ohjauspaneelissa.

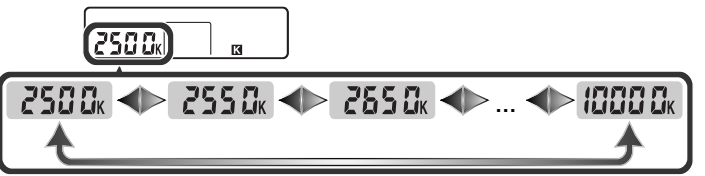

#### 🖉 Ota harjoituskuvia

Ota harjoituskuva nähdäksesi, sopiiko valittu arvo valolähteeseen.

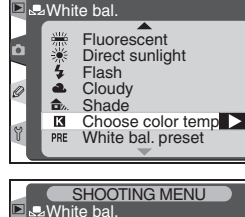

SHOOTING MENU

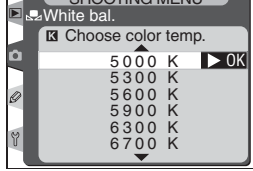

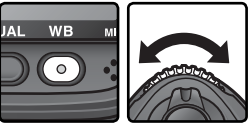

#### Valkotasapainon esiasetus

Kamerassa on mahdollisuus tallentaa ja valita omia valkotasapainoasetuksia. Niitä voidaan käyttää, kun kuvia otetaan sekavalossa tai kun valolähteellä on voimakas väri. Omia valkotasapainoarvoja voidaan tallentaa neljällä tavalla:

#### Uusien arvojen tallentaminen kameralla

- (1) Rajaa neutraali harmaa tai valkoinen kohde ja paina laukaisinta mitataksesi valkotasapainon (😿 59).
- (2) Mittaa valkotasapaino vallitsevan valon kennon avulla 😿 59).

#### Arvojen kopiointi valokuvista

- (3) Kopioi valkotasapaino muistikortilla olevasta kuvasta (😈 63).
- (4) Kopioi valkotasapaino Nikon Capture 4 –ohjelmasta (saatavana eriksee; 🔀 64).

Kameraan voidaan tallentaa viisi valkotasapainoarvoa asetuspaikkoihin d-O-d-4. Kohtien (1) ja (2) mukaan mitatut valkotasapainoarvot tallennetaan asetuspaikkaan d-0. Jotta kohtaan d-0 tallennettu arvo ei korvautuisi uudella, kun valkotasapaino mitataan seuraavan kerran, se voidaan kopioida pysyvämmin asetuspaikkaan d-1–d-4 (3) fa (4) mukaan kopioidut valkotasapainoarvot tallennetaan myös asetuspaikkoihin d-1–d-4. Kaikkiin asetuspaikkoihin voidaan lisätä selostus (3) fa (2).

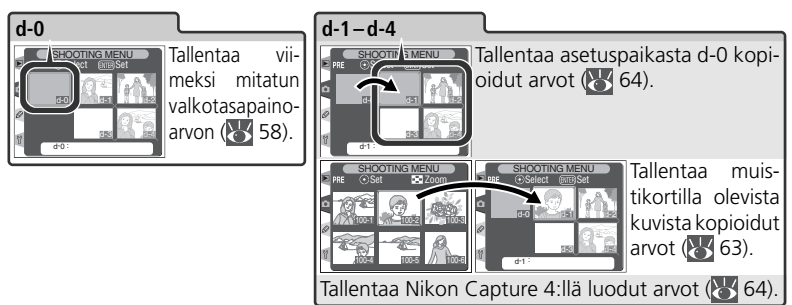

#### 🖉 Valkotasapainon esiasetukset

Muutokset valkotasapainon esiasetuksiin tulevat voimaan kaikissa kuvausvalikon muistipaikoissa (12). Näyttöön ilmestyy varmistuskysymys, jos käyttäjä yrittää muuttaa toisessa kuvausvalikon muistipaikassa luotua valkotasapainon esiasetusta (asetuspaikasta d-0 ei esitetä varoitusta).

#### Valkotasapainoarvon mittaus

Valkotasapaino voidaan mitata neutraalista harmaasta esineestä tai mittaamalla valolähteen väri. Uusi valkotasapainoarvo tallennetaan automaattisesti kohtaan d-0.

| Mittauskohde              | Kuvaus                                                                                                    |  |  |  |  |
|---------------------------|----------------------------------------------------------------------------------------------------|--|--|--|--|
| Neutraali<br>harmaa esine | Neutraali harmaa tai valkoinen esine sijoitetaan valaistukseen, jollainen<br>vallitsee lopullisessa kuvassa. Valkotasapaino mitataan kameran 1005<br>pikselin RGB-kennon avulla. Sopii salamakuvaukseen tai kun kohde ja<br>kamera ovat eri valaistuksessa. Studiossa voidaan käyttää 18 prosentin<br>valonhajotinta, jolla kohde saadaan näyttämään harmaalta. |  |  |  |  |
| Valolähde                 | Värilämpötila mitataan kameran pentaprismassa olevan tunnistimen<br>avulla, ja valkotasapainon säätö voidaan suorittaa ilman vertailukoh-<br>detta. Käytä, kun kohde on samassa valaistuksessa kuin kamera.                                                                                                    |  |  |  |  |

**1** Paina **WB** -painiketta ja kierrä pääkomentokiekkoa, kunnes **PRE** ilmestyy takakannen ohjauspaneeliin tai etsimen sivupalkkiin (asetusta d-0 ei tarvitse valita).

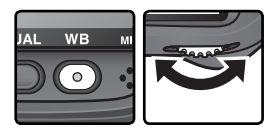

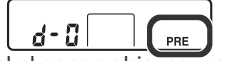

Takakannen ohjauspaneeli

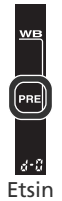

Jos uutta valkotasapainoarvoa käytetään heti, valitse asetuspaikka d-0 painamalla **WB**-painiketta ja kiertämällä sivukomentokiekkoa, kunnes d-0 näkyy takakannen ohjauspaneelissa (**W** 61). Asetuspaikkaa d-0 ei tarvitse valita mitattaessa uusi valkotasapainoarvo.

2 Vapauta WB -painike hetkeksi ja paina sitten painiketta, kunnes PRE -merkki alkaa välkkyä takakannen ohjauspaneelissa ja etsimen sivupalkissa. Vilkkuva PrE ilmestyy yläkannen ohjauspaneeliin ja etsimen kuvalaskuriin.

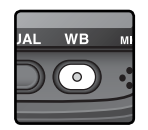

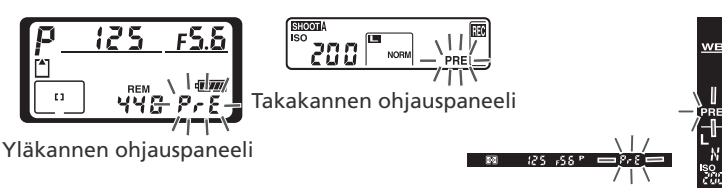

### ${\bf 3}$ Valkotasapainon mittaus neutraalista harmaasta tai valkoisesta kohteesta...

...rajaa kohde niin, että se täyttää etsimen ja paina laukaisin pohjaan. Kamera mittaa valkotasapainoarvon ja tallentaa sen asetuskohtaan d-0. Kamera ei tallenna kuvaa; valkotasapaino voidaan mitata tarkasti silloinkin, kun kamera ei ole tarkentunut.

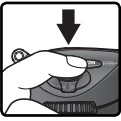

Etsin

#### Valolähteen värin mittaaminen...

...varmista, että kameran vallitsevan valon mittakennoon tulee valoa valolähteestä ja paina FUNC. -painiketta. Kamera laskee valkotasapainoarvon ja tallentaa sen asetuskohtaan d-0.

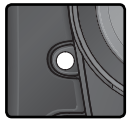

Voit poistua mittaamatta uutta valkotasapainoarvoa painamalla **WB**-painiketta.

#### 🖉 Valotustila

Valkotasapainoarvo voidaan mitata kaikissa valotustiloissa. Kaikissa tiloissa valotusta lisätään automaattisesti yhden EV:n verran, jotta tulokset olisivat tarkkoja. Valotuksen käsisäädöllä parhaat tulokset saadaan usein, kun valotuksen elektroninen analogianäyttö osoittaa arvoa ±0 EV.

Kuvien ottaminen—Valkotasapaino

Jos kamera pystyi mittamaan valkotasapainoarvon, **Good** -merkki vilkkuu ohjauspaneeleissa noin kolme sekuntia ja etsimessä näkyy vilkkuva **Gd**.

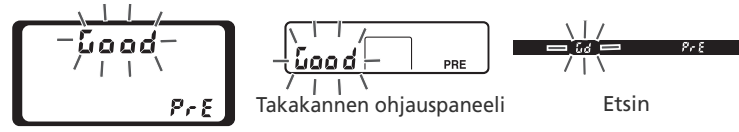

Yläkannen ohjauspaneeli

Kamera ei ehkä pysty mittamaan valkotasapainoa, jos valaistus on liian hämärä tai liian kirkas tai jos valkotasapainon mittauksessa käytetään keinovalaistusta, kun mittaus tapahtuu vallitsevan valon mittakennon avulla. Vilkkuva **na***Ld* ilmestyy ohjauspaneeleihin ja etsimeen noin kolmeksi sekunniksi. Palaa kohtaan 3 ja mittaa valkotasapaino uudelleen. Jos kamera ei pysty mittaamaan valkotasapainoa vallitsevan valon mittakennon avulla, mittaa valkotasapaino harmaasta tai valkoisesta kohteesta.

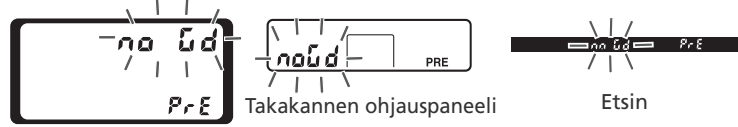

Yläkannen ohjauspaneeli

Uusi valkotasapainoarvo tallennetaan asetuspaikkaan d-0. Uusi arvo korvaa aikaisemman automaattisesti (varmistusdialogia ei tule näyttöön). Jos valkotasapaino asetettiin mittaamalla arvo viitekohteesta, valkotasapainon esiasetusluettelossa näkyy pienoiskuva. Vallitsevan valon kennolla mitatut esiasetusarvot merkitään kuvakkeella 🍏.

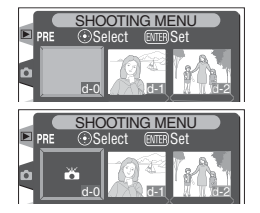

Voit käyttää uutta valkotasapainoarvoa valitsemalla esiasetuksen d-0 (jos arvoa ei ole mitattu ennen kuin d-0 valitaan, valkotasapainoksi säätyy 5200 K:n värilämpötila, mikä vastaa asetusta **Direct sunlight**). Uusi valkotasapainoarvo pysyy asetuksessa d-0, kunnes valkotasapaino mitataan uudelleen. Esiasetus d-0 voidaan kopioida johonkin toiseen esiasetuskohtaan ennen uuden valkotasapainoarvon mittaamista. Tällä tavoin voidaan tallentaa yhteensä viisi valkotasapainoarvoa (**W** 64).
#### Valkotasapainon esiasetuksen valinta

Valkotasapainon säätäminen esiasetusarvoon:

- Valitse valkotasapainon valikosta (₩ 52) kohta White bal. preset, ja paina valintapainiketta oikealle. Oheinen valikko tulee näyttöön. (Voit palata kuvausvalikkoon painamalla -painiketta.)
- 2 Esiasetusten tunnisteita ovat kuvake tai pienoiskuva, nimi (d-0-d-4) ja seloste. Valitse haluamasi esiasetus painamalla valintapainiketta ylös- tai alaspäin, oikealle tai vasemmalle. Kun haluat valita korostetun esiasetusarvon ja palata kuvaustilaan suorittamatta vaiheita 3–5, paina @-painiketta.
- 3 Avaa oikealla esitetty valikko painamalla valintapainikkeen keskinäppäintä. Näet muiden esiasetusten vaihtoehdot, kun korostat esiasetuksen nimen (d-0–d-4) ja painat valintapainiketta oikealle.

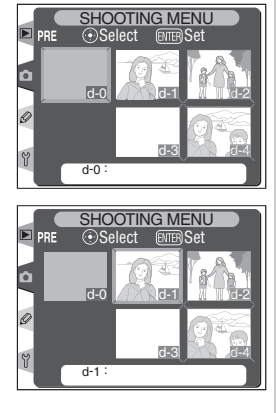

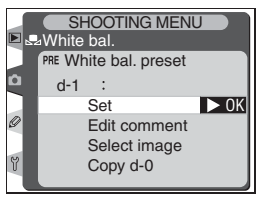

#### Valkotasapainon esiasetuksen valinta: WB-painiken

Asetuksella **PRE** (esiasetus) esiasetukset voidaan valita myös painamalla **WB** -painiketta ja kiertämällä sivukomentokiekkoa. Voimassa oleva esiasetus näkyy takakannen ohjauspaneelissa, kun **WB** -painiketta painetaan.

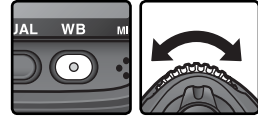

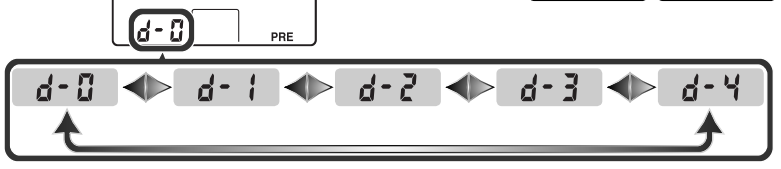

Korosta kohta **Set** painamalla valintapainiketta ylös tai alas.

5 Paina valintapainiketta oikealle, jolloin asetat valkotasapainoksi valittuun asetuspaikkaan tallennetun arvon ja palaat kuvaustilaan.

#### Selostuksen lisääminen

Voit lisätä 36 merkkiä pitkän selostuksen valittuun valkotasapainon asetuspaikkaan. Korosta asetuspaikka pienoiskuvien näytössä ja paina valintapainiketta keskeltä kuten edellisen sivun kohdissa 1–3 on kuvattu. Oikealla nähtävä valikko tulee esiin.

Korosta **Edit comment** painamalla valintapainiketta ylös tai alas.

2 Avaa tekstin muokkausikkuna painamalla valintapainiketta oikealle. Kirjoita selostus kuten sivulla 210 neuvotaan.

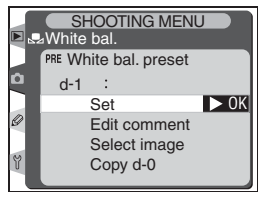

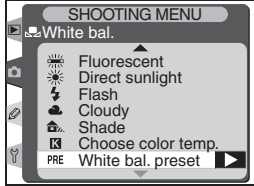

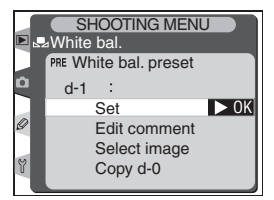

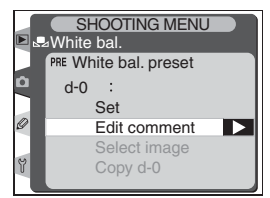

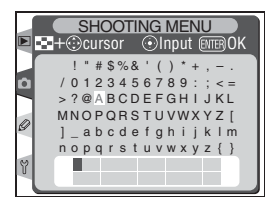

💦 Kuvien ottaminen—Valkotasapainc

# ${f 3}$ Palaa pienoiskuvien näyttöön painamalla 顕 -painiketta.

#### Valkotasapainoarvon kopiointi valokuvasta (vain d-1-d-4)

Voit kopioida valkotasapainoarvon muistikortilla olevasta kuvasta valittuun asetuspaikkaan (vain paikkoihin d-1–d-4). Korosta asetuspaikka pienoiskuvien näytössä ja paina valintapainiketta keskeltä, kuten sivulla 61 kohdissa 1–3 on selostettu. Oikealla esitetty valikko tulee näyttöön.

**1** Korosta **Select image** painamalla valintapainiketta ylös tai alas.

- 2 Ota muistikortin kuvat esiin painamalla valintapainiketta oikealle. Vain D2H:lla otetut kuvat tulevat näkyviin; muita kuvia ei voi valita.
- 3 Korosta haluamasi kuva painamalla valintapainiketta ylös, alas, vasemmalle tai oikealle. Näet korostetun kuvan täyden ruudun kokoisena painamalla ☺ -painiketta. Paina ☺ -painiketta uudelleen palataksesi pienoiskuvien luetteloon.

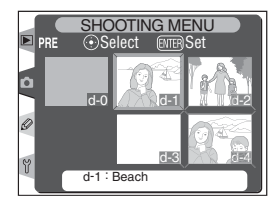

SHOOTING MENU

⊿White bal.

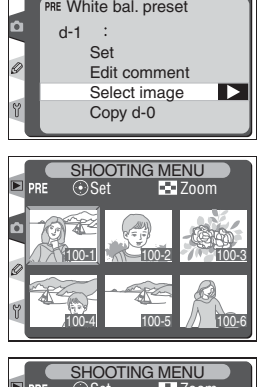

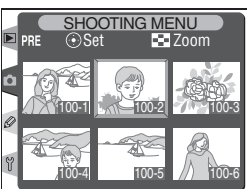

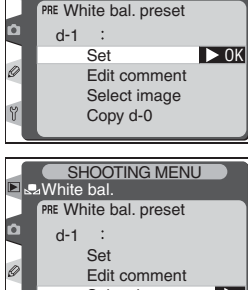

Paina valintapainiketta keskeltä, jolloin kopioit korostetun kuvan valkotasapainoarvon valittuun asetuspaikkaan ja palaat pienoiskuvien näyttöön. Jos korostetussa kuvassa on seloste, se kopioituu valitun asetuspaikan selosteeksi.

#### Valkotasapainoarvon kopiointi asetuspaikasta d-0 asetuspaikkoihin d-1-d-4

Kopioi mitattu valkotasapainoarvo asetuspaikasta d-0 johonkin muuhun asetuspaikkaan (d-1-d-4) korostamalla kohdeasetuspaikka pienoiskuvien näytössä ja painamalla valintapainiketta keskeltä, kuten sivulla 61 kohdissa 1–3 on neuvottu. Oikealla esitetty valikko ilmestyy näyttöön.

Korosta kohta Copy d-0 painamalla valintapainiketta ylös tai alas.

**2** Paina valintapainiketta oikealle kopioidaksesi valkotasapainoarvon asetuspaikasta d-0 valittuun asetuspaikkaan ja palataksesi pienoiskuvien näyttöön. Jos asetuspaikkaan d-0 on luotu seloste, se kopioituu valitun asetuspaikan selosteeksi.

#### Nikon Capture 4

Nikon Capture 4-ohjelmalla (saatavana erikseen) voidaan muuttaa D2H:lla otettujen RAW-kuvien valkotasapainoa tietokoneen näytössä. Muutettu arvo voidaan kopioida suoraan valkotasapainon esiasetuskohtaan kameran ollessa kytkettynä tietokoneeseen. Kuva voidaan myös tallentaa kameran muistikortille, jonka jälkeen valkotasapainoarvo voidaan kopioida esiasetuskohtaan Select image -toiminnolla. Nikon Capture 4:llä luotu seloste kopioituu myös valitun asetuspaikan selosteeksi.

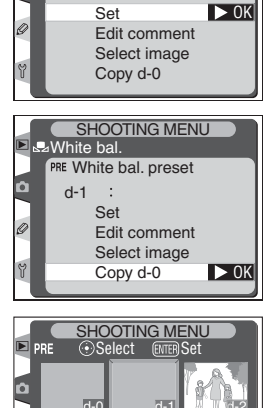

d-1

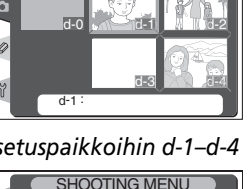

AWhite bal. PRE White bal. preset

d-1

Ô

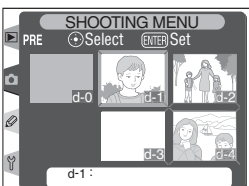

Tässä osassa kerrotaan asetuksista, jotka voidaan säätää vain kuvausvalikosta (W 161).

## Ääriviivojen terävöinti: Image Sharpening

Kun otat valokuvan, kamera korostaa automaattisesti kuvan vaaleiden ja tummien alueiden eroja. Silloin kuva näyttää terävämmältä. Valikosta **Image sharpening** ohjataan kuvan terävöinnin määrää.

| Vaihtoehto |                         | Kuvaus                                                                                                    |
|------------|-------------------------|----------------------------------------------------------------------------------------------------|
| A          | <b>Auto</b><br>(oletus) | Kamera säätää terävöintiä automaattisesti kohteen ja muiden<br>kamera-asetusten mukaan. Terävöinnin määrä vaihtelee kuva-<br>kohtaisesti, myös samantyyppisissä näkymissä. Kun haluat ottaa<br>kuvasarjan samalla terävöintisäädöllä, valitse jokin muu asetus.<br>Parhaat tulokset saadaan käyttämällä G- tai D-objektiivia. |
| <>0        | Normal                  | Kamera terävöittää samoilla asetuksilla kaikkia kuvia.                                                                                                    |
| <>−2       | Low                     | Kuvia terävöitetään vähemmän kuin normaalisti.                                                                                                    |
| <>−1       | Medium low              | Kuvia terävöitetään hieman vähemmän kuin normaalisti.                                                                                                    |
| <>+1       | Medium high             | Kuvia terävöitetään hieman enemmän kuin normaalisti.                                                                                                    |
| <>+2       | High                    | Kuvia terävöitetään tavallista enemmän.                                                                                                    |
| -          | None                    | Kuvia ei terävöitetä.                                                                                                    |

Valitse kuvausvalikon (😿 168) kohta Image sharpening. Paina valintapainiketta oikealle.

2 Valitse haluamasi vaihtoehto. Paina sitten valintapainiketta oikealle. Kuvausvalikko tulee esiin.

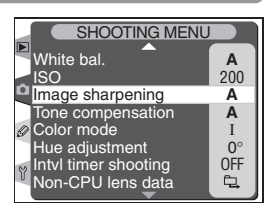

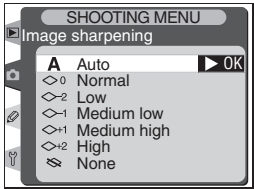

### Kontrastin säätö: Tone Compensation

Kun valokuvia tallennetaan muistikortille, niitä käsitellään kontrastin parantamiseksi. Kuvan sävyjä korjataan sävykäyrien avulla. Ne määrittävät alkuperäisen ja korjatun kuvan sävyjakaumien suhteen. **Tone compensation** –valikosta ohjataan sävykäyrän valintaa.

|    | Vaihtoehto       | Kuvaus                                                                                                    |
|----|------------------|----------------------------------------------------------------------------------------------------|
| A  | Auto<br>(oletus) | Kamera parantaa kontrastia automaattisesti valitsemalla sopivan sävy-<br>käyrän. Käyrä vaihtelee kuvakohtaisesti, jopa samantyyppisissä näky-<br>missä. Kun haluat ottaa kuvasarjan samalla käyrällä, valitse jokin muu<br>asetus. Parhaat tulokset saadaan käyttämällä G- tai D-objektiivia. |
| •• | Normal           | Kamera käyttää samaa peruskäyrää kaikille kuville. Tämä valin-<br>ta sopii useimmille näkymille, sekä kirkkaille että tummille.                                                                                                    |
| 0- | Less contrast    | Tämä käyrä tuottaa "pehmeitä" kuvia. Estää muotokuvien kirk-<br>kaiden alueiden "puhkipalamisen" suorassa auringonvalossa.                                                                                                    |
| •  | More contrast    | Tämä käyrä auttaa säilyttämään utuisten maisemien ja muiden vähäkontrastisten kohteiden yksityiskohdat.                                                                                                    |
| •  | Custom           | Nikon Capture 4:llä (saatavana erikseen) voi määrittää oman<br>sävykäyrän ja siirtää sen kameraan. Käyrä otetaan käyttöön va-<br>litsemalla <b>Custom</b> -asetus. Jos omaa käyrää ei ole luotu, tämä<br>vaihtoehto vastaa <b>Normal</b> -asetusta.                                           |

**1** Valitse kuvausvalikon (**W** 168) kohta **Tone compensation**. Paina valintapainiketta oikealle.

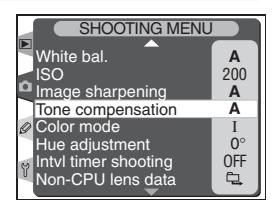

2 Valitse haluamasi vaihtoehto. Paina sitten valintapainiketta oikealle. Kuvausvalikko tulee esiin.

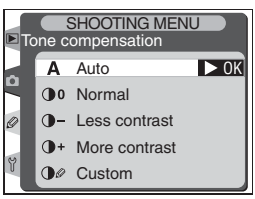

### Värien sovittaminen työnkulkuun: Color Mode

D2H:ssa on värimalleja, jotka määrittävät värien toistoon käytettävissä olevan väriasteikon. Värimallin valinta riippuu siitä, miten lopullista kuvaa käsitellään jälkivaiheessa.

| Vaihtoehto                                                                                                    |                             | Kuvaus                                                                                                    |
|----------------------------------------------------------------------------------------------------|-----------------------------|----------------------------------------------------------------------------------------------------|
| Ι                                                                                                    | <b>I (sRGB)</b><br>(oletus) | Valitse muotokuviin, jotka tulostetaan tai käytetään "sellaisenaan" ilman jälkikäsittelyä. Kuvat sovitetaan sRGB-väriavaruuteen.                                            |
| II II (Adobe RGB) Kuvat sovitetaan Adobe RGB –väriavaruuteen, jossa on laa<br>väriasteikko kuin sRGB:ssä. Tämä asetus kannattaa valita<br>joita aiotaan käsitellä tietokoneella. |                             | Kuvat sovitetaan Adobe RGB –väriavaruuteen, jossa on laajempi<br>väriasteikko kuin sRGB:ssä. Tämä asetus kannattaa valita kuviin,<br>joita aiotaan käsitellä tietokoneella. |
| ш                                                                                                    | III (sRGB)                  | Valitse tämä asetus luonto- tai maisemakuviin, jotka tulostetaan<br>tai käytetään "sellaisenaan" ilman jälkikäsittelyä. Kuvat sovitetaan<br>sRGB-väriavaruuteen.            |

#### 🖉 Värimalli

Malli I tai III on suositeltava kuville, joita tulostetaan ilman käsittelyä tai katsellaan ohjelmilla, jotka eivät tue värinhallintaa. Mallit I ja III ovat suositeltavia myös kuville, joita tulostetaan ExifPrint-järjestelmällä, tiettyjen kotitulostimien suoralla tulostustoiminnolla, tai tulostusautomaatilla tai muun kaupallisen tulostuspalvelun avulla. Mallin II mukaiset kuvat voidaan myös tulostaa näillä menetelmillä, mutta silloin väreistä ei tule yhtä kirkkaita.

Mallin II mukaiset JPEG-kuvat ovat Exif 2.21 ja DCF 2.0 –yhteensopivia; ohjelmat ja tulostimet, jotka tukevat Exif 2.21 ja DCF 2.0 –standardeja, valitsevat oikean väritilan automaattisesti. Jos ohjelma tai laite ei tue Exif 2.21 ja DCF 2.0 –standardeja, valitse Adobe RGB –väriavaruus. Mallin II mukaisiin TIFF-kuviin sisältyy ICC-väriprofiili, jonka ansiosta värinhallintaa tukevat ohjelmat tai laitteen käyttöoppaasta.

#### 🔍 Nikon-ohjelmat

Kun D2H-kameralla luodut kuvat avataan kameran mukana toimitetussa ohjelmassa tai Nikon Capture 4:ssä, sopiva väriavaruus säätyy automaattisesti.

**1** Valitse kuvausvalikon (**W** 168) kohta **Color mode**. Paina valintapainiketta oikealle.

2 Valitse haluamasi vaihtoehto. Paina sitten valintapainiketta oikealle. Kuvausvalikko tulee esiin.

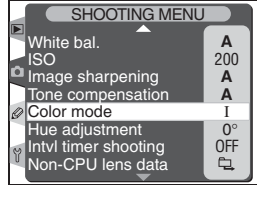

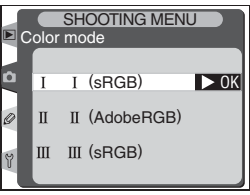

 $\bigcirc$ Kuvien ottaminen—Kuvan säätö

Α 200

### Värin säätö: Hue Adjustment

Väriä voidaan säätää noin –9° ja 9° välillä, 3° portain. Jos aloitusväriksi valitaan punainen, väriarvon nostaminen yli 0°:en (oletusarvo) tuottaa keltaisen sävyn. Tällöin värit, jotka olisivat punaiset asetuksella 0°, näyttävät enemmän oranssilta. Väriarvon alentaminen 0°:en alapuolelle tuottaa sinisen sävyn, jolloin asetuksella 0° punaisena näkyvät värit näyttävät enemmän violetilta.

Valitse kuvausvalikon (🔣 169) kohta Hue ad**justment**. Paina valintapainiketta oikealle.

esiin.

### 🔍 Väri (Hue)

Digitaalisessa valokuvauksessa, jossa käytetään RGB-värimallia, värit muodostetaan vhdistelemällä punaista, vihreää ja sinistä valoa eri tavoin. Yhdistämällä kaksi väriä voidaan tuottaa monia värisävyjä. Kun esimerkiksi punainen yhdistetään pieneen määrään vihreää valoa, saadaan oranssia. Jos punaista ja vihreää on yhtä paljon, tuloksena on keltaista, kun taas pienempi määrä punaista tuottaa tulokseksi keltaisenvihreää. Punaisen ja sinisen valon yhdistäminen tuottaa värejä, jotka vaihtelevat purppuranpunaisesta violettiin ja laivastonsiniseen, kun taas vihreän ja sinisen yhdistäminen tuottaa värejä smaragdinvihreän ja turkoosin väliltä. (Kolmannen värin lisääminen saa aikaan vaaleampia sävyjä; jos kaikkia kolmea on sama määrä, tulokset vaihtelevat valkoisesta harmaaseen.) Eri värien väliset suhteet voidaan esittää väriympyrän muodossa.

Valitse haluamasi vaihtoehto. Paina sitten Z valintapainiketta oikealle. Kuvausvalikko tulee

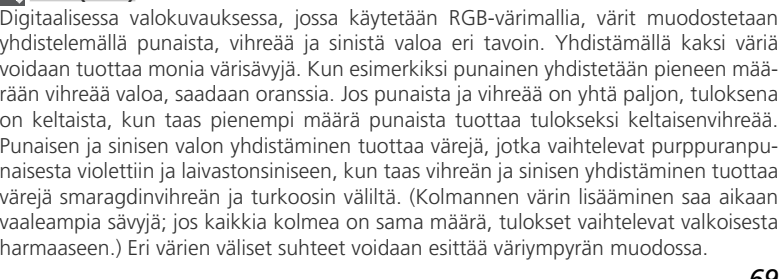

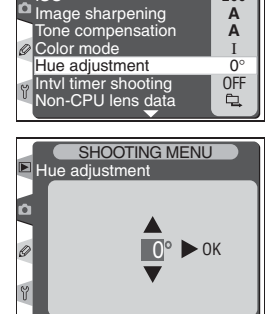

SHOOTING MENU

White bal.

Kuvaustapa määrittää, miten kamera ottaa kuvia: yhden kerrallaan, jatkuvana sarjana, tietyllä aikaviiveellä tai peili yläasennossa, mikä nopeuttaa laukaisua ja vähentää tärinää.

Kuvaustapa valitaan painamalla toimintatilan lukituksen vapautuspainiketta ja kääntämällä tilanvalitsin haluttuun asentoon. Seuraavat kuvaustavat ovat valittavissa:

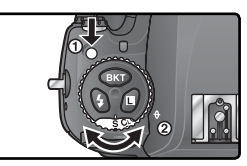

| Tila                              | Kuvaus                                                                                                    |
|-----------------------------------|----------------------------------------------------------------------------------------------------|
| <b>S</b>                          | Kamera ottaa yhden kuvan joka kerta kun laukaisinta painetaan. Merk-                                                                                                    |
| Yksittäisku-                      | kivalo palaa, kun kuva tallentuu. Seuraava kuva voidaan ottaa heti, jos                                                                                                    |
| vaus                              | puskurimuistissa on riittävästi tilaa.                                                                                                    |
| <b>C</b> L                        | Kamera tallentaa yhdestä seitsemään kuvaa sekunnissa <sup>*</sup> , kun laukaisin-                                                                                                    |
| Hidas sarja-                      | ta pidetään painettuna. Kuvausnopeus voidaan valita käyttäjäasetuksel-                                                                                                    |
| kuvaus                            | la d1 ( <b>Shooting Speed</b> ; 🔀 188).                                                                                                    |
| <b>Сн</b>                         | Kun laukaisinta pidetään painettuna, kamera ottaa enintään kahdeksan                                                                                                    |
| Nopea sar-                        | kuvaa sekunnissa (seitsemän kuvaa sekunnissa, kun <b>ISO auto</b> on käy-                                                                                                    |
| jakuvaus                          | tössä ja herkkyys on muuttunut käyttäjän valitsemasta arvosta).*                                                                                                    |
| ్ర                                | Itselaukaisinta voi käyttää omakuvien ottamiseen tai vähentämään ka-                                                                                                    |
| Itselaukaisin                     | meran tärähdyksestä johtuvaa epäterävyyttä (🔀 123).                                                                                                    |
| <b>М-и</b> Р<br>Peili<br>ylhäällä | Peili nousee ylös, kun laukaisinta painetaan kerran. Kamera ottaa ku-<br>van, kun laukaisinta painetaan toisen kerran (suljin laukeaa automaatti-<br>sesti, jos laukaisinta ei paineta 30 sekuntiin peilin nousun jälkeen). Peili<br>laskeutuu alas kuvanoton jälkeen. Valitse tämä tila, kun haluat lyhentää<br>laukaisuviivettä nopeissa tilanteissa tai vähentää tärinää tilanteissa,<br>joissa pienikin kameran liike voi tuottaa epäteräviä kuvia. Huomaa, että<br>automaattista tarkennusta, valotuksen mittausta ja sommittelua ei voi<br>tarkistaa etsimestä, kun peili on yläasennossa. |

\* Keskimääräinen nopeus jatkuvalla tarkennuksella, valotuksen käsisäädöllä tai suljinajan esivalinta-automatiikalla, suljinajan ollessa ½250 s tai lyhyempi ja kun puskuriin jää muistia. Puskuriin mahtuu 24 pakattua NEF+JPEG –kuvaa, 25 pakkaamatonta NEF+JPEG –kuvaa, 25 pakattua NEF (RAW) –kuvaa, 26 pakkaamatonta NEF (RAW) –kuvaa, 35 TIFF (RGB) –kuvaa tai 40 JPEG-kuvaa. Kun kohinan vähennys on käytössä, puskuriin mahtuu 14 pakattua NEF+JPEG –kuvaa, 15 pakkaamatonta NEF (RAW) –kuvaa, 15 pakattua NEF (RAW) –kuvaa, 16 pakkaamatonta NEF (RAW) –kuvaa, 15 TIFF (RGB) –kuvaa tai 30 JPEG-kuvaa. Lisäkuvia voidaan ottaa heti kun puskurista vapautuu muistia.

### 🖉 Puskurimuisti

Kamerassa on puskurimuisti, johon kuvat tallentuvat tilapäisesti. Kuvaus voi jatkua samalla kun aikaisemmat kuvat tallentuvat muistikortille. Kun puskuri on täyttynyt, suljin pysyy lukittuna, kunnes puskuriin vapautuu taas tilaa. Sarjakuvaustilassa kuvia voidaan ottaa niin kauan kuin laukaisinta pidetään painettuna. Kuvausnopeus hidastuu kuitenkin puskurin täyttyessä.

Kun kuvat tallentuvat muistikortille, korttipaikan vieressä oleva merkkivalo palaa. Puskurin sisältämästä kuvamäärästä riippuen tallennus voi kestää muutamasta sekunnista muutamaan minuuttiin. Älä poista muistikorttia tai poista tai irrota virtalähdettä ennen kuin merkkivalo on sammunut. Jos kamera kytketään pois päältä, kun puskurissa on tietoa, virta ei sammu ennen kuin kaikki kuvat ovat tallentuneet muistikortille. Voit katkaista kamerasta virran tallentamatta puskurissa olevia kuvia painamalla painiketta samalla, kun kytket virran pois (pidä moore –painiketta painettuna vähintään sekunnin kytkettyäsi virran pois). Jos akku tyhjenee kun puskurissa on kuvia, laukaisin lukittuu ja kaikki kuvat siirtyvät muistikortille.

Likimääräinen aika, jonka kuluessa koko puskurin sisältö tallennetaan 512 MB Lexar Media 24 × WA USB -kortille seuraavasti (soveltuvissa kohdissa ajat koskevat suurten kuvien tallennusta):

- Pakattu NEF (RAW) + JPEG Basic: 32s (24 kuvaa)
- Pakattu NEF (RAW): 26s (25 kuvaa)
- TIFF RGB: 420s (35 kuvaa)
- JPEG Fine: 26s (40 kuvaa)

#### 🖉 Puskurin koko

Painettaessa laukaisinta etsimen ja yläkannen ohjauspaneelin kuvalaskureissa näkyy kuvamäärä, joka mahtuu puskurimuistiin nykyisillä asetuksilla.

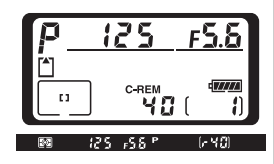

#### 🔊 d2—Maximum Shots (🕁 188)

Käyttäjäasetuksella d2 (**Maximum Shots**) voidaan määrittää, montako kuvaa voidaan enintään ottaa peräkkäisenä sarjana. Kuvamääräksi voidaan valita 1–40.

## Tarkennus

Tässä osassa selostetaan toiminnot, jotka ohjaavat kameran tarkennusta: tarkennustapa, tarkennusalueen valinta ja tarkennusalueen toimintatapa.

### Tarkennustapa

Tarkennustapa asetetaan tarkennustavan valitsimella, joka sijaitsee kameran etupuolella. Voit valita jommankumman kahdesta *automaattisesta tarkennustavasta*. Kamera tarkentaa silloin automaattisesti painettaessa laukaisin puoliväliin. Kolmantena vaihtoehtona on *käsitarkennus*, jossa tarkennus säädetään käsin objektiivin tarkennusrenkaalla.

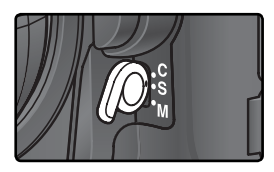

| Vaihtoehto                       | Kuvaus                                                                                                    |  |
|----------------------------------|----------------------------------------------------------------------------------------------------|--|
| <b>S</b><br>Kertatar-<br>kennus  | Kamera tarkentaa, kun laukaisin painetaan puoliväliin. Tarkenr<br>lukittuu, kun tarkentumisen ilmaisin ( $\oplus$ ) ilmestyy etsimeen, ja py<br>lukittuna niin kauan kuin laukaisinta pidetään painettuna ( <i>tarkenn</i><br><i>sen lukitus</i> ). Kamera voidaan laukaista vain silloin, kun tarkentumi<br>ilmaisin näkyy ( <i>tarkennuskeskeisyys</i> ). Jos kohde liikkui, kun lauka<br>painettiin puoliväliin, kamera seuraa kohdetta, kunnes kohde saad<br>tarkennettua ja kamera voidaan laukaista ( <i>ennakoiva seurantatark</i><br><i>nus</i> ; $\bigotimes$ 73). Jos kohde lakkaa liikkumasta ennen kuin kamera lauk<br>taan, tarkentumisen ilmaisin ilmestyy etsimeen ja tarkennus lukit<br>tälle etäisyydelle. |  |
| <b>C</b><br>Jatkuva<br>tarkennus | Kamera tarkentaa koko ajan, kun laukaisinta pidetään puoliväliin<br>painettuna. Jos kohde liikkuu, tarkennusta säädetään sen mukaan ( <i>en-<br/>nakoiva seurantatarkennus</i> ; <b>V</b> 73). Kuvia voidaan ottaa riippumatta<br>siitä, onko kohde tarkentunut ( <i>laukaisukeskeisyys</i> ).                                                                                                    |  |
| <b>M</b><br>Käsitarken-<br>nus   | Kamera ei tarkenna automaattisesti; tarkennus pitää säätää käsin<br>objektiivin tarkennusrenkaalla. Jos objektiivin suurin aukko on f/5,6<br>tai suurempi, tarkentuminen voidaan nähdä etsimen tarkentumisen il-<br>maisimesta ( <i>elektroninen etäisyyden mittaus</i> ). Kuvia voidaan kuitenkin<br>ottaa milloin vain, olipa tarkennuksen tila mikä hyvänsä.                                                                                                    |  |

Kertatarkennus varmistaa terävän, tarkentuneen kuvan. Jatkuva tarkennus voi olla parempi vaihtoehto, jos kohde liikkuu arvaamattomasti. Käsitarkennusta suositellaan tilanteisiin, joissa kamera ei pysty tarkentamaan automaattisesti.

Kuvien ottaminen—Tarkennus

#### 🔍 AF-ON –painikkeet

Kamera voidaan tarkentaa painamalla jompaakumpaa AF-ON –painiketta. Se tuottaa saman tuloksen kuin laukaisimen painaminen puoliväliin (pystykuvauksen AF-ON –painiketta voidaan käyttää vain, kun pystykuvauslaukaisin on vapautettu lukituksesta).

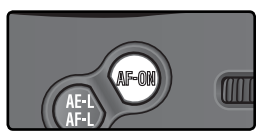

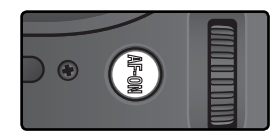

#### Ennakoiva seurantatarkennus

Jos kameran tarkennusjärjestelmä havaitsee kohteen liikkuvan, kun laukaisin on puoliväliin painettuna, se käynnistää automaattisesti ennakoivan seurantatarkennuksen. Jos kohde liikkuu kameraa kohti tai kamerasta poispäin, kamera seuraa kohdetta yrittäen ennakoida, missä kohde on laukaisinta painettaessa. Kamera siirtyy ennakoivaan seurantatarkennukseen kertatarkennustilassa, jos kohde liikkuu painettaessa laukaisin puoliväliin. Tarkennus lukittuu, kun kohde lakkaa liikkumasta. Jatkuvalla tarkennuksella kamera käynnistää ennakoivan seurantatarkennuksen, jos kohde alkaa liikkua sen jälkeen kun laukaisin on painettu puoliväliin. Tarkennus ei lukitu, kun kohde lakkaa liikkumasta.

Ennakoiva seurantatarkennus ei ole käytettävissä käsitarkennustilassa.

### 🔊 a1—AF-C mode priority (🔀 176)

Jos käyttäjäasetuksen a 1 (**AF-C mode priority**) arvoksi on valittu **Focus**, kuvia voidaan ottaa jatkuvalla tarkennuksella vain silloin, kun kamera on tarkentunut. Valitse **FPS rate + AF** parantaaksesi tarkennusta sarjakuvauksen aikana.

#### 🔊 a2—AF-S mode priority (🕁 176)

Jos käyttäjäasetuksen a2 (**AF-S mode priority**) arvoksi on valittu **Release**, kuvia voidaan ottaa kertatarkennuksella, vaikka kamera ei ole tarkentunut.

### 🔊 a5—AF activation (<mark> 17</mark>9)

Jos käyttäjäasetuksen a5 (**AF activation**) arvoksi valitaan **AF-ON only**, kamera tarkentaa vain silloin, kun jompaakumpaa AF-ON –painiketta painetaan, eikä silloin kun laukaisin painetaan puoliväliin.

### 🔊 a8—Vertical AF-ON (<mark>ठ</mark> 182)

Käyttäjäasetuksella a8 (**Vertical AF-ON**) määritetään, käytetäänkö pystykuvauksen AF-ON –painiketta tarkennuksen käynnistämiseen, tarkennusalueen valintaan vai molempiin.

## Tarkennusalueen valinta

D2H-kamerassa on yksitoista tarkennusaluetta, jotka yhdessä kattavat suuren osan kuva-alasta. Tarkennusalue voidaan valita käsin, jolloin pääkohde voi sijaita melkein missä tahansa kuvan osassa, tai automaattisesti, jolloin kameraa lähinnä oleva kohde tarkentuu aina riippumatta kohteen sijainnista (lähimmän kohteen valinta; **W** 76). Dynaamisella ryhmätarkennuksella voidaan tarkentaa lähin kohde valitulta kuva-alalta (**W** 76).

Tarkennusalue valitaan kääntämällä ensin tarkennusalueen lukituskytkintä. Sitten tarkennusalue voidaan valita valintapainikkeella. Valittu tarkennusalue näkyy yläkannen ohjauspaneelissa ja hetken korostuneena etsimen näytössä.

tarissa ja nnusketta

Keskimmäinen tarkennusalue (tai tarkennusalueryhmä) valitaan painamalla valintapainiketta keskeltä.

Tarkennusalueen lukituskytkin voidaan kääntää lukitusasentoon valinnan jälkeen. Silloin tarkennusalue ei muutu painettaessa valintapainiketta.

#### 🖉 Tarkennusalueen valinta

Tarkennusaluetta ei voi vaihtaa toiston aikana eikä valikoiden ollessa esillä.

#### 🔍 Tarkennusalueen valinta pystykuvissa

Jos pystykuvauslaukaisin on vapautettu lukituksesta, tarkennusalue voidaan valita myös painamalla pystykuvauksen AF-ON –painiketta ja kääntämällä pystykuvauksen sivukomentokiekkoa. Valittu tarkennusalue näkyy yläkannen ohjauspaneelissa ja hetken korostuneena etsimessä.

Tarkennusalueet vaihtuvat jatkuvasti kuvan osoittamassa järjestyksessä, kun sivukomentokiekkoa käännetään myötäpäivään. Vastapäivään käännettäessä järjestys on päinvastainen.

#### 🔊 a6—Focus area Illum (😈 180)

Käyttäjäasetus a6 (**Focus area Illum**) määrittää, kuinka pitkään tarkennusalue pysyy valaistuna etsimessä valinnan jälkeen. Tarkennusalueet voidaan asettaa myös näkymään käsitarkennustilassa tai sarjakuvauksella.

#### 🔊 a7—Focus area (😈 181)

Tällä asetuksella tarkennusalueen valinta voidaan asettaa "kiertämään ympäri".

#### 🔊 a8—Vertical AF-ON (<mark>と</mark> 182)

Käyttäjäasetus a8 (Vertical ÅF-ON) määrittää, käytetäänkö pystykuvauksen AF-ON –painiketta tarkennuksen käynnistämiseen, tarkennusalueen valintaan vai molempiin.

#### 🔊 f1—Center button > Shooting mode (😈 198)

Riippuen kohtaan **Center button > Shooting mode** (käyttäjäasetus f1) valitusta asetuksesta valintapainikkeen painaminen keskeltä ei vaikuta mihinkään tai se valaisee valitun tarkennusalueen.

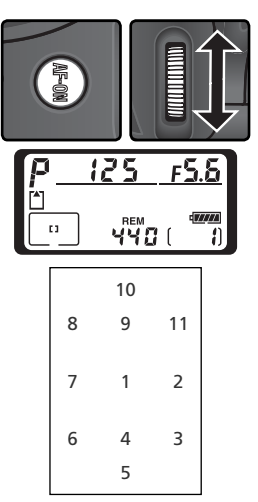

### Automaattinen tarkennus

Kun tarkennustavan valitsin on asennossa **S** (kertatarkennus) tai **C** (jatkuva tarkennus), kamera tarkentaa automaattisesti, kun laukaisin painetaan puoliväliin. Tässä osassa selostetaan tarkennustoiminnot, jotka ovat käytettävissä kertatarkennuksella ja jatkuvalla tarkennuksella.

#### Tarkennusalueen toimintatila

Tarkennusalueen toimintatila määrittää, miten tarkennusalue valitaan ja mitä tapahtuu, jos kohde liikkuu pois valitulta tarkennusalueelta kameran tarkentaessa. Tarkennusalueen toimintatila valitaan kääntämällä tarkennusalueen toimintatilan valitsinta. Valittu tila näkyy yläkannen ohjauspaneelissa. Vaihtoehtoja on neljä:

| Toimintatila                                    | Kuvake                        | Selostus                                                                                                    |
|-------------------------------------------------|-------------------------------|----------------------------------------------------------------------------------------------------|
| (rɔ)<br>Yhden<br>alueen<br>tarkennus            | [1]                           | Käyttäjä valitsee tarkennusalueen käsin; kamera tarkentaa vain<br>valitulla tarkennusalueella olevaan kohteeseen. Valitse tämä<br>asetus, jos sommittelu on melko staattinen ja kohde pysyy<br>valitulla alueella.                                                                                                    |
| <b>[∷]</b><br>Dynaa-<br>minen<br>tarken-<br>nus | + + +<br>+ + [4] + +<br>+ + + | Käyttäjä valitsee tarkennusalueen käsin, mutta kamera käyttää<br>useaa tarkennusaluetta tarkennuksen määrittämiseen. Jos koh-<br>de poistuu valitulta alueelta, kamera pystyy silti tarkentamaan<br>muilta tarkennusalueilta saatavien tietojen perusteella (valittu<br>tarkennusalue ei muutu etsimessä). Valitse tämä asetus, kun<br>seuraat vaihtelevasti liikkuvaa kohdetta tai kun kohde ei muusta<br>syystä pysy tarkennusalueella. |
| [(\)<br>Dynaa-<br>minen<br>ryhmätar-<br>kennus  | + + + +<br>+ _ +              | Käyttäjä valitsee tarkennusalueiden<br>ryhmän kuvan ylä- tai alaosasta,<br>vasemmalta, keskeltä tai oikealta<br>(katso oheinen kuva); kamera valit-<br>see tästä ryhmästä automaattisesti<br>sen tarkennusalueen, joka sisältää<br>lähimpänä olevan kohteen. Tätä<br>asetusta voidaan käyttää, kun koh-<br>de liikkuu vaihtelevasti, mutta kuva<br>halutaan sommitella tietyllä tavalla.                                                  |

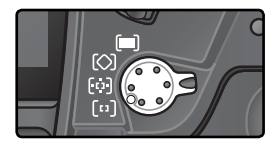

| Toimintatila                                        | Kuvake                          | Selostus                                                                                                    |
|-----------------------------------------------------|---------------------------------|----------------------------------------------------------------------------------------------------|
| Lähimmän<br>kohteen<br>dynaa-<br>minen<br>tarkennus | + + + +<br>+ + + + +<br>+ + + + | Kamera valitsee automaattisesti sen tarkennusalueen, jolla ka-<br>meraa lähinnä oleva kohde sijaitsee. Tämä ehkäisee epäterävät<br>otokset kuvattaessa vaihtelevasti liikkuvia kohteita. Tarkennus-<br>aluetta ei voi valita käsin eikä tarkennusalue näy etsimessä tai<br>yläkannen ohjauspaneelissa. Kamera ei ehkä pysty valitsemaan<br>lähimmän kohteen mukaista tarkennusaluetta käytettäessä te-<br>leobjektiivia tai kun kohde on heikosti valaistu. Tällaisissa tapa-<br>uksissa suositellaan yhden alueen tarkennuksen käyttöä. |

#### 🖉 Käsitarkennus

Käsitarkennustilassa kamera valitsee automaattisesti yhden alueen tarkennuksen.

#### 🖉 Yläkannen ohjauspaneeli

Valittu tarkennusalue tai tarkennusalueiden ryhmä näkyy yläkannen ohjauspaneelissa yhden alueen tarkennuksella, dynaamisella tarkennuksella ja dynaamisella ryhmätarkennuksella. "Kuvake"-sarakkeessa nähdään näytön osoitus, kun keskimmäinen tarkennusalue tai tarkennusalueiden ryhmä on valittu. Yläkannen ohjauspaneeli ei näytä kameran valitsemaa tarkennusaluetta dynaamisessa ryhmätarkennuksessa tai lähimmän kohteen dynaamisessa tarkennuksessa.

### 🔊 a1—AF-C mode priority (😽 176)

Tarkennustilassa C (jatkuva tarkennus) kuvia voidaan ottaa silloinkin, kun kamera ei ole tarkentunut (*laukaisukeskeisyys*). Voit varmistaa, että kamera on tarkentunut kuvaa otettaessa valitsemalla käyttäjäasetuksen a1 (**AF-C mode priority**) arvoksi **Focus**. Valitse **FPS rate + AF** parantaaksesi tarkennusta sarjakuvauksen aikana.

### 🔊 a2—AF-S mode priority (😽 176)

Tarkennustilassa **S** (kertatarkennus) kuvia voidaan ottaa vain, kun kamera on tarkentunut (*tarkennuskeskeisyys*). Voit määrätä, että kamera laukeaa riippumatta tarkennuksen tilasta valitsemalla käyttäjäasetuksen a2 (**AF-S mode priority**) arvoksi **Release**.

### 🔊 a3—Group dynamic AF (</mark> 177)

Tästä kohdasta määrätään, miten tarkennusalueet ryhmitetään dynaamisessa ryhmätarkennuksessa ja seuraako kamera valitun ryhmän keskimmäisellä tarkennusalueella sijaitsevaa kohdetta.

### 🔊 a4—Disable Lock-On (</mark> 179)

Tästä määrätään, säätääkö kameran tarkennusjärjestelmä tarkennusta heti, kun etäisyys kohteeseen muuttuu huomattavasti.

|              | Yhteenveto automaattisista tarkennustoiminnoista |                                               |                                                                                        |                             |                                                                                     |  |
|--------------|--------------------------------------------------|-----------------------------------------------|----------------------------------------------------------------------------------------|-----------------------------|-------------------------------------------------------------------------------------|--|
| 🕽 Kuvi       | Tarken-<br>nustapa                               | Tarkennusalueen<br>toimintatapa               | Ilmaisin ohja-<br>uspaneelissa                                                         | Aktiivinen<br>tarkennusalue | Tarkennusalueen<br>valinta                                                          |  |
| en ottam     |                                                  | Yhden alueen<br>tarkennus                     | [1]                                                                                    | Näkyy etsi-<br>messä        | Käsin                                                                               |  |
| iinen—Tarken | Kertatar-<br>kennus                              | Dynaaminen<br>tarkennus                       | $ \begin{array}{c} + + + + \\ + + [2] + + \\ + + + \\ + + \\ + \\ + \\ + \\ + \\ + \\$ | Näkyy etsi-<br>messä        | Käsin                                                                               |  |
| nnus         |                                                  | Dynaaminen ryh-<br>mätarkennus                | + + + + + + + - +                                                                      | Näkyy etsi-<br>messä        | Kamera valitsee<br>tarkennusalueen au-<br>tomaattisesti käsin<br>valitusta ryhmästä |  |
|              |                                                  | Lähimmän koh-<br>teen dynaaminen<br>tarkennus | $ \begin{array}{c}                                     $                               | Ei näy                      | Automaattisesti                                                                     |  |
|              | Jatkuva<br>tarken-<br>nus                        | Yhden alueen<br>tarkennus                     | [1]                                                                                    | Näkyy etsi-<br>messä        | Käsin                                                                               |  |
|              |                                                  | Dynaaminen<br>tarkennus                       | + + + +<br>+ + [2] + +<br>+ + +                                                        | Näkyy etsi-<br>messä        | Käsin                                                                               |  |
|              |                                                  | Dynaaminen ryh-<br>mätarkennus                |                                                                                        | Näkyy etsi-<br>messä        | Kamera valitsee<br>tarkennusalueen au-<br>tomaattisesti käsin<br>valitusta ryhmästä |  |
|              |                                                  | Lähimmän koh-<br>teen dynaaminen<br>tarkennus | + + + +<br>+ + + + +<br>+ + +                                                          | Ei näy                      | Automaattisesti                                                                     |  |

| Miten se toimii                                                                                                    | Milloin sitä käytetään                                                                                                  |
|----------------------------------------------------------------------------------------------------|----------------------------------------------------------------------------------------------------|
| Kamera tarkentaa valitulla tarkennusalueella olevaan<br>kohteeseen. Tarkennus pysyy lukittuna, kun laukaisin-<br>ta pidetään puoliväliin painettuna.                                                                                                    | Käytä liikkumattomien kohtei-<br>den kuvaamiseen, kun sinulla<br>on aikaa sommitella kuva.                              |
| Kamera tarkentaa valitulla tarkennusalueella olevaan<br>kohteeseen. Jos kohde liikkuu ennen kuin kamera on<br>tarkentanut, kamera tarkentaa muilta tarkennusalueil-<br>ta saatavan tiedon perusteella. Tarkennus pysyy lukit-<br>tuna, kun laukaisinta pidetään puoliväliin painettuna. | Käytä liikkumattomien kohtei-<br>den kuvaamiseen, kun sinulla<br>on aikaa sommitella kuva.                              |
| Kuten yllä, paitsi että kamera valitsee automaattisesti<br>tarkennusalueen, jolla lähin kohde sijaitsee, käyttäjän<br>käsin valitsemasta tarkennusalueryhmästä.                                                                                                    | Sopii kuviin, jotka halutaan<br>sommitella tietyllä tavalla<br>mutta joissa kohteen tarkka<br>sijainti ei ole varmaa.   |
| Kuten yllä, paitsi että kamera valitsee tarkennusalu-<br>een, jolla lähin kohde sijaitsee, kaikkien yhdentoista<br>tarkennusalueen joukosta.                                                                                                    | Käytä, kun kohteesi on var-<br>masti lähimpänä kameraa,<br>mutta kohteen lopullinen si-<br>jainti kuvassa on epävarmaa. |
| Kamera jatkaa kohteen tarkennusta valitulla tarken-<br>nusalueella, kun laukaisinta painetaan puoliväliin.                                                                                                    | Käytä liikkuviin kohteisiin, joi-<br>hin voidaan tarkentaa jatkuvas-<br>ti samalla tarkennusalueella.                   |
| Kamera tarkentaa kohteeseen valitulla tarkennusalu-<br>eella. Kun laukaisinta pidetään puoliväliin painettuna,<br>kamera seuraa kohdetta sen siirtyessä tarkennusalu-<br>eelta toiselle.                                                                                                | Käytä kohteisiin, jotka liikku-<br>vat ennalta arvaamattomasti.                                                         |
| Kuten yllä, paitsi että kamera valitsee automaattisesti<br>tarkennusalueen, jolla lähin kohde sijaitsee, käyttäjän<br>käsin valitsemasta tarkennusalueryhmästä.                                                                                                    | Sopii kuviin, jotka halutaan<br>sommitella tietyllä tavalla<br>mutta joissa kohteen tarkka<br>sijainti ei ole varmaa.   |
| Kuten yllä, paitsi että kamera valitsee tarkennusalu-<br>een, jolla lähin kohde sijaitsee, kaikkien yhdentoista<br>tarkennusalueen joukosta.                                                                                                    | Sopii arvaamattomasti liikku-<br>vien kohteiden kuvaamiseen,<br>kun tiedät kohteesi olevan<br>lähimpänä kameraa.        |

### Tarkennuksen lukitus

Tarkennuksen lukitustoiminnon avulla kuvan sommittelua voidaan muuttaa sen jälkeen, kun tarkennus on suoritettu. Näin voit tarkentaa kohteen, joka ei sijaitse millään tarkennusalueella lopullisessa kuvassa. Voit käyttää tätä toimintoa myös silloin, kun automaattinen tarkennus ei onnistu (**W** 82).

Kertatarkennustilassa tarkennus lukittuu automaattisesti, kun tarkentumisen merkki (●) ilmestyy etsimeen. Jatkuvalla tarkennuksella tarkennus on lukittava käsin AE-L/AF-L -painikkeella. Näin sommittelet kuvan uudelleen tarkennuksen lukituksen avulla:

Sijoita kohde valitulle tarkennusalueelle ja paina laukaisin puoliväliin käynnistääksesi tarkennuksen.

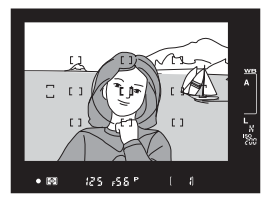

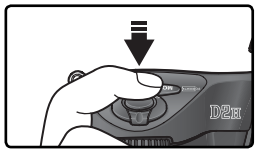

**2** Tarkista, että tarkentumisen merkki (●) näkyy etsimessä.

#### Kertatarkennus

Tarkennus lukittuu automaattisesti, kun tarkentumisen ilmaisin syttyy, ja pysyy lukittuna kunnes sormi poistetaan laukaisimelta. Tarkennus voidaan lukita myös AE-L/AF-L -painikkeella (katso edempänä).

#### Jatkuva tarkennus

Sekä tarkennus että valotus lukittuvat, kun painat **AE-L/AF-L** -painiketta. Tarkennus pysyy lukittuna, kun pidät **AE-L/AF-L** –painiketta painettuna, vaikka myöhemmin poistaisit sormen laukaisimelta.

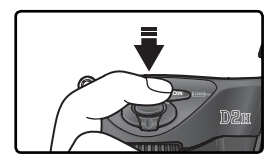

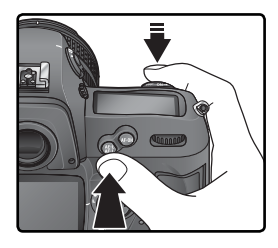

**Q** Sommittele kuva uudelleen ja laukaise kamera.

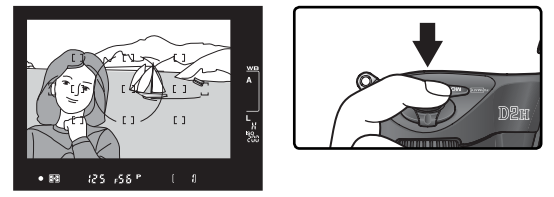

Kertatarkennuksella tarkennus pysyy lukittuna otosten välillä niin kauan kuin laukaisinta pidetään puoliväliin painettuna. Voit ottaa useita peräkkäisiä kuvia samalla tarkennussäädöllä. Tarkennus pysyy lukittuna otosten välillä myös pitämällä AE-L/AF-L -painiketta painettuna.

Älä muuta kameran ja kohteen välistä etäisyyttä, kun tarkennus on lukittu. Jos kohteesi liikkuu, tarkenna uudestaan uudelle etäisyydelle.

#### 🔊 c2—AE-L/AF-L (😽 186)

Tästä kohdasta määrätään, lukitseeko **AE-L/AF-L** –painike tarkennuksen ja valotuksen (oletus), pelkän tarkennuksen vai pelkän valotuksen.

### Hyvien tulosten saaminen automaattitarkennuksella

Automaattinen tarkennus ei toimi hyvin alla esitetyissä tilanteissa. Jos kamera ei pysty tarkentamaan kohteeseen automaattisesti, tarkenna käsin (🕅 83) tai lukitse tarkennus (W 80) johonkin toiseen samalla etäisyydellä olevaan kohteeseen ja sommittele kuva uudelleen.

Kohteen ja taustan välillä ei ole kontrastia

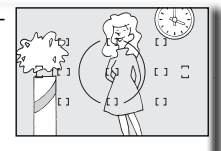

Tarkennusalueella on kohteita. jotka sijaitsevat eri etäisyyksillä kamerasta

Tarkennusalu-

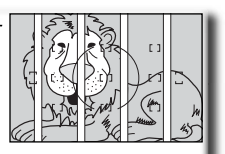

Esimerkki: kohde on saman värinen kuin tausta.

Kohteessa on säännöllisiä kuvioita

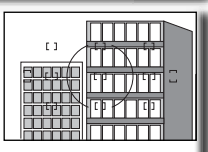

eella on suuria kontrastieroia

Esimerkki<sup>:</sup> kohde on häkissä

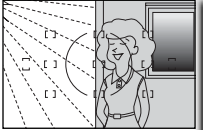

Esimerkki: pilvenpiirtäjän ikkunat.

Kohde on pienempi kuin tarkennusalue

rakennuksia

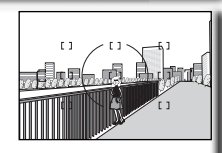

Kohde sisältää paljon pieniä yksityiskohtia

iossa.

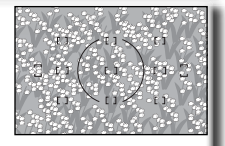

Esimerkki: tarkennusalueella on sekä Esimerkki: kukkaniitty tai muu kohde, etualalla oleva kohde että kaukaisia joka sisältää pieniä tai yhtä kirkkaita osia

Esimerkki: kohde, joka on puoliksi var-

#### C Tarkennusapuvalo

Jos kohde on tumma, automaattisen tarkennuksen apuna voi käyttää salamalaitetta, jossa on tarkennusapuvalo.

### Käsitarkennus

Käsitarkennusta voidaan käyttää objektiiveilla, jotka eivät tue automaattitarkennusta (ei-AF-Nikkor -objektiiveilla), tai kun automaattitarkennuksella ei saada haluttua tulosta (🐺 82). Kun tarkennat käsin, aseta tarkennustavan valitsin asentoon M ja säädä objektiivin tarkennusrengasta kunnes etsimen tähyslasilla näkyvä kuva on tarkka. Kuvia voidaan ottaa milloin vain, vaikka kohde ei olisi tarkentunut.

#### Elektroninen etäisyysmittari

Jos objektiivin suurin aukko on f/5,6 tai suurempi, etsimen tarkentumisen ilmaisin osoittaa kohteen tarkentumisen. Kun olet sijoittanut kohteen aktiiviselle tarkennusalueelle, paina laukaisin puoliväliin ja käännä objektiivin tarkennusrengasta, kunnes tarkentumisen ilmaisin (●) tulee näkyviin.

#### A-M -kytkin/käsitarkennuksen ensisijaisuus

Jos käytät objektiivia, jossa on A-M -kytkin (automaatti-/käsitarkennus), valitse M, kun tarkennat käsin. Objektiiveilla, jotka tukevat M/A –ominaisuutta (käsitarkennuksen ensisijaisuus), tarkennus voidaan säätää käsin, kun objektiivin asetuksena on M tai M/A. Katso lisätietoja objektiivin mukana toimitetusta ohjeesta.

#### Polttotason sijainti

Mittaa kohteen ja kameran välinen etäisyys käyttäen kameran rungossa olevaa polttotason merkkiä aloituspisteenä. Polttotason ja objektiivin kiinnitysrenkaan välinen etäisvys on 46.5 mm.

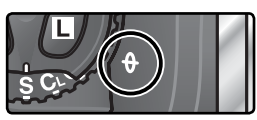

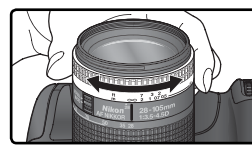

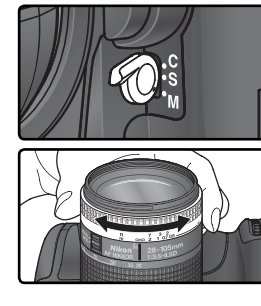

### Valotuksen mittaus

Valotuksen mittaustapa ratkaisee, miten kamera säätää valotuksen. Paina mittaustavan valitsimen lukituspainiketta ja käännä valitsin haluamasi mittaustavan kohdalle ennen kuvausta. Valitse mittaustapa sommittelun ja valaistusolojen mukaan, ja tarkista asetus etsimestä. Kolme mittaustapaa on käytettävissä (kameran käyttämä mittaustapa voi vaihdella objektiivin mukaan):

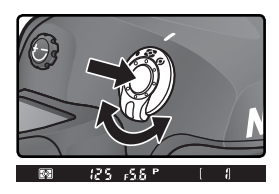

#### Menetelmä

#### Selostus

| Kolmi-<br>ulot-<br>teinen<br>värimat-<br>riisimit-<br>taus/<br>värimat-<br>riisimit-<br>taus | Mittaus suoritetaan 1005 pikselin RGB-kennon avulla. Valotus määritetään kuvan kaikista osista saatavien tietojen perusteella. Tämän järjestelmän tehokkuus tulee parhaiten esiin silloin, kun kirkkaat (valkoinen tai keltainen) tai tummat (musta tai tummanvihreä) värit hallitsevat kuvaa. Tulokset ovat lähellä ihmissilmän näkemiä havaintoja. Kolmiulotteinen värimatriisimittaus, joka ottaa valotuksen määrityksessä huomioon etäisyyden, on mahdollinen vain G- ja D-objektiivilla. Värimatriisimittausta, jossa ei oteta huomioon etäisyyttä, käytetään muilla CPU-objektiiveilla tai kun ei-CPU-objektiivin polttoväli ja suurin aukko on määritetty kuvausvalikon ( $\underbrace{W}$ 124; keskustapainotteista mittausta käytetään, jos polttoväliä tai aukkoa ei ole määritetty) kohdassa <b>Non-CPU lens data</b> . Matriisimittaus ei tuota toivottua tulosta valotuksen lukituksella ( $\underbrace{W}$ 95) eikä valotuksen korjauksella ( $\underbrace{W}$ 97), mutta se on suositeltava mittaustapa useimmissa muissa tilanteissa. |
|----------------------------------------------------------------------------------------------|----------------------------------------------------------------------------------------------------|
| ()<br>Keskus-<br>tapainot-<br>teinen<br>mittaus                                              | Kamera mittaa valon koko kuva-alalta, mutta painottaa 8 mm:n läpi-<br>mittaisen keskusympyrän aluetta. Tämä 8 mm:n viiteympyrä näkyy et-<br>simessä. Klassinen muotokuvauksessa käytetty mittaustapa; suositellaan<br>käytettäessä suodattimia, joiden valotuskerroin (suodatinkerroin) on yli<br>1 x (W 233).*                                                                                                    |
| •<br>Pistemit-<br>taus                                                                       | Kamera mittaa valon 3 mm:n ympyrän alueelta (noin 2 prosenttia kuva-<br>alasta). Ympyrä sijaitsee käytetyn tarkennusalueen keskellä (dynaami-<br>sessa ryhmätarkennuksessa ryhmän keskimmäisellä tarkennusalueella;<br>(************************************                                                                                                    |

\* Ei-mikroprosessoriohjatuilla objektiiveilla saadaan tarkempia tuloksia, kun objektiivin polttoväli ja valovoima määritetään Non-CPU lens data –valikossa (W 124).

#### 🔊 b6—Center weight (😈 185)

Tästä kohdasta voidaan määrittää painotetun mittausalueen koko keskustapainotteisessa mittauksessa.

\*

### Valotustapa

Valotustapa määrää, miten suljinaika ja aukko asetetaan. Kamerassa on neljä valotustapaa: ohjelmoitu automatiikka (**P**), suljinajan esivalinta-automatiikka (**S**), aukon esivalinta-automatiikka (**A**) ja käsisäätö (**M**).

#### Mikroprosessoriohjatut objektiivit

Jos käytät mikroprosessoriohjattua objektiivia, jossa on aukkorengas, lukitse se pienimmälle aukolle (suurin f-arvo). Muilla asetuksilla laukaisin ei toimi, ja yläkannen ohjauspaneelin ja etsimen himmenninaukkonäytössä vilkkuu **FE E** -merkki. G-objektiiveissa ei ole aukkorengasta.

#### 🔍 Syväterävyyden tarkistus

Painamalla syväterävyyden tarkistuspainiketta näet, millainen kuvasta tulee valitulla aukolla. Objektiivi himmennetään kameran valitsemalle aukkoarvolle kuvattaessa ohjelmoidulla automatiikalla tai suljinajan esivalinta-automatiikalla ja käyttäjän valitsemalle aukolle

kuvattaessa aukon esivalinta-automatiikalla tai käsisäädöllä. Näin kuvan syväterävyyttä voidaan tarkastella etsimestä (jos kameraan on liitetty SB-800 –salamalaite, se lähettää muotoiluvaloa).

### 🔊 b1—ISO auto (🌄 182)

Kun käyttäjäasetuskohtaan b1 (**ISO auto**) on valittu **On**, kamera vaihtelee herkkyyttä arvojen 200 ja 1600 välillä. Näin varmistetaan valotuksen onnistuminen, kun kameran valotusvara ylittyy (valotustiloissa **P**, **S** ja **A**) tai kun käyttäjän valitsemalla suljinajalla ja aukolla ei saada oikeaa valotusta (valotustilassa **M**). Kun herkkyyttä muutetaan käyttäjän valitsemasta arvosta, **ISO-AUTO** vilkkuu takakannen ohjauspaneelissa ja vilkkuva **ISO-A** näkyy etsimessä. Lisäksi ISO-arvo näkyy punaisena kameran kuvatietojen näytössä. Huomaa, että suurilla herkkyyksillä kuviin tulee helposti kohinaa.

On-asetusta ei voi valita ISO auto –kohtaan, kun herkkyydeksi on asetettu HI-1 tai HI-2 vastaavasti HI-1 tai HI-2 -asetusta ei voi valita, kun ISO auto on käytössä. Jos salamaa käytetään ISO auto –asetuksen ollessa voimassa, ISO pysyy käyttäjän valitsemassa arvossa. Jos ISO auto on käytössä, kun valotuksen haarukointi on valittu valotustilassa M, herkkyys muuttuu käyttäjän valitsemasta arvosta haarukointiohjelman mukaan.

### 🔊 e4—Modeling flash (<mark>ठ</mark> 195)

Jos käyttäjäasetuskohtaan e4 (**Modeling flash**) valitaan **Off**, SB-800 –salamalaite ei lähetä muotoiluvaloa, kun syväterävyyden tarkistuspainiketta painetaan.

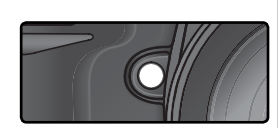

### P: Ohjelmoitu automatiikka

Tässä valotustilassa kamera säätää suljinajan ja aukon automaattisesti sisäisen ohjelman mukaan (katso edempänä). Näin saadaan hyvin valottuneita kuvia useimmissa tilanteissa. Tätä valotustapaa suositellaan näppäilykuviin ja muihin tilanteisiin, joissa kameran halutaan huolehtivan suljinajan ja aukon säädöstä. Valotusta voidaan säätää joustavalla ohjelmalla, valotuksen korjauksella (**W** 97) ja automaattisella valotuksen haarukoinnilla (**W** 98). Ohjelmoitu automatiikka toimii vain mikroprosessorilla varustetuilla objektiiveilla.

Ohjelmoidulla automatiikalla kuvaaminen:

Paina a painiketta ja kierrä pääkomentokiekkoa, kunnes etsimeen ja yläkannen ohjauspaneeliin ilmestyy P.

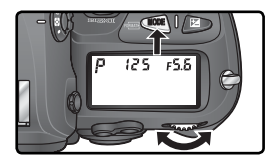

**7** Rajaa kuva, tarkenna ja laukaise kamera.

#### 🖉 Ei-mikroprosessoriohjatut objektiivit

Kun kameraan liitetään objektiivi, jossa ei ole mikroprosessoria, valotustavaksi säätyy automaattisesti **A** (aukon esivalinta-automatiikka). Valotustilan ilmaisin (**P**) vilkkuu yläkannen ohjauspaneelissa, ja etsimessä näkyy **A**. Katso lisätietoja kohdasta "Aukon esivalinta-automatiikka" (**V** 90).

#### 🖉 Varoitus yli- tai alivalotuksesta

Jos kameran valotusvara ylittyy, ohjauspaneeliin ja etsimeen ilmestyy varoitus yli- tai alivalotuksesta:

| Ilmaisin | Selitys                                                                                                    |
|----------|----------------------------------------------------------------------------------------------------|
| X (      | Kohde on liian kirkas. Käytä lisävarusteena saatavaa harmaasuodatinta<br>(ND) tai alenna herkkyyttä (ISO-vastaavuus; 🔀 48). |
| La       | Kohde on liian tumma. Käytä erillistä salamaa tai nosta herkkyyttä (ISO-<br>vastaavuus; <mark> 4</mark> 8).                 |

### 🔍 Joustava ohjelma

Kuvattaessa ohjelmoidulla automatiikalla kameraan voi pääkomentokiekkoa kiertämällä valita eri suljinajan ja aukon yhdistelmiä ("joustava ohjelma"). Kaikki yhdistelmät tuottavat saman valotuksen. Kun joustava ohjelma on käytössä, yläkannen ohjauspaneelissa näkyy asteriski ("\*") valotustilan ilmaisimen vieressä. Alkuperäinen sul-

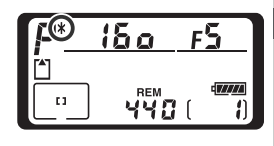

jinaika ja aukko palautetaan kiertämällä pääkomentokiekkoa, kunnes ilmaisin häviää. Alkuperäiset asetukset voidaan palauttaa myös katkaisemalla kamerasta virta, valitsemalla jokin toinen valotustila, suorittamalla perusarvojen palautus kahdella painikkeella (**W** 128) tai valitsemalla käyttäjäasetuskohtaan b3 (**EV step**; **W** 184) uusi asetus.

#### 🔍 Valotusohjelma

Ohjelmoidun automatiikan valotusohjelma nähdään seuraavasta taulukosta:

ISO 200; linssin suurin aukko f/1,4 ja pienin aukko f/16 (esim. AF 50 mm f/1,4 D)

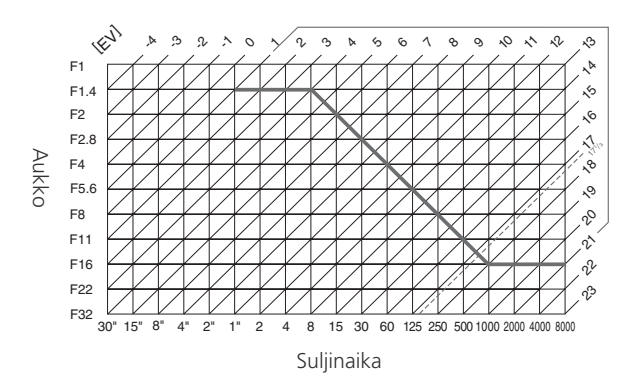

Suurin ja pienin valoarvo vaihtelevat herkkyyden (ISO-vastaavuuden) mukaan; oheinen käyrä on esitetty ISO 200:aa vastaavan herkkyyden pohjalta. Matriisimittauksella kaikki 17 <sup>1</sup>/<sub>3</sub> valoarvon ylittävät arvot säätyvät arvoon 17 <sup>1</sup>/<sub>3</sub>.

### S: Suljinajan esivalinta-automatiikka

Tässä valotustilassa valitset itse haluamasi suljinajan, ja kamera valitsee aukon, jolla saadaan oikea valotus. Suljinaika voidaan valita 30 ja 1/8000 sekunnin väliltä. Pitkällä suljinajalla saat liikkuvaan kohteeseen liikevaikutelman, kun taas lyhyet suljinajat pysäyttävät liikkeen. Suljinajan esivalinta-automatiikka toimii vain mikroprosessorilla varustetuilla objektiiveilla.

Kuvaaminen suljinajan esivalinta-automatiikalla:

Paina a -painiketta ja kierrä pääkomentokiekkoa, kunnes etsimeen ja yläkannen ohjauspaneeliin ilmestyy S.

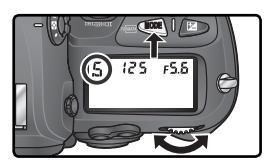

2 Valitse haluamasi suljinaika kiertämällä pääkomentokiekkoa.

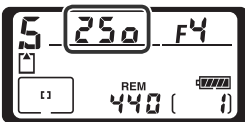

🛛 Rajaa kuva, tarkenna ja laukaise kamera.

#### 🖉 Ei-mikroprosessoriohjatut objektiivit

Kun kameraan liitetään objektiivi, jossa ei ole mikroprosessoria, valotustavaksi säätyy automaattisesti **A** (aukon esivalinta-automatiikka). Valotustilan ilmaisin (**S**) vilkkuu yläkannen ohjauspaneelissa, ja etsimessä näkyy **A**. Katso lisätietoja kohdasta Aukon esivalinta-automatiikka (**W** 90).

#### 🖉 Käsisäädön muuttaminen suljinajan esivalinta-automatiikaksi

Jos valitset suljinajan bult b valotuksen käsisäädöllä ja asetat sitten suljinajan esivalintaautomatiikan muuttamatta suljinaikaa, bult b -ilmaisin alkaa vilkkua suljinaikanäytössä eikä kameraa voi laukaista. Valitse pääkomentokiekolla jokin toinen suljinaika.

#### 🖉 Varoitus yli- tai alivalotuksesta

Jos kamera ei pysty tuottamaan oikeaa valotusta valitulla suljinajalla, etsimen elektroninen analogianäyttö (W 93) osoittaa ali- tai ylivalotuksen määrän. Ohjauspaneelin ja etsimen himmenninaukkonäytöissä näkyy varoitus yli- tai alivalotuksesta:

| Ilmaisin | Selitys                                                                                                    |
|----------|----------------------------------------------------------------------------------------------------|
| ж (      | Kohde on liian kirkas. Valitse lyhyempi suljinaika, alenna herkkyyttä (ISO-vas-<br>taavuus; 🔀 48) tai käytä lisävarusteena saatavaa harmaasuodatinta (ND). |
| La       | Kohde on liian tumma. Valitse pitempi suljinaika, nosta herkkyyttä (ISO-<br>vastaavuus; 😽 48) tai käytä erillistä salamaa.                                 |

#### 🔍 Suljinajan lukitus

Suljinaika voidaan lukita valittuun asetukseen (😽 94).

#### 🔊 b3—EV step (😽 184)

Tästä kohdasta määrätään, muuttuvatko suljinaika ja aukko  $\frac{1}{3}$  (oletus),  $\frac{1}{2}$  vai 1 valoarvon välein.

### 🔊 d4—Long exp. NR (<mark>ठ</mark> 190)

Vähentääksesi kohinaa noin ½ sekunnin tai pitemmillä suljinajoilla valitse käyttäjäasetuskohtaan d4 asetus **On**. Huomaa, että tällöin kuvia käsitellään tavallista pitempään ennen kuin ne tallennetaan muistikortille.

#### 🔊 f5—Command dials > Change Main/Sub (😈 202)

Tässä kohdassa voidaan vaihtaa komentokiekkojen tehtävät niin, että sivukomentokiekko säätää suljinaikaa ja pääkomentokiekko aukkoa.

### A: Aukon esivalinta-automatiikka

Tässä valotustilassa asetat aukon itse, ja kamera valitsee suljinajan, joka tuottaa oikean valotuksen. Pienillä aukoilla (suurilla f-arvoilla) kuvaan saadaan suuri syväterävyys, jolloin sekä kohde että tausta näkyvät terävinä. Suuret aukot (pienet f-arvot) pehmentävät taustan yksityiskohtia ja päästävät enemmän valoa kameraan. Tällöin salaman kantomatka pitenee ja kuvat ovat vähemmän alttiita tärähtämään.

Kuvaaminen aukon esivalinta-automatiikalla.

- Paina ጫ -painiketta ja kierrä pääkomentokiekkoa, kunnes etsimeen ja yläkannen ohjauspaneeliin ilmestyy A.
- Valitse haluamasi aukko kiertämällä sivuko-**L** mentokiekkoa.
  - Rajaa kuva, tarkenna ja laukaise kamera.

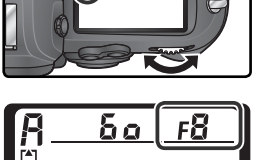

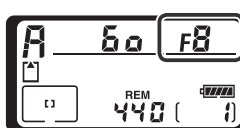

#### 🖉 Ei-mikroprosessoriohjatut objektiivit

Jos objektiivin suurin aukko on määritetty kuvausvalikon (W 124) kohdassa **Non-CPU lens data** ja kameraan liitetään ei-mikroprosessoriohjattu objektiivi, nykyinen aukko-

arvo näkyy etsimessä ja yläkannen ohjauspaneelissa pyöristettynä lähimpään täyteen arvoon. Muussa tapauksessa himmenninaukkonäytöissä näkyy vain aukon numero ( $\mathbf{AF}$ ; suurimman aukon ilmaisin on  $\mathbf{AF}$ ) ja aukkoarvo on luettava objektiivin aukkorenkaalta.

### R<u>250.⊿F0</u> ⊡ □ Υ¥0( 1)

#### 🖉 Varoitus yli- tai alivalotuksesta

Jos kamera ei pysty tuottamaan oikeaa valotusta valitulla aukolla, etsimen elektroninen analogianäyttö (W 93) osoittaa yli- tai alivalotuksen määrän. Ohjauspaneelin ja etsimen suljinaukkonäytöissä näkyy varoitus yli- tai alivalotuksesta:

| Ilmaisin | Selitys                                                                                                    |
|----------|----------------------------------------------------------------------------------------------------|
| ж :      | Kohde on liian kirkas. Valitse pienempi aukko (suurempi f-arvo), alenna herkkyyttä (ISO-vastaavuus; 🔀 48) tai käytä lisävarusteena saatavaa harmaasuodatinta (ND). |
| 20       | Kohde on liian tumma. Valitse suurempi aukko (pienempi f-arvo), nosta<br>herkkyyttä (ISO-vastaavuus; 😽 48) tai käytä erillistä salamaa.                            |

### 🔍 Aukon lukitus

Aukko voidaan lukita valittuun asetukseen (😽 94).

#### 🔊 b3—EV step (😽 184)

Tästä kohdasta määrätään, muuttuvatko suljinaika ja aukko  $\frac{1}{2}$  (oletus),  $\frac{1}{2}$  vai 1 valoarvon välein.

#### 🔊 f5—Command dials (<mark>\</mark> 202–203)

Kohdissa **Command dials>Change Main/Sub** ja **Command dials>Aperture setting** säädetään, asetetaanko aukko pääkomentokiekolla, sivukomentokiekolla vai objektiivin aukkorenkaalla. Riippumatta valitusta asetuksesta komentokiekkoja käytetään aina G-objektiiveilla ja objektiivin aukkorengasta ei-mikroprosessoriohjatuilla objektiiveilla.

### M: Käsisäätö

Valotuksen käsisäädöllä asetat itse sekä suljinajan että aukon. Suljinaika voidaan valita 30 ja ¥8000 sekunnin väliltä, tai suljin voidaan pitää auki määräämättömän ajan (butb). Aukko valitaan objektiivin pienimmän ja suurimman aukon väliltä. Voit säätää valotusta valaistusolojen ja kuvaustavoitteen mukaan käyttäen apuna etsimessä näkyvää valotuksen elektronista analogianäyttöä.

Kuvaaminen valotuksen käsisäädöllä:

Paina a -painiketta ja kierrä pääkomentokiekkoa, kunnes etsimeen ja yläkannen ohjauspaneeliin ilmestyy **M**.

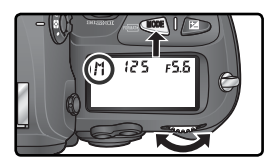

2 Valitse suljinaika kiertämällä pääkomentokiekkoa ja aukko kiertämällä sivukomentokiekkoa. Tarkista valotus elektronisesta analogianäytöstä (katso seuraava sivu). Jatka suljinajan ja aukon säätöä, kunnes saavutat haluamasi yhdistelmän.

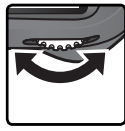

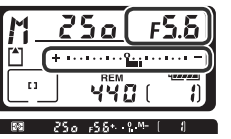

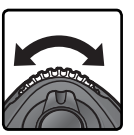

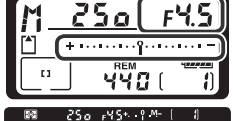

**3** Rajaa kuva, tarkenna ja laukaise kamera.

### 🖉 Aikavalotus

Suljinajan ollessa **bu L b** suljin pysyy auki niin kauan kuin laukaisinta pidetään painettuna. Nikon suosittelee täyteen ladatun EN-EL4 –akun tai lisävarusteena saatavan EH-6 –verkkolaitteen käyttöä, jotta virta ei katkeaisi kesken kuvauksen. Huomaa, että jos suljin on auki kauemmin kuin noin ½ sekuntia millä tahansa asetuksella, lopulliseen kuvaan saattaa tulla satunnaisia kirkkaita pikseleitä eli "kohinaa".

### 🖉 AF Micro Nikkor – objektiivit

Jos kuvauksessa käytetään erillistä valotusmittaria, kuvaussuhde tulee ottaa huomioon vain silloin, kun aukko asetetaan objektiivin aukkorenkaalta.

#### 🖉 Ei-mikroprosessoriohjatut objektiivit

Jos kameraan on liitetty ei-mikroprosessoriohjattu objektiivi ja objektiivin suurin aukko on määritetty kuvausvalikon (W 124) kohdassa **Non-CPU lens data**, nykyinen auk-

koarvo näkyy etsimessä ja yläkannen ohjauspaneelissa pyöristettynä lähimpään täyteen arvoon. Muussa tapauksessa himmenninaukkonäytöissä näkyy vain aukkojen lukumäärä ( $\Delta F$ ; suurimman aukon ilmaisin on  $\Delta F_{L}^{I}$ ), ja aukkoarvo on luettava objektiivin aukkorenkaalta.

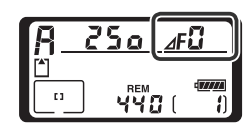

#### Valotuksen elektroninen analogianäyttö

Etsimessä ja yläkannen ohjauspaneelissa on valotuksen elektroninen analogianäyttö, joka osoittaa, ali- tai ylivalottuuko kuva nykyisillä asetuksilla. Riippuen käyttäjäasetuksen b3 (**EV Step**) arvosta ali- tai ylivalotuksen määrä näkyy ½ tai 1 valoarvon portain. Jos valotuksen mittausjärjestelmän rajat ylitetään, näytöt alkavat vilkkua.

| "EV step"–asetuksena "                      | 1/3 step" | "EV step"–asetuksena " 1/2 step"           |       | "EV step"–asetuksena " 1 step"          |       |  |  |
|---------------------------------------------|-----------|--------------------------------------------|-------|-----------------------------------------|-------|--|--|
| Yläkannen<br>ohjauspaneeli                  | Etsin     | Yläkannen<br>ohjauspaneeli                 | Etsin | Yläkannen<br>ohjauspaneeli              | Etsin |  |  |
| Oikea valotus                               |           |                                            |       |                                         |       |  |  |
| + · · · · · · · · · · · · · · · ·           | +         | ۰۰۰۰۰۰ <del>۱</del> ۰۰۰۰۰۰۰ ۱۰۰۰ ۱۰۰۰ ۲۰۰۰ | +     | *······                                 | +     |  |  |
| Alivalottunut <sup>1</sup> / <sub>3</sub> a | ukkoa     | Alivalottunut ½ aukkoa                     |       | Alivalottunut 1 aukon                   |       |  |  |
| + · · · · · · · · · · · · · · · · · · ·     | +         | + · · · · · · · · · · · · · · · · · · ·    | +     | * · · · · · · · · · · · · · · · · · · · | +     |  |  |
| Ylivalottunut yli 3 aukkoa*                 |           |                                            |       |                                         |       |  |  |
| (*************************************      |           |                                            |       |                                         |       |  |  |

#### 🔊 b3—EV step (😽 184)

Tästä kohdasta määrätään, muuttuvatko suljinaika ja aukko  ${\rm 1/3}$  (oletus),  ${\rm 1/2}$  vai 1 valoarvon välein.

#### 🔊 d4—Long exp. NR (</mark> 190)

Vähentääksesi kohinaa noin ½ sekunnin tai pitemmillä suljinajoilla valitse käyttäjäasetuskohtaan d4 asetus **On**. Huomaa, että tällöin kuvia käsitellään tavallista pitempään ennen kuin ne tallennetaan muistikortille.

#### 🔊 f5—Command dials (<mark>\)</mark> 202–203)

Kohdissa **Command dials Change Main/Sub** ja **Command dials Aperture setting** säädetään, asetetaanko aukko pääkomentokiekolla, sivukomentokiekolla vai objektiivin aukkorenkaalla. Riippumatta valitusta asetuksesta komentokiekkoja käytetään aina G-objektiiveilla ja objektiivin aukkorengasta ei-mikroprosessoriohjatuilla objektiiveilla.

### Suljinajan ja aukon lukitus

• painikkeella suljinaika voidaan lukita arvoon, joka on valittu suljinajan esivalinta-automatiikalla tai käsisäädöllä. Aukko voidaan lukita aukon esivalinta-automatiikalla tai käsisäädöllä valittuun arvoon. Lukitus ei toimi ohjelmoidulla automatiikalla.

#### Suljinajan lukitus

Suljinaika lukitaan valittuun arvoon painamalla 🕑 -painiketta ja kiertämällä pääkomentokiekkoa, kunnes suljinajan lukituksen merkki ilmestyy etsimeen ja yläkannen ohjauspaneeliin.

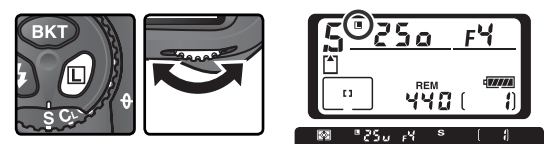

Suljinajan lukitus vapautetaan painamalla samaa 🗗 -painiketta ja kiertämällä pääkomentokiekkoa, kunnes lukitusmerkit katoavat näytöistä.

#### Aukon lukitus

Aukko lukitaan valittuun arvoon painamalla 🗊 -painiketta ja kiertämällä sivukomentokiekkoa, kunnes aukon lukituksen merkki ilmestyy etsimeen ja yläkannen ohjauspaneeliin.

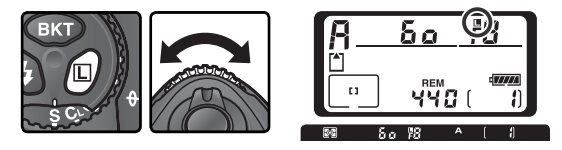

Aukon lukitus vapautetaan painamalla samaa 🗗 -painiketta ja kiertämällä pääkomentokiekkoa, kunnes lukitusmerkit katoavat näytöistä.

### Valotuksen lukitus

Kun keskustapainotteinen mittaus on käytössä, kuvan keskellä oleva alue painottuu valotusta määritettäessä. Pistemittausta käytettäessä valotus määräytyy valitulla tarkennusalueella vallitsevan valaistuksen mukaan. Jos kohde ei ole mittausalueella kuvaa otettaessa, valotus perustuu taustan valaistukseen. Silloin kohde saattaa ali- tai ylivalottua. Voit estää tämän lukitsemalla valotuksen:

Valitse keskustapainotteinen mittaus tai pistemittaus. Jos käytät keskustapainotteista mittausta, valitse keskimmäinen tarkennusalue valintapainikkeella (§ 74).

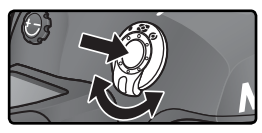

2 Sijoita kohde valitulle tarkennusalueelle ja paina laukaisin puoliväliin. Pidä laukaisin puoliväliin painettuna ja kohde tarkennusalueella. Paina sitten AE-L/AF-L painiketta lukitaksesi valotuksen (ja tarkennuksen, paitsi käsitarkennuksella). Tarkista, että tarkentumisen ilmaisin (●) näkyy etsimessä.

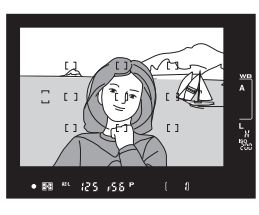

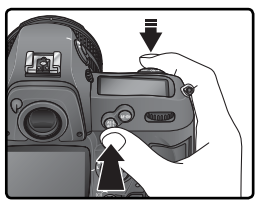

Etsimessä näkyy AE-L –ilmaisin, kun valotuksen lukitus on voimassa.

# Pidä AE-L/AF-L -painike painettuna, sommittele kuva uudelleen ja laukaise kamera.

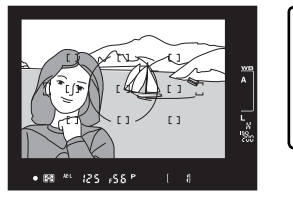

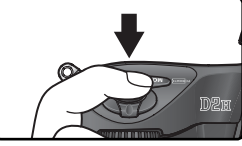

#### C Mittausalue

Pistemittauksessa valotus lukitaan arvoon, joka on mitattu valitun tarkennusalueen keskellä olevasta 3 mm:n ympyrästä. Keskustapainotteisessa mittauksessa valotus lukitaan arvoon, joka on mitattu etsimen keskellä olevasta 8 mm:n ympyrästä.

#### 🔍 Suljinajan ja aukon säätö

Kun valotus on lukittuna, seuraavia asetuksia voidaan säätää muuttamatta mitattua valotusarvoa:

| Valotustila                        | Asetukset                                    |  |  |
|------------------------------------|----------------------------------------------|--|--|
| Ohjelmoitu automatiikka            | Suljinaika ja aukko (joustava ohjelma; 😈 87) |  |  |
| Suljinajan esivalinta-automatiikka | Suljinaika                                   |  |  |
| Aukon esivalinta-automatiikka      | Aukko                                        |  |  |

Uudet arvot voidaan tarkistaa etsimestä ja ohjauspaneelista. Huomaa, että valotuksen mittaustapaa ei voi muuttaa, kun valotus on lukittuna (mittaustavan muutos tulee voimaan, kun lukitus vapautetaan).

#### 🔊 c1—AE lock (😽 186)

Jos kohtaan **AE lock** valitaan asetus **+Release Button**, valotus lukittuu painettaessa laukaisin puoliväliin.

### 🔊 c2—AE-L/AF-L (<mark>ठ</mark> 186)

Valitusta asetuksesta riippuen AE-L/AF-L –painike lukitsee sekä tarkennuksen että valotuksen (oletus), vain tarkennuksen tai vain valotuksen. Lukitus pysyy voimassa valinnan mukaan joko siihen asti, kunnes AE-L/AF-L –painiketta painetaan toisen kerran, kunnes laukaisinta painetaan tai kunnes valotusmittari kytkeytyy pois päältä.
🔀 Kuvien ottaminen—Valotus

# Valotuksen korjaus

Kameran mittaustuloksen mukaisen valotusarvon korjaaminen saattaa olla tarpeen tietyissä kuvaustilanteissa. Peukalosääntönä voidaan sanoa, että positiivista korjausta saatetaan tarvita, kun pääkohde on tummempi kuin tausta, ja korjausta negatiiviseen suuntaan tarvitaan taustan ollessa tummempi kuin etualalla oleva kohde.

Paina Paina Painiketta ja kierrä pääkomentokiekkoa. Tarkista arvo yläkannen ohjauspaneelista tai etsimestä (positiiviset arvot osoitetaan etsimessä P-kuvakkeella ja negatiiviset ∠-kuvakkeella). Korjaus voidaan asettaa välille -5 EV (alivalotus) ja +5 EV (ylivalotus), ⅓ EV:n portain.

Arvon ollessa muu kuin ± 0 valotuksen elektronisten analogianäyttöjen keskellä vilkkuu "0" ja ohjauspaneelissa ja etsimessä näkyy ☑-kuvake, kun ☑>-painike vapautetaan. Käytössä olevan korjauksen määrän voi tarkistaa valotuksen elektronisesta analogianäytöstä tai painamalla ☑>-painiketta.

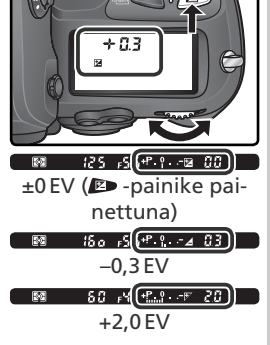

Sommittele kuva, tarkenna ja laukaise.

Normaalivalotuksen saa takaisin säätämällä valotuksen korjauksen nollaan tai suorittamalla perusasetusten palautuksen kahdella painikkeella ( 128). Valotuksen korjaus ei nollaudu, kun kamerasta kytketään virta pois.

## 🔊 b4—Exposure comp. EV (<mark>し</mark> 184)

Tässä kohdassa korjauksen porrastukseksi voidaan säätää 1/2 tai 1 EV.

#### 🔊 b5—Exposure comp. (😈 184)

Haluttaessa korjauksen voi suorittaa painamatta 🗈 -painiketta.

# Haarukointi

D2H:lla voidaan haarukoida kolmea suuretta: valotusta, salamavalotusta ja valkotasapainoa. Valotuksen haarukoinnissa kamera vaihtaa valotuksen korjausta kullakin haarukointijakson laukaisulla, kun taas salamavalotuksen haarukoinnissa salamateho vaihtuu joka laukaisulla (vain i-TTL-tila ja aukko-automatiikka; **W** 109, 111). Kummassakin tapauksessa saadaan vain yksi kuva kutakin laukaisua kohti. Haarukointijakson suorittamiseksi tarvitaan siis useita laukaisuja (enimmäismäärä on 9). Valotuksen ja salamavalotuksen haarukointi kannattaa suorittaa tilanteissa, joissa valotuksen arviointi on vaikeaa, eikä aikaa ole tarkistaa tuloksia ja säätää uusia arvoja.

Valkotasapainon haarukoinnissa kamera ottaa useita kuvia yhdellä laukaisimen painalluksella, ja kussakin otoksessa valkotasapaino ( 51) on säädetty eri arvoin. Yhdellä laukaisulla käydään siis läpi koko haarukointijakso. Valkotasapainon haarukointi on suositeltavaa, kun kuvataan sekavalaistuksessa, tai kun halutaan kokeilla eri valkotasapainoasetuksia. Valkotasapainon haarukointi on suositeltavaa, kun kuvataan kokeilla eri valkotasapainon haarukointi ei ole mahdollista valkotasapainon asetuksella [] (Choose color temp.) tai PRE (esiasetus) eikä kuvalaadun asetuksella NEF (Raw), NEF+JPEG Fine, NEF+JPEG Normal, tai NEF+JPEG Basic.

# Valotuksen ja salamavalon haarukointi

1 Valitse haluamasi haarukointiohjelma käyttäjäasetuksella e5 (Auto BKT set; ₩ 196). Valitse AE & flash, jos haluat haarukoida sekä valotusta että salamaa (oletusarvo), AE only vain valotuksen haarukointiin tai Flash only pelkän salamavalotuksen haarukointiin.

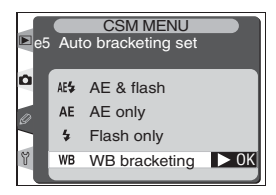

Valitse haarukointijakson kuvien määrä (W 100–102) painamalla -painiketta ja kiertämällä pääkomentokiekkoa. Muilla asetuksilla kuin nolla, yläkannen ohjauspaneelissa näkyy BKT –kuvake ja haarukoinnin ilmaisin. Etsimessä näkyy BKT -kuvake.

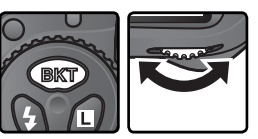

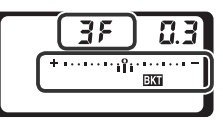

#### **3** Paina **EXT**-painiketta, ja valitse korjaus (W 100–102) kiertämällä sivukomentokiekkoa.

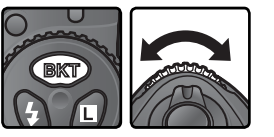

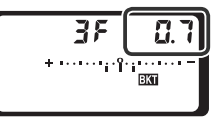

4 Sommittele kuva, tarkenna ja laukaise. Kamera ottaa niin monta kuvaa eri valotus- ja/tai salamavaloarvoilla kuin haarukointiin on ohjelmoitu. Muutokset valotukseen lisätään valotuksen korjaustoiminnolla (1897) tehtyihin muutoksiin. Tällä tavoin päästään yli 5 EV:n valotuksen korjaukseen.

Kun haarukointi on käynnissä, yläkannen ohjauspaneelissa näkyy haarukoinnin edistymisen ilmaisin. Joka kuvan jälkeen ilmaisimesta katoaa lohko.

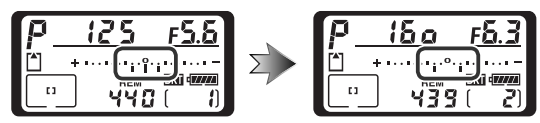

Haarukointi saadaan pois käytöstä painamalla IPP-painiketta ja kiertämällä samalla pääkomentokiekkoa, kunnes haarukointijaksossa on nolla kuvaa ja merkintä IPPT katoaa kameran yläosassa olevasta ohjauspaneelista. Viimeksi asetettu haarukointiohjelma astuu jälleen voimaan, kun haarukointi otetaan uudelleen käyttöön. Haarukointi voidaan poistaa käytöstä myös valitsemalla käyttäjäasetusten kohtaan e5 asetus **WB bracketing** tai suorittamalla kahden painikkeen palautus (WT 128), mutta tällöin haarukointiohjelma poistuu myös muistista.

#### 🔍 Kuvaustapa

Yksittäiskuvaus- ja itselaukaisutilassa kamera ottaa yhden kuvan joka kerta kun laukaisinta painetaan. Hitaalla ja nopealla sarjakuvauksella kuvaus pysähtyy, kun haarukointiohjelmaan kuuluva otosmäärä tulee täyteen. Kuvaus jatkuu, kun laukaisinta painetaan seuraavan kerran.

#### 🔊 e8—Auto BKT selection (<mark> 1</mark>98)

Haluttaessa pääkomentokiekolla voidaan asettaa haarukointi käyttöön ja käytöstä pois ja sivukomentokiekolla voidaan valita sekä kuvamäärä että korjauksen määrä. Käytettävissä olevat haarukointiohjelmat riippuvat käyttäjäasetuksen b3 (**EV step;** 184) arvosta.

# 1/3 Step kohdassa EV Step

| Ilmaisin                                               | Kuvien | Valotuksen    | Haarukointijärjestys                              |
|--------------------------------------------------------|--------|---------------|---------------------------------------------------|
| ohjauspaneelissa                                       | määrä  | korjaus       | (EV)                                              |
| <b>→ 3۶ 8.3</b>                                        | 3      | +⅓ EV         | +0.3, 0, +0.7                                     |
| + 3F 0.7 *·················                            | 3      | +⅔ EV         | +0.7, 0, +1.3                                     |
| +∃۶ (0*                                                | 3      | +1 EV         | +1.0, 0, +2.0                                     |
| 3F 0.3 * · · · · · · în· · · · -                       | 3      | -⅓ EV         | -0.3, -0.7, 0                                     |
| 3F 0.7 * · · · · · · · · · · · · · -                   | 3      | <i>—</i> ⅔ EV | -0.7, -1.3, 0                                     |
| 38 (0 *                                                | 3      | -1 EV         | -1.0, -2.0, 0                                     |
| + 2F 0.3 * · · · · · · i î · · · · ·                   | 2      | +1⁄3 EV       | 0, +0.3                                           |
| + 2F 0.7 * · · · · · · · · · · · · · · · ·             | 2      | +⅔ EV         | 0, +0.7                                           |
| ÷25 (0*····································            | 2      | +1 EV         | 0, +1.0                                           |
|                                                        | 2      | —⅓ EV         | 0, -0.3                                           |
|                                                        | 2      | <i>—</i> ⅔ EV | 0, -0.7                                           |
| 25 (0 *········                                        | 2      | -1 EV         | 0, -1.0                                           |
| 3F 0.3 * · · · · · îî: · · · · · =                     | 3      | ±1⁄3 EV       | 0, -0.3, +0.3                                     |
| 3F 0.7 *····································           | 3      | ±⅔ EV         | 0, -0.7, +0.7                                     |
| 3F (0*····································             | 3      | ±1EV          | 0, -1.0, +1.0                                     |
| 5703*······                                            | 5      | ±1⁄3 EV       | 0, -0.7, -0.3, +0.3, +0.7                         |
| 5 <i>F 0.7</i> * ·····i'i'i'i''''''''''''''''''''''''' | 5      | ±⅔ EV         | 0, -1.3, -0.7, +0.7, +1.3                         |
| 5 <i>F (0</i> ************************************     | 5      | ±1EV          | 0, -2.0, -1.0, +1.0, +2.0                         |
| 7F 0.3 * · · · · · infini · · · · · -                  | 7      | ±1⁄3 EV       | 0, -1.0, -0.7, -0.3, +0.3, +0.7, +1.0             |
| 7F 0.7 * · · · · · · · · · · · · · · · · · ·           | 7      | ±⅔ EV         | 0, -2.0, -1.3, -0.7, +0.7, +1.3, +2.0             |
| ריייייי°ייייייייי= 1,0 * וייייי                        | 7      | ±1EV          | 0, -3.0, -2.0, -1.0, +1.0, +2.0, +3.0             |
| 9F 0.3 * ······lofote·····-                            | 9      | ±1⁄3 EV       | 0, -1.3, -1.0, -0.7, -0.3, +0.3, +0.7, +1.0, +1.3 |
| <b>98 0.7</b> * teterinîninini =                       | 9      | ±⅔ EV         | 0, -2.7, -2.0, -1.3, -0.7, +0.7, +1.3, +2.0, +2.7 |
| 98 (8 s · · · · · ° · · · · · F                        | 9      | ±1EV          | 0, -4.0, -3.0, -2.0, -1.0, +1.0, +2.0, +3.0, +4.0 |

🔀 Kuvien ottaminen—Valotus

# 1/2 Step kohdassa EV Step

| llmaisin<br>ohjauspaneelissa                        | Kuvien<br>määrä | Valotuksen<br>korjaus | Haarukointijärjestys<br>(EV)                      |
|-----------------------------------------------------|-----------------|-----------------------|---------------------------------------------------|
| <b>→ 3F 0.5</b> * · · · · · i · î · · · · · · =     | 3               | +1/2 EV               | +0.5, 0, +1.0                                     |
| + 3F (.0 * ···;··;··;··;··                          | 3               | +1 EV                 | +1.0, 0, +2.0                                     |
| 3F 0.5 * ······îmi····-                             | 3               | −1⁄2 EV               | -0.5, -1.0, 0                                     |
| 3F (0 * ······î·····-                               | 3               | -1 EV                 | -1.0, -2.0, 0                                     |
| + 2F 0.5 * ···································      | 2               | +1⁄2 EV               | 0, +0.5                                           |
| +2F (0+                                             | 2               | +1 EV                 | 0, +1.0                                           |
| 2F 0.5 + ······î                                    | 2               | −1⁄2 EV               | 0, –0.5                                           |
| 2F (0+                                              | 2               | -1 EV                 | 0, -1.0                                           |
| ם איייייי <del>- 38 מ.5 - 38 מיד</del>              | 3               | ±1⁄2 EV               | 0, -0.5, +0.5                                     |
| 3F (0 * ···········                                 | 3               | ±1 EV                 | 0, -1.0, +1.0                                     |
| <b>5<i>F</i> ជី.5</b> ៖កេរិកា –                     | 5               | ±1⁄2 EV               | 0, -1.0, -0.5, +0.5, +1.0                         |
| 5 <i>F 10</i> *                                     | 5               | ±1 EV                 | 0, -2.0, -1.0, +1.0, +2.0                         |
| 7 <i>F 0</i> .5 * ····                              | 7               | ±1⁄2 EV               | 0, -1.5, -1.0, -0.5, +0.5, +1.0, +1.5             |
| 75 10+1-1-1-1-1-1-1-1-                              | 7               | ±1 EV                 | 0, -3.0, -2.0, -1.0, +1.0, +2.0, +3.0             |
| <b>97 0.5</b> * ··································· | 9               | ±1⁄2 EV               | 0, -2.0, -1.5, -1.0, -0.5, +0.5, +1.0, +1.5, +2.0 |
| <u>9</u> ₽ ( <u>0</u> ≈°                            | 9               | ±1 EV                 | 0, -4.0, -3.0, -2.0, -1.0, +1.0, +2.0, +3.0, +4.0 |

# 1 Step kohdassa EV Step

| Ilmaisin<br>ohjauspaneelissa                   | Kuvien<br>määrä | Valotuksen<br>korjaus | Haarukointijärjestys<br>(EV)                      |
|------------------------------------------------|-----------------|-----------------------|---------------------------------------------------|
| + 3F 1.0                                       | 3               | +1 EV                 | +1.0, 0, +2.0                                     |
| 3F 10 * · · · · · · · · · · · ·                | 3               | -1 EV                 | -1.0, -2.0, 0                                     |
| +2F 10*                                        | 2               | +1 EV                 | 0, +1.0                                           |
| 2F 10 * · · · · · · · · · ·                    | 2               | -1 EV                 | 0, -1.0                                           |
| 3F 10 * · · · · · · · · · · · ·                | 3               | ±1EV                  | 0, -1.0, +1.0                                     |
| 5F 10 * · · · · · · · · · · · · · · -          | 5               | ±1EV                  | 0, -2.0, -1.0, +1.0, +2.0                         |
| <b>7.5 1.0</b> * i · · i · · î · i · · i · i = | 7               | ±1 EV                 | 0, -3.0, -2.0, -1.0, +1.0, +2.0, +3.0             |
| <b>95 10 ≤</b> -mminum <b>≓</b>                | 9               | ±1 EV                 | 0, -4.0, -3.0, -2.0, -1.0, +1.0, +2.0, +3.0, +4.0 |

#### 🔍 Valotuksen ja salaman haarukointi suoritetaan loppuun

Jos muistikortti täyttyy kesken haarukointiohjelman, haarukointi jatkuu sen jälkeen kun tilalle on laitettu uusi muistikortti tai kun kortista on vapautettu muistitilaa. Haarukointiohjelma jää päälle myös siinä tapauksessa, että kamera suljetaan välillä, ja jatkuu seuraavasta vaiheestaan, kun kameraan kytketään jälleen virta.

#### 🔍 Valotuksen haarukointi

Kun käyttäjäasetus b1:een (**ISO auto**) valitaan **On** eikä kameraan ole liitetty salamaa, kamera vaihtelee herkkyyttä automaattisesti oikean valotuksen säilyttämiseksi, kun kameran valotusvara ylittyy ohjelmoidulla automatiikalla, suljinajan esivalinta-automatiikalla tai aukon esivalinta-automatiikalla. Jos käyttäjäasetus e5:een (**Auto BKT set**) asetetaan **AE only** tai **AE & flash**, kun kamerassa ei ole salamaa ja käyttäjäasetus b1: een (**ISO auto**) on asetettu **On**, kamera muuttaa herkkyyttä muuttamatta suljinaikaa tai aukkoa, riippumatta käyttäjäasetuksen e6 (katso alla) arvosta.

#### 🔊 e6—Manual mode bkting (😽 197)

Tästä kohdasta säädetään, miten kamera suorittaa valotuksen ja salaman haarukoinnin valotuksen käsisäädöllä. Haarukointi voidaan suorittaa vaihtelemalla salamatehoa sekä suljinaikaa ja/tai aukkoa tai pelkästään salamatehoa.

#### 🔊 e7—Auto BKT order (😈 197)

Tässä kohdassa voidaan muuttaa haarukointijärjestystä.

#### Valkotasapainon haarukointi

Valitse käyttäjäasetukseen e5 (**Auto BKT set**; 196) asetus **WB bracketing**.

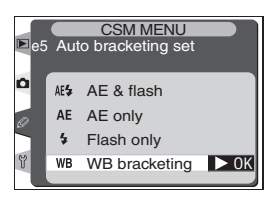

2 Paina IMP-painiketta ja valitse haarukointijakson kuvamäärä (MM 105) kiertämällä pääkomentokiekkoa. Muilla asetuksilla kuin nolla, yläkannen ohjauspaneelissa näkyy MB-BKT -kuvake ja haarukoinnin ilmaisin. Takakannen ohjauspaneelissa näkyy MB-BKT ja etsimessä BKT.

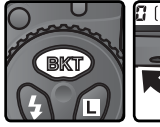

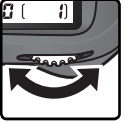

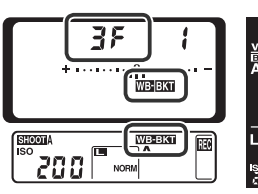

Jos haarukointijakson otosten määrä on suurempi kuin muistikortille mahtuva kuvamäärä, yläkannen ohjauspaneelissa näkyy vilkkuva 🗂 kuvake. Kuvalaskuri ja jäljellä oleva kuvamäärä vilkkuvat myös. Etsimessä näkyy vilkkuva 🕻 d -ilmaisin eikä laukaisin toimi. Kuvaus voi alkaa, kun kameraan asetetaan uusi muistikortti.

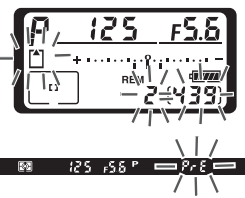

Paina exp-näppäintä ja valitse valkotasapainon säätö (W 105) kiertämällä sivukomentokiekkoa. Arvon muutos vastaa noin 10 mirediä.

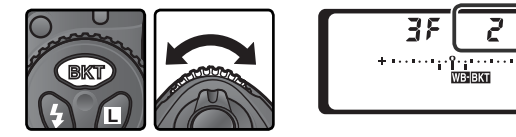

Sommittele kuva, tarkenna ja laukaise. Kamera luo joka otoksesta haarukointijakson edellyttämän määrän kopioita. Kunkin kopion valkotasapaino on erilainen. Valkotasapainon muutokset lisätään valkotasapainon hienosäädöllä (WS 54) tehtyyn korjaukseen.

Valkotasapainon haarukointi poistetaan käytöstä painamalla niketta ja kiertämällä pääkomentokiekkoa, kunnes haarukointijakson lukema on nolla ja haarukoinnin ilmaisimet poistuvat ohjauspaneeleista ja etsimestä. Viimeksi valittu haarukointiohjelma tulee voimaan seuraavalla kerralla, kun haarukointi otetaan käyttöön. Haarukoinnin voi poistaa käytöstä myös valitsemalla kuvalaaduksi **NEF (Raw), NEF+JPEG Fine, NEF+JPEG Normal** tai **NEF+JPEG Basic** tai suorittamalla perusasetusten palautuksen kahdella painikkeella (**W** 128), mutta tällöin haarukointiohjelma katoaa muistista.

#### 🖉 Valkotasapainon haarukointi

Valkotasapainon haarukointi ei ole käytettävissä valkotasapainoasetuksella **K** (Choose color temp.) tai **PRE** (esiasetus) eikä kuvalaadun asetuksella **NEF (Raw)**, **NEF+JPEG Fine**, **NEF+JPEG Normal** tai **NEF+JPEG Basic**. Näiden valinta poistaa haarukoinnin käytöstä.

#### 🔍 Kuvaustapa

Yksittäiskuvaus- ja itselaukaisutilassa kamera luo haarukointiohjelman edellyttämän määrän kopioita joka kerta kun laukaisinta painetaan. Myös sarjakuvaustilassa suljin laukeaa vain kerran joka laukaisimen painalluksella. Kuvaa käsitellään, jotta siitä saadaan haarukointiohjelman edellyttämä määrä kopioita.

#### 🔍 Virran katkaisu kamerasta

Jos kameran virta suljetaan kesken valkotasapainon haarukointiprosessin, kamera kytkeytyy pois päältä vasta kun kaikki jakson kuvat on tallennettu. Loput kuvat eivät tallennu, kun virtaa katkaistaessa painetaan samanaikaisesti 🗃 -painiketta (pidä 📦 -painiketta painettuna vähintään sekunnin katkaistuasi virran kamerasta).

#### 🔊 e8—Auto BKT selection (😈 198)

Haluttaessa haarukointi voidaan asettaa käyttöön tai pois käytöstä pääkomentokiekolla. Sekä kuvamäärä että valkotasapainon vaihteluväli voidaan asettaa sivukomentokiekolla.

| ohi          | Näyttö                                                                                                    | Kuva-   | Valkotasapai- | Haarukointijärjestys                |
|--------------|----------------------------------------------------------------------------------------------------|---------|---------------|-------------------------------------|
| Ulija        | auspaneenssa                                                                                                    | illaara |               |                                     |
| + 35 1       | * ····· =                                                                                                    | 3       | +1            | 0, +1, +2                           |
| + 35 2       | * ····· · · · · · · · · · · · -                                                                                                    | 3       | +2            | 0, +2, +4                           |
| + 38 3       | $\oplus \cdots \cdots \cdots \cdots \cdots \cdots \cdots \cdots \cdots \cdots =$                                                         | 3       | +3            | 0, +3, +6                           |
| 38 1         | ۰                                                                                                    | 3       | -1            | 0, -2, -1                           |
| 38 2         | <sup>ψ</sup>                                                                                                    | 3       | -2            | 0, -4, -2                           |
| 38 3         | + ۰۰۰۰۰۰ ۲۰۰۱ - ۱۰۰۱ - ۱۰۰۰ -                                                                                                    | 3       | -3            | 0, -6, -3                           |
| + 25 1       | ۰۰۰۰۰۰ –                                                                                                    | 2       | +1            | 0, +1                               |
| + 25 2       | + ۰۰۰۰۰۰ –                                                                                                    | 2       | +2            | 0, +2                               |
| + 2 5 3      |                                                                                                    | 2       | +3            | 0, +3                               |
| 28 1         | i,                                                                                                    | 2       | -1            | 0, -1                               |
| 28 2         | ۰ ب                                                                                                    | 2       | -2            | 0, –2                               |
| 28 3         | ۰۰۰۰۰ – ۴·۰۰۰۰ –                                                                                                    | 2       | -3            | 0, –3                               |
| 3F (         | ։                                                                                                    | 3       | ±1            | 0, -1, +1                           |
| 352          | + · · · · · · · · · · · · · · · · · · ·                                                                                                  | 3       | ±2            | 0, -2, +2                           |
| 3F 3         | ۰۰۰۰۰ – ۱۰۰ <u>۹</u> ۰۰ – ۱۰۰۰ –                                                                                                    | 3       | ±3            | 0, -3, +3                           |
| 5 <i>F (</i> | ۰                                                                                                    | 5       | ±1            | 0, -2, -1, +1, +2                   |
| 582          | + · · · · · · · · · · · · · · · -                                                                                                    | 5       | ±2            | 0, -4, -2, +2, +4                   |
| 5 F B        | $*\cdots \cdots \cdots \cdots \cdots \cdots \cdots \cdots \cdots \cdots \cdots \cdots \cdots \cdots \cdots \cdots \cdots \cdots \cdots $ | 5       | ±3            | 0, -6, -3, +3, +6                   |
| 75 1         | * ····· =                                                                                                    | 7       | ±1            | 0, -3, -2, -1, +1, +2, +3           |
| 752          | $*\cdots \cdots \cdots \cdots \cdots \cdots \cdots \cdots \cdots \cdots \cdots \cdots \cdots \cdots \cdots \cdots \cdots \cdots \cdots $ | 7       | ±2            | 0, -6, -4, -2, +2, +4, +6           |
| 75 3         | $\oplus \   \cdots   \cdots   \cdots   \cdots   \cdots   \cdots   =$                                                                     | 7       | ±3            | 0, -9, -6, -3, +3, +6, +9           |
| 9F (         | »)•••••••••••••••                                                                                                    | 9       | ±1            | 0, -4, -3, -2, -1, +1, +2, +3, +4   |
| 538          | * •                                                                                                    | 9       | ±2            | 0, -8, -6, -4, -2, +2, +4, +6, +8   |
| 9F (         | <b>∜</b>                                                                                                    | 9       | ±3            | 0, -12, -9, -6, -3, +3, +6, +9, +12 |

Taulukossa nähdään kunkin valkotasapainon haarukointiohjelman kuvamäärä, valkotasapainon säätö ja haarukointijärjestys.

#### 🔊 e7—Auto BKT Order (🔀 197)

Tästä kohdasta voidaan muuttaa haarukointijärjestystä.

# Salamakuvaus

D2H tukee salamakuvausta, kun kameran varusteluistiin on kiinnitetty erillinen, lisävarusteena saatava salamalaite. Paitsi heikossa valaistuksessa, salamaa voidaan käyttää myös päivänvalossa varjojen tai vastavalossa olevien kohteiden valaisuun tai kohteen silmien elävöittämiseen.

# Luova valaistusjärjestelmä

SB-800 –salamalaitteen (saatavana erikseen) kanssa käytettynä D2H tukee kaikkia Nikonin luovan valaistusjärjestelmän (CLS) toimintoja. Näitä ovat i-TTL-salama, salamavalon väritiedon välitys, automaattinen nopea salamatäsmäys, salamavalotuksen lukitus ja monialueisen tarkennuksen apuvalo. D2H tukee myös kehittynyttä langatonta valaistusta, kun kuvauksessa käytetään useaa SB-800 –salamalaitetta.

#### Kehittynyt langaton valaistus

Kuvaan voidaan luoda luonnollinen valaistus poistamalla varjot. Kohteen tausta voidaan myös valaista usean SB-800 –salamalaitteen avulla. Tuettuihin salamakuvaustoimintoihin kuuluvat i-TTL-salama, aukkoautomatiikka ja käsisäätö. Erillään olevat salamalaitteet voidaan jakaa kolmeen ryhmään (A, B ja C), ja kameraan kiinnitetty pääsalama pystyy ohjaamaan kutakin ryhmää erikseen. Etäsalamia voidaan käyttää yksinkin, kun pääsalamasta katkaistaan virta. Orjasalamien valotehon korjaus (±3 EV) ja salamatoiminto (i-TTL, aukkoautomatiikka tai käsisäätö) ovat kauko-ohjattavissa. Johtoja ei tarvita.

#### 🖉 Muotoiluvalo

SB-800 –salamalaite lähettää muotoiluvaloa, kun kameran syväterävyyden tarkistuspainiketta painetaan. Tätä ominaisuutta voidaan käyttää kehittyneessä langattomassa valaistuksessa. Kuvaaja voi tarkistaa etukäteen usean salaman tuottaman valaistusvaikutelman. Muotoiluvalo voidaan kytkeä pois päältä käyttäjäasetuksella e4 (**Modeling flash**; **W** 195).

#### Salamavalon väritiedon välitys

SB-800 –salamalaitteet välittävät kameralle tiedon salaman värilämpötilasta. Kun D2H:n valkotasapainoksi on asetettu **A** (**Auto**; **W** 51), kamera säätää valkotasapainoa automaattisesti salamatehon vaihteluiden pohjalta. Tätä ominaisuutta voidaan käyttää kehittyneessä langattomassa valaistuksessa ja nopeassa salamatäsmäyksessä.

Kun haluat estää valkotasapainon säätymisen värilämpötilan vaihteluiden mukaan, valitse jokin muu valkotasapainoasetus kuin **A** (**Auto**). Valitse **4** (**Flash**), kun haluat valkotasapainon pysyvän tietyssä arvossa.

#### Nopea salamatäsmäys

Nopea salamatäsmäys käynnistyy automaattisesti suljinajan ollessa lyhyempi kuin 1/250 sekuntia. Se mahdollistaa automaattisen salamanohjauksen aina 1/8000 sekunnin suljinaikaan asti (normaali täsmäys on käytössä 1/250 sekuntia pitemmillä suljinajoilla ja **bulb**-asetuksella). Salamaa voidaan käyttää jopa päivänvalossa täydellä aukolla. Tämä ominaisuus tukee kehittynyttä langatonta valaistusta.

Nopea salamatäsmäys otetaan käyttöön valitsemalla käyttäjäasetuksen e1 (Flash sync speed) arvoksi 1/250 (FP auto).

## 🔍 SB-800

Nikon SB-800 on korkeatasoinen salamalaite, jonka ohjeluku on 53 (metreissä, 35 mm:n zoomasetuksella, ISO 200, 20°C). Se toimii neljällä AA-koon paristolla (viidellä AA-paristolla käytettäessä vakiona toimitettua SD-800 –paristopakkausta) tai SD-6, SD-7 tai SD-8A –virtalähteillä (saatavana erikseen). Heijastetun salamavalon käyttöä tai lähikuvausta varten välähdyspäätä voidaan kääntää vaakatasosta 90° ylös,7° alas, 180° vasemmalle tai 90° oikealle. Automaattinen moottorizoomi (24-105 mm) varmistaa, että valaistus säätyy objektiivin polttoväliasetuksen mukaan. Salamassa voidaan käyttää yhdysrakenteista laajakulmahajotinta objektiivin polttovälin ollessa 14 mm tai 17 mm. SB-800:ssa on valaisin, joka auttaa säätämään asetukset pimeässä. Salaman toimintaa voidaan hienosäätää käyttäjäasetusten avulla.

#### Salamavalotuksen lukitus

Salaman valoteho voidaan lukita tiettyyn asetukseen. Kuvat voidaan silloin sommitella uudelleen salamatehon pysyessä samana. Tämä varmistaa, että salamavalotus on sopiva myös silloin, kun kohde ei sijaitse kuvan keskellä. Salamateho säätyy automaattisesti herkkyyden (ISO-vastaavuuden), aukon tai salaman välähdyspään asennon muuttuessa. Salamavalotuksen lukitus on mahdollinen i-TTL-salamalla ja aukkoautomatiikalla, kehittyneessä langattomassa salamavalotuksessa ja nopealla salamatäsmäyksellä.

Salamavalotuksen lukitseminen:

Valitse käyttäjäasetuksen f4 (FUNC. button; W 201) arvoksi FV lock tai FV lock/Lens data.

Kiinnitä SB-800 –salamalaite kameran varusteluistiin.

- **3** Kytke virta SB-800:aan, ja aseta salaman toimintatilaksi TTL tai AA (katso tarkemmat tiedot SB-800:n käyttöohjeesta).
- 4 Sijoita kohde kuvan keskelle. Tarkenna painamalla laukaisin puoleenväliin.
- 5 Paina kameran FUNC. -painiketta. SB-800 suorittaa esisalamapeilauksen sopivan salamatehon määrittämiseksi. Salamateho lukitaan tälle tasolle, ja salamavalotuksen lukituksen kuvakkeet (FICOCK ja [31]) ilmestyvät ohjauspaneeliin ja etsimeen.
- 6 Sommittele kuva uudelleen ja ota kuva painamalla laukaisin pohjaan. Halutessasi voit ottaa lisäkuvia samalla salamateholla.
- 7 Vapauta salamavalotuksen lukitus painamalla FUNC. -painiketta. Tarkista, että lukituskuvakkeet (FLOOK jaFL) ovat poistuneet ohjauspaneelista ja etsimestä.

108

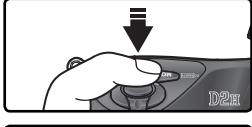

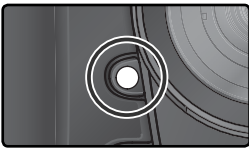

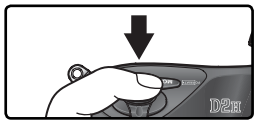

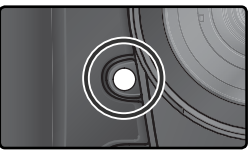

#### Monialueisen tarkennuksen apuvalo

SB-800:ssa on tarkennusapuvalo, joka on kytketty D2H:n tarkennusalueisiin. Automaattinen tarkennus onnistuu jopa yöllä riippumatta kohteen sijainnista kuva-alalla. Tarkennusapuvalo toimii kaikissa tarkennusalueen toimintatiloissa: yhden alueen tarkennuksella, dynaamisella tarkennuksella, dynaamisella ryhmätarkennuksella ja lähimmän kohteen dynaamisella tarkennuksella. Jos kohde on heikosti valaistu, tarkennusapuvalo syttyy automaattisesti, kun kuvauksessa käytetään AF-Nikkor –objektiivia kertatarkennuksella (objektiivin kuvakulman ollessa laajempi kuin 35 mm valo ei ehkä syty, jos kuvan vasemmassa tai oikeassa reunassa oleva tarkennusalue on valittu).

#### i-TTL-salamanohjaus

Kun SB-800 -salamaa käytetään D2H-kameran kanssa TTL-asetuksella, salama valitsee automaattisesti yhden seuraavista i-TTL-toiminnoista:

| Salamatoiminto                                                                      | Kuvaus                                                                                                    |
|-------------------------------------------------------------------------------------|----------------------------------------------------------------------------------------------------|
| Digitaalisen<br>järjestelmä-<br>kameran<br>tasapainotettu<br>i-TTL-täytesa-<br>lama | Salama lähettää sarjan lähes näkymättömiä esivälähdyksiä (esisala-<br>mapeilaus) juuri ennen varsinaisen salaman välähdystä. Viisilohkoi-<br>nen TTL-salamakenno tai 1005 pikselin RGB-kenno havaitsee kai-<br>kista kuva-alan kohteista heijastuvat esisalamat, ja kamera analysoi<br>ne yhdessä matriisimittausjärjestelmän tuottaman tiedon kanssa.<br>Salamatehoa säädetään sitten niin, että tausta ja kohde valottu-<br>vat luonnollisesti. G- tai D-objektiiveilla salamatehon laskemiseen<br>sisällytetään tieto kohteen etäisyydestä. Ei-mikroprosessoriohjatuilla<br>objektiiveilla laskennan tarkkuutta voidaan lisätä sisällyttämällä las-<br>kelmiin tiedot objektiivista (polttoväli ja suurin aukko; <b>X</b> 124–127).<br>Ei ole käytettävissä pistemittauksella. |
| Digitaalisen<br>järjestelmäka-<br>meran tavalli-<br>nen i-TTL-sa-<br>lama           | Salamatehoa säädetään, jotta pääkohde valottuisi oikein. Taustan<br>kirkkautta ei oteta huomioon. Suositellaan kuviin, joissa halutaan<br>korostaa pääkohdetta taustan kustannuksella tai joissa käytetään<br>valotuksen korjausta. Tämä toiminto tulee käyttöön automaattisesti,<br>kun kameraan valitaan pistemittaus.                                                                                                    |

# D-TTL-salamanohjaus

D-TTL-salamanohjaus on käytettävissä, kun kameran varusteluistiin kiinnitetään SB-sarjan 80DX, 28DX tai 50DX –salamalaite. D-TTL-salamanohjaus ei ole käytettävissä muilla salamalaitteilla. Salamatoiminnon tyyppi riippuu kameraan kiinnitetystä objektiivista.

| Objektiivi                                                   | Kuvaus                                                                                                    |
|--------------------------------------------------------------|----------------------------------------------------------------------------------------------------|
| G- tai D-<br>objektiivi,<br>jossa on<br>mikropro-<br>sessori | Digitaalisen järjestelmäkameran kolmiulotteinen monitoimi-<br>kennon tasapainottama täytesalama: Salama lähettää sarjan lähes<br>näkymättömiä esivälähdyksiä (esisalamapeilaus) juuri ennen varsinai-<br>sen salaman välähdystä. Viisilohkoinen TTL-kenno havaitsee kaikista<br>kuvan kohteista heijastuvat esisalamat, ja kamera analysoi ne yhdessä<br>matriisimittausjärjestelmän tuottaman tiedon kanssa. Salamatehoa<br>säädetään sitten niin, että sekä tausta että kohde valottuvat hyvin. Ei<br>ole käytettävissä pistemittauksella. |
| Muut<br>objektiivit                                          | Digitaalisen järjestelmäkameran monitoimikennon tasapainot-<br>tama täytesalama: Kuten yllä, paitsi että etäisyystieto ei sisälly sala-<br>matehon säätöön. Laskentatarkkuutta voidaan lisätä ei-mikroproses-<br>soriohjatuilla objektiiveilla määrittämällä objektiivin tiedot (polttoväli ja<br>suurin aukko; <b>W</b> 124–127). Ei ole käytettävissä pistemittauksella.                                                                                                    |
| Kaikentyyp-<br>piset objek-<br>tiivit                        | Digitaalisen järjestelmäkameran tavallinen TTL-salama: Sala-<br>mateho säädetään niin, että kohde valottuu oikein. Taustaa ei oteta<br>huomioon. Suositellaan kuviin, joissa halutaan korostaa pääkohdetta<br>taustan kustannuksella tai joissa käytetään valotuksen korjausta. Tulee<br>automaattisesti käyttöön, kun pistemittaus valitaan.                                                                                                    |

# Yhteensopivat salamalaitteet

Seuraavat salamalaitteet tukevat TTL-salamanohjausta:

| Salam                             | Salamalaite<br>atila/toiminto  | SB-800                | SB-800<br>(kehittynyt<br>langaton<br>valaistus) | SB-80DX<br>SB-28DX    | SB-50DX               |
|-----------------------------------|--------------------------------|-----------------------|-------------------------------------------------|-----------------------|-----------------------|
|                                   | i-TTL <sup>1</sup>             | <ul> <li>✓</li> </ul> | <ul> <li>✓</li> </ul>                           | —                     |                       |
|                                   | D-TTL <sup>2</sup>             | _                     | —                                               | ~                     | <ul> <li>✓</li> </ul> |
| AA                                | Aukkoautomatiikka <sup>3</sup> | <ul> <li>✓</li> </ul> | <ul> <li>✓</li> </ul>                           | ~                     | —                     |
| Α                                 | Ei-TTL-automatiikka            | <ul> <li>✓</li> </ul> | —                                               | ✓4                    | _                     |
| GN                                | Etäisyyden mukainen käsisäätö  | <ul> <li>✓</li> </ul> | _                                               |                       | _                     |
|                                   | Käsisäätö                      | <ul> <li>✓</li> </ul> | ~                                               | <ul> <li>✓</li> </ul> | <b>v</b>              |
|                                   | Nopea salamatäsmäys            | —                     | —                                               | ✓5                    | _                     |
| 555                               | Sarjasalama                    | <ul> <li>✓</li> </ul> | ~                                               | <ul> <li>✓</li> </ul> | —                     |
| REAR                              | Takaverhon täsmäys             | <ul> <li>✓</li> </ul> | <ul> <li>✓</li> </ul>                           | <ul> <li>✓</li> </ul> | <ul> <li>✓</li> </ul> |
| ۲                                 | Punasilmäisyyden vähennys      | <ul> <li>✓</li> </ul> | <ul> <li>✓</li> </ul>                           | <ul> <li>✓</li> </ul> | _                     |
| Salamavalon väritiedon välitys    |                                | <ul> <li>✓</li> </ul> | ~                                               |                       | _                     |
| Automaattinen nopea salamatäsmäys |                                | ~                     | ~                                               |                       | _                     |
| Sala                              | mavalotuksen lukitus           | <b>v</b>              | <ul> <li>✓</li> </ul>                           | _                     | _                     |
| Monialu                           | ueisen tarkennuksen apuvalo    | ✓ <sup>6</sup>        | ✓ <sup>6</sup>                                  | —                     | —                     |

1 Digitaalisen järjestelmäkameran tavallinen i-TTL-salama tulee käyttöön, kun pistemittaus on valittu. Kuvattaessa digitaalisen järjestelmäkameran tasapainotetulla i-TTL-täytesalamalla, kun kamerassa on ei-mikroprosessoriohjattu objektiivi, valotustarkkuutta voidaan parantaa määrittämällä objektiivin tiedot Non-CPU lens data –valikossa.

- 2 Digitaalisen järjestelmäkameran tavallinen TTL-salama tulee käyttöön, kun pistemittaus on valittu. Matriisimittauksella ja keskustapainotteisella mittauksella salamatoiminto riippuu objektiivista:
  - G- tai D-objektiivi (paitsi IX Nikkor): digitaalisen järjestelmäkameran kolmiulotteinen monitoimikennon tasapainottama täytesalama
  - Muut Nikkor-objektiivit (paitsi F3AF:n AF Nikkor -objektiivit): digitaalisen järjestelmäkameran monitoimikennon tasapainottama täytesalama (käytettäessä ei-mikroprosessoriohjattua objektiivia objektiivin tiedot voidaan määrittää kohdassa Non-CPU lens data valotustarkkuuden parantamiseksi)
- 3 Ei ole käytettävissä ei-mikroprosessoriohjatulla objektiivilla, jollei objektiivin tietoja ole määritetty kohdassa Non-CPU lens data.
- 4 Toimii vain, jos ei-mikroprosessoriohjattua objektiivia käytetään määrittämättä objektiivin tietoja **Non-CPU lens data** –valikossa.
- 5 Nopea salamatäsmäys on valittava käsin.
- 6 Toimii vain G- ja D-objektiiveilla (paitsi IX Nikkoreilla) ja AF Nikkor –objektiiveilla, joissa on mikroprosessori (paitsi F3AF:n AF Nikkor –objektiiveilla).

Seuraavia salamalaitteita voidaan käyttää vain ei-TTL-automatiikalla ja käsisäädöllä. Jos ne asetetaan TTL-tilaan, kameran laukaisin lukittuu eikä kuvaaminen ole mahdollista.

| Salamalaite |                           | SB-28    | SR-272 | SB-25 | SB-24 | SB-23 <sup>3</sup><br>SB-29 <sup>3</sup><br>SB-21B <sup>3</sup><br>SB-29S <sup>3</sup> | SB-30<br>SB-22S<br>SB-22<br>SB-20<br>SB-16B<br>SB-15 | SB-114<br>SB-144 |
|-------------|---------------------------|----------|--------|-------|-------|----------------------------------------------------------------------------------------|------------------------------------------------------|------------------|
|             |                           | 50-20    | 50-27  | 30-23 | 50-24 | 56-255                                                                                 |                                                      | JD-14            |
|             |                           |          |        |       |       |                                                                                        |                                                      |                  |
|             | Käsisäätö                 | ~        | ~      | ~     | ~     | ~                                                                                      | ~                                                    | ~                |
|             | Nopea salamatäsmäys       | ✓5       | _      | ✓5    | _     | <u> </u>                                                                               | —                                                    |                  |
| 555         | Sarjasalama               | <b>v</b> | _      | ~     | ~     | <u> </u>                                                                               | —                                                    |                  |
| REAR        | Takaverhon täsmäys        | ~        | ~      | ~     | ~     | ~                                                                                      | ~                                                    | ~                |
| ۲           | Punasilmäisyyden vähennys | ~        | ~      | ~     | —     | —                                                                                      | —                                                    |                  |

1 SB-26 voidaan asettaa orjasalamatilaan langatonta orjasalamakuvausta varten. Kun langattoman orjasalaman valitsin on asennossa D, suljinaika säätyy alle <sup>1</sup>/200 sekuntiin.

- 2 Kun D2H-kameraan kiinnitetään SB-27, salaman toimintatilaksi säätyy automaattisesti TTL eikä kamera laukea. Aseta SB-27 asentoon A (ei-TTL-automaattisalama).
- 3 Automaattinen tarkennus toimii vain AF-Micro -objektiiveilla (60mm, 105mm, 200mm ja 70-180mm).
- 4 Kun salamalaitteiden asetuksena on A tai M, käytä SU-2 -kennoa SC-13 -täsmäysjohdon kanssa. Vaikka SC-11 ja SC-15 -täsmäysjohtoja voikin käyttää, salaman valmiusvalo ei syty etsimessä eikä suljinaika säädy automaattisesti.

5 Nopea salamatäsmäys on valittava käsin.

#### Käytä vain Nikon-salamavarusteita

Käytä vain Nikonin salamalaitteita. Negatiivinen jännite tai yli 250 voltin jännite johdettuna varustekenkään ei ainoastaan ehkäise normaalia toimintaa, vaan saattaa vaurioittaa kameran tai salamalaitteen täsmäysvirtapiirejä. Ennen kuin ryhdyt käyttämään Nikon-salamalaitetta, joka ei ole mikään edellä mainituista malleista, ota yhteyttä Nikonin valtuutettuun edustajaan.

#### 🖉 ISO auto

Jos salamalaitetta käytetään käyttäjäasetuksen b1 (**ISO auto**) ollessa voimassa, herkkyys (ISO-vastaavuus) pysyy käyttäjän valitsemassa arvossa.

# Salaman täsmäystavat

D2H tukee seuraavia salamatäsmäystapoja:

| Täsmäystapa                                           | Kuvaus                                                                                                    |
|-------------------------------------------------------|----------------------------------------------------------------------------------------------------|
| Etuverhon täsmäys                                     | Suositeltava asetus useimpiin tilanteisiin. Ohjelmoidulla<br>automatiikalla ja aukon esivalinta-automatiikalla suljinajaksi<br>säätyy automaattisesti $\gamma_{60} - \gamma_{250}$ s (automaattisella nopealla<br>salamatäsmäyksellä $\gamma_{60} - \gamma_{8000}$ s).                                                                                                    |
| <b>G</b> slow<br>Hidas täsmäys                        | Salama yhdistetään pitkään – pisimmillään 30 sekunnin – sul-<br>jinaikaan. Näin sekä kohde että tausta saadaan valaistua yöllä<br>tai hämärässä. Tämä täsmäystapa on mahdollinen vain ohjel-<br>moidulla automatiikalla ja aukon esivalinta-automatiikalla. Ja-<br>lusta käyttö on suositeltavaa kameran tärähdyksen estämiseksi.                                                                                                    |
| Takaverhon täsmäys                                    | Suljinajan esivalinta-automatiikalla tai valotuksen käsisäädöl-<br>lä salama välähtää juuri ennen kuin suljin sulkeutuu. Tällöin<br>saadaan aikaan valojuovatehoste liikkuvan kohteen taakse.<br>Ohjelmoidulla automatiikalla ja aukon esivalinta-automatii-<br>kalla käytetään hidasta takaverhon täsmäystä, jolloin sekä<br>kohde että tausta saadaan valaistua hyvin. Jalustan käyttö<br>on suositeltavaa kameran tärähdyksen estämiseksi. |
| Punasilmäisyyden<br>vähennys                          | Tässä tilassa (käytettävissä vain SB-sarjan salamalaitteilla 800,<br>80DX, 28DX, 28, 27, 26 ja 25) punasilmäisyyden esisalama<br>syttyy noin sekuntia ennen varsinaisen salaman välähdystä.<br>Kuvattavan henkilön pupillit supistuvat, ja "punasilmäisyy-<br>den" mahdollisuus pienenee.                                                                                                    |
| Punasilmäisyyden<br>vähennys hitaalla<br>täsmäyksellä | Yhdistää punasilmäisyyden vähennyksen pitkän suljinajan<br>täsmäykseen. Tämä toiminto on käytettävissä vain SB-sarjan<br>salamalaitteilla 800, 80DX, 28DX, 28, 27, 26 ja 25 ohjel-<br>moidulla automatiikalla ja aukon esivalinta-automatiikalla.<br>Jalustan käyttö on suositeltavaa kameran tärähdyksen es-<br>tämiseksi.                                                                                                    |

#### 🖉 SB-sarjan salamalaitteet 26, 25 ja 24

Kuvattaessa SB-sarjan salamalaitteilla 26, 25 ja 24 etu- ja takaverhon täsmäys asetetaan salamalaitteen täsmäystavan valitsimella. Kameran punasilmäisyyden vähennysasetukset kumoavat SB-26:een valitun tilan.

#### 🖉 Studiosalamat

Takaverhon täsmäystä ei voi käyttää studiovalaistusjärjestelmässä, koska täsmäys ei tällöin toimi oikein.

Täsmäystapa valitaan painamalla 😧 -painiketta ja kiertämällä pääkomentokiekkoa, kunnes haluttu täsmäystapa ilmestyy yläkannen ohjauspaneeliin.

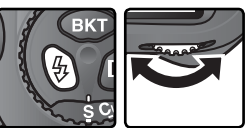

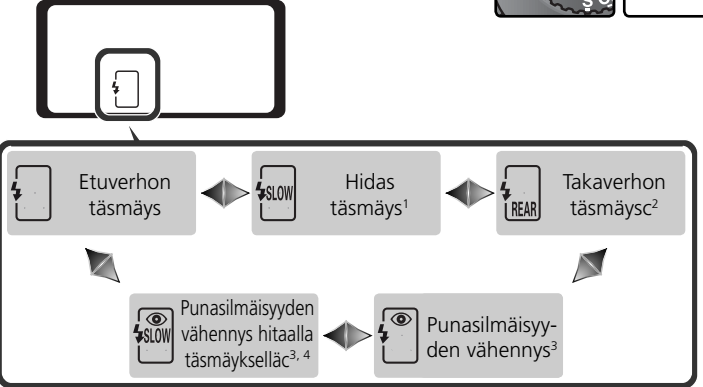

- 1 Hidas täsmäys on valittavissa vain ohjelmoidulla automatiikalla ja aukon esivalintaautomatiikalla. Suljinajan esivalinta-automatiikalla ja valotuksen käsisäädöllä täsmäystavaksi säätyy
- 2 Ohjelmoidulla automatiikalla ja aukon esivalinta-automatiikalla täsmäystavaksi säätyy (hidas takaverhon täsmäys), kun () -painike vapautetaan.
- 3 Jos salamalaite ei tue punasilmäisyyden vähennystä, täsmäystavan näytössä vilkkuu • kuvake.
- 4 Punasilmäisyyden vähennys hitaalla täsmäyksellä on valittavissa vain ohjelmoidulla automatiikalla ja aukon esivalinta-automatiikalla. Suljinajan esivalinta-automatiikalla ja valotuksen käsisäädöllä täsmäystavaksi säätyy <sup>™</sup> (punasilmäisyyden vähennys), kun • painike vapautetaan.

## 🖉 Suljinaika ja aukko

Seuraava taulukko osoittaa, mitkä suljinaika- ja aukkoarvot voidaan valita käytettäessä erillistä salamalaitetta:

| Valotustapa                            | Suljinaika                          | Aukko             | 8  |
|----------------------------------------|-------------------------------------|-------------------|----|
| Ohjelmoitu<br>automatiikka             | Kamera valitsee<br>automaattisesti* | Kamera valitsee   | 86 |
| Suljinajan esivalinta-<br>automatiikka | ½50 S−30 S <sup>+</sup>             | automaattisesti   | 88 |
| Aukon esivalinta-au-<br>tomatiikka     | Kamera asettaa<br>automaattisesti*  | Käyttäjä valitsee | 90 |
| Käsisäätö                              | ½50 S−30 S <sup>+</sup>             |                   | 92 |

\* Suljinajaksi säätyy automaattisesti ½250 - ½60 s tai ½250 - 30 s, kun täsmäystapana on hidas täsmäys, hidas takaverhon täsmäys tai punasilmäisyyden vähennys hitaalla täsmäyksellä. Jos käyttäjäasetuksen e1 (Flash sync speed) arvoksi valitaan 1/250 (FP auto) käytettäessä SB-800 –salamaa, suljinaika voi olla lyhimmillään jopa ½8000 s.

- + Jos käyttäjäasetuksen e1 (Flash sync speed) arvoksi valitaan 1/250 (FP auto) käytettäessä SB-800 –salamaa, suljinaika voi olla lyhimmillään jopa 1/8000 s.
- ‡ Salaman toimintaetäisyys vaihtelee aukon mukaan. Kun asetat aukkoarvon aukon esivalinta-automatiikalla tai käsisäädöllä, katso salaman toimintaetäisyys salamalaitteen mukana toimitetusta taulukosta.

#### 🖉 ISO auto

Jos salamaa käytetään käyttäjäasetuksen b1 (**ISO auto**) ollessa voimassa, herkkyys (ISO-vastaavuus) pysyy käyttäjän valitsemassa arvossa.

#### 🔊 e1—Flash sync speed (😽 194)

Tästä kohdasta voidaan asettaa automaattinen nopea salamatäsmäys tai määrittää nopein täsmäys ½250 sekuntia hitaammaksi. Voit säätää suljinajan täsmäysajan rajoihin suljinajan esivalinta-automatiikalla tai valotuksen käsisäädöllä valitsemalla seuraavan suljinajan hitaimman mahdollisen (30 s tai **bu L b**) suljinajan jälkeen. Yläkannen ohjauspaneelissa näkyy salamatäsmäyksen ilmaisimessa X.

#### 🔊 e2—Flash shutter speed (</mark> 194)

Tästä kohdasta voidaan rajoittaa hitainta mahdollista suljinaikaa, kun salamaa käytetään ohjelmoidulla automatiikalla tai aukon esivalinta-automatiikalla.

#### 🖉 Huomauksia salamalaitteista

Katso tarkat tiedot salaman mukana toimitetusta käyttöohjeesta. Katso kameratyyppien taulukosta digitaalisia järjestelmäkameroita koskeva osuus, jos salamalaite tukee i-TTL- tai D-TTL-ohjausta.

Jos automaattista nopeaa täsmäystä ei käytetä, suljin täsmää salaman kanssa  $y_{250}$  sekunnin nopeudella tai hitaammin.

Jos salaman valmiusvalo vilkkuu noin kolme sekuntia kuvanoton jälkeen käytettäessä i-TTL- tai D-TTL-ohjausta, kuva on saattanut alivalottua.

SB-28DX näyttää valotuksen <sup>1</sup>/<sub>3</sub> valoarvon portain. Jos kameran valotuksen ohjaus on säädetty toimimaan <sup>1</sup>/<sub>2</sub> valoarvon portain käyttäjäasetuksella b2, SB-28DX:n valotusnäytössä ei näy oikeaa ISO-arvoa. Tämä ei vaikuta todelliseen valotusarvoon.

i-TTL- ja D-TTL-salamanohjausta voidaan käyttää välähdystehon säätöön herkkyysasetuksilla (ISO-vastaavuuksilla) 200–1600. Asetuksilla HI-1 ja HI-2 haluttu tulos voi jäädä saavuttamatta joillakin etäisyyksillä tai aukkoarvoilla.

SB-sarjan salamalaitteiden 80DX, 28DX, 28, 27, 26 ja 24 tarkennusapuvalot syttyvät vain, jos kaikki seuraavat edellytykset täyttyvät: tarkennustavaksi on valittu kertatarkennus, kamerassa on AF-Nikkor –objektiivi, kohde on heikosti valaistu, keskimmäinen tarkennusalue on valittu tai dynaamista tarkennusta käytetään lähimmän kohteen valinnalla.

Ohjelmoidulla automatiikalla suurin aukko (pienin f-arvo) määräytyy herkkyyden (ISO-vastaavuuden) mukaan seuraavasti:

|     |     |     | Suurin a | ukko eri | ISO-herk | kyyksillä |      |      |      |
|-----|-----|-----|----------|----------|----------|-----------|------|------|------|
| 200 | 250 | 320 | 400      | 500      | 640      | 800       | 1000 | 1250 | 1600 |
| 4   | 4,2 | 4,5 | 4,8      | 5        | 5,3      | 5,6       | 6    | 6,3  | 6,7  |

Kun herkkyyttä lisätään yhden pykälän (esim. 200:sta arvoon 400), aukko pienenee puolen aukon verran. Jos objektiivin suurin aukko on pienempi kuin yllä oleva arvo, suurin aukko on tällöin sama kuin objektiivin maksimiaukko.

Kun salamalaite on liitetty kameraan SC-sarjan täsmäysjohdon 17, 28 tai 29 välityksellä, i-TTL tai D-TTL-ohjauksella ei ehkä saada oikeaa valotusta. Suosittelemme, että valitset pistemittauksen, jolloin kamerassa toimii tavallinen i-TTL- tai D-TTL-salamanohjaus. Ota harjoituskuva ja tarkista tulos näytöstä.

Käytä salamalaitteeseen kuuluvaa salamapaneelia i-TTL- tai D-TTL-salamakuvauksessa. Älä käytä muita hajottimia, koska ne saattavat aiheuttaa virheellisen valotuksen.

D-TTL-salamanohjausta ei voi käyttää monisalamakuvauksessa.

# Salamaliittimet ja ilmaisimet

D2H:ssa on varusteluisti, johon salamalaitteet voidaan kiinnittää suoraan ja täsmäysliitin, johon salamalaitteet voidaan liittää täsmäysjohdon avulla. Kun salamalaite liitetään kameraan, salaman valmiuden ilmaisin osoittaa, onko salama täyteen varautunut ja käyttövalmis.

#### Varusteluisti

SB-sarjan salamalaitteet, esimerkiksi SB-800, 80DX, 28DX, 50DX, 27, 23 ja 22s ja 29s, voidaan kiinnittää suoraan kameran varusteluistiin ilman täsmäysjohtoa. Varusteluistissa on turvalukko lukitusnastalla varustettuja salamalaitteita (esim. SB-sarjan 80DX ja 27) varten.

#### Täsmäysliitin

Täsmäysjohto kiinnitetään kameran täsmäysliittimeen. Älä yhdistä kameraan toista salamalaitetta täsmäysjohdon välityksellä, kun kuvaat takaverhon täsmäyksellä käyttäen kameran varusteluistiin kiinnitettyä SB-sarjan salamalaitetta (esimerkiksi 800, 80DX, 28DX, 50DX, 27, 23, 22s tai 29s).

#### Salaman valmiuden ilmaisin

Kun SB-sarjan salamalaite - esimerkiksi 800, 80DX, 28DX, 50DX, 27, 23, 22s tai 29s - on liitetty kameraan, salaman valmiuden ilmaisin syttyy, kun salama on täyteen varautunut ja valmis käyttöön. Jos ilmaisin vilkkuu noin kolme sekuntia sen jälkeen, kun kuva on otettu i-TTL- tai D-TTL-tilassa, salama on välähtänyt täydellä teholla ja kuva on saattanut alivalottua. Tarkista tulos näytöstä. Jos kuva on alivalottunut, säädä etäisyyttä kohteeseen, aukkoa tai salaman toimintaetäisyyttä ja yritä uudelleen.

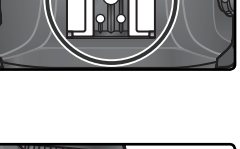

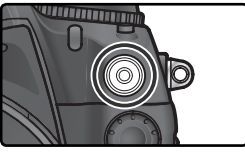

125 -55 P

-11

# Ajastettu kuvaus

D2H pystyy ottamaan kuvia automaattisesti etukäteen asetetuin väliajoin.

**1** Valitse kuvausvalikon (**W** 169) kohta **Intvl timer shooting**. Paina valintapainiketta oikealle.

2 Valitse vaihtoehto painamalla valintapainiketta vasemmalle tai oikealle. Muuta asetuksia painamalla valintapainiketta ylös tai alas. Valittu vaihtoehto näkyy sinisenä. Seuraavat vaihtoehdot ovat valittavissa:

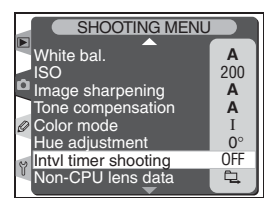

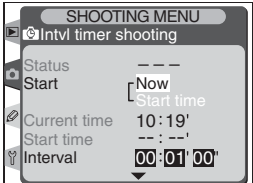

| Vaihtoehto                      | Kuvaus                                                                                                    |
|---------------------------------|----------------------------------------------------------------------------------------------------|
| Start                           | Valitse ajastetun kuvauksen aloitushetki:<br>• Now: kuvaus alkaa noin 3 s kuluttua tämän vaihtoehdon valinnasta<br>• Start time: kuvaus alkaa Start time –valikosta valitun ajan kuluttua                                                                                                    |
| Start time                      | Määritä ajastetun kuvauksen aloitusaika, kun <b>Start time</b> –vaih-<br>toehto on valittu <b>Start</b> -valikosta. Valitse aloitustunti tai -minuutti<br>painamalla valintapainiketta vasemmalle tai oikealle. Muuta ase-<br>tusta painamalla valintapainiketta ylös tai alas. Tämä valikko ei<br>ole käytettävissä, kun <b>Start</b> -valikosta on valittu <b>Now</b> . |
| Interval                        | Määritä kuvien välinen aika. Valitse tunti, minuutti tai sekunti<br>painamalla valintapainiketta vasemmalle tai oikealle. Muuta<br>asetusta painamalla valintapainiketta ylös tai alas.                                                                                                    |
| Select<br>intvl*no. of<br>shots | Valitse kuvausjaksojen määrä ja kuvamäärä joka jaksossa. Ko-<br>rosta kohta painamalla valintapainiketta vasemmalle tai oikealle.<br>Muuta asetusta painamalla valintapainiketta ylös tai alas. Otetta-<br>vien kuvien kokonaismäärä näkyy oikealla.                                                                                                    |
| Remaining<br>(intvl*shots)      | Näyttää ajastusohjelmassa jäljellä olevan kuvausjakso- ja kuva-<br>määrän. Tätä kohtaa ei voi muokata.                                                                                                    |
| Start                           | Valitse <b>Off</b> , kun haluat poistua käynnistämättä ajastinta. Valitse <b>On</b> ja<br>paina <b>())</b> -painiketta, kun haluat käynnistää ajastimen. Kuvaus alkaa<br>valittuna aikana ja jatkuu määrätyin väliajoin ohjelman loppuun.                                                                                                    |

Kuvien ottaminen—Ajastettu kuvaus

**3** Kun olet korostanut ajastetun kuvauksen valikon pohjalta vaihtoehdon **Start** ja valinnut vaihtoehdon **On** painamalla valintapainiketta ylös tai alas, paina 🟟 -painiketta. Ensimmäinen kuvasaria otetaan määrättynä aikana. Kuvaus jatkuu valituin väliajoin, kunnes kaikki kuvat on otettu. Jos ajastettu kuvaus ei voi edistyä nykyisillä asetuksilla (esim. jos valotuksen käsisäädöllä on valittu suljinajaksif bu Lb itai jos aloitusaika on alle minuutin päästä), kamera antaa varoituksen. Ajastetun kuvauksen valikko tulee jälleen esiin.

Jalustan käyttö on suositeltavaa.

# 🔽 Ota harjoituskuva

Ennen kuin aloitat ajastetun kuvauksen, ota harjoituskuva nykyisillä asetuksilla ja tarkista tulos näytöstä. Huomaa, että kamera tarkentaa ennen joka kuvaa. Kamera ei ota kuvaa, jos se ei pysty tarkentamaan kertatarkennuksella.

#### 🖉 Käytä luotettavaa virtalähdettä

Jotta kuvaus ei keskeytyisi, varmista että akku on täyteen ladattu. Jos olet epävarma, lataa akku ennen kuvausta tai käytä lisävarusteena saatavaa EH-6 -verkkolaitetta.

#### 🖉 Tarkista aika

Ennen kuin valitset aloitusajan, tarkista asetusvalikon kohdasta Date, että kameran kello on säädetty oikeaan aikaan (🐺 19).

#### Muistitilan loppuminen

Jos muistikortti täyttyy, ajastin jää toimintatilaan, mutta kamera ei ota kuvia. Poista muistikortilta kuvia tai katkaise kamerasta virta ja aseta uusi muistikortti. Kun kameraan kytketään virta, ajastettu kuvaus on taukotilassa. Katso seuraavalta sivulta kohdasta Ajastetun kuvauksen keskeyttäminen, miten kuvausta jatketaan.

# 🖉 Haarukointi

Säädä haarukointiasetukset ennen kuin käynnistät ajastetun kuvauksen. Jos valotuksen ja/tai salamavalon haarukointi on toiminnassa ajastetun kuvauksen aikana, kamera ottaa haarukointiohjelman edellyttämän määrän kuvia säädetyin väliajoin riippumatta siitä, mikä kuvamäärä on asetettu ajastetun kuvauksen valikkoon. Jos valkotasapainon haarukointi on käytössä ajastetun kuvauksen aikana, kamera ottaa ajastetun kuvauksen valikkoon asetetun määrän kuvia. Kamera käsittelee niitä ja luo niistä haarukointiohjelmassa määritetyn määrän kopioita.

Ajastetun kuvauksen aikana **INTERVAL** -kuvake vilkkuu yläkannen ohjauspaneelissa. Juuri ennen seuraavan kuvausjakson alkamista suljinaikanäytössä näkyy jäljellä olevien jaksojen määrä. Himmenninaukkonäytössä näkyy nykyisessä jaksossa

jäljellä oleva kuvamäärä. Muina aikoina jäljellä olevien jaksojen määrä ja niiden sisältämä kuvamäärä nähdään painamalla laukaisin puoliväliin (kun painike vapautetaan, suljinaika ja aukko näkyvät, kunnes valotusmittari sammuu).

Voit nähdä ajastimen asetukset valitsemalla kuvausvalikosta kohdan **IntvI timer shooting** kuvien välillä. Kun ajastettu kuvaus on käynnissä, ajastimen valikossa näkyy aloitusaika, nykyinen aika, kuvausväli, valittu kuvausjakso- ja kuvamäärä sekä jäljellä oleva kuvausjakso- ja kuvamäärä. Mitään näistä tekijöistä ei voi muuttaa, kun ajastettu kuvaus on käynnissä.

| SHOOT           | ING MENU<br>shooting |
|-----------------|----------------------|
| Status<br>Start | IN PROGRESS          |
| Current time    | 10:30'<br>:'         |
| 1 Interval      | 00:30'00"<br>▼       |

438

 $\overline{7}\overline{7}\overline{7}$ 

7

#### 🖉 Kuvauksen aikana

Kuvaus- ja valikkoasetuksia voidaan säätää vapaasti, kun ajastettu kuvaus on käynnissä. Huomaa seuraavat seikat:

- Kahden painikkeen palautuksen suorittaminen (👿 128) tai haarukointiasetusten muuttaminen (🐺 98) päättää ajastetun kuvauksen.
- Kamera ei ota kuvia, jos ajastettu kuvaus alkaa käyttäjän mitatessa valkotasapainoa.
- Jos suljinajaksi asetetaan **bu Lb** (valotuksen käsisäädöllä) ajastimen käynnistyksen jälkeen, seuraavat kuvat otetaan  $\frac{1}{3}$  sekunnin suljinajalla.
- Näyttö sammuu noin neljä sekuntia ennen kuvausjaksoa.
- Jos äänimuistioita tallennetaan automaattisesti, ne päättyvät kaksi sekuntia ennen seuraavaa kuvaa.

#### Maximum Shots

Jos jakson kuvamäärä ylittää käyttäjäasetuksella d2 (**Maximum shots**) määritetyn rajan, kamera ottaa vain käyttäjäasetuksella d2 määritetyn kuvamäärän jaksoa kohti.

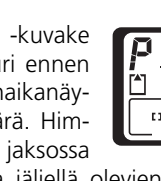

#### Ajastetun kuvauksen keskeyttäminen

Näin keskeytät ajastetun kuvauksen:

**1** Valitse ajastetun kuvauksen valikon pohjalta kohta **Start** painamalla valintapainiketta vasemmalle tai oikealle.

**2** Valitse **Pause** painamalla valintapainiketta ylös tai alas, ja paina **(Pause)** -painiketta.

Ajastettu kuvaus voidaan keskeyttää myös:

- Painamalla I –painiketta jaksojen välillä.
- Katkaisemalla kamerasta virta (muistikortti voidaan haluttaessa vaihtaa kameran ollessa pois päältä). Ajastettu kuvaus pysyy keskeytyneenä, kun kameraan kytketään virta.

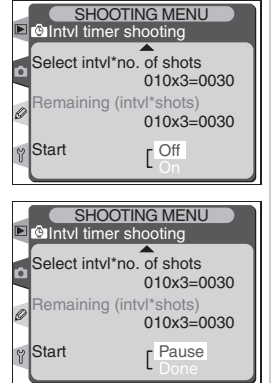

Kuvauksen ollessa keskeytyneenä aloitusaika palautuu asetukseksi **Now**. Uusi aloitusaika voidaan valita kuten "Ajastettu kuvaus" -kappaleen kohdassa 2 on selostettu (**W** 118). Kuvausväliä, kuvausjaksojen määrää ja kuvamäärää ei voi muuttaa. Jos ajastettu kuvaus keskeytyy kuvauksen aikana, nykyisen jakson jäljellä olevat kuvat peruuntuvat.

**1** Valitse ajastetun kuvauksen valikon pohjalta kohta **Start** painamalla valintapainiketta vasemmalle tai oikealle (katso yllä).

2 Valitse  ${\tt Resume}$  painamalla valintapainiketta ylös tai alas, ja paina 🌚 - painiketta.

#### 🖉 Ei kuvaa

Kamera ei ota kuvia, jos:

- Itselaukaisin on toiminnassa tai edellinen kuva on ottamatta
- Puskurimuisti tai muistikortti on täynnä
- Kamera ei pysty tarkentamaan kertatarkennuksella (huomaa, että kamera tarkentaa ennen joka kuvaa)
- Käyttäjä mittaa valkotasapainoarvoa esiasetusta varten tai ottaa viitekuvaa asetusvalikon **Dust Off ref photo** -toiminnolla kuvankäsittelyssä suoritettavaa pölynpoistoa varten.

## Ajastetun kuvauksen lopettaminen

Voit päättää ajastetun kuvauksen ennen kuin kaikki kuvat on otettu:

**1** Valitse ajastetun kuvauksen valikon pohjalta kohta **Start** painamalla valintapainiketta vasemmalle tai oikealle (katso viereinen sivu).

2 Valitse **Done** painamalla valintapainiketta ylös tai alas, ja paina 🖤 -painiketta.

Ajastettu kuvaus päättyy myös seuraavissa tilanteissa:

- Suorita palautus kahdella painikkeella (😽 128).
- Valitse jokin toinen kuvausasetusten muistipaikka (😽 162).
- Valitse kuvausvalikosta (😈 164) kohta Reset shooting menu.
- Haarukointiasetuksia muutetaan (😈 98).
- Akku tyhjenee.
- Kellon paristo kuluu loppuun.
- Kamera liitetään tietokoneeseen.

Kamera palaa normaaliin kuvaustilaan, kun ajastettu kuvaus päättyy.

#### 🖉 Kuvaustapa

Valitusta kuvaustavasta riippumatta kamera ottaa määrätyn määrän kuvia määrätyin välein. Kamera ottaa nopealla sarjakuvauksella CH kahdeksan kuvaa sekunnissa. Kuvaustiloissa S (yksittäiskuvaus), CL (hidas sarjakuvaus) ja M-up (peili ylhäällä) kamera ottaa kuvia käyttäjäasetuksen d1 (Shooting speed; W 188) mukaisella nopeudella. Itselaukaisutilassa () laukaisuviive pätee joka kuvaan.

**M-up** –tilassa peili nousee automaattisesti ylös juuri ennen kutakin otosta. Jos laukaisinta painetaan kuvien välillä, peili nousee ja jää yläasentoon seuraavaan otokseen asti.

#### 🖉 Kuvausvalikon muistipaikat

Muutokset ajastetun kuvauksen asetuksiin tulevat voimaan kaikissa kuvausvalikon muistipaikoissa (W 162). Jos kuvausvalikon asetukset palautetaan perusasetuksiksi kuvausvalikon (W 164), kohdasta **Reset shooting menu**, ajastetun kuvauksen asetukset muuttuvat seuraaviksi:

- Aloitusaika: Now
- Kuvausväli: 00:01':00"
- Kuvausjaksojen määrä: 1
- Kuvamäärä: 1
- Start: Off

# Itselaukaisin

Itselaukaisinta voidaan käyttää kameran tärähdyksen estämiseen tai omakuvien ottamiseen. Itselaukaisimen käyttö:

Sijoita kamera jalustalle (suositeltavaa) tai tasaiselle, tukevalle alustalle.

- Paina kuvaustavan valitsimen lukituksen va-2 Paina Kuvaustavan valitsin asentoon 👏 (itselaukaisin).
- Rajaa kuva ja tarkenna. Automaattinen tarkennus Kun automaattinen tarkennus on käytössä, älä peitä objektiivia, kun käynnistät itselaukaisimen. Kamera ottaa kertatarkennuksella (W 72) kuvia vain, jos tarkentumisen ilmaisin (•) näkyy etsimessä.

#### 🖉 Sulje okulaarin suljin

Kun käytät muuta valotustapaa kuin käsisäätöä, sulje okulaarin suljin tarkennuksen jälkeen. Näin etsimeen ei pääse hajavaloa, mikä voisi vaikuttaa valotukseen

Paina laukaisin pohjaan saakka, jolloin itselaukaisutoiminto käynnistyy ja itselaukaisun merkkivalo alkaa vilkkua. Vilkkuminen lakkaa kaksi sekuntia ennen kameran laukeamista

Jos haluat keskeyttää itselaukaisutoiminnon ennen kuin kamera ehtii laueta, käännä kuvaustavan valitsin pois itselaukaisuasennosta.

# / buib

Itselaukaisutilassa suljinnopeus on bu Lb -asetuksella noin 1/3 s.

# 🔊 c4—Self-timer (📉 187)

Itselaukaisun viiveeksi voidaan asettaa 2, 5, 10 (oletusarvo) tai 20 sekuntia.

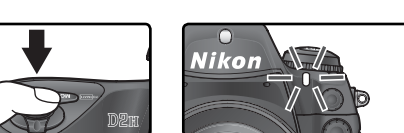

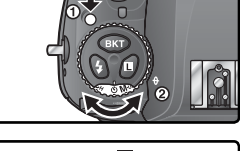

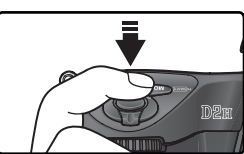

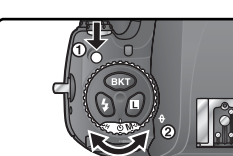

Laukaisun viivästäminen

# Ei-mikroprosessoriohjatut objektiivit Objektiivitietojen määritys

🚷 Kuvien ottaminen—Ei-mikroprosessoriohjatut objektiivit

Määrittämällä objektiivia koskevat tiedot (polttoväli ja suurin aukko) käyttäjä voi hyödyntää monia mikroprosessoriohjattujen objektiivien toimintoja, vaikka kamerassa on ei-mikroprosessoriohjattu objektiivi. Jos objektiivin polttoväli tiedetään:

- Moottoroitu zoomaus toimii kameraan kiinnitetyissä salamalaitteissa
- Objektiivin polttoväli näkyy (tähdellä merkittynä) kuvatietojen näytössä

Kun objektiivin suurin aukko tiedetään:

- Aukkoarvo näkyy yläkannen ohjauspaneelissa ja etsimessä
- Salamateho säätyy aukon mukaan
- Aukko näkyy (tähdellä merkittynä) kuvatietojen näytössä

Sekä objektiivin polttovälin että suurimman aukon määrittäminen:

- Mahdollistaa värimatriisimittauksen (huomaa, että tarkkojen tulosten saaminen joillakin objektiiveilla, esimerkiksi Reflex-Nikkor –objektiiveilla, saattaa edellyttää keskustapainotteisen mittauksen tai pistemittauksen käyttöä)
- Parantaa keskustapainotteisen mittauksen ja pistemittauksen, digitaalisen järjestelmäkameran tasapainotetun i-TTL-täytesalaman ja digitaalisen järjestelmäkameran monitoimikennon tasapainottaman täytesalaman tarkkuutta

# Objektiivin polttovälin määritys

Objektiivin polttoväli voidaan määrittää kuvausvalikon kohdassa **Non-CPU lens data** tai painamalla FUNC. –painiketta ja kiertämällä pääkomentokiekkoa. Seuraavat asetukset ovat mahdollisia:

- 6–45 mm: 6, 8, 13, 15, 16, 18, 20, 24, 25, 28, 35, 43 ja 45 mm
- 50–180 mm: 50, 55, 58, 70, 80, 85, 86, 100, 105, 135 ja 180 mm
- 200–4000 mm: 200, 300, 360, 400, 500, 600, 800, 1000, 1200, 1400, 1600, 2000, 2400, 2800, 3200 ja 4000 mm

# Objektiivitietojen valikko

Valitse kuvausvalikon (**W** 169) kohta **Non-CPU lens data**. Paina valintapainiketta oikealle.

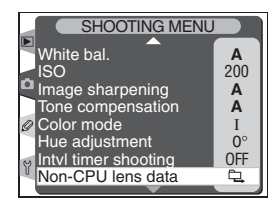

Kuvien ottaminen—Ei-mikroprosessoriohjatut objektiivit

2 Valitse Focal length, ja paina valintapainiketta oikealle.

- **3** Valitse ryhmä, johon objektiivi kuuluu vaihtoehdoista **6-45**, **50-180** ja **200-4000**, ja paina valintapainiketta oikealle.
- 4 Valitse objektiivin polttoväli (mm), ja paina valintapainiketta oikealle.

🖉 Polttoväli ei ole luettelossa

Jos oikeaa polttoväliä ei ole mainittu luettelossa, valitse objektiivin polttoväliä lähinnä oleva suurempi polttoväli.

#### 🖉 Zoomobjektiivit

Objektiivitiedot eivät muutu, kun ei-mikroprosessoriohjatulla objektiivilla zoomataan lähemmäs tai kauemmas. Kun muutat zoomasetusta, säädä polttovälin ja suurimman aukon kohtiin uudet arvot.

#### 💽 Oletettu suurin aukko

Kun polttoväli valitaan, **Maximum aperture** –kohtaan säätyy sillä polttovälillä viimeksi valittu arvo.

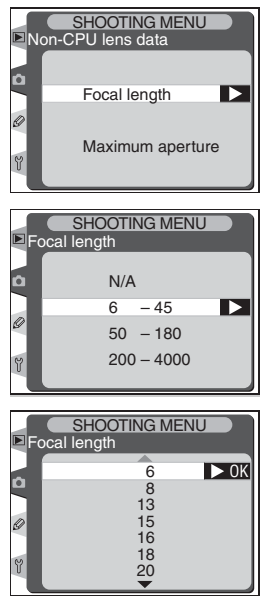

# Kuvien ottaminen—Ei-mikroprosessoriohjatut objektiivit

#### Toimintopainike

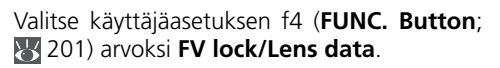

Paina FUNC. –painiketta ja kierrä pääkomentokiekkoa. Polttoväli näkyy yläkannen ohjauspaneelissa:

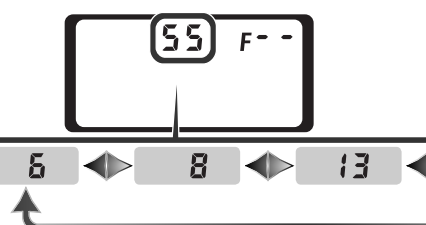

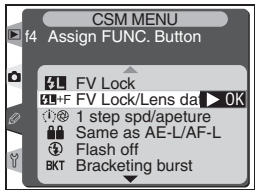

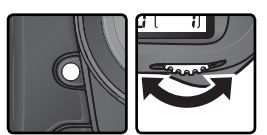

## Suurimman aukon määritys

Objektiivin suurin aukko voidaan määrittää kuvausvalikon kohdassa **Non-CPU lens data** tai painamalla FUNC. –painiketta ja kiertämällä sivukomentokiekkoa. Seuraavat aukkoarvot ovat valittavissa:

1.2, 1.4, 1.8, 2, 2.5, 2.8, 3.3, 3.5, 4, 4.5, 5, 5.6, 6.3, 7.1, 8, 9.5, 11, 13, 15, 16, 19, 22

#### Objektiivitietojen valikko

Valitse kuvausvalikon (**W** 169) kohta **Non-CPU lens data**. Paina valintapainiketta oikealle.

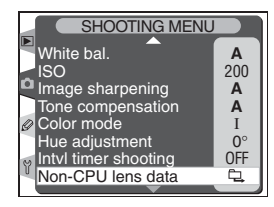

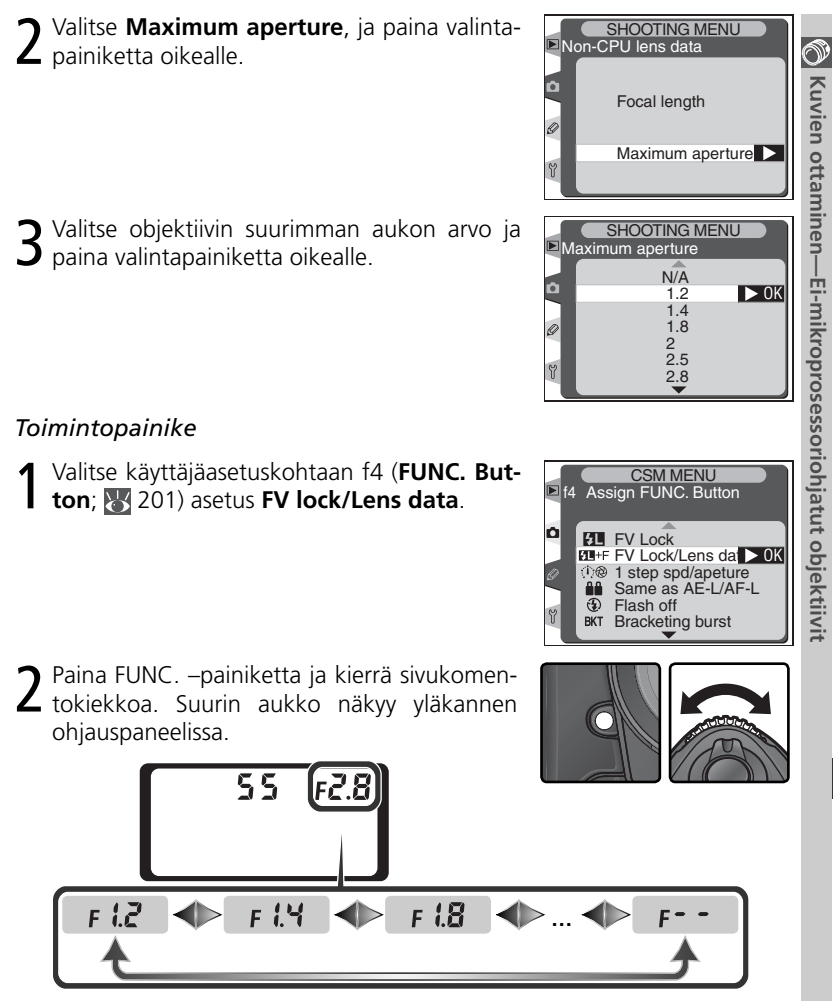

#### Ø SB-800

Jos kameraan on kiinnitetty SB-800 –salamalaite, katkaise salamasta virta ennen kuin määrität objektiivitietoja toimintopainikkeella.

# Palautus kahdella painikkeella

Oletusarvojen palauttaminen

Alla olevat kamera-asetukset voidaan palauttaa oletusarvoiksi pitämällä painikkeita **WB** ja **ISO** yhtä aikaa alaspainettuina yli kaksi sekuntia (nämä painikkeet on merkitty vihreällä pisteellä). Käyttäjäasetukset eivät muutu.

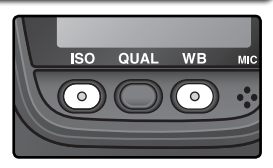

| Valinta               | Oletusarvo              |
|-----------------------|-------------------------|
| Tarkennusalue         | Keskusta*               |
| Valotustapa           | Ohjelmoitu automatiikka |
| Joustava ohjelma      | Pois                    |
| Valotuksen<br>korjaus | ±0                      |
| Valotuksen lukitus    | Poist                   |

| Valinta               | Oletusarvo        |
|-----------------------|-------------------|
| Aukkoarvon lukitus    | Pois              |
| Suljinajan lukitus    | Pois              |
| Haarukointi           | Pois <sup>‡</sup> |
| Salamatäsmäystapa     | Etuverhon täsmäys |
| Nestekidenäytön valot | Pois              |

‡ Kuvamäärä nollautuu. Haarukointiarvoksi palautuu 0,3 EV (valotuksen/salamavalon haarukointi) tai 1 (valkotasapainon haarukointi).

 \* Jos tarkennusalueen toimintatavaksi on asetettu dynaaminen ryhmätarkennus, alueeksi valitaan keskiryhmä.

† Ei vaikuta käyttäjäasetukseen c2 (**AE-L/ AF-L**).

Myös seuraavat kuvausvalikon kohdat palautuvat oletusarvoiksi. Vain käytössä olevan, kohdasta **Shooting menu bank** valitun muistipaikan asetukset palautuvat oletusarvoiksi (**W** 162). Muissa muistipaikoissa olevat asetukset eivät muutu.

| Valinta       | Oletusarvo  | Valinta    | Oletusarvo |
|---------------|-------------|------------|------------|
| Image quality | JPEG Normal | White bal. | Auto*      |
| Image size    | Large       | ISO        | 200        |

\* Hienosäätö nollautuu.

#### 🚍 Kuvausvalikon oletusasetusten palautus (😈 164)

Muut käytössä olevan kuvausvalikon muistipaikan asetukset voidaan palauttaa oletusarvoiksi valitsemalla kuvausvalikon kohtaan **Reset shooting menu** asetus **Yes**.

#### 🔊 R—Menu Reset (😈 174)

Voimassa olevan käyttäjäasetusten muistipaikan asetukset palautuvat oletusarvoiksi, kun käyttäjäasetuskohtaan R (**Menu Reset**) valitaan asetus **Yes**.

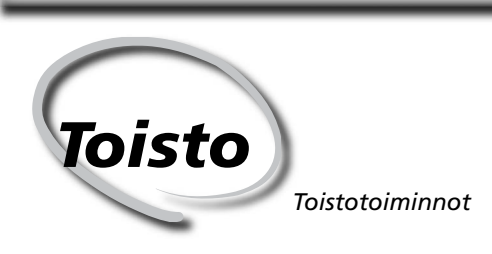

Tässä luvussa esitellään yksityiskohtaisesti toiston aikana mahdolliset toimet, kuten pienoiskuvien katselu, kuvien suurennus näytössä ja kuvatietojen näyttö.

# Yhden kuvan toisto

Ioisto

Kuvien katselutoimintoon päästään painamalla painiketta 🕒. Näyttöön tulee viimeksi otettu kuva.

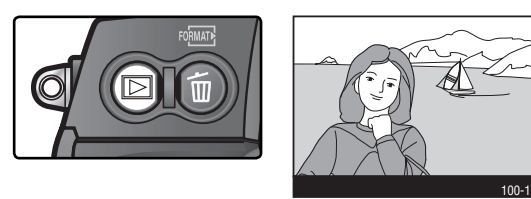

Katselu lopetetaan ja kuvaustilaan palataan takaisin painamalla 🕒 -painiketta tai painamalla laukaisin puoliväliin. Kameran valikoita (😿 148) katsellaan painamalla 🎟 -painiketta.

🗊 Toisto

#### 🔍 Valintapainikkeen käyttö

Valintapainiketta voidaan käyttää aina näytön ollessa päällä. Tarkennusalueen lukituskytkin toimii vain näytön ollessa pois päältä.

#### 📄 Image Review (<mark>ठ</mark> 159)

Kun toistovalikon kohtaan **Image review** on asetettu **On**, kuvat näytetään automaattisesti näytössä tallennuksen aikana. Yksittäiskuva-, itselaukaisu- ja peili ylhäällä -toiminnoilla kuvat näytetään yksi kerrallaan kuvanoton jälkeen. Sarjakuvauksella näyttö alkaa kuvauksen päätyttyä sarjan ensimmäisestä kuvasta. Toisto pysähtyy painettaessa laukaisinta, ja jatkuu kuvauksen jälkeen.

# 🔊 c5—Monitor off (😽 187)

Näyttö sammuu automaattisesti virran säästämiseksi, jos käyttäjäasetus c5:ssä (Monitor off) määritettynä aikana ei ole tehty mitään toimenpiteitä. Palaa toistoon painamalla uudelleen 📴-painiketta.

# Kuvatiedot

Kuvatiedot lisätään kuvien päälle yhden kuvan toistossa. Toistovalikon kohdassa **Display mode** (W 159) tehdystä valinnasta riippuen jokaista kuvaa kohti voi olla enintään seitsemän sivua tietoja. Selaa tietoja painamalla valintapainiketta vasemmalle tai oikealle seuraavasti: (sivu 4) $\leftrightarrow$  (sivu 3) $\leftrightarrow$  sivu 2 $\leftrightarrow$  sivu 1 $\leftrightarrow$  (sivu 5) $\leftrightarrow$  (sivu 6) $\leftrightarrow$  (sivu 4).

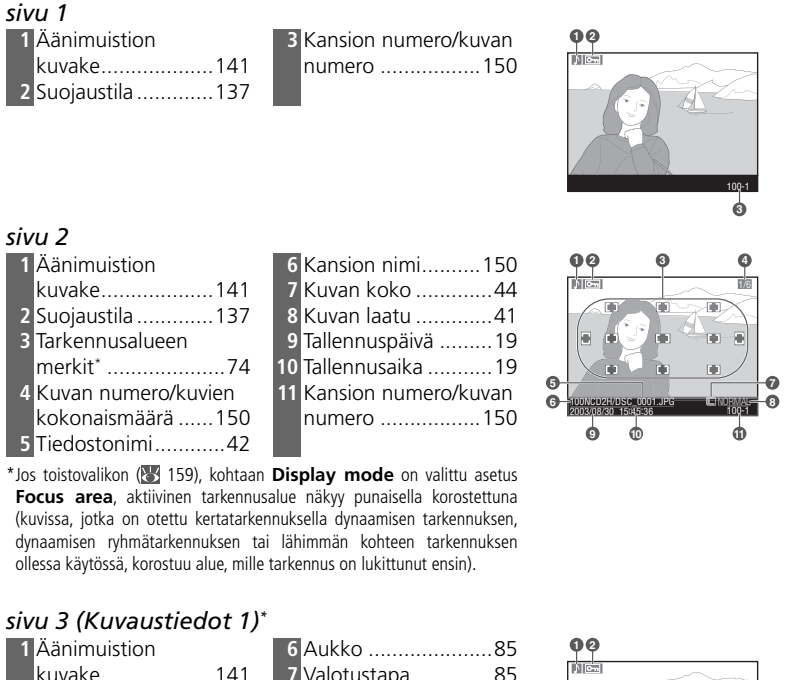

|   | kuvake141            |
|---|----------------------|
| 2 | Suojaustila137       |
| 3 | Kameran tyypp        |
| 4 | Valonmittausmenetel- |
|   | mä84                 |
| 5 | Suliinnoneus 85      |

| 6 | Aukko85              |
|---|----------------------|
| 7 | Valotustapa85        |
| 8 | Valotuksen korjaus97 |
| 9 | Polttoväli228        |
| 0 | Kansion numero/kuvan |
|   | numero150            |
|   |                      |

\*Näkyy vain, jos toistovalikon kohtaan **Display mode** on valittu asetus **Data (W** 159).

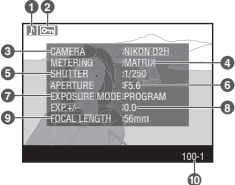
## sivu 4 (Kuvaustiedot 2)\*

| Äänimuistion     |                                                                                                    |
|------------------|----------------------------------------------------------------------------------------------------|
| kuvake           | 141                                                                                                    |
| Suojaustila      | 137                                                                                                    |
| Herkkyys         |                                                                                                    |
| (ISO-vastaavuus) | 48                                                                                                    |
| Valkotasapaino   | 51                                                                                                    |
| Valkotasapainon  |                                                                                                    |
| säätö            | 54                                                                                                    |
|                  | Äänimuistion<br>kuvake<br>Suojaustila<br>Herkkyys<br>(ISO-vastaavuus)<br>Valkotasapaino<br>Valkotasapainon<br>säätö |

| 6 | Kontrastin säätö66   |
|---|----------------------|
| 7 | Terävöitys65         |
| 8 | Värijärjestelmä67    |
| 9 | Kommentti210         |
| 0 | Kansion numero/kuvan |
|   | numero150            |
|   |                      |

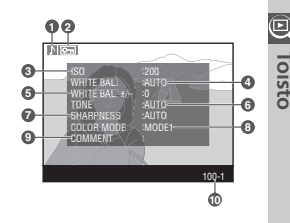

\*Näkyy vain, jos toistovalikon kohtaan Display mode on valittu asetus Data (W 159).

## sivu 5 (Histogrammi)\*

| 1 Å    | Äänimuistion kuvake                                                   | 141 |
|--------|-----------------------------------------------------------------------|-----|
| 2 5    | Suojaustila                                                           | 137 |
| 3 ⊦    | Histogrammi, joka esittää kuvan sävyjakauman. V                       | aa- |
| k      | ka-akseli edustaa kuvapisteiden kirkkautta; tumm                      | at  |
| S      | sävyt vasemmalla ja kirkkaat oikealla. Pystyakseli                    |     |
| i      | Imaisee kutakin kirkkautta edustavien kuvapisteid                     | len |
| r      | määrän kuvassa.                                                       |     |
| 4      | Kansion numero/kuvan numero                                           | 150 |
| * Tulo | va näyttään vain, jos taistavalikan kahdasta <b>Display mada</b> on v |     |

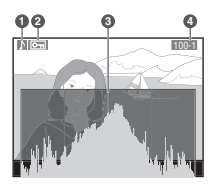

Tulee näyttöön vain, jos toistovalikon kohdasta **Display mode** on valittu Histogram (W 159).

## sivu 6 (Kirkkaat kohdat)\*

| 1 Äänimuistion kuvake                                       | 141            |
|-------------------------------------------------------------|----------------|
| 2 Suojaustila                                               | 137            |
| 3 Kuvan kirkkaat kohdat on merkitty vilkkuvi                | illa rajauk-   |
| silla.                                                      | -              |
| 4 Kansion numero/kuvan numero                               | 150            |
| *Tulee näyttöön vain, jos toistovalikon kohdasta Display me | ode on valittu |
| Highlights (🔀 159).                                         |                |

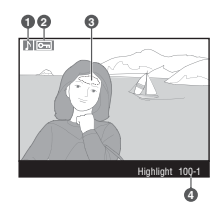

#### Histogrammit

Kameran histogrammit ovat vain ohjeellisia. Ne voivat erota kuvankäsittelyohjelmissa esiintyvistä histogrammeista.

## 🔊 f3—Photo info/Playback (📉 200)

Valintapainikkeen toiminnot voidaan kääntää niin, että vasen ja oikea painike näyttävät muita kuvia ja ylä- ja alapainike ohjaavat kuvatietojen näyttöä.

# Usean kuvan katselu: pienoiskuvat

 Kuvia voidaan katsella neljän tai yhdeksän pienoiskuvan sarjoina painamalla painiketta i ja kiertämällä pääkomentokiekkoa. Pienoiskuvia katseltaessa voidaan suorittaa seuraavat toimenpiteet:

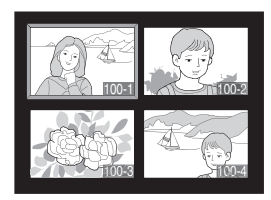

| Tehtävä                                                   | Paina ja/tai kierrä                                                                                                    | Kuvaus                                                                                                    |
|-----------------------------------------------------------|----------------------------------------------------------------------------------------------------|----------------------------------------------------------------------------------------------------|
| Näytössä ole-<br>vien kuvien<br>lukumäärän<br>muuttaminen |                                                                                                    | Näytössä olevien kuvien määrää muutetaan pitämäl-<br>lä painike $\textcircled{O}$ painettuna ja kiertämällä pääkomento-<br>kiekkoa: yksi kuva $\leftrightarrow$ neljä pienoiskuvaa $\leftrightarrow$ yhdeksän<br>pienoiskuvaa $\leftrightarrow$ yksi kuva. |
| Täysku-<br>vanäytön<br>vaihto                             | $\left(\begin{smallmatrix} \circ & \bullet \\ \bullet & \bullet \\ \bullet & \bullet \\ $ | Painamalla valintapainiketta keskeltä voit vaih-<br>taa näyttöä täyskuvan ja pienoiskuvien välillä.                                                                                                    |
| Kuvan<br>valinta                                          |                                                                                                    | Korosta pienoiskuvia painamalla valintapainiket-<br>ta ylös, oikealle, vasemmalle tai alas.                                                                                                    |
| Kuvien se-<br>laaminen                                    |                                                                                                    | Selaa kuvia sivu kerrallaan pitämällä painike 🕃<br>painettuna ja kiertämällä sivukomentokiekkoa.                                                                                                    |
| Kuvien<br>poisto                                          | Ô                                                                                                    | Näyttöön tulee varmis-<br>tuskysymys. Paina<br>-painiketta uudelleen,<br>kun haluat poistaa ku-<br>van. Painamalla valinta-<br>painiketta vasemmalle<br>tai oikealle poistut<br>kohdasta poistamatta kuvaa.                                                |
| Valitun ku-<br>van suuren-<br>taminen                     | (Q)                                                                                                    | Suurenna valittu kuva painamalla 💮 -painiketta<br>(🔀 136).                                                                                                    |

## 🔊 f1—Center button> Playback mode (故 198)

Täyskuva- ja pienoiskuvanäytön vaihtelun sijaan valintapainikkeen keskipainikkeella voidaan vaihtaa kuvan suurennusta tai esittää histogrammi.

| Tehtävä                                                | Paina ja/tai kierrä | Kuvaus                                                                                                    | P      |
|--------------------------------------------------------|---------------------|----------------------------------------------------------------------------------------------------|--------|
| Ääni-<br>muistion<br>tallennus/<br>toisto              | 9                   | Jos valittuun kuvaan ei liity äänimuistiota, ää-<br>nimuistio tallentuu painettaessa -painiketta<br>(140). Jos valittuun kuvaan on tallennettu<br>äänimuistio, sen toisto käynnistyy painamalla<br>-painiketta. Toisella painalluksella toisto keskey-<br>tyy (144). | Toisto |
| Valitun<br>kuvan suo-<br>jaustilan<br>muuttami-<br>nen | œ                   | Kuvakkeella 🔄 merkittyjä kuvia ei voi poistaa<br>painikkeella 🗃 eikä toistovalikon valinnalla<br><b>Delete</b> (huomaa, että suojatut kuvat poistuvat<br>alustettaessa muistikortti). Suojaa kuva tai poista<br>suojaus painamalla painiketta 🕞 (🚺 137).             |        |
| Valikoiden<br>näyttö                                   | MEND                | Hae kameran valikot näyttöön painamalla 📼<br>-painiketta 🔀 39).                                                                                                    |        |
| Paluu ku-<br>vaustilaan                                | Laukaisin / 🖻       | Lopeta kuvien katselu ja palaa kuvaustilaan pai-<br>namalla 🖸 -painiketta tai painamalla laukaisin<br>puoliväliin.                                                                                                    |        |

## 🔍 Valintapainikkeen käyttö

Valintapainiketta voidaan käyttää aina näytön ollessa päällä. Tarkennusalueen lukituskytkin toimii vain näytön ollessa pois päältä.

## 📑 Image Review (<mark>ស</mark> 159)

Kun toistovalikon kohtaan **Image review** on valittu **On**, kuvat esitetään automaattisesti näytössä tallennuksen aikana. Yksittäiskuva- ja itselaukaisutoiminnoilla kuvat näytetään yksitellen kuvanoton jälkeen. Sarjakuvaustoiminnolla kuvat tulevat näyttöön kuvaamisen päätyttyä ja pienoiskuvien katselu on käytettävissä. Toisto pysähtyy painettaessa laukaisinta ja jatkuu, kun laukaisin vapautetaan.

## 🔊 c5—Monitor off (<mark>ठ</mark> 187)

Näyttö kytkeytyy automaattisesti pois päältä virran säästämiseksi, jos käyttäjäasetuksella c5 (**Monitor off**) määritettynä aikana ei tehdä mitään toimenpidettä. Palaa toistoon painamalla **()** -painiketta.

## Katselu lähempää: zoomaus

Suurenna yhden kuvan toistossa näkyvää kuvaa tai valittua pienoiskuvaa painamalla <sup>®</sup>-painiketta. Seuraavat toimenpiteet voidaan suorittaa kuvan ollessa suurennettuna:

| Tehtävä                                                                | Paina ja/tai kierrä | Kuvaus                                                                                                    |
|------------------------------------------------------------------------|---------------------|----------------------------------------------------------------------------------------------------|
| Zooma-<br>uksesta<br>poistumi-<br>nen / zoo-<br>maukseen<br>palaaminen | ∰ (Q)               | Paina painiketta ip poistuaksesi zoomaustoi-<br>minnosta yhden kuvan tai pienoiskuvien tois-<br>toon. Palaa zoomaukseen painamalla painiketta<br>uudelleen.                                                                                                    |
| Katseltavan<br>alueen<br>valinta                                       | ٢                   | Painamalla 😨-paini-<br>ketta saadaan esiin<br>kehys, joka osoittaa<br>suurennetun alueen.<br>Painettaessa 😨 -paini-<br>ketta kehystä voidaan<br>siirtää valintapainik-<br>keella ja kehyksen kokoa voidaan säätää pääko-<br>mentokiekolla (zoomaus pienenee kääntämällä<br>kiekkoa vastapäivään ja suurenee kääntämällä<br>myötäpäivään). Kun 😨-painike vapautetaan,<br>valittu alue suurenee koko näytön kokoiseksi. |
| Muiden<br>kuvien<br>katselu                                            |                     | Sama alue saadaan näkyviin muissa kuvissa<br>samalla suurennuksella kiertämällä pääkomen-<br>tokiekkoa.                                                                                                    |
| Kuvan<br>muiden<br>alueiden<br>katselu                                 |                     | Kuvan muut alueet saa-<br>daan näkyviin painamal-<br>la valintapainiketta ha-<br>luttuun suuntaan. Voit<br>selata nopeasti kuvan eri<br>osiin pitämällä valinta-<br>painiketta painettuna.                                                                                                    |

## f1—Center button > Playback mode ( 198)

Täyskuva- ja pienoiskuvanäytön vaihtelun sijaan valintapainikkeen keskipainikkeella voidaan vaihtaa kuvan suurennusta tai esittää histogrammi.

D Toisto

# Kuvien suojaus poistolta

Kuvat voidaan suojata vahingossa tapahtuvalta poistamiselta yhden kuvan ja pienoiskuvien toistossa painamalla painiketta . Suojattuja tiedostoja ei voi poistaa i -painikkeella eikä toistovalikon **Delete**-toiminnolla, ja ne ovat "vain luku"-tiedostoja Windows-tietokoneella katseltaessa. Huomaa, että suojatut kuvat poistuvat alustettaessa muistikortti.

Kuvan suojaus:

- **1** Hae kuva näyttöön yhden kuvan toistossa tai korosta kuva pienoiskuvien toistossa.
  - 🕈 Paina painiketta 🚭. Kuvaan tulee 🔙 -merkki.

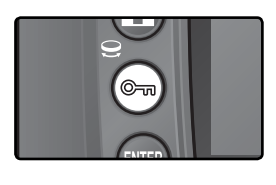

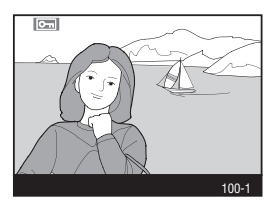

Kun kuva halutaan poistaa, suojaus poistetaan hakemalla kuva näyttöön tai valitsemalla se pienoiskuvien toistossa ja painamalla 🚭 -painiketta.

## 🖉 Äänimuistiot

Kuvien suojaustilan muuttaminen vaikuttaa myös mahdollisiin äänimuistioihin, jotka on tallennettu kuvien oheen. Äänimuistioiden suojausta ei voi asettaa erikseen.

## 🔍 Suojauksen poistaminen kaikista kuvista

Voit poistaa suojauksen kaikista toistoon valittujen kansioiden sisältämistä kuvista painamalla 🔄 ja 🍘 -painikkeita samanaikaisesti noin kaksi sekuntia.

# Yksittäisten kuvien poisto

Toistossa esillä oleva kuva tai pienoiskuvien toistossa korostettu kuva poistetaan painamalla 🗑 -painiketta. Poistettua kuvaa ei voi palauttaa.

Hae haluttu kuva näyttöön tai valitse haluttu pienoiskuva.

Paina 🗑 -painiketta. Näyttöön tulee varmistusikkuna.

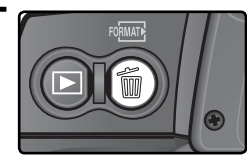

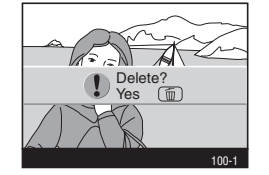

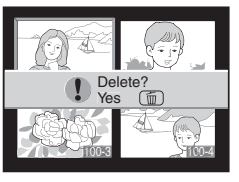

**3** Poista kuva painamalla 🗑 -painiketta uudelleen. Voit poistua toiminnosta kuvaa poistamatta painamalla valintapainiketta vasemmalle tai oikealle.

## 🖉 Äänimuistiot

Jos valitun kuvan oheen on tallennettu äänimuistio, oikealla kuvattu varmistusikkuna tulee näyttöön, kun mopainiketta painetaan.

- Sound only: Valitse tämä vaihtoehto ja paina 🗑 -painiketta, kun haluat poistaa vain äänimuistion.

Delete? Image/Sound Im OK Sound only 100-1

Voit poistua toiminnosta poistamatta mitään painamalla valintapainiketta vasemmalle tai oikealle.

## 🔍 Suojatut ja piilotetut kuvat

Kuvakkeella 🔄 merkityt kuvat on suojattu eikä niitä voi poistaa. Piilotetut kuvat eivät näy yksittäis- tai pienoiskuvatoistossa eikä niitä voi valita poistettavaksi.

## 🚍 Delete (<mark>)</mark> 148)

Kun haluat poistaa useamman kuvan kerralla, käytä toistovalikon **Delete**-toimintoa.

## 🚍 After delete (<mark> 1</mark>60)

Toistovalikon **After delete** –kohdassa määritetään, esitetäänkö näytössä seuraava kuva vai edellinen kuva sen jälkeen, kun jokin kuva on poistettu.

Toisto

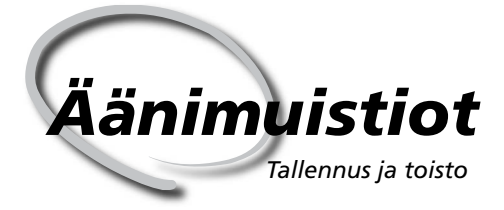

D2H:ssa on yhdysrakenteinen mikrofoni, jonka avulla kuviin voi lisätä äänimuistioita. Äänimuistiot voidaan toistaa kameran yhdysrakenteisella kovaäänisellä.

# Äänimuistioiden tallennus

Kuviin voidaan lisätä korkeintaan 60 sekunnin pituisia äänimuistioita kameran yhdysrakenteisen mikrofonin avulla. Kuvaustilassa äänimuistio voidaan lisätä viimeksi otettuun kuvaan. Toistotilassa äänimuistioita voidaan lisätä esillä oleviin kuviin tai pienoiskuvaluettelosta valittuihin kuviin.

Valmistaudu tallennukseen.

#### Kuvaustila

Kamerassa on oletusasetuksena, että äänimuistioita ei voi tallentaa kuvaustilassa. Kameran asetusvalikon (**W** 212) kohtaan **Voice memo** voidaan tehdä asetus, joka mahdollistaa automaattisen tai käsisäätöisen äänimuistiotallennuksen. Äänimuistio voidaan lisätä vain viimeksi otettuun kuvaan.

## Toistotila

Hae esiin kuva, johon haluat lisätä äänen (yhden kuvan toisto) tai korosta haluamasi kuva pienoiskuvaluettelosta (pienoiskuvatoisto). Kuvaa kohti voidaan tallentaa vain yksi äänimuistio. Äänimuistiota ei voi tallentaa, jos sellainen on jo valitussa kuvassa.

2 Paina -painiketta ja pidä sitä alhaalla. Äänimuistio tallentuu, kun painiketta pidetään painettuna (huomaa, että äänimuistio tallentuu vain, jos -painiketta pidetään alhaalla vähintään sekunnin).

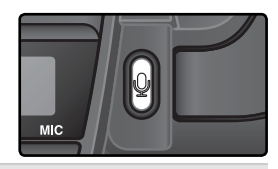

🔍 Automaattinen tallennus (kuvaustila)

Jos kohtaan **Voice memo** on valittu asetus **On (auto and manual)**, äänimuistio tallennetaan viimeksi otettuun kuvaan, kun laukaisin vapautetaan kuvanoton jälkeen. Tallennus päättyy, kun **Q** -painiketta painetaan tai kun määrätty tallennusaika on kulunut.

## 🖉 Tallennuksen keskeyttäminen

Tallennus päättyy automaattisesti, jos:

- 💷 -painikkeella haetaan valikot esille
- 🖸 -painiketta painetaan
- laukaisin painetaan puoliväliin
- kamerasta katkaistaan virta

Ajastetun kuvauksen aikana tallennus päättyy automaattisesti noin kaksi sekuntia ennen kuin seuraava kuva otetaan.

#### 🖉 Tallennuksen aikana

Tallennuksen aikana  $\Psi$  -kuvakkeet vilkkuvat takakannen ohjauspaneelissa ja etsimen sivupalkissa. Takakannen ohjauspaneelin laskuri osoittaa tallennettavissa olevan äänimuistion pituuden (sekunneissa).

Toistotilassa kameran näytössä näkyy earrow-kuvake tallennuksen aikana.

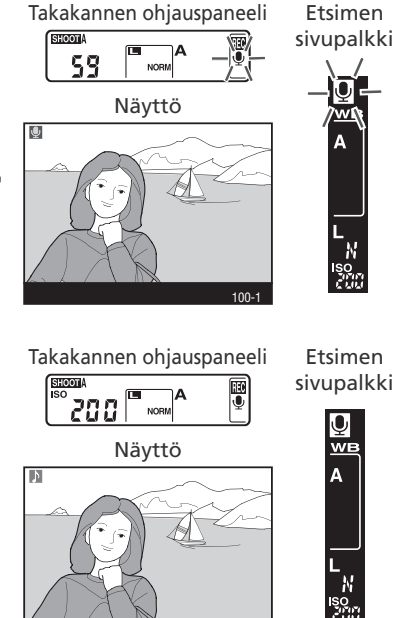

## 🖉 Tallennuksen jälkeen

Jos äänimuistio on tallennettu viimeksi otettuun kuvaan,  $\Psi$ -kuvake näkyy takakannen ohjauspaneelissa ja etsimen sivupalkissa.

+kuvake näkyy näytössä, jos toistotilassa valittuun kuvaan liittyy äänimuistio.

## 🔍 Äänimuistioiden tiedostonimet

Äänimuistiot tallennetaan WAV-tiedostoina, joiden nimet ovat muotoa "DSC\_ nnnn.WAV". Nimessä "nnnn" on nelinumeroinen tiedostonumero, joka on kopioitu äänimuistioon liittyvästä kuvasta. Esimerkiksi kuvan "DSC\_0002.JPG" äänimuistio saisi tiedostonimeksi "DSC\_0002.WAV". Äänimuistioiden tiedostonimet nähdään tietokoneella.

## Äänimuistion tallennusvaihtoehdot

Asetusvalikossa on kolme kohtaa, joista ohjataan äänimuistioiden tallennusta: **Voice memo, Voice memo protect** ja **Voice memo button**.

## Äänimuistio

Valitaksesi äänimuistion tallennuksen kuvaustilassa korosta asetusvalikon (**W** 212) kohta **Voice memo**, ja paina valintapainiketta oikealle. Vaihtoehdot ovat seuraavat:

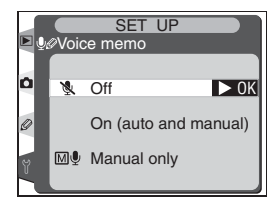

| Vaihtoehto                 | Kuvaus                                                                                                    |
|----------------------------|----------------------------------------------------------------------------------------------------|
| Off<br>(oletus)            | Äänimuistioita ei voi tallentaa kuvaustilassa.                                                                                                    |
| On<br>(auto and<br>manual) | Tällä asetuksella esiin tulee oheinen valikko.<br>Valitse tallennusajan maksimipituudeksi 5,<br>10, 20, 30, 45 tai 60 s. Jollei asetus <b>On</b> ole<br>valittu toistovalikon kohdasta <b>Image review</b> ,<br>tallennus alkaa, kun laukaisin vapautetaan<br>kuvanoton jälkeen. Tallennus päättyy, kun<br>-painiketta painetaan tai kun määrätty tallen-<br>nusaika on kulunut. |
| Manual<br>only             | Viimeksi otettuun kuvaan voidaan tallentaa muistio pitämällä 🌡 -paini-<br>ketta painettuna 🔣 140).                                                                                                    |

## 🔍 Voice memo

Voice memo –kohtaan valitun asetuksen kuvake nähdään takakannen ohjauspaneelissa.

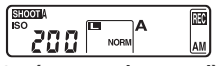

On (auto and manual)

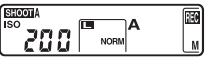

Manual only

#### Äänimuistion suojaus

Tästä säädetään, voidaanko viimeksi otetun kuvan äänimuistio korvata uudella kuvaustilassa. Korosta asetusvalikon ( 212) kohta Voice memo protect. Paina valintapainiketta oikealle. Vaihtoehdot ovat seuraavat:

| Vaihtoehto     | Kuvaus                                                                                                    |
|----------------|----------------------------------------------------------------------------------------------------|
| On<br>(oletus) | Äänimuistiota ei voi tallentaa kuvaustilassa, jos viimeksi otettuun kuvaan liittyy jo muistio.                                                                                                    |
| Off            | Äänimuistio voidaan tallentaa kuvaustilassa, vaikka viimeksi otet-<br>tuun kuvaan liittyisi jo muistio. Uusi muistio korvaa aiemman muis-<br>tion. Toistotilassa muistioiden päälle ei voi tallentaa uusia. |

#### Äänimuistion painike

Tästä kohdasta ohjataan käsisäätöistä tallennusta. Korosta asetusvalikon ( 212) kohta **Voice memo button**, ja paina valintapainiketta oikealle. Vaihtoehdot ovat seuraavat:

| Vaihtoehto                 | Kuvaus                                                                                                    |
|----------------------------|----------------------------------------------------------------------------------------------------|
| Press and hold<br>(oletus) | Äänimuistio tallentuu, kun 🖁 -painiketta pidetään painettuna. Tal-<br>lennus päättyy automaattisesti 60 sekunnin kuluttua.                                    |
| Press to start/<br>stop    | Tallennus alkaa, kun g-painiketta painetaan ja päättyy, kun g-pai-<br>niketta painetaan uudelleen. Tallennus päättyy automaattisesti 60<br>sekunnin kuluttua. |

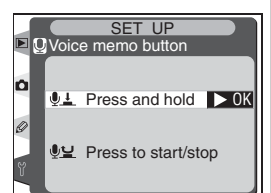

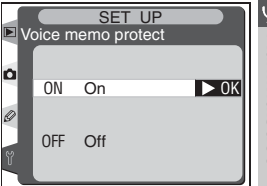

🔿 Äänimuistiot

# Äänimuistioiden toisto

Äänimuistiot voidaan toistaa kameran yhdysrakenteisella kovaäänisellä, kun muistioon liittyvä kuva on esillä yksittäiskuvatoistossa tai korostettuna pienoiskuvaluettelossa. -kuvake ilmaisee äänimuistion olemassaolon.

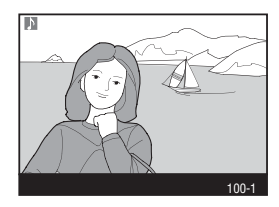

| Tehtävä                        | Paina | Kuvaus                                                                                                    |
|--------------------------------|-------|----------------------------------------------------------------------------------------------------|
| Toiston<br>aloitus/<br>lopetus | 9     | Aloita toisto painamalla -painiketta. Toisto päättyy, kun<br>-painiketta painetaan uudelleen tai kun koko muistio on<br>toistettu.                                                                                                    |
| Äänimuisti-<br>on poisto       | 6     | Näyttöön tulee varmistuskysymys.<br>Valitse haluamasi vaihtoehto pai-<br>namalla valintapainiketta ylös tai<br>alas. Vahvista valinta painamalla<br>-painiketta.<br>• Image/Sound: Poista sekä kuva<br>että äänimuistio.<br>• Sound only: Poista vain äänimuistio.<br>Voit poistua toiminnosta poistamatta kuvaa tai äänimuistiota<br>painamalla valintapainiketta vasemmalle tai oikealle. |

#### 🖉 Toiston keskeyttäminen

Toisto päättyy automaattisesti, jos

- valikot haetaan esille 💷 -painikkeella
- näyttö sammutetaan painamalla 🖸 -painiketta tai painamalla laukaisin puoliväliin
- kamerasta katkaistaan virta
- toinen kuva otetaan esiin (yhden kuvan toisto) tai toinen pienoiskuva korostetaan (pienoiskuvien toisto).

## Äänimuistion toistovaihtoehdot

Asetusvalikon kohdassa **Audio output** määritetään, toistetaanko äänimuistiot kameran yhdysrakenteisella kovaäänisellä vai laitteella, johon kamera on liitetty EG-D2 –ääni-/videokaapelin välityksellä. Kun ääni toistetaan kovaäänisellä, **Audio output** –kohdasta säädetään myös äänenvoimakkuutta.

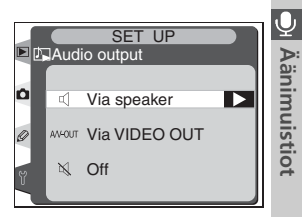

Korosta asetusvalikon (W 212) kohta **Audio output**. Paina valintapainiketta oikealle. Vaihtoehdot ovat seuraavat:

| Vaihtoehto              | Kuvaus                                                                                                    |
|-------------------------|----------------------------------------------------------------------------------------------------|
| Via speaker<br>(oletus) | Äänimuistiot toistetaan kameran kovaääni-<br>sen kautta. Tämän asetuksen valinnalla esiin<br>tulee oheinen valikko. Valitse haluamasi ää-<br>nenvoimakkuus painamalla valintapainiket-<br>ta ylös tai alas. Vaihtoehdon korostamisesta<br>syntyy piippaus. Vahvista valinta ja palaa<br>asetusvalikkoon painamalla valintapainiket-<br>ta oikealle. |
| Via VIDEO<br>OUT        | Äänisignaalin ulostulo A/V-OUT –liitännän kautta.                                                                                                    |
| Off                     | Äänimuistioita ei toisteta. 🔭 -kuvake näkyy näytössä katseltaessa kuvaa, johon liittyy äänimuistio.                                                                                                    |

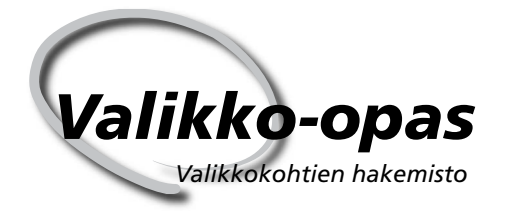

Monia kameran asetuksia muutetaan kameran näyttöön tulevien valikoiden kautta. Tässä luvussa on seuraavat jaksot:

#### Toistovalikko

Toistovalikko sisältää vaihtoehdot kortille tallennettujen kuvien hallintaan ja kuvien toistoon automatisoituna kuvaesityksenä.

#### Kuvausvalikko

Kuvausvalikko sisältää edistyneitä kuvausvalintoja, kuten kuvan terävöinti- ja kontrastin säätöasetukset.

#### Käyttäjäasetukset

Käyttäjäasetusten valikosta (CSM) hienosäädetään kameran toimintoja.

#### Asetusvalikko

Tästä valikosta suoritetaan perustoimintoja, esimerkiksi alustetaan muistikortteja tai säädetään kellonaika ja päivämäärä.

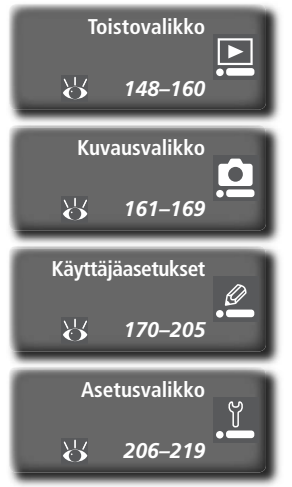

Valikko-opas—Toistovalikko

| Toistovalikko sisält      | ää seura | avat vaihtoehdot: |
|---------------------------|----------|-------------------|
| PLAYBACK MEN              |          | Va                |
| Delete<br>Playback folder | ND2H     |                   |
| Hide image                | G2s<br>S | Play              |
| Display mode              |          | Sli               |
| After delete              |          | Hic               |
|                           |          | P                 |

| Vaihtoehto      | <b>B</b> |
|-----------------|----------|
| Delete          | 148–149  |
| Playback folder | 150      |
| Slide show      | 151–153  |
| Hide image      | 154–155  |
| Print set       | 156–158  |
| Display mode    | 159      |
| Image review    | 159      |
| After delete    | 160      |

Toistovalikko ei tule esiin, jos kamerassa ei ole muistikorttia.

## Delete (Kuvien poistaminen)

Kuvien poistovalikko otetaan esiin korostamalla **Delete** ja painamalla valintapainiketta oikealle. Valitse haluamasi vaihtoehto painamalla valintapainiketta ylös- tai alaspäin. Vahvista valinta painamalla valintapainiketta oikealle.

| Vaihtoehto | Kuvaus                |
|------------|-----------------------|
| Selected   | Poista valitut kuvat. |
| All        | Poista kaikki kuvat.  |

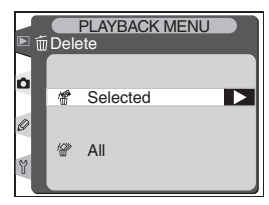

#### 🖉 Suurikapasiteettiset muistikortit

Jos muistikortti sisältää suuren määrän kuvia tai kansioita ja poistettavien kuvien määrä on hyvin suuri, poistaminen voi kestää yli puoli tuntia.

#### 🖉 Piilotetut ja suojatut kuvat

Kuvakkeella 🔄 merkityt kuvat on suojattu eikä niitä voi poistaa. Piilotetut kuvat (😿 154) eivät näy pienoiskuvavalikossa eikä niitä voi valita poistettavaksi.

#### 🔍 Valintapainikkeen käyttö

Valintapainiketta voidaan käyttää aina näytön ollessa päällä. Tarkennusalueen lukituskytkin toimii vain näytön ollessa pois päältä.

## Valittujen kuvien poistaminen: Selected

Valinta **Selected** tuo näyttöön **Playback folder** -valikosta (W 150) valitussa kansiossa tai kansioissa olevat kuvat pienoiskuvina.

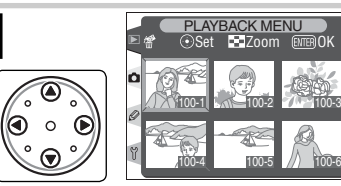

Korosta kuva. (Saat korostetun kuvan esiin täyden ruudun kokoisena painamalla 🚱 -painiketta. Toisella painalluksella palaat pienoiskuvavalikkoon.)

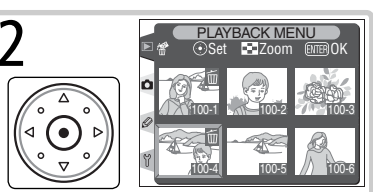

Valitse korostettu kuva. Valitut kuvat merkitään kuvakkeella m.

3 Valitse lisää poistettavia kuvia toistamalla vaiheet 1 ja 2. Valinta poistetaan korostamalla kuva ja painamalla valintapainiketta keskeltä. Voit poistua kuvia poistamatta painamalla 🍘 -painiketta.

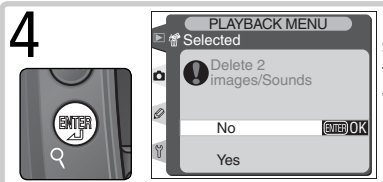

Näyttöön tulee varmistusikkuna. Valitse haluttu vaihtoehto painamalla valintapainiketta ylös- tai alaspäin. Vahvista valinta painamalla **()** -painiketta.

• Yes: poista kaikki valitut kuvat ja niihin mahdollisesti liittyvät äänimuistiot.

• No: poistu toiminnosta poistamatta kuvia.

## Kaikkien kuvien poistaminen: All

Valinta **All** tuo näyttöön oikealla kuvatun varmistusikkunan. Valitse haluttu vaihtoehto painamalla valintapainiketta ylös- tai alaspäin. Vahvista valinta painamalla **m** -painiketta.

- Yes: poista kaikki Playback folder -valikosta (W 150) valitussa kansiossa tai kansioissa olevat kuvat – paitsi piilotetut tai suojatut kuvat - sekä niihin mahdollisesti liittyvät äänimuistiot.
- No: poistu toiminnosta poistamatta kuvia.

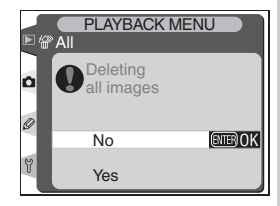

# Playback Folder (Näytettävien kuvien kansio)

Näytettävien kuvien kansioiden valikko otetaan esiin korostamalla toistovalikon kohta **Playback folder** (148) ja painamalla valintapainiketta oikealle. Valitse haluttu vaihtoehto painamalla valintapainiketta ylös- tai alaspäin. Vahvista valinta painamalla valintapainiketta oikealle.

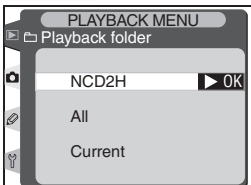

| Vaihtoehto | Kuvaus                                                                                                    |
|------------|----------------------------------------------------------------------------------------------------|
| NCD2H      | Kaikkien D2H:n luomien kansioiden sisältämät kuvat näkyvät toiston aikana.                                                                                                    |
| All        | Kaikkien Design Rule for Camera File System (DCF)-normin mukais-<br>ten kameroiden – kaikkien Nikon-kameroiden ja useimpien muiden<br>digitaalikameroiden – luomissa kansioissa olevat kuvat näkyvät toiston<br>aikana. |
| Current    | Vain nykyisen kansion kuvat näkyvät toiston aikana.                                                                                                    |

#### 🖉 Kansion luominen tallennusta varten

Kuvausvalikon kohdassa **Active folder** luodaan uusia kansioita ja valitaan kansio, johon seuraavat kuvat tallennetaan (**W** 165).

#### Current"

Jos kuvausvalikon kohdassa Active folder > New (W 165), luodaan useita kansioita, vain Active folder –valikosta valitun kansion kuvat toistetaan, kun Playback folder –kohtaan on valittu Current. Kun haluat katsella muiden kansioiden sisältämiä kuvia, valitse NCD2H tai All.

#### 🔍 Kansion luominen käynnistyksessä

Jos painike pidetään painettuna kytkettäessä kameraan virta, uusi kansio luodaan automaattisesti, jos muistikortilla ei ole yhtään tyhjää kansiota. Uuden kansion kansionumero on yhtä suurempi kuin suurin kortilla oleva kansionumero. Kansiota ei luoda, jos kortilla on kansio numero 999.

Valikko-opas—Toistovalikko

# Slide Show (Automaattinen toisto)

Voit toistaa kuvat peräkkäin automaattisena "diaesityksenä". Korosta toistovalikon kohta Slide show (148), ja paina valintapainiketta oikealle. Valitse haluttu vaihtoehto painamalla valintapainiketta ylös- tai alaspäin. Vahvista valinta painamalla valintapainiketta oikealle.

|   | Slic | PLAYBACK MENU  |      |
|---|------|----------------|------|
| ٥ | ►    | Start          | ▶ ОК |
| 0 | G    | Frame intvl    |      |
| Y | 2    | Audio playback |      |
| _ |      |                |      |

| Vaihtoehto                                                     | Kuvaus                     |  |
|----------------------------------------------------------------|----------------------------|--|
| Start                                                          | Käynnistä esitys.          |  |
| Frame intvl                                                    | Muuta kuvien katseluaikaa. |  |
| Audio playback Näytä äänimuistion toistovaihtoehtojen valikko. |                            |  |

## Automaattisen toiston käynnistäminen: Start

Käynnistä diaesitys valitsemalla automaattisen toiston valikosta kohta **Start**. Kaikki **Playback folder** -valikosta valitussa kansiossa tai kansioissa (**W** 150) olevat kuvat näytetään tallennusjärjestyksessä. Joka kuvan jälkeen on pieni tauko. Piilotettuja kuvia (**W** 154) ei näytetä. Esityksen aikana voidaan tehdä seuraavia toimenpiteitä:

| Tehtävä                                               | Paina          | Kuvaus                                                                                                    |
|-------------------------------------------------------|----------------|----------------------------------------------------------------------------------------------------|
| Siirry seuraavaan<br>tai palaa edelli-<br>seen kuvaan |                | Palaa edelliseen kuvaan painamalla valintapainiketta<br>ylöspäin tai siirry seuraavaan kuvaan painamalla valinta-<br>painiketta alaspäin. |
| Katso<br>kuvatietoja                                  |                | Muuta toiston aikana näytettyjä kuvatietoja painamalla<br>valintapainiketta vasemmalle tai oikealle.                                      |
| Keskeytä esitys                                       |                | Keskeytä esitys painamalla 🚌 -painiketta (🔀 152).                                                                                         |
| Poistu ja näytä<br>toistovalikko                      |                | Lopeta esitys ja palaa toistovalikkoon painamalla 🐽 -<br>painiketta.                                                                      |
| Poistu<br>toistotilaan                                |                | Lopeta esitys ja toista nykyinen kuva näytössä painamalla 🕞 -painiketta.                                                                  |
| Poistu<br>kuvaustilaan                                | Laukai-<br>sin | Lopeta esitys, sammuta näyttö ja palaa kuvaustilaan pai-<br>namalla laukaisin puoliväliin.                                                |

Kun esitys päättyy tai kun toisto on keskeytetty painamalla -painiketta, näyttöön tulee oikealla kuvattu ikkuna. Valitse haluttu vaihtoehto painamalla valintapainiketta ylös- tai alaspäin. Vahvista valinta painamalla valintapainiketta oikealle.

- Restart: Jatka kuvaesitystä.
- Frame intvl: Muuta kuvien katseluaikaa.
- Audio playback: Näytä äänimuistion toistovaihtoehtojen valikko.

Poistu kuvaesityksestä ja palaa toistovalikkoon painamalla valintapainiketta vasemmalle tai painamalla 💿 –painiketta.

## Kuvien katseluajan muuttaminen: Frame Intvl

Toiminto **Frame intvl** voidaan valita **Slide show** - valikosta tai taukovalikosta. Oikealla kuvattu valikko tulee esiin. Valitse haluttu kuvan näytössäoloaika painamalla valintapainiketta ylös- tai alaspäin. Vahvista valinta sekä palaa edelliseen valikkoon painamalla valintapainiketta oikealle.

| <b>•</b> 6 | Frame i | YBACK<br>ntvl | MEN | 10   |
|------------|---------|---------------|-----|------|
|            | ©2s     | 2             | S   | ▶ ОК |
|            | ©3s     | 3             | s   |      |
| D          | ©5s     | 5             | s   |      |
| Y          | @10s    | 10            | s   |      |
|            |         |               |     |      |

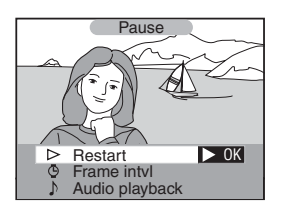

## Äänimuistion toistovaihtoehdot: Audio playback

Toiminto **Audio playback** voidaan valita **Slide show** -valikosta tai taukovalikosta. Oikealla kuvattu valikko tulee esiin. Valitse haluttu vaihtoehto painamalla valintapainiketta ylös- tai alaspäin. Vahvista valinta painamalla valintapainiketta oikealle.

 On: äänimuistiot toistetaan kuvaesitysten aikana. Oikealla kuvattu valikko tulee esiin. Valitse vaihtoehto painamalla valintapainiketta ylös- tai alaspäin. Vahvista valinta painamalla valintapainiketta oikealle.

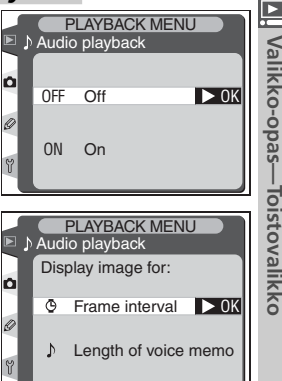

| Vaihtoehto              | Kuvaus                                                                                                    |  |
|-------------------------|----------------------------------------------------------------------------------------------------|--|
| Frame intvl             | Toisto päättyy, kun seuraava kuva näytetään, vaikka koko muistiota<br>ei olisi toistettu.                               |  |
| Length of<br>voice menu | Seuraavaa kuvaa ei esitetä ennen kuin koko muistio on toistettu,<br>vaikka kuvien väli olisi lyhyempi kuin äänimuistio. |  |

• Off: äänimuistioita ei toisteta kuvaesitysten aikana.

# Hide Image (Kuvien piilottaminen)

**Hide image** –kohdasta voidaan piilottaa tai paljastaa valittuja kuvia. Piilotetut kuvat ovat katseltavissa vain **Hide image** -valikossa, ja ne voidaan poistaa vain alustamalla muistikortti.

Korosta toistovalikon ( 148) kohta **Hide image**, ja paina valintapainiketta oikealle. Valitse haluttu vaihtoehto painamalla valintapainiketta ylös- tai alaspäin. Vahvista valinta painamalla valintapainiketta oikealle.

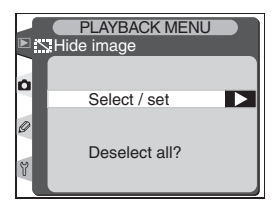

| Vaihtoehto    | Kuvaus                              |
|---------------|-------------------------------------|
| Select/set    | Piilota tai paljasta valitut kuvat. |
| Deselect all? | Paljasta kaikki kuvat.              |

## Valittujen kuvien piilottaminen: Select/set

Kun **Select/set** –valitaan, **Playback folder** –valikosta (**W** 150) valitun kansion tai kansioiden kuvat tulevat esiin pienoiskuvina.

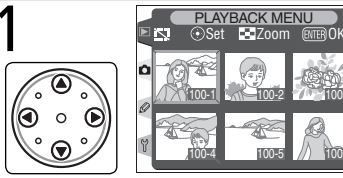

Korosta kuva (Voit nähdä korostetun kuvan täyden ruudun kokoisena painamalla mp-painiketta. Toisella painalluksella palaat pienoiskuvaluetteloon). 2 PLAYBACK MENU Set ≥Zoom CEBOK COSt ≥Zoom CEBOK COSt ≥Zoom CEBOK COSt ≥Zoom CEBOK COSt ≥Zoom CEBOK

Valitse korostettu kuva. Valitut kuvat merkitään symbolilla 🚟.

3 Valitse lisää kuvia toistamalla vaiheet 1 ja 2. Valinta poistetaan korostamalla kuva ja painamalla valintapainiketta keskeltä. Voit poistua kuvien tilaa muuttamatta painamalla mooren painiketta.

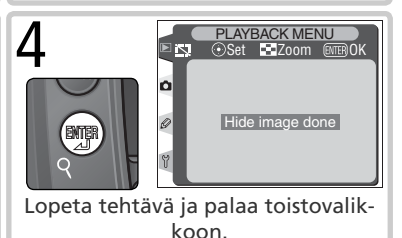

## Kaikkien kuvien paljastaminen: Deselect All

**Deselect all?** –kohdan valinnalla näyttöön tulee oikealla kuvattu varmistusikkuna. Valitse vaihtoehto painamalla valintapainiketta ylös- tai alaspäin. Vahvista valinta painamalla **(p**-painiketta.

 Yes: paljasta kaikki Playback folder –valikosta (150) valitun kansion tai kansioiden sisältämät kuvat. Näytössä näkyy hetken viesti "Hide image done", ja sitten toistovalikko tulee esiin.

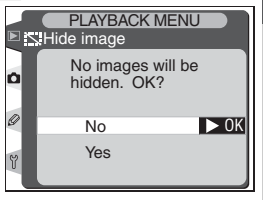

• No: poistu toiminnosta ja palaa toistovalikkoon muuttamatta kuvien piilotustilaa.

#### 🖉 Piilotettujen kuvien tiedosto-ominaisuudet

Kuvien tila on "piilotettu" tai "vain luku" Windows-tietokoneella katseltaessa. NEF+JPEG –kuvissa tämä merkintä koskee sekä NEF (RAW)- että JPEG-kuvaa.

#### 🖉 Suojatut ja piilotetut kuvat

Suojauksen poistaminen kuvasta, joka on sekä piilotettu että suojattu, samalla paljastaa kuvan.

# Print Set (Tulostusmääräys)

Valinnalla **Print set** luodaan digitaalinen "tulostusmääräys", joka sisältää tulostettavat kuvat, kuvien lukumäärän ja jokaiseen kuvaan tulevat tiedot. Tiedot tallennetaan muistikortille **D**igital **P**rint **O**rder **F**ormat (DPOF)-muodossa. Sitten muistikortti voidaan poistaa kamerasta, ja valitut kuvat voidaan tulostaa DPOF-yhteensopivalla laitteella.

Korosta toistovalikon kohta **Print set** (**W** 148) ja paina valintapainiketta oikealle. Valitse haluttu vaihtoehto painamalla valintapainiketta ylös- tai alaspäin. Vahvista valinta painamalla valintapainiketta oikealle.

| ► £ | PLAYBACK MENU |  |
|-----|---------------|--|
| ٥   | Select / set  |  |
| 0   | Desclast all0 |  |
| ٣   | Deselect all? |  |

| Vaihtoehto    | Kuvaus                                    |
|---------------|-------------------------------------------|
| Select/set    | Valitse tulostettavat kuvat.              |
| Deselect all? | Poista kaikki kuvat tulostusmääräyksestä. |

## 🖉 NEF-kuvat

Kuvalaadun asetuksella **NEF (Raw)** (**W** 41) luotuja kuvia ei voi valita tulostusmääräykseen.

#### 🖉 Kuvien ottaminen suoraan tulostettavaksi

Kun haluat ottaa kuvia tulostettavaksi suoraan ilman käsittelyä, valitse kuvausvalikon Color mode -alavalikosta vaihtoehto I (sRGB) tai III (sRGB) (W 67).

#### 🖉 Tulostusmääräyksen luomisen jälkeen

Kun tulostusmääräys on luotu, älä muuta tulostettavien kuvien piilotustilaa äläkä poista kuvia tietokoneen tai muun laitteen avulla. Tällainen toimenpide voi aiheuttaa tulostusongelmia.

#### C DPOF

Digital Print Order Format (DPOF) on teollisuusstandardi, joka mahdollistaa kuvien tulostamisen muistikortille tallennetun tulostusmääräyksen mukaan. Varmista ennen tulostusta, että tulostin tai kuvalaboratorion järjestelmä tukee DPOF-normia. Voit tulostaa kuvat myös ilman DPOF-yhteensopivaa laitetta kameran mukana toimitetun ohjelman avulla, jos tietokoneeseesi on kytketty väritulostin. Jos kuvalaboratoriosi ei tue DPOF-normia, he voivat ehkä vastaanottaa kuvat tulostettavaksi sähköpostilla, web-sivulle ladattuna tai irrotettavalla välineellä kuten Zip-levyllä. Kysy kuvalaboratoriostasi, mitkä toimitustavat ja tiedostomuodot ovat mahdollisia.

## Tulostusmääräyksen muuttaminen: Select/set

PLAYBACK MENU

Valinta **Select/set** tuo näyttöön **Playback folder** -valikosta (W 150) valitussa kansiossa tai kansioissa olevat kuvat pienoiskuvina.

> Korosta kuva. (Voit nähdä korostetun kuvan täyden ruudun kokoisena painamalla ap-painiketta. Toisella painalluksella palaat pienoiskuvaluetteloon.)

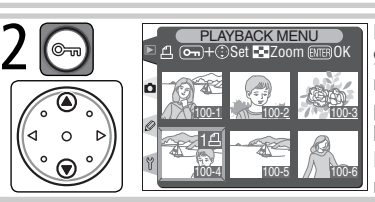

Määritä kopioiden määrä (korkeintaan 9) painamalla 🌚 -painiketta ja painamalla valintapainiketta ylös- tai alaspäin. Voit myös valita kuvan ja asettaa kopioiden määräksi 1 painamalla valintapainiketta keskeltä. Valitut kuvat merkitään 🖺 -kuvakkeella.

Valitse lisää kuvia toistamalla vaiheet 1 ja 2. Valinta poistetaan korostamalla kuva ja painamalla valintapainiketta keskeltä. Voit poistua tulostusmääräystä muuttamatta painamalla 🏟 -painiketta.

4

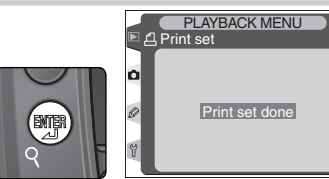

Lopeta tulostusmääräyksen tekeminen ja avaa tulostusvaihtoehtojen valikko. Valitse haluttu vaihtoehto painamalla valintapainiketta ylös- tai alaspäin.

- Tallennuspäivä merkitään kaikkiin tulostusmääräyksen sisältämiin kuviin, kun korostat kohdan Imprint date ja painat valintapainiketta oikealle. Kohtaan ilmestyy

• Valinta poistetaan korostamalla kohta ja painamalla valintapainiketta oikealle. Vahvista tulostusmääräys ja palaa toistovalikkoon korostamalla kohta **Done** ja painamalla valintapainiketta oikealle. Paina mooren -painiketta, kun haluat poistua toiminnosta muuttamatta tulostusmääräystä.

## Kaikkien kuvien poistaminen tulostusmääräyksestä: Deselect All

Valinnalla **Deselect all?** näyttöön tulee oikealla kuvattu varmistusikkuna. Valitse haluttu vaihtoehto painamalla valintapainiketta ylös- tai alaspäin. Vahvista valinta painamalla **(**)-painiketta.

 Yes: poista kaikki Playback folder –valikosta
150) valitun kansion tai kansioiden sisältämät kuvat tulostusmääräyksestä. Näyttöön tulee hetkeksi viesti "Print set done", ja sitten toistovalikko tulee esiin.

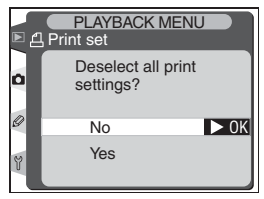

• No: palaa toistovalikkoon muuttamatta tulostusmääräystä.

#### 🔍 Exif-versio 2.21

D2H tukee Exif (Exchangeable Image File Format for Digital Still Cameras)-versiota 2.21. Tämä standardi takaa optimaalisen värien toiston kuviin, jotka tulostetaan Exifyhteensopivilla tulostimilla.

Þ

## Display Mode (Kuvatietojen näytön ohjaus)

Display mode -kohdasta valittu vaihtoehto määrää, mitkä tiedot sisältyvät kuvatietojen näyttöön (₩ 132). Korosta toistovalikon kohta Display mode (₩ 148) ja paina valintapainiketta oikealle. Valitse vaihtoehto painamalla valintapainiketta ylös- tai alaspäin. Vahvista valinta painamalla valintapainiketta oikealle. Kuvake ✓ ilmestyy valittujen kohtien viereen. Valinta poistetaan ko-

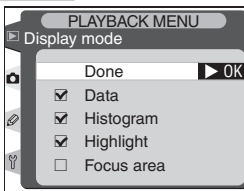

rostamalla kohta ja painamalla valintapainiketta oikealle.

| Vaihtoehto  | Kuvaus                                                                                                    |
|-------------|----------------------------------------------------------------------------------------------------|
| Data*       | Kuvaustiedot sisältyvät kuvatietojen näyttöön.                                                                                                    |
| Histogram*  | Histogrammisivu sisältyy kuvatietojen näyttöön.                                                                                                    |
| Highlights* | Kirkkaat alueet sisältyvät kuvatietojen näyttöön.                                                                                                    |
| Focus area  | Aktiivinen tarkennusalue (alue, jolle tarkennus ensin lukittuu, jos<br>kertatarkennustilassa käytetään dynaamista tarkennusta, dynaamista<br>ryhmätarkennusta tai lähimmän kohteen tarkennusta) näkyy punai-<br>sena kuvatietojen näytössä. |

\* Oletusvalinta.

Poistu kuvatietojen näytön ohjausvalikosta ja palaa toistovalikkoon korostamalla **Done** ja painamalla valintapainiketta oikealle.

## Image Review (Kuvan tarkistus)

**Image review** –kohdasta määritetään, näkyvätkö kuvat näytössä heti kuvanoton jälkeen. Korosta toistovalikon kohta **Image review** (148) ja paina valintapainiketta oikealle. Valitse vaihtoehto painamalla valintapainiketta ylös- tai alaspäin. Vahvista valinta painamalla valintapainiketta oikealle.

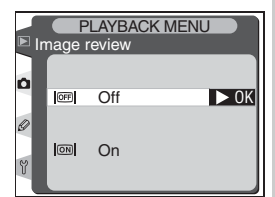

| Vaihtoehto | Kuvaus                                                      |  |
|------------|-------------------------------------------------------------|--|
| Off        | Kuvat eivät näy näytössä automaattisesti kuvanoton jälkeen. |  |
| On         | Kuvat näkyvät näytössä automaattisesti kuvanoton jälkeen.   |  |

## After Delete (Poiston jälkeen)

Kohdasta **After delete** määritetään, tuleeko näyttöön kuvan poiston jälkeen seuraava vai edellinen kuva. Korosta toistovalikon kohta **After delete** (148) ja paina valintapainiketta oikealle. Valitse vaihtoehto painamalla valintapainiketta ylös- tai alaspäin. Vahvista valinta painamalla valintapainiketta oikealle.

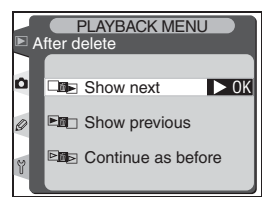

| Vaihtoehto            | Kuvaus                                                                                                    |
|-----------------------|----------------------------------------------------------------------------------------------------|
| Show next<br>(oletus) | Kun kuva poistetaan, seuraava kuva tulee näyttöön (yhden kuvan<br>toistossa) tai näkyy korostettuna pienoiskuvaluettelossa (pienoisku-<br>vien toistossa). Jos poistettu kuva oli muistikortin viimeinen kuva,<br>edellinen kuva tulee esiin tai näkyy korostuneena.                                                                                                    |
| Show<br>previous      | Kun kuva poistetaan, edellinen kuva tulee näyttöön (yhden kuvan<br>toistossa) tai näkyy korostettuna pienoiskuvaluettelossa (pienois-<br>kuvien toistossa). Jos poistettu kuva oli muistikortin ensimmäinen,<br>seuraava kuva tulee esiin tai näkyy korostuneena.                                                                                                    |
| Continue as<br>before | Jos käyttäjä selasi kuvia tallennusjärjestyksessä ennen kuvan poistoa,<br>seuraava kuva tulee näyttöön tai näkyy korostettuna (jos poistettu<br>kuva oli muistin viimeinen kuva, edellinen kuva tulee näyttöön tai ko-<br>rostuu). Jos käyttäjä selasi kuvia vastakkaisesssa järjestyksessä, edel-<br>linen kuva tulee näyttöön tai korostuu (jos poistettu kuva oli muistin<br>ensimmäinen, seuraava kuva tulee näyttöön tai näkyy korostettuna). |

Kuvausvalikossa on kaksi sivua vaihtoehtoja:

| Shooting menu bank   | A    |
|----------------------|------|
| Reset shooting menu  |      |
| Active folder        | 100  |
| File name            | DSC  |
| Image quality        | NORM |
| Image size           |      |
| White bal            |      |
|                      |      |
|                      |      |
| SHOOTING MENU        | J    |
| White bal            | Δ    |
| ISO                  | 200  |
| Image sharpening     | A    |
| Tone compensation    | Α    |
| Color mode           | Ι    |
| Hue adjustment       | 0°   |
|                      |      |
| Intvi timer shooting |      |

| Vaihtoehto           | B       |
|----------------------|---------|
| Shooting menu bank   | 162–163 |
| Reset shooting menu  | 164     |
| Active folder        | 165     |
| File name            | 166     |
| Image quality        | 167     |
| Image size           | 167     |
| Raw compression      | 167     |
| White bal.           | 167     |
| ISO                  | 168     |
| Image sharpening     | 168     |
| Tone compensation    | 168     |
| Color mode           | 168     |
| Hue adjustment       | 169     |
| Intvl timer shooting | 169     |
| Non-CPU lens data    | 169     |

Toisen valikkosivun avaamiseksi korosta **ISO** ja paina valintapainiketta alas, tai korosta **Shooting menu bank** ja paina valintapainiketta ylös. Palaa ensimmäiselle sivulle korostamalla **White bal**. ja painamalla valintapainiketta ylös, tai korosta **Non-CPU lens data** ja paina valintapainiketta alas.

#### 🔍 Valintapainikkeen käyttö

Valintapainiketta voidaan käyttää aina näytön ollessa päällä. Tarkennusalueen lukituskytkin toimii vain näytön ollessa pois päältä.

# Shooting Menu Bank (Kuvausvalikon muistipaikka)

Kuvausvalikon asetukset tallennetaan yhteen neljästä "pankista" eli muistipaikasta. Yhden muistipaikan asetuksiin tehdyillä muutoksilla ei ole vaikutusta muiden muistipaikkojen asetuksiin. Jos käytät tiettyjä asetuksia säännöllisesti, voit tallentaa nämä asetukset johonkin neljästä muistipaikasta. Kamera muistaa asetukset vaikka sen virta katkaistaan, ja palauttaa asetukset käyttöön, kun muistipaikka valitaan seuraavan kerran. Voit luoda erilaisia asetusten yhdistelmiä muihin muistipaikkoihin. Voit vaihtaa asetusten yhdistelmää milloin vain valitsemalla vain haluamasi muistipaikan valikosta.

Kuvausvalikon muistipaikkojen oletusnimet ovat A, B, C ja D. Muistipaikkoihin voidaan asettaa omat otsikot **Rename**-toiminnolla.

Muistipaikkojen valikko saadaan esiin valitsemalla kuvausvalikon kohta **Shooting menu bank** (W 161) ja painamalla valintapainiketta oikealle. Valitse haluttu vaihtoehto painamalla valintapainiketta ylös- tai alaspäin. Vahvista valinta painamalla valintapainiketta oikealle.

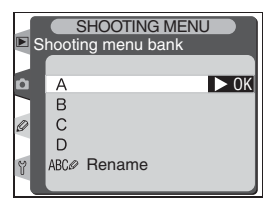

| Vaihtoehto             | Kuvaus                                |
|------------------------|---------------------------------------|
| <b>A</b> *<br>(oletus) | Valitse muistipaikka A.               |
| B⁺                     | Valitse muistipaikka B.               |
| <b>C</b> *             | Valitse muistipaikka C.               |
| D*                     | Valitse muistipaikka D.               |
| Rename                 | Nimeä valittu muistipaikka uudelleen. |

\* Oma otsikko näkyy, jos muistipaikka on nimetty uudelleen.

## 🖉 Herkkyys (ISO-vastaavuus)

Jos muistipaikka, jossa ISO on asetettu arvoon HI-1 tai HI-2 valitaan, kun käyttäjäasetus b1:ssä (**ISO auto**; **W** 182) on arvo **On**, herkkyys (ISO-vastaavuus) El säädy automaattisesti.

#### 🔍 Kuvausvalikon muistipaikka

Muistipaikkojen valikosta valittu muistipaikka näkyy takakannen ohjauspaneelissa.

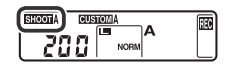

# • Valikko-opas—Kuvausvalikko

## Kuvausvalikon muistipaikkojen nimeäminen uudelleen

Korosta kohta **Rename** ja paina valintapainiketta oikealle.

2 Kuvausvalikon muistipaikat tulevat esiin. Valitse haluamasi muistipaikka ja paina valintapainiketta oikealle.

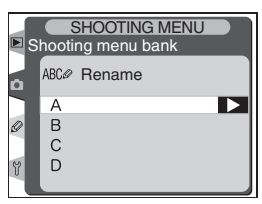

 ${f 3}$  Alla kuvattu ikkuna tulee esiin. Anna nimi, kuten alla selostetaan.

Näppäimistöalue Korosta kirjaimet valintapainikkeella. Vahvista valinta painamalla valintapainiketta keskeltä.

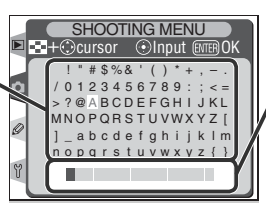

Nimialue

Nimi tulee tähän. Kohdistinta liikutetaan painamalla 😨 -painiketta ja valintapainiketta.

Kohdistinta liikutetaan nimialueella painamalla 😨 -painiketta ja painamalla valintapainiketta haluttuun suuntaan. Uusi kirjain asetetaan kohdistimen sijaintipaikkaan korostamalla haluttu merkki näppäimistöalueelta ja painamalla valintapainiketta keskeltä. Kohdistimen paikalta poistetaan merkki painamalla 🝘 -painiketta. Pääset takaisin kuvausvalikkoon muuttamatta muistipaikan nimeä, kun painat 🚳 -painiketta.

Muistipaikan nimessä voi olla korkeintaan kaksikymmentä merkkiä. Tämän rajan ylittävät merkit jäävät nimestä pois.

**4** Kun olet kirjoittanut nimen, palaa muistipaikkojen valikkoon painamalla **@** -painiketta.

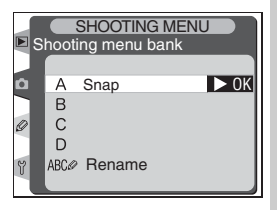

# Reset Shooting Menu (Kuvausvalikon perusasetusten palauttaminen)

Käytössä olevan kuvausvalikon muistipaikan ( 162) oletusasetukset palautetaan korostamalla kuvausvalikon kohta **Reset shooting menu** ( 161) ja painamalla valintapainiketta oikealle. Valitse haluttu vaihtoehto painamalla valintapainiketta ylös- tai alaspäin. Vahvista valinta painamalla valintapainiketta oikealle.

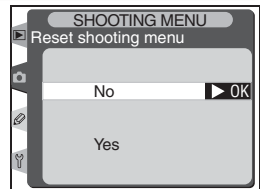

| Vaihtoehto | Kuvaus                                   |
|------------|------------------------------------------|
| No         | Poistu valikosta; asetukset eivät muutu. |
| Yes        | Palauta asetukset oletusarvoiksi.        |

Seuraavat asetukset palautuvat perusarvoiksi:

| Vaihtoehto       | Oletus          | Vaihtoehto              | Oletus      |
|------------------|-----------------|-------------------------|-------------|
| File name        | DSC             | Interval timer shooting |             |
| Image quality    | JPEG Normal     | Start time              | Now         |
| Image size       | Large           | Interval                | 00:01′:00″  |
| Raw compression  | Comp. NEF (Raw) | No. of intervals        | 1           |
| White bal.       | Auto*           | No. of shots            | 1           |
| ISO              | 200             | Start                   | Off         |
| Image sharpening | Auto            | Non-CPU lens data       |             |
| Tone             | Auto            | Focal length            | N/A         |
| compensation     |                 | Maximum                 |             |
| Color mode       | I (sRGB)        | aperture                | N/A         |
| Hue              | 0               | * Hienosäätö palautu    | u anyoksi 0 |

## 🔍 Palautus kahdella painikkeella (<mark> 1</mark>28)

Kuvalaadun, kuvakoon, valkotasapainon ja herkkyyden (ISO-vastaavuuden) oletusarvot voidaan palauttaa myös kahdella painikkeella.

#### Kansion luominen käynnistyksessä

Jos painike pidetään painettuna kytkettäessä kameraan virta, kamera luo uuden kansion automaattisesti, jos muistikortilla ei ole yhtään tyhjää kansiota. Huomaa, että kansion luonti ei onnistu, jos uusimman kansion numero on 999.

Valikko-opas—Kuvausvalikkc

SHOOTING MENU

Coloct foldo

Active folder

New

## Active Folder (Käytössä oleva kansio)

Valitse kansio, johon seuraavat kuvat tallennetaan, korostamalla kuvausvalikon kohta **Active folder** (161) ja painamalla valintapainiketta oikealle. Valitse haluttu vaihtoehto painamalla valintapainiketta ylös- tai alaspäin. Vahvista valinta painamalla valintapainiketta oikealle.

| namalla          | valintapainiketta oikealle.                                                                                                    | ¥ _                                                                              |
|------------------|----------------------------------------------------------------------------------------------------|----------------------------------------------------------------------------------|
| ihtoehto         | Kuvaus                                                                                                    |                                                                                  |
| New              | Oikealla kuvattu ikkuna tulee esiin. Valit<br>uudelle kansiolle numero painamalla valint<br>painiketta ylös tai alas. Vain viimeksi luod<br>kansion numeroa suurempi numero voida<br>valita. Luo uusi kansio ja palaa kuvausval<br>koon painamalla valintapainiketta oikeal<br>Seuraavat kuvat tallennetaan uuteen kan<br>oon. | se SHOOTING MENU<br>ta-<br>La Active folder<br>Ca New<br>an<br>ik-<br>ik-<br>le. |
| Select<br>folder | Luettelo olemassa olevista kansioista tul<br>esiin. Valitse kansio painamalla valintapaii<br>ketta ylös tai alas. Vahvista sitten valinta<br>palaa kuvausvalikkoon painamalla valintap<br>niketta oikealle. Seuraavat kuvat tallenneta<br>valittuun kansioon.                                                                  | ee SHOOTING MENU<br>ni-<br>ja o 100NCD2H DOK<br>ai-<br>an                        |

#### 🖉 Kansioiden lukumäärä

Kuvien tallennus ja toisto vievät tavallista enemmän aikaa, jos muistikortilla on hyvin suuri määrä kansioita.

#### 🖉 Automaattinen kansion luonti

Jos nykyisessä kansiossa on 999 tiedostoa tai jos sarjanumerointi on käytössä (2020) ja nykyisessä kansiossa on kuva numero 9999, kamera luo automaattisesti uuden kansion seuraavaa kuvaa varten. Uuden kansion numero on yhtä suurempi kuin nykyisen kansion numero. Mikäli muistikortilla on jo kansio numero 999, laukaisin ei toimi. Kun sarjanumerointi on käytössä, laukaisin ei myöskään toimi, jos nykyisen kansion numero on 999 ja siinä on kuva numero 9999. Jotta voisit jatkaa kuvaamista, luo kansio, jonka numero on pienempi kuin 999. Voit myös valita jonkin aiemmin luodun kansion, jonka numero on pienempi kuin 999 ja jossa on vähemmän kuin 999 kuvaa.

## File Name (Tiedostonimi)

Kuvat tallennetaan tiedostonimellä, jossa on tunnus "DSC\_" tai "\_DSC", nelinumeroinen tiedostonumero ja kolmikirjaiminen pääte (esim. "DSC\_0001.JPG"). Valikon kohtaa **File name** käytetään tiedostonimen osan "DSC" muuttamiseen. Korosta **File name** kuvausvalikossa (**W** 161) ja paina valintapainiketta oikealle. Oikealla esitetty valikko tulee näkyviin; paina valintapainiketta oikealle saadaksesi seuraavan ikkunan esiin.

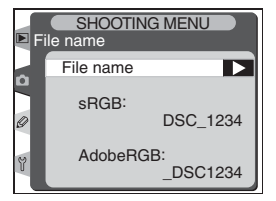

Näppäimistöalue Korosta kirjaimia valintapainikkeella, valitse painamalla valintapainiketta keskeltä.

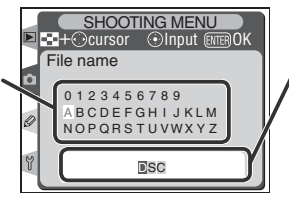

Tiedostonimialue Tiedostonimi näkyy tässä. Kohdistinta siirretään oikealle tai vasemmalle painamalla ③-painiketta ja käyttämällä valintapainiketta.

Kun olet muuttanut tiedostonimen, palaa kuvausvalikkoon painamalla 🌚 -painiketta. Uudet kuvat tallennetaan uudella tiedostonimellä.

# Image Quality (Kuvalaatu)

Kuvalaadun asetukseen on kahdeksan vaihtoehtoa. Katso kohta "Kuvien ottaminen: Kuvalaatu ja –koko" (2014).

# Image Size (Kuvakoko)

Kuvakooksi voidaan valita joko Large (2464 × 1632 4.0M) tai Medium (1840 × 1224 2.2M). Katso kohta "Kuvien ottaminen: Kuvalaatu ja –koko" (¥45).

# Raw Compression (Raakatiedon pakkaaminen)

Valitse, pakataanko kuvalaadun asetuksella NEF+JPEG (Fine), NEF+JPEG (Normal), NEF+ JPEG (Basic) tai NEF (Raw) otetut NEF (RAW)– kuvat. Katso kohta "Kuvien ottaminen: Kuvalaatu ja –koko" (W 44).

# White Balance (Valkotasapaino)

Valkotasapainon asetukseen on yhdeksän vaihtoehtoa. Katso kohta "Kuvien ottaminen: Valkotasapaino" (😿 51).

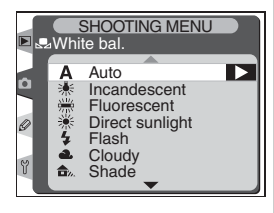

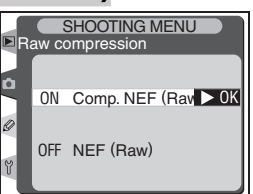

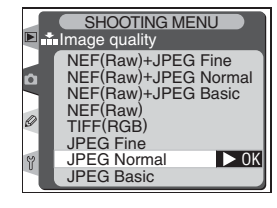

SHOOTING MENU

Medium (1840x1224)

2464x1632

4.0M > 0K

Image size

Large

Ô

# ISO

Herkkyyttä (ISO-vastaavuutta) voidaan lisätä oletusarvosta, joka vastaa suunnilleen ISO 200: aa. Asetukset HI-1 ja HI-2 ovat käytettävissä vain silloin, kun käyttäjäasetus b1 (ISO auto) on pois päältä. Katso kohta "Kuvien ottaminen: Herkkyys (ISO-vastaavuus)" (150-vastaavuus)" (150-vastaavuus)" (150-vastaavuus)

# Image Sharpening (Kuvan terävöinti)

Kuvan terävöintiin on seitsemän asetusta. Katso kohta "Kuvien ottaminen: Kuvan säätö" (🐺 65).

## Tone Compensation (Kontrastin säätö)

Kuvan kontrastin säätöön on viisi vaihtoehtoa Katso kohta "Kuvien ottaminen: Kuvan säätö" (866).

# Color Mode (Väritila)

Valitse jokin kolmesta väritilasta. Katso kohta "Kuvien ottaminen: Kuvan säätö" (W 67).

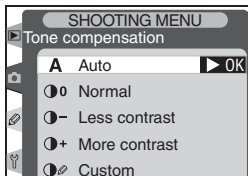

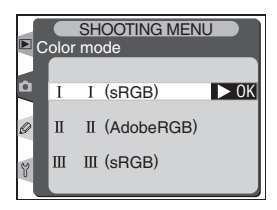

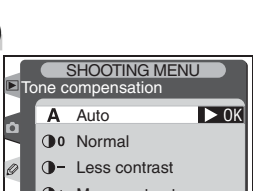

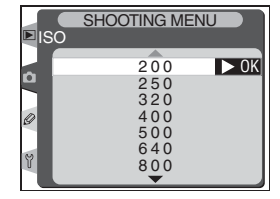

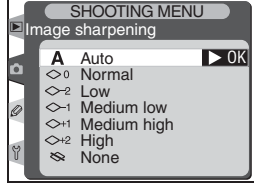
# Hue Adjustment (Väri)

Väriä voidaan säätää alueella –9°...9°, noin 3° portain. Katso kohta "Kuvien ottaminen: Kuvan säätö" (**W** 69).

# Interval Timer Shooting (Ajastettu kuvaus)

Kuvia voidaan ottaa automaattisesti etukäteen asetetuin väliajoin. Katso kohta "Kuvien ottaminen: Ajastettu kuvaus" (**W** 118).

# Non-CPU Lens Data (Ei-mikroprosessoriohjatun objektiivin tiedot)

Jos polttoväli ja suurin aukko on määritetty etukäteen, D2H tukee ei-mikroprosessoriohjatuilla objektiiveilla mm. värimatriisimittausta, aukkoarvon näyttöä ja tasapainotettua täytesalamaa. Katso kohta "Kuvien ottaminen: Ei-mikroprosessoriohjatut objektiivit" (**W** 124).

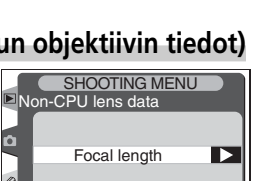

Maximum aperture

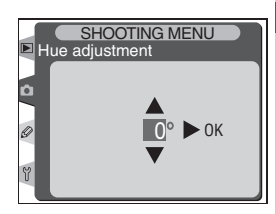

SHOOTING MENU

Now Start tir 10:19

00:01:00

Start

Start time

Käyttäjäasetusten avulla eräitä kameran asetuksia voidaan hienosäätää henkilökohtaisten mieltymysten mukaan. Voit luoda yhdistelmiä, jotka poikkeavat kameran ostohetkellä voimassa olevista tehdasasetuksista. Käyttäjäasetusten C (**Bank select**) ja R (**Menu reset**) lisäksi käyttäjäasetusten valikossa (CSM) on kuusi asetusryhmää:

| CSM MENU                        | Ryhmä               | Käyttäjäasetukset |
|---------------------------------|---------------------|-------------------|
| C Bank select A<br>R Menu reset | a Autofocus         | a1–a8             |
| b Metering/Exposure             | b Metering/Exposure | b1–b6             |
| d Shooting/Display              | c Timers/AE&AF Lock | c1–c5             |
| f Controls                      | d Shooting/Display  | d1–d7             |
|                                 | e Bracketing/Flash  | e1–e8             |
|                                 | f Controls          | f1–f7             |

Korosta haluttu ryhmä painamalla valintapainiketta ylös tai alas, ja paina sitten valintapainiketta oikealle. Näyttöön tulee luettelo kaikista käyttäjäasetuksista (a1–f7), valitun ryhmän asetuksista alkaen. Kun haluat valita jonkin asetuksen eri ryhmästä, selaa halutun asetuksen kohdalle painamalla valintapainiketta ylös tai alas tai palaa ylempään valikkoon painamalla valintapainiketta

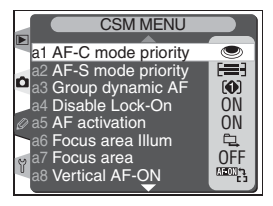

vasemmalle, ja valitse sitten eri ryhmä. Käyttäjäasetus a1 (**AF-C mode priori-ty**) ja f7 (**No CF card?**) ovat linkitettyjä: kun valintapainiketta painetaan ylös käyttäjäasetuksen a1 ollessa korostettuna, näyttöön tulee käyttäjäasetuksen f7 ollessa korostettuna, näyttöön tulee käyttäjäasetuksen f7 ollessa korostettuna, näyttöön tulee käyttäjäasetus a1.

#### 🔍 Valintapainikkeen käyttö

Valintapainiketta voidaan käyttää aina näytön ollessa päällä. Tarkennusalueen lukituskytkin toimii vain näytön ollessa pois päältä. Kamera sisältää seuraavat käyttäjäasetukset:

|   | Vaihtoehto  |                    |                                       |         |
|---|-------------|--------------------|---------------------------------------|---------|
| С | Bank select |                    | Custom setting                        | 173     |
| R | Me          | nu reset           | Reset CSM menu                        | 174     |
| а | Aut         | ofocus             |                                       |         |
|   | a1          | AF-C mode priority | AF-C priority Selection               | 176     |
|   | a2          | AF-S mode priority | AF-S priority Selection               | 176     |
|   | a3          | Group dynamic AF   | Pattern selection in Group Dynamic AF | 177–178 |
|   | a4          | Disable Lock-On    | Disable focus tracking with Lock-On   | 179     |
|   | a5          | AF activation      | AF activation                         | 179     |
|   | a6          | Focus area Illum   | Focus area Illumination               | 180–181 |
|   | a7          | Focus area         | Focus area select                     | 181     |
|   | a8          | Vertical AF ON     | Vertical AF ON button function        | 182     |
| b | Met         | tering/Exposure    |                                       |         |
|   | b1          | ISO auto           | ISO auto control                      | 182–183 |
|   | b2          | ISO step value     | ISO step value                        | 183     |
|   | b3          | EV step            | EV steps for exposure control         | 184     |
|   | b4          | Exposure comp. EV  | EV steps for exposure compensation    | 184     |
|   | b5          | Exposure comp.     | Easy exposure compensation            | 184–185 |
|   | b6          | Center weight      | Center weight area                    | 185     |
| C | Tim         | ers/AE&AF Lock     |                                       |         |
|   | c1          | AE Lock            | AE Lock buttons                       | 186     |
|   | c2          | AE-L/AF-L          | Assignment of AE-L/AF-L button        | 186     |
|   | c3          | Auto meter-off     | Auto meter-off delay                  | 187     |
|   | c4          | Self-timer         | Self-timer delay                      | 187     |
|   | c5          | Monitor off        | Monitor off delay                     | 187     |

|   |     |                    | Vaihtoehto                                    | 8       |
|---|-----|--------------------|-----------------------------------------------|---------|
| d | Sho | oting/Display      |                                               |         |
|   | d1  | Shooting speed     | CL-Mode shooting speed                        | 188     |
|   | d2  | Maximum shots      | C-Mode max. shots                             | 188     |
|   | d3  | Exp. delay mode    | Exposure delay mode                           | 189     |
|   | d4  | Long exp. NR       | Long exposure noise reduction                 | 190     |
|   | d5  | File No. Seq.      | File number sequence                          | 191     |
|   | d6  | Cntrl panel/finder | Control panel/viewfinder display              | 192–193 |
|   | d7  | Illumination       | LCD Illumination                              | 193     |
| е | Bra | cketing/Flash      |                                               |         |
|   | e1  | Flash sync speed   | Flash sync speed setting                      | 194     |
|   | e2  | Flash shutter spd  | Slowest shutter speed when using flash        | 194     |
|   | e3  | AA flash mode      | AA flash mode                                 | 195     |
|   | e4  | Modeling flash     | Preview button activates modeling flash       | 195     |
|   | e5  | Auto BKT set       | Auto bracketing set                           | 196     |
|   | e6  | Manual mode bkting | Auto bracketing in M exposure mode            | 197     |
|   | e7  | Auto BKT order     | Auto bracketing order                         | 197     |
|   | e8  | Auto BKT selection | Auto bracketing selection method              | 198     |
| f | Con | trols              |                                               |         |
|   | f1  | Center button      | Multi selector center button                  | 198–199 |
|   | f2  | Multi selector     | When multi selector is pressed:               | 200     |
|   | f3  | PhotoInfo/Playback | Role of multi selector in full-frame playback | 200     |
|   | f4  | FUNC. button       | Assign FUNC. button                           | 201     |
|   | f5  | Command dials      | Customize command dials                       | 202–204 |
|   | f6  | Buttons and dials  | Setting method for buttons and dials          | 204–205 |
|   | f7  | No CF card?        | Disable shutter if no CF card                 | 205     |

#### Käyttäjäasetus C: Bank Select (Muistipaikan valinta)

Käyttäjäasetukset tallennetaan yhteen neljästä muistipaikasta, "pankkiin". Yhden muistipaikan asetuksiin tehdyt muutokset eivät vaikuta muiden muistipaikkojen asetuksiin. Jos käytät tiettyjä asetuksia säännöllisesti, voit tallentaa ne muistipaikkaan. Kamera muistaa asetukset vaikka sen virta katkaistaan, ja palauttaa asetukset käyttöön valittaessa muistipaikka seuraavan kerran. Voit luoda erilaisia asetusten yhdistelmiä muihin muistipaikkoihin. Voit vaihtaa asetusten yhdistelmää milloin vain valitsemalla vain haluamasi muistipaikan valikosta.

Käyttäjäasetusten muistipaikkojen oletusnimet ovat A, B, C ja D. Muistipaikat voidaan nimetä uudelleen **Rename**-toiminnolla, kuten kohdassa "Kuvausvalikko: Kuvausvalikon muistipaikka" (**W** 162) selostetaan.

Muistipaikkojen valikko saadaan esiin korostamalla CSM-valikon ylätasolta **Bank select** (170) ja painamalla valintapainiketta oikealle. Valitse haluttu vaihtoehto painamalla valintapainiketta ylös- tai alaspäin. Vahvista valinta painamalla valintapainiketta oikealle.

| ► C | CSM MENU<br>Custom settingbank  |      |
|-----|---------------------------------|------|
|     | A<br>B<br>C<br>D<br>ABCØ Rename | ▶ ОК |

| Vaihtoehto             | Kuvaus                                |
|------------------------|---------------------------------------|
| <b>A</b> *<br>(oletus) | Valitse muistipaikka A.               |
| B⁺                     | Valitse muistipaikka B.               |
| C*                     | Valitse muistipaikka C.               |
| D*                     | Valitse muistipaikka D.               |
| Rename                 | Nimeä valittu muistipaikka uudelleen. |

\* Oma otsikko näkyy, jos muistipaikka on nimetty uudelleen.

#### 🖉 Herkkyys (ISO-vastaavuus)

Jos kameraan valitaan muistipaikka, jossa käyttäjäasetus b1:ssä (**ISO auto**; **W** 182) on arvo **On**, sen jälkeen kun ISO-asetukseksi on valittu HI-1 tai HI-2, herkkyys (ISO-vastaavuus) EI säädy automaattisesti.

# Käyttäjäasetus R: Menu Reset (Oletusasetusten palautus)

Voimassa oleva käyttäjäasetusten muistipaikka (173) palautetaan oletusasetuksiin korostamalla CSM-valikon ylätasolta **Menu reset** (170) ja painamalla valintapainiketta oikealle. Korosta haluttu vaihtoehto painamalla valintapainiketta ylös- tai alaspäin, ja tee valinta painamalla valintapainiketta oikealle.

| ▶ R | CSM MENU<br>Reset CSM menu |      |
|-----|----------------------------|------|
| 0   | No                         | ▶ ОК |
| 2   | Yes                        |      |

| Vaihtoehto | Kuvaus                                   |
|------------|------------------------------------------|
| No         | Poistu valikosta; asetukset eivät muutu. |
| Yes        | Palauta asetukset oletusarvoiksi.        |

#### 🖉 Palautus kahdella painikkeella

Käyttäjäasetukset eivät palaudu kahden painikkeen palautuksella (😿 128).

#### Käyttäjäasetusten muistipaikka

Jos käytössä olevan muistipaikan asetuksia on muutettu oletusarvoista, takakannen ohjauspaneelissa näkyy **CUSTOM** ja muistipaikan kirjain. Käyttäjäasetusten valikon alemmalla tasolla, muutettujen asetusten vieressä näkyy tähti.

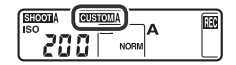

Oletusasetukset on lueteltu alla:

|            | Vaihtoehto         | Oletus           |          | Vaihtoehto         | Oletus              |
|------------|--------------------|------------------|----------|--------------------|---------------------|
| a1         | AF-C mode priority | FPS rate         | d5       | File No. Seq.      | Off                 |
| a2         | AF-S mode priority | Focus            | d6       | Cntrl panel/finder |                     |
| a3         | Group dynamic AF   | Pattern 1/       |          | Rear control panel | ISO                 |
|            |                    | Closest subject  |          | Viewfinder display | Frame count         |
| a4         | Disable Lock-On    | No               | d7       | Illumination       | Lamp on switch      |
| a5         | AF activation      | Shutter/AF-ON    | e1       | Flash sync speed   | 1/250               |
| a6         | Focus area Illum   |                  | e2       | Flash shutter spd  | 1/60                |
|            | Manual focus mode  | On               | e3       | AA flash mode      | On                  |
|            | Continuous mode    | On               | e4       | Modeling flash     | On                  |
|            | When selected      | 0.2 s            | e5       | Auto BKT set       | AE & flash          |
| a7         | Focus area         | No wrap          | e6       | Manual mode bkting | Flash/speed         |
| a8         | Vertical AF ON     | AF-ON+Focus area | e7       | Auto BKT order     | MTR>Under>Over      |
| b1         | ISO auto           | Off              | e8       | Auto BKT selection | Manual value select |
| b2         | ISO step value     | 1/3 step         | f1       | Center button      |                     |
| b3         | EV step            | 1/3 step         |          | Shooting mode      | Center AF area      |
| b4         | Exposure comp. EV  | 1/3 step         |          | Playback mode      | Thumbnail on/off    |
| b5         | Exposure comp.     | [+/-] & CMD dial | f2       | Multi selector     | Do nothing          |
| b6         | Center weight      | φ8mm             | f3       | PhotoInfo/Playback | Info I PBAT         |
| <b>c1</b>  | AE Lock            | AE-L/AF-L button | f4       | FUNC button        | EV Lock             |
| c2         | AE-L/AF-L          | AE/AF Lock       | f5       | Command dials      | TV LOCK             |
| c3         | Auto meter-off     | 6 s              |          | Rotate direction   | Normal              |
| <b>c</b> 4 | Self-timer         | 10 s             |          | Change Main/Sub    | Off                 |
| c5         | Monitor off        | 20 s             |          | Aperture setting   | Sub-command dial    |
| d1         | Shooting speed     | 3 fps            |          | Menus and Playback | Off                 |
| d2         | Maximum shots      | 40 frames        | fe       | Buttons and dials  | Default             |
| d3         | Exp. delay mode    | Off              | 10<br>f7 | No CE cord?        | On                  |
| d4         | Long exp. NR       | Off              | Ľ        |                    | UI                  |

# Käyttäjäasetus a1: AF-C mode priority (Laukaisu jatkuvalla tarkennuksella)

Tällä asetuksella määritetään, voidaanko jatkuvalla tarkennuksella ottaa kuvia aina kun laukaisinta painetaan (laukaisukeskeisyys) vai pelkästään silloin, kun kamera on tarkentunut (tarkennuskeskeisyys). Korosta CSM-valikon (**1**71) toiselta tasolta **a1 AF-C mode priority** ja paina valintapainiketta oikealle. Valitse haluttu vaihtoehto painamalla valintapainiketta ylös- tai alaspäin.

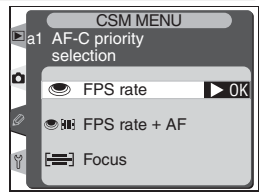

Vahvista valinta painamalla valintapainiketta oikealle.

| Vaihtoehto           | Kuvaus                                                                                                    |
|----------------------|----------------------------------------------------------------------------------------------------|
| FPS rate<br>(oletus) | Kuvia voidaan ottaa aina, kun laukaisinta painetaan.                                                                                                    |
| FPS rate + AF        | Kuvia voidaan ottaa myös silloin, kun kamera ei ole tarkentunut.<br>Sarjakuvaustilassa kuvausnopeus hidastuu tarkennuksen paranta-<br>miseksi, jos kohde on tumma tai vähäkontrastinen. |
| Focus                | Kuvia voidaan ottaa vain, kun tarkentumisen ilmaisin (●) näkyy.                                                                                                    |

# Käyttäjäasetus a2: AF-S mode priority (Laukaisu kertatarkennuksella)

Tällä asetuksella määritetään, voidaanko kertatarkennuksella ottaa kuvia vain silloin, kun kamera on tarkentunut (tarkennuskeskeisyys) vai aina, kun laukaisinta painetaan (laukaisukeskeisyys). Korosta CSM-valikon (171) toiselta tasolta **a2 AF-S mode priority** ja paina valintapainiketta oikealle. Valitse haluttu vaihtoehto painamalla valintapainiketta ylös- tai alaspäin. Vahvista valinta painamalla valintapainiketta oikealle.

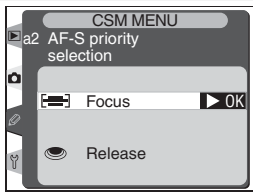

| Vaihtoehto               | Kuvaus                                                          |
|--------------------------|-----------------------------------------------------------------|
| <b>Focus</b><br>(oletus) | Kuvia voidaan ottaa vain, kun tarkentumisen ilmaisin (●) näkyy. |
| Release                  | Kuvia voidaan ottaa aina, kun laukaisinta painetaan.            |

#### Käyttäjäasetus a3: Group dynamic AF (Dynaaminen ryhmätarkennus)

Tällä asetuksella määrätään, miten tarkennusalueet ryhmitetään dynaamisessa ryhmätarkennuksessa (**W** 76) ja tarkentaako kamera ensisijaisesti valitun ryhmän keskimmäisellä tarkennusalueella sijaitsevaan kohteeseen. Korosta CSM-valikon (**W** 171) toiselta tasolta **a3 Group dynamic AF** ja paina valintapainiketta oikealle. Valitse haluttu vaihtoehto painamalla valintapainiketta ylös- tai

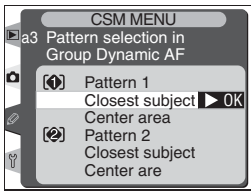

alaspäin. Vahvista valinta painamalla valintapainiketta oikealle.

| Vaihtoehto                                | Kuvaus                                                                                                    |
|-------------------------------------------|----------------------------------------------------------------------------------------------------|
| Pattern 1/<br>Closest subject<br>(oletus) | Tarkennusalueet on ryhmitetty mallin 1 (178). mukaan. Kamera valitsee valitusta tarkennusalueryhmästä tarkennusalueen, jolla kameraa lähinnä oleva kohde sijaitsee. Jos kohde poistuu valitulta tarkennusalueelta, kamera tarkentaa saman ryhmän muilta tarkennusalueilta saadun tiedon perusteella.                                                                                                    |
| Pattern 1/<br>Center area                 | Tarkennusalueet on ryhmitetty mallin 1 (W 178). mukaan. Ka-<br>mera tarkentaa valitun ryhmän keskimmäisellä tarkennusalueella<br>sijaitsevaan kohteeseen. Koska kameran ei tarvitse valita tarken-<br>nusaluetta, tarkennukseen kuluu vähemmän aikaa. Jos kohde<br>poistuu keskimmäiseltä tarkennusalueelta, kamera tarkentaa<br>saman ryhmän muilta tarkennusalueilta saadun tiedon perusteella.<br>Valitun ryhmän keskimmäinen tarkennusalue näkyy korostettuna<br>yläkannen ohjauspaneelissa. |
| Pattern 2/<br>Closest subject             | Kuten <b>Pattern 1/Closest subject</b> , paitsi että tarkennusalueet on ryhmitetty mallin 2 (W 178) mukaan.                                                                                                    |
| Pattern 2/<br>Center area                 | Kuten <b>Pattern 1/Center area</b> , paitsi että tarkennusalueet on ryh-<br>mitetty mallin 2 (W 178) mukaan.                                                                                                    |

Tarkennusalueet on ryhmitetty seuraavasti (kuvat esittävät yläkannen ohjauspaneelin ilmaisimia):

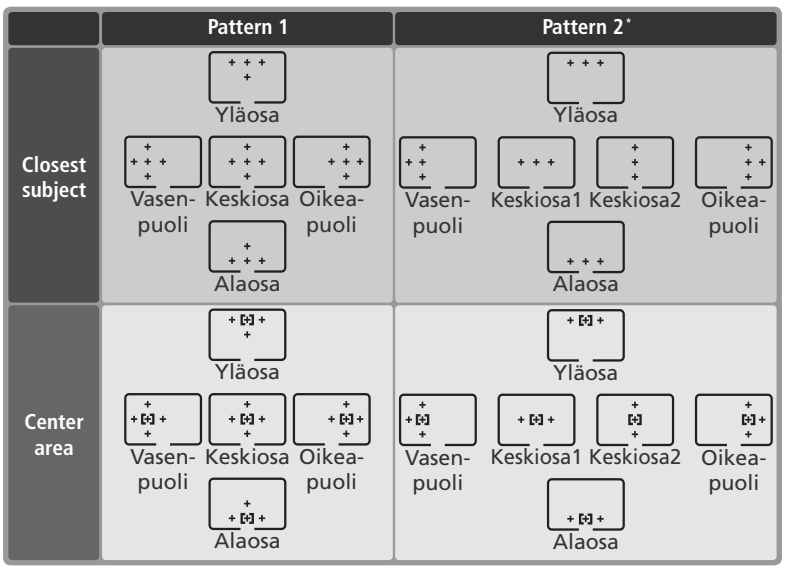

\*Keskimmäinen tarkennusalueryhmä valitaan painamalla valintapainiketta keskeltä kerran. Sitten asetusta voidaan muuttaa "keskustan 1" ja "keskustan 2" välillä painamalla valintapainiketta keskeltä ."keskustan 2" on käytettävissä vain, kun **Center button** (käyttäjäasetus f1) > **Shooting mode** –valikosta on valittu asetus **Center AF area** (oletus).

#### Käyttäjäasetus a4: Disable Lock-on (Lukituksen esto)

Tästä määritetään, miten automaattinen tarkennus suhtautuu äkillisiin suuriin muutoksiin kohteen etäisyydessä. Korosta CSM-valikon (**171**) toiselta tasolta **a4 Disable lock-on** ja paina valintapainiketta oikealle. Valitse haluttu vaihtoehto painamalla valintapainiketta ylös- tai alaspäin. Vahvista sitten valinta painamalla valintapainiketta oikealle.

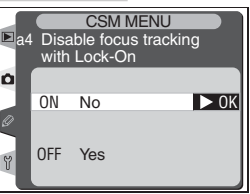

| Vaihtoehto            | Kuvaus                                                                                                    |
|-----------------------|----------------------------------------------------------------------------------------------------|
| <b>No</b><br>(oletus) | Kamera odottaa ennen kuin se säätää tarkennusta, kun kohteen<br>etäisyys muuttuu äkillisesti. Tämä estää kameraa säätämästä<br>tarkennusta uudelleen, kun jokin muu kohde peittää kohteen<br>hetkeksi ruudussa. |
| Yes                   | Kamera säätää tarkennusta heti kun kohteen etäisyys muuttuu<br>äkillisesti. Tämä vaihtoehto on kätevä kuvattaessa peräkkäin useita<br>kohteita, jotka sijaitsevat eri etäisyyksillä.                            |

#### Käyttäjäasetus a5: AF activation (Tarkennuksen käynnistys)

Tällä asetuksella määritetään, voiko automaattisen tarkennuksen käynnistää sekä laukaisimella että AF-ON –painikkeilla vai käynnistyykö automaattinen tarkennus vain, kun jompaakumpaa AF-ON –painiketta painetaan. Korosta CSM-valikon (W 171) toiselta tasolta **a5 AF activation** ja paina valintapainiketta oikealle. Valitse haluttu vaihtoehto painamalla valintapainiketta ylös- tai

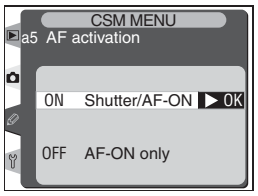

alaspäin. Vahvista valinta painamalla valintapainiketta oikealle.

| Vaihtoehto                | Kuvaus                                                                                              |  |  |  |
|---------------------------|----------------------------------------------------------------------------------------------------|--|--|--|
| Shutter/AF-ON<br>(oletus) | Automaattinen tarkennus voidaan suorittaa AF-ON –painikkeilla tai painamalla laukaisin puoliväliin. |  |  |  |
| AF-ON only                | Automaattinen tarkennus voidaan suorittaa vain AF-ON -painikkeilla.                                 |  |  |  |

# Käyttäjäasetus a6: Focus area Illum (Tarkennusalueiden valaisu)

Tämän valikon kohdista voidaan säätää, milloin tarkennusalueet valaistaan ja kuinka pitkäksi aikaa. Korosta CSM-valikon (171) toiselta tasolta **a6 Focus area Illum** ja paina valintapainiketta oikealle. Valitse haluttu vaihtoehto painamalla valintapainiketta ylös- tai alaspäin. Vahvista valinta painamalla valintapainiketta oikealle.

#### Manual Focus Mode (Käsitarkennus)

Tällä asetuksella määritetään, näkyykö valittu tarkennusalue käsitarkennustilassa. Valitse haluttu vaihtoehto painamalla valintapainiketta ylös- tai alaspäin. Vahvista valinta painamalla valintapainiketta oikealle.

| Vaihtoehto            | Kuvaus                                                                   |  |  |  |  |  |
|-----------------------|--------------------------------------------------------------------------|--|--|--|--|--|
| <b>On</b><br>(oletus) | Valittu tarkennusalue nähdään, kun lau-<br>kaisin painetaan puoliväliin. |  |  |  |  |  |
| Off                   | Tarkennusalueet eivät näy käsitarken-<br>nustilassa.                     |  |  |  |  |  |

#### Continuous Mode (Sarjakuvaus)

Tällä asetuksella määritetään, näkyykö käytössä oleva tarkennusalue nopealla sarjakuvauksella (CH) tai hitaalla sarjakuvauksella (CL). Valitse haluttu vaihtoehto painamalla valintapainiketta ylös- tai alaspäin. Vahvista valinta painamalla valintapainiketta oikealle.

| Vaihtoehto            | Kuvaus                                                   |  |  |  |  |  |
|-----------------------|----------------------------------------------------------|--|--|--|--|--|
| <b>On</b><br>(oletus) | Käytössä oleva tarkennusalue nähdään sarjakuvaustilassa. |  |  |  |  |  |
| Off                   | Tarkennusalueet eivät näy sarjakuvaus-<br>tilassa.       |  |  |  |  |  |

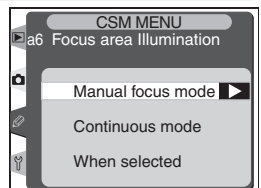

| CSM MENU<br>a6 Focus area Illumination |                   |  |  |  |  |  |
|----------------------------------------|-------------------|--|--|--|--|--|
| ٥                                      | Manual focus mode |  |  |  |  |  |
| 0                                      | On ► 0K           |  |  |  |  |  |
| ٣                                      | Off               |  |  |  |  |  |

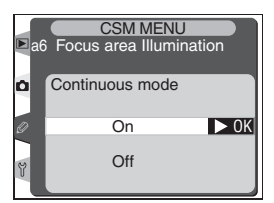

Valikko-opas—Käyttäjäasetukset

#### When selected (Valinnan jälkeen)

Tällä asetuksella määritetään, kuinka pitkään tarkennusalue näkyy, kun se on valittu. Valitse haluttu vaihtoehto painamalla valintapainiketta ylös- tai alaspäin. Vahvista valinta painamalla valintapainiketta oikealle.

| Vaihtoehto               | Kuvaus                                         |  |  |  |  |
|--------------------------|------------------------------------------------|--|--|--|--|
| <b>0.2 s</b><br>(oletus) | Valittu tarkennusalue näkyy 0,2 sekun-<br>tia. |  |  |  |  |
| <b>1</b> s               | Valittu tarkennusalue näkyy 1 sekunnin.        |  |  |  |  |

#### Käyttäjäasetus a7: Focus area (Tarkennusalue)

Normaalisti tarkennusalueen näyttö on rajattu neljällä ulommalla tarkennusalueella siten, että mitään ei tapahdu esimerkiksi silloin, kun valintapainiketta painetaan ylös ylimmän tarkennusalueen ollessa valittuna. Tämä voidaan muuttaa siten, että tarkennusalueen valinta "kiertää ympäri" ylhäältä alas, alhaalta ylös, oikealta vasemmalle ja vasemmalta oikealle. Korosta CSM-valikon (W

171) toiselta tasolta **a7 Focus area** ja paina valintapainiketta oikealle. Valitse haluttu vaihtoehto painamalla valintapainiketta ylös- tai alaspäin. Vahvista valinta painamalla valintapainiketta oikealle.

| Vaihtoehto                 | Kuvaus              |  |  |  |  |
|----------------------------|---------------------|--|--|--|--|
| <b>No wrap</b><br>(oletus) | Kierto ei käytössä. |  |  |  |  |
| Wrap                       | Kierto käytössä.    |  |  |  |  |

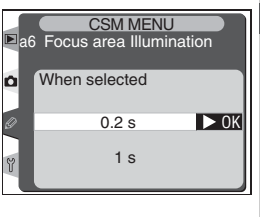

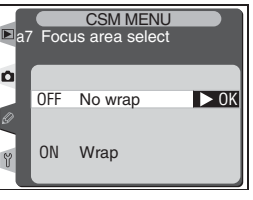

# Käyttäjäasetus a8: Vertical AF-ON (Pystykuvauksen AF-ON –painike)

Tällä asetuksella määritetään, mitä toimintoja pystykuvauksen AF-ON –painikkeella suoritetaan. Korosta CSM-valikon (171) toiselta tasolta **a8 Vertical AF-ON** ja paina valintapainiketta oikealle. Valitse haluttu vaihtoehto painamalla valintapainiketta ylös- tai alaspäin. Vahvista valinta painamalla valintapainiketta oikealle.

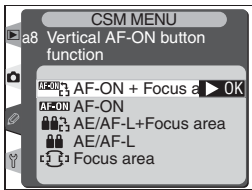

| Vaihtoehto                       | Kuvaus                                                                                                    |
|----------------------------------|----------------------------------------------------------------------------------------------------|
| AF-ON+<br>Focus area<br>(oletus) | Pystykuvauksen AF-ON –painikkeen painaminen käynnistää automaat-<br>tisen tarkennuksen. Tarkennusalue voidaan valita painamalla pystyku-<br>vauksen AF-ON –painiketta ja kääntämällä sivukomentokiekkoa. |
| AF-ON                            | Pystykuvauksen AF-ON –painikkeen painaminen käynnistää automaat-<br>tisen tarkennuksen.                                                                                                    |
| AE/AF-L+<br>Focus area           | Pystykuvauksen AF-ON –painikkeen painaminen lukitsee tarkennuksen ja valotuksen. Tarkennusalue voidaan valita painamalla pystykuvauksen AF-ON –painiketta ja kääntämällä sivukomentokiekkoa.             |
| AE/AF-L                          | Pystykuvauksen AF-ON –painikkeen painaminen lukitsee tarkennuksen ja valotuksen.                                                                                                    |
| Focus area                       | Pystykuvauksen AF-ON –painike toimii vain tarkennusalueen valin-<br>nassa. Tarkennusalue voidaan valita painamalla AF-ON –painiketta ja<br>kääntämällä sivukomentokiekkoa.                               |

#### Käyttäjäasetus b1: ISO Auto (ISO-automatiikka)

Kun tähän kohtaan valitaan vaihtoehto **On**, kamera säätää herkkyyttä (ISO-vastaavuus) automaattisesti, jos kameran valotusvara ylittyy käyttäjän valitsemalla herkkyysarvolla (valotustiloissa **P**, **S** ja **A**) tai jos oikeaa valotusta ei saada valotuksen käsisäädöllä valitulla suljinajalla ja aukolla. Jos herkkyysasetuksena on **HI-1** (vastaa noin arvoa

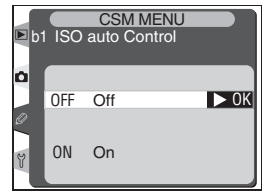

ISO 3200) tai **HI-2** (vastaa noin arvoa ISO 6400), tähän kohtaan säätyy automaattisesti arvo **Off** eikä sitä voi muuttaa.

#### 🖉 Kohina

Kohinaa esiintyy todennäköisimmin suurella herkkyydellä otetuissa kuvissa.

na valinainiketta ile. Valikko-opas-Käyttäjääsetuksilherkkyymiarvon II-2, kun

Korosta CSM-valikon (W 171) toiselta tasolta **b1 ISO auto** ja paina valintapainiketta oikealle. Valitse haluttu vaihtoehto painamalla valintapainiketta ylös- tai alaspäin. Vahvista valinta painamalla valintapainiketta oikealle.

| Vaihtoehto             | Kuvaus                                                                                                    |
|------------------------|----------------------------------------------------------------------------------------------------|
| <b>Off</b><br>(oletus) | Herkkyys pysyy vakiona käyttäjän valitsemassa arvossa riippumatta siitä,<br>saavutetaanko optimaalinen valotus voimassa olevilla valotusasetuksil-<br>la.                                                                                                    |
| On                     | Jos optimaalista valotusta ei saavuteta käyttäjän valitsemalla herkkyy-<br>dellä, herkkyyttä säädetään minimiarvon noin ISO 200 ja maksimiarvon<br>noin ISO 1600 välillä. Herkkyyttä ei voi asettaa arvoon <b>HI-1</b> tai <b>HI-2</b> , kun<br>tämä asetus on valittu. |

ISO-AUTO

Kun **On**-asetus on valittu, takakannen ohjauspaneelissa näkyy ilmaisin **ISO-AUTO**. Etsimen sivupalkissa näkyy **ISO-A**.

#### Käyttäjäasetus b2: ISO step value (ISO-arvon porrastus)

Tällä asetuksella määritetään herkkyyden (ISOvastaavuuden) säädön porrastus. Säätö voidaan tehdä joko <sup>1</sup>/<sub>3</sub> (**1/3 step**, oletusarvo), <sup>1</sup>/<sub>2</sub> (**1/2 step**) tai 1 (**1 step**) valoarvon välein. Korosta CSM-valikon (**11 tit)** 171) toiselta tasolta **b2 ISO step value** ja paina valintapainiketta oikealle. Valitse haluttu vaihtoehto painamalla valintapainiketta ylös- tai alaspäin. Vahvista valinta painamalla valintapainiketta oikealle.

#### 🖉 Muistipaikan valinta

Jos kameraan valitaan kuvausvalikon muistipaikka, jossa ISO on asetettu arvoon **X; - (** tai **X; -Z**, kun käyttäjäasetus b1:ssä on arvo **On**, herkkyys (ISO-vastaavuus) ei säädy automaattisesti. Herkkyys ei myöskään säädy automaattisesti, jos ISO-asetuksen **X; - (** tai **X; -Z** valinnan jälkeen valitaan käyttäjäasetusten muistipaikka, jossa käyttäjäasetus b1:ssä on arvo **On**.

#### 🖉 Сн-tila

Kun käyttäjäasetus b1 (**ISO auto**) on käytössä ja herkkyys muuttuu käyttäjän valitsemasta arvosta, kuvausnopeus CH-tilassa (nopea sarjakuvaus) on enintään seitsemän kuvaa sekunnissa.

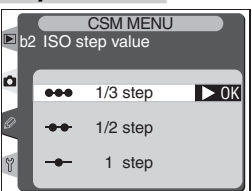

REC

Α

NORM

#### Käyttäjäasetus b3: EV step (Valoarvon porrastus)

Tästä määrätään, säädetäänkö suljinaikaa, aukkoa ja haarukointia ½ (**1/3 step**, oletusarvo), ½ (**1/2 step**) vai 1 (**1 step**) valoarvon välein. Korosta CSM-valikon (**17**1) toiselta tasolta **b3 EV step** ja paina valintapainiketta oikealle. Valitse haluttu vaihtoehto painamalla valintapainiketta ylös- tai alaspäin. Vahvista valinta painamalla valintapainiketta oikealle.

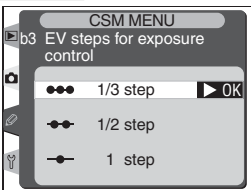

#### Käyttäjäasetus b4: Exposure comp. EV (Valotuksen korjausarvo)

Tästä määrätään, säädetäänkö valotuksen korjaus <sup>1</sup>/<sub>3</sub> (**1/3 step**, oletusarvo), <sup>1</sup>/<sub>2</sub> (**1/2 step**) vai 1 (**1 step**) valoarvon välein. Korosta CSM-valikon (**W** 171) toiselta tasolta **b4 Exposure comp. EV** ja paina valintapainiketta oikealle.Valitse haluttu vaihtoehto painamalla valintapainiketta ylös- tai alaspäin. Vahvista valinta painamalla valintapainiketta oikealle.

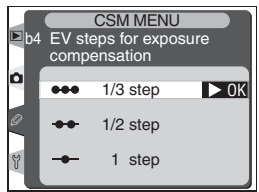

#### Käyttäjäasetus b5: Exposure comp. (Valotuksen korjaus)

Tästä valitaan, käytetäänkö painiketta P valotuskorjauksen asettamiseen ( 97). Jos CMD Dial only on valittu, valotusnäytön keskellä oleva 0 vilkkuu, vaikka valotuksen korjausarvo on asetettu arvoon ±0.

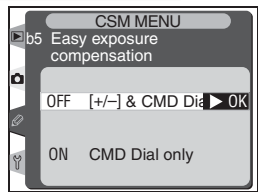

Valikko-opas—Käyttäjäasetukset

Korosta CSM-valikon (W 171) toiselta tasolta kohta **b5 Exposure comp.** ja paina valintapainiketta oikealle. Valitse haluttu vaihtoehto painamalla valintapainiketta ylös- tai alaspäin. Vahvista valinta painamalla valintapainiketta oikealle.

| Vaihtoehto                   | Kuvaus                                                                                                    |   |                   |                   |
|------------------------------|----------------------------------------------------------------------------------------------------|---|-------------------|-------------------|
| [+/-] & CMD Dial<br>(oletus) | Valotuksen korjaus asetetaan painamalla 😰 -painiketta ja kier-<br>tämällä pääkomentokiekkoa.                          |   |                   |                   |
|                              | Valotuksen korjaus asetetaan kiertämällä komentokiekkoa. Käy-<br>tettävä säädin riippuu käyttäjäasetuksen f5 tilasta. |   |                   |                   |
|                              |                                                                                                    |   | Käyttäjäasetus f5 |                   |
|                              |                                                                                                    |   | Off               | On                |
| CMD Dial only                | s.                                                                                                    | P | Sivukomentokiekko | Sivukomentokiekko |
|                              | lot                                                                                                    | S | Sivukomentokiekko | Pääkomentokiekko  |
|                              | ısta                                                                                                    | Α | Pääkomentokiekko  | Sivukomentokiekko |
|                              | Ja                                                                                                    | Μ | Ei käyte          | ettävissä         |

#### Käyttäjäasetus b6: Center weight (Keskustapainotteinen mittaus)

Keskustapainotteinen valotusmittari painottaa valotuksen laskennassa eniten ruudun keskellä olevaa ympyrää. Tämän ympyrän läpimitaksi voidaan valita 6, 8, 10 tai 13 mm (oletusarvo on 8 mm). Korosta CSM-valikon ( 171) toiselta tasolta kohta **b6 Center weight** ja paina valintapainiketta oikealle. Valitse haluttu vaihtoehto painamalla valintapainiketta ylös- tai alaspäin. Vahvista valinta painamalla valintapainiketta oikealle.

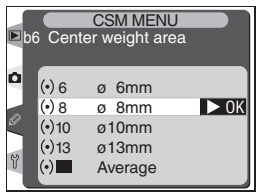

#### 🖉 Ei-mikroprosessoriohjatut objektiivit

Käyttäjäasetus b6:een valittu vaihtoehto koskee vain mikroprosessoriohjattuja (CPU) objektiiveja. Kun kameraan liitetään ei-mikroprosessoriohjattu objektiivi, painotettu alue keskustapainotteisessa mittauksessa on 8 mm riippumatta siitä, mikä vaihtoehto on valittu käyttäjäasetus b6:een tai kuvausvalikon kohtaan **Non-CPU lens data**.

# Käyttäjäasetus c1: AE lock (Valotuksen lukitus)

Tällä asetuksella määritetään, lukittuuko valotus painettaessa laukaisin puoliväliin. Korosta CSM-valikon (171) toiselta tasolta kohta **c1 AE lock** ja paina valintapainiketta oikealle. Valitse haluttu vaihtoehto painamalla valintapainiketta ylös- tai alaspäin. Vahvista valinta painamalla valintapainiketta oikealle.

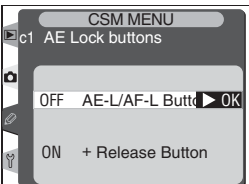

| Vaihtoehto                   | Kuvaus                                                                                            |  |  |
|------------------------------|---------------------------------------------------------------------------------------------------|--|--|
| AE-L/AF-L Button<br>(oletus) | Valotus voidaan lukita vain painamalla AE-L/AF-L-painiketta.                                      |  |  |
| +Release Button              | Valotus voidaan lukita painamalla AE-L/AF-L-painiketta tai pai-<br>namalla laukaisin puoliväliin. |  |  |

# Käyttäjäasetus c2: AE-L/AF-L (AE-L/AF-L –painike)

Tällä asetuksella määritetään painikkeen AE-L/AF-L toiminta. Korosta CSM-valikon (W 171) toiselta tasolta kohta **c2 AE-L/AF-L** ja paina valintapainiketta oikealle. Valitse haluttu vaihtoehto painamalla valintapainiketta ylös- tai alaspäin. Vahvista valinta painamalla valintapainiketta oikealle.

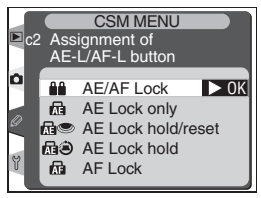

| Vaihtoehto             | Kuvaus                                                                                                    |  |  |  |  |  |
|------------------------|----------------------------------------------------------------------------------------------------|--|--|--|--|--|
| AE/AF Lock<br>(oletus) | Sekä tarkennus että valotus lukittuvat painettaessa AE-L/AF-L-pai-<br>niketta.                                                                                                |  |  |  |  |  |
| AE Lock only           | Valotus lukittuu painettaessa AE-L/AF-L-painiketta. Ei vaikuta tar-<br>kennukseen.                                                                                            |  |  |  |  |  |
| AE Lock<br>hold/reset  | AE-L/AF-L-painikkeen painaminen lukitsee valotuksen. Valotus pysyy<br>lukittuna, kunnes painiketta painetaan uudestaan, kamera laukais-<br>taan tai valotusmittarit sammuvat. |  |  |  |  |  |
| AE Lock<br>hold        | AE-L/AF-L-painikkeen painaminen lukitsee valotuksen. Valotus pysyy<br>lukittuna, kunnes painiketta painetaan uudestaan tai valotusmittari<br>sammuu.                          |  |  |  |  |  |
| AF Lock                | Tarkennus lukittuu painettaessa AE-L/AF-L-painiketta. Ei vaikuta valotukseen.                                                                                                 |  |  |  |  |  |

#### Käyttäjäasetus c3: Auto meter-off (Valotusmittarin sammuminen)

Tällä asetuksella määritetään, kauanko kamera mittaa valotusta viimeisen toimenpiteen suorittamisen jälkeen. Vaihtoehdot ovat 4 s, 6 s (oletus), 8 s. 16 s tai kunnes kamerasta katkaistaan virta (No limit). Korosta CSM-valikon (W 171) toiselta tasolta kohta c3 Auto meter-off ia paina valintapainiketta oikealle. Valitse haluttu vaihtoehto painamalla valintapainiketta ylös- tai alaspäin. Vahvista valinta painamalla valintapainiketta oikealle. Lyhyempi aika säästää akun varausta.

#### Käyttäjäasetus c4: Self-timer (Itselaukaisin)

Tällä asetuksella määritetään itselaukaisutoiminnon viive. Laukaisua voidaan viivyttää noin 2, 5, 10 (oletus) tai 20 sekuntia. Korosta CSM-valikon (W 171) toiselta tasolta kohta c4 Self-timer ja paina valintapainiketta oikealle. Valitse haluttu vaihtoehto painamalla valintapainiketta ylös- tai alaspäin. Vahvista valinta painamalla valintapainiketta oikealle.

# Käyttäjäasetus c5: Monitor off (Näytön sammuminen)

Tällä asetuksella määritetään, kauanko näyttö on päällä viimeisen toimenpiteen suorittamisen jälkeen. Vaihtoehdot ovat 10 sekuntia. 20 sekuntia (oletus), 1 minuutti, 5 minuuttia tai 10 minuuttia. Korosta CSM-valikon (🔣 171) toiselta tasolta kohta c5 Monitor off ja paina valintapainiketta oikealle. Valitse haluttu vaihtoehto painamalla valintapainiketta ylös- tai alaspäin. Vahvista valinta painamalla valintapainiketta oikealle. Lyhyempi aika säästää akun varausta.

#### EH-6 –verkkolaite

Kun kamera saa virtaa EH-6 –verkkolaitteesta (lisävaruste), valotusmittarit eivät sammu ia näyttökin sammuu vasta 10 minuutin kuluttua, riippumatta käyttäjäasetusten c3 (Auto meter-off) ja c5 (Monitor off) tilasta.

# Ô

| ► c | 4 Self-tir | ner delay |      |
|-----|------------|-----------|------|
| ۵   | 102s       | 2 s       |      |
| 0   | ⊗5s        | 5 s       |      |
|     | 🙂 10s      | 10 s      | ► 0K |
| Y   | ©20s       | 20 s      |      |

COM MENI

|      |              | -                       |      |
|------|--------------|-------------------------|------|
| ► cŧ | 5 Monito     | CSM MENU<br>r off delay |      |
| ٥    | @10s<br>@20s | 10 s<br>20 s            | ▶ ОК |
| 0    | <b>@</b> 1м  | 1 m                     |      |
| Y    | ©5м<br>@10м  | 5 m<br>10 m             |      |

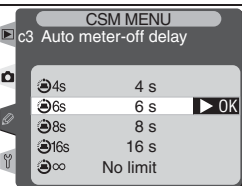

188

Valikko-opas—Käyttäjäasetukset

# Käyttäjäasetus d1: Shooting speed (Kuvausnopeus)

Tästä määritetään kuvausnopeus käytettäessä hidasta sarjakuvaustoimintoa CL. Kuvausnopeudeksi voidaan asettaa 1–7 kuvaa sekunnissa. Oletusarvo on 3 kuvaa/s. Korosta CSM-valikon ( 172) toiselta tasolta kohta **d1 Shooting speed** ja paina valintapainiketta oikealle. Valitse haluttu vaihtoehto painamalla valintapainiketta ylös- tai alaspäin. Vahvista valinta painamalla valintapainiketta oikealle.

# Käyttäjäasetus d2: Maximum shots (Maksimikuvamäärä sarjakuvauksella)

Suurimmaksi kuvamääräksi, joka voidaan ottaa sarjakuvaustilassa yhdellä kertaa, voidaan asettaa seuraavat arvot:

- Pakattu NEF (RAW) + JPEG: 1–24
- Pakkaamaton NEF (RAW) + JPEG: 1–25
- Pakattu NEF (RAW): 1–25
- Pakkaamaton NEF (RAW): 1–26
- TIFF (RGB): 1–35
- JPEG: 1–40

Korosta CSM-valikon (**W** 172) toiselta tasolta kohta **d2 Maximum shots** ja paina valintapainiketta oikealle. Valitse haluttu vaihtoehto painamalla valintapainiketta ylös- tai alaspäin. Vahvista valinta painamalla valintapainiketta oikealle.

#### 🖉 Suljinaika

Pitkillä suljinajoilla kuvausnopeus saattaa olla hitaampi kuin käyttäjäasetus d1:een valittu arvo.

#### 🔍 Ajastettu kuvaus

Ajastetussa kuvauksessa käyttäjäasetus d1 määrittää kuvausnopeuden myös kuvaustiloissa S (yksittäiskuvaus) ja M-up.

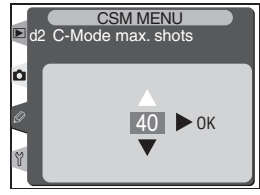

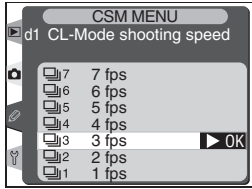

# Käyttäjäasetus d3: Exp. delay mode (Kuvanoton viive)

Laukaisimen painalluksen jälkeen laukaisua voidaan viivyttää noin 0,4 sekuntia. Tämä vähentää kameran tärinää tilanteissa, joissa pienikin kameran liikahdus voi aiheuttaa epäterävyyttä (esim. mikroskooppikuvauksessa). Korosta CSM-valikon (172) toiselta tasolta kohta **d3 Exp. delay mode** ja paina valintapainiketta oikealle. Valitse haluttu vaihtoehto painamalla valintapainiketta ylös- tai alaspäin. Vahvista valinta painamalla valintapainiketta oikealle.

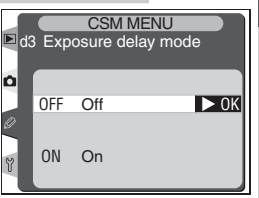

| Vaihtoehto      | Kuvaus                                                             |
|-----------------|--------------------------------------------------------------------|
| Off<br>(oletus) | Kamera laukeaa, kun laukaisinta painetaan.                         |
| On              | Kamera laukeaa noin 0,4 sekuntia laukaisimen painalluksen jälkeen. |

#### Käyttäjäasetus d4: Long Exp. NR (Kohinan vähennys)

Tästä kohdasta määritetään, käsitelläänkö noin ½ sekuntia pitemmillä suljinajoilla otettuja kuvia "kohinan" vähentämiseksi (pitkillä suljinajoilla kuvissa näkyy satunnaisesti sijaitsevia kirkasvärisiä pisteitä, erityisesti varjokohdissa). Korosta CSMvalikon ( 172) toiselta tasolta kohta **d4 Long Exp. NR** ja paina valintapainiketta oikealle. Valitse haluttu vaihtoehto painamalla valintapainiketta ylös- tai alaspäin. Vahvista valinta painamalla valintapainiketta oikealle.

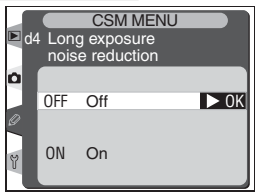

| Vaihtoehto      | Kuvaus                                                                                                    |
|-----------------|----------------------------------------------------------------------------------------------------|
| Off<br>(oletus) | Kohinanpoisto pois; kamera toimii normaalisti.                                                                                                    |
| On              | Kohinanpoisto toimii noin ½ sekunnin tai hi-<br>taammilla suljinnopeuksilla. Kuvan käsittelyyn<br>tarvittava aika yli kaksinkertaistuu. Käsittelyn<br>aikana symboli <b>Job</b> nr vilkkuu suljinajan<br>ja aukon näytöissä. Seuraava kuva voidaan ot-<br>taa, kun symboli <b>Job</b> nr on poistunut<br>näytöstä. |

#### 🖉 Toisto

Jos kuvia katsellaan samanaikaisesti kun niitä käsitellään kohinan poistamiseksi, kohinanpoiston vaikutus ei ehkä näy näytössä olevassa kuvassa.

#### 🖉 Puskurimuisti

Suurin kuvamäärä, joka mahtuu puskurimuistiin käytettäessä kohinan vähennystä:

- Pakattu NEF+JPEG Fine: 14
- Pakattu NEF+JPEG Normal: 14
- Pakattu NEF+JPEG Basic: 14
- Pakattu NEF (RAW): 15
- TIFF (RGB): 15
- JPEG Normal: 30

- Pakkaamaton NEF + JPEG Fine: 15
- Pakkaamaton NEF+JPEG Normal: 15
- Pakkaamaton NEF+JPEG Basic: 15
- Pakkaamaton NEF (RAW): 16
- JPEG Fine: 30
- JPEG Basic: 30

190

#### Käyttäjäasetus d5: File No. Seq. (Tiedostojen numerointi)

Kun kamera ottaa kuvan, se nimeää uuden tiedoston lisäämällä yhden numeron viimeisimpään tiedostonumeroon. Tästä kohdasta määritetään, jatkuuko tiedostonumerointi viimeksi käytetystä numerosta, kun muistikortille luodaan uusi kansio, muistikortti alustetaan tai kameraan asetetaan uusi muistikortti. Korosta CSM-valikon ( 172) toiselta tasolta kohta **d5 File No. Seg.** ja

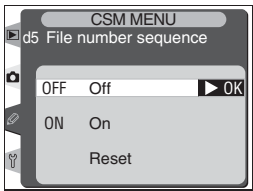

paina valintapainiketta oikealle. Valitse haluttu vaihtoehto painamalla valintapainiketta ylös- tai alaspäin. Vahvista valinta painamalla valintapainiketta oikealle.

| Vaihtoehto      | Kuvaus                                                                                                    |
|-----------------|----------------------------------------------------------------------------------------------------|
| Off<br>(oletus) | Tiedostonumerointi alkaa uudelleen 0001:stä, kun uusi kansio luodaan,<br>muistikortti alustetaan tai kameraan asetetaan uusi muistikortti.                                                                                                    |
| On              | Kun uusi kansio luodaan, muistikortti alustetaan tai uusi muistikortti<br>asetetaan kameraan, tiedostonumerointi jatkuu viimeksi käytetystä<br>numerosta tai nykyisen kansion suurimmasta numerosta sen mukaan,<br>kumpi on suurempi. Jos kuva otetaan, kun nykyisessä kansiossa on kuva<br>numero 9999, kamera luo uuden kansion automaattisesti ja tiedosto-<br>numerointi alkaa taas 0001:stä. |
| Reset           | Kuten kohdassa <b>On</b> , paitsi että seuraavan kuvan tiedostonumero on<br>yhtä suurempi kuin kansion suurin tiedostonumero. Jos valitussa kansi-<br>ossa ei ole yhtään kuvaa, tiedostojen numerointi alkaa jälleen 0001:stä.                                                                                                    |

# Käyttäjäasetus d6: Cntrl Panel/Finder (Ohjauspaneeli/Etsin)

Tästä kohdasta säädetään etsimessä ja takakannen ohjauspaneelissa näkyvä tieto. Korosta CSMvalikon (W 172) toiselta tasolta kohta **d6 Cntrl Panel/Finder** ja paina valintapainiketta oikealle. Valitse haluttu vaihtoehto painamalla valintapainiketta ylös- tai alaspäin. Vahvista valinta painamalla valintapainiketta oikealle.

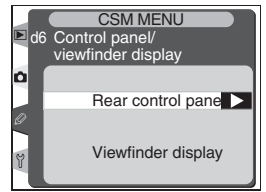

#### Rear Control Panel (Takakannen ohjauspaneeli)

Tästä kohdasta säädetään, näyttääkö takakannen ohjauspaneeli herkkyyden (ISO-vastaavuus) vai jäljellä olevan kuvamäärän. Valitse haluttu vaihtoehto painamalla valintapainiketta ylös- tai alaspäin. Vahvista valinta painamalla valintapainiketta oikealle.

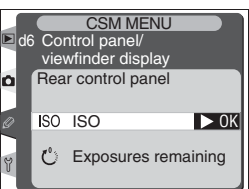

| Vaihtoehto             | Kuvaus                                                                                                    |
|------------------------|----------------------------------------------------------------------------------------------------|
| <b>ISO</b><br>(oletus) | Takakannen ohjauspaneeli näyttää herkkyyden.                                                                               |
| Exposures remaining    | Takakannen ohjauspaneeli näyttää jäljellä olevan kuvamäärän. Herk-<br>kyys näkyy vain painettaessa <b>ISO</b> -painiketta. |

#### (Viewfinder Display) Etsimen näyttämät tiedot

Tästä kohdasta säädetään, näyttääkö etsin kuvalaskurin vai jäljellä olevan kuvamäärän (huomaa, että valitusta asetuksesta riippumatta puskurimuistiin mahtuva kuvamäärä näkyy painettaessa laukaisinta). Valitse haluttu vaihtoehto painamalla valintapainiketta ylös- tai alaspäin. Vahvista valinta painamalla valintapainiketta oikealle.

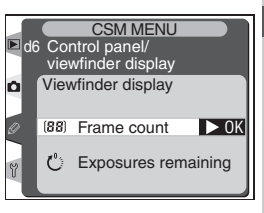

| Vaihtoehto              | Kuvaus                                    |
|-------------------------|-------------------------------------------|
| Frame count<br>(oletus) | Etsin näyttää kuvalaskurin.               |
| Exposures remaining     | Etsin näyttää jäljellä olevan kuvamäärän. |

#### Käyttäjäasetus d7: Illumination (Taustavalo)

Tällä asetuksella säädetään ohjauspaneelien taustavaloja. Korosta CSM-valikon (W 172) toiselta tasolta kohta **d7 Illumination** ja paina valintapainiketta oikealle. Valitse haluttu vaihtoehto painamalla valintapainiketta ylös- tai alaspäin. Vahvista valinta painamalla valintapainiketta oikealle.

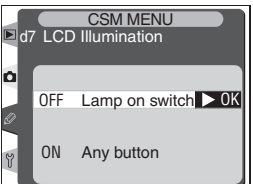

| Vaihtoehto                 | Kuvaus                                                                                                    |
|----------------------------|----------------------------------------------------------------------------------------------------|
| Lamp on switch<br>(oletus) | Ohjauspaneelien taustavalot palavat vain, kun virtakytkin on asennossa 🔆.                                             |
| Any button                 | Ohjauspaneelien taustavalot palavat aina, kun valotusmittarit<br>ovat toiminnassa (huomaa, että tämä kuluttaa akkua). |

# Käyttäjäasetus e1: Flash sync speed (Salamatäsmäysnopeus)

Tästä kohdasta säädetään salaman täsmäysnopeus. Asetus voidaan valita  $\frac{1}{250}$  sekunnin (**1/250**, oletusarvo) ja  $\frac{1}{60}$  sekunnin (**1/60**) väliltä. Käytettäessä SB-800 –salamaa kameraan voidaan asettaa nopea salamatäsmäys valitsemalla asetus **1/250** (**FP auto**) (jos SB-800 –salamaa ei ole liitetty kameraan valittaessa tämä asetus, salamatäsmäysajaksi säätyy  $\frac{1}{250}$  s). Kun kamera osoittaa suljinnopeudeksi  $\frac{1}{250}$  s valotustilassa **P** tai **A**, automaattinen nopea täsmäys tulee käyttöön, jos todellinen suljinaika on nopeampi kuin  $\frac{1}{250}$  s.

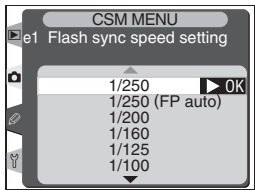

Korosta CSM-valikon (**W** 172) toiselta tasolta kohta **e1 Flash sync speed** ja paina valintapainiketta oikealle. Valitse haluttu vaihtoehto painamalla valintapainiketta ylös- tai alaspäin. Vahvista valinta painamalla valintapainiketta oikealle.

#### Käyttäjäasetus e2: Flash shutter speed (Suljinaika salamalla)

Tästä kohdasta määritetään pisin mahdollinen suljinaika käytettäessä salamaa ohjelmoidulla automatiikalla tai aukon esivalinta-automatiikalla (suljinajan esivalinta-automatiikalla tai valotuksen käsisäädöllä suljinajaksi voidaan asettaa jopa 30 s riippumatta valitusta asetuksesta). Asetus voidaan valita  $V_{60}$  sekunnin (**1/60**, oletusarvo) ja 30 sekunnin (**30"**) väliltä.

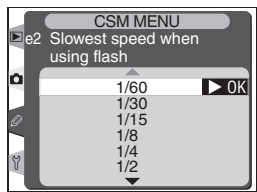

Korosta CSM-valikon (**W** 172) toiselta tasolta kohta **e2 Flash shutter speed** ja paina valintapainiketta oikealle. Valitse haluttu vaihtoehto painamalla valintapainiketta ylös- tai alaspäin. Vahvista valinta painamalla valintapainiketta oikealle.

#### 🔍 Suljinajan säätäminen salamatäsmäysnopeuden rajoihin

Säätääksesi suljinajan salamatäsmäysnopeuden rajoihin suljinajan esivalinta-automatiikalla tai valotuksen käsisäädöllä valitse suljinaika pisimmän mahdollisen suljinajan (30s tai **bu Lb**) jälkeen. Yläkannen ohjauspaneelissa salamatäsmäyksen ilmaisimessa näkyy X.

#### Käyttäjäasetus e3: AA Flash Mode (Salamateho aukon mukaan)

Tästä määritetään, säätyykö salamateho automaattisesti aukon mukaan, kun SB-80DX tai SB-28DX –salamalaitteen kanssa käytetään erillistä valotusmittaria (kuvattaessa SB-800:lla valittu salaman toimintatila tulee käyttöön riippumatta käyttäjäasetus e3:n tilasta). Korosta CSM-valikon (172) toiselta tasolta kohta **e3 AA flash mode** ja paina valintapainiketta oikealle. Valitse haluttu

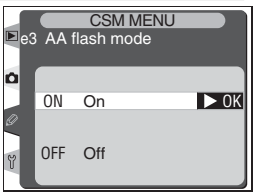

vaihtoehto painamalla valintapainiketta ylös- tai alaspäin. Vahvista valinta painamalla valintapainiketta oikealle.

| Vaihtoehto            | Kuvaus                                                                                                    |
|-----------------------|----------------------------------------------------------------------------------------------------|
| <b>On</b><br>(oletus) | Salamateho säätyy automaattisesti aukon mukaan, kun SB-80DX tai<br>SB-28DX –salaman kanssa käytetään erillistä valotusmittaria (aukko-<br>automatiikka).* |
| Off                   | Aukko määritetään käsin salamalaitteen säätimillä (ei-TTL-automatiik-<br>ka).                                                                             |

\* Aukkoautomatiikkaa voidaan käyttää ei-mikroprosessoriohjatuilla objektiiveilla määrittämällä objektiivin suurin aukko kuvausvalikon kohtaan **Non-CPU lens data**.

#### Käyttäjäasetus e4: Modeling Flash (Muotoiluvalo)

Tästä kohdasta määrätään, lähettääkö SB-800 –salama muotoiluvaloa painettaessa syväterävyyden tarkistuspainiketta. Korosta CSM-valikon ( 172) toiselta tasolta kohta **e4 Modeling flash** ja paina valintapainiketta oikealle. Valitse haluttu vaihtoehto painamalla valintapainiketta ylös- tai alaspäin. Vahvista valinta painamalla valintapainiketta oikealle.

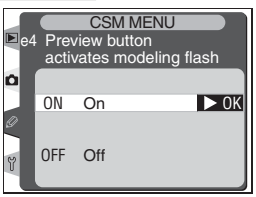

| Vaihtoehto            | Kuvaus                                                                            |
|-----------------------|-----------------------------------------------------------------------------------|
| <b>On</b><br>(oletus) | SB-800 lähettää muotoiluvaloa, kun syväterävyyttä esikatsellaan (😈 106).          |
| Off                   | Muotoiluvaloa ei lähetetä, kun syväterävyyden tarkistuspainiketta pai-<br>netaan. |

# Käyttäjäasetus e5: Auto BKT Set (Haarukoinnin muuttujat)

Tällä asetuksella määritetään, mitkä muuttujat haarukoidaan käytettäessä automaattista haarukointia. Korosta CSM-valikon (2000) 172) toiselta tasolta kohta **e5 Auto BKT set** ja paina valintapainiketta oikealle. Valitse haluttu vaihtoehto painamalla valintapainiketta ylös- tai alaspäin. Vahvista valinta painamalla valintapainiketta oikealle.

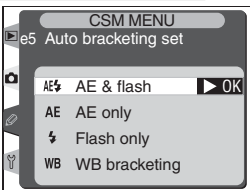

| Vaihtoehto             | Kuvaus                                     |
|------------------------|--------------------------------------------|
| AE & flash<br>(oletus) | Sekä valotus että salamateho haarukoidaan. |
| AE only                | Vain valotus haarukoidaan.                 |
| Flash only             | Vain salamateho haarukoidaan.              |
| WB bracketing          | Valkotasapaino haarukoidaan.               |

#### 🖉 Valkotasapainon haarukointi

Valkotasapainon haarukointi ei ole käytettävissä kuvalaadun NEF (RAW) eikä kuvalaadun NEF+JPEG asetuksella.

# Käyttäjäasetus e6: Manual mode bkting (Haarukointi käsisäädöllä)

Tästä määritetään, mitkä muuttujat haarukoidaan, kun käyttäjäasetuksen e5 asetukseksi valitaan **AE & flash** tai **AE only** valotuksen käsisäädöllä. Korosta CSM-valikon (**W** 172) toiselta tasolta kohta **e6 Manual mode bkting** ja paina valintapainiketta oikealle. Valitse haluttu vaihtoehto painamalla valintapainiketta ylös- tai alaspäin. Vahvista valinta painamalla valintapainiketta oikealle.

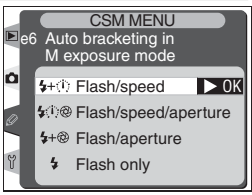

| Vaihtoehto                   | Kuvaus                                                                                                    |
|------------------------------|----------------------------------------------------------------------------------------------------|
| Flash/speed<br>(oletus)      | Kamera muuttaa suljinaikaa (käyttäjäasetus e5:ssä <b>AE only</b> ) tai suljinai-<br>kaa ja salamatehoa (käyttäjäasetus e5:ssä <b>AE &amp; flash</b> ).                   |
| Flash/<br>speed/<br>aperture | Kamera muuttaa suljinaikaa ja aukkoa (käyttäjäasetus e5:ssä <b>AE only</b> )<br>tai suljinaikaa, aukkoa ja salamatehoa (käyttäjäasetus e5:ssä <b>AE &amp;</b><br>flash). |
| Flash/<br>aperture           | Kamera muuttaa aukkoa (käyttäjäasetus e5:ssä <b>AE only</b> ) tai aukkoa ja salamatehoa (käyttäjäasetus e5:ssä <b>AE &amp; flash</b> ).                                  |
| Flash only                   | Kamera muuttaa vain salamatehoa (käyttäjäasetus e5:ssä AE & flash).                                                                                                    |

- Jos kameraan ei ole liitetty salamaa, kun käyttäjäasetus b1 (ISO auto) on voimassa, kamera muuttaa vain herkkyttä riippumatta valitusta asetuksesta.
- Salamavalon haarukointi suoritetaan vain i-TTL- tai AA-salamatilassa.

#### Käyttäjäasetus e7: Auto BKT Order (Haarukointijärjestys)

Tällä asetuksella määritetään haarukoinnin suoritusjärjestys. Korosta CSM-valikon (**172**) toiselta tasolta kohta **e7 Auto BKT order** ja paina valintapainiketta oikealle. Valitse haluttu vaihtoehto painamalla valintapainiketta ylös- tai alaspäin. Vahvista valinta painamalla valintapainiketta oikealle.

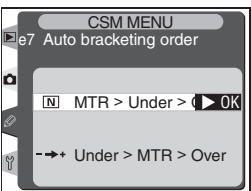

| Vaihtoehto                 | Kuvaus                                                                            |
|----------------------------|-----------------------------------------------------------------------------------|
| MTR>Under>Over<br>(oletus) | Haarukointi tapahtuu kohdassa "Haarukointi" (😈 98) kuva-<br>tussa järjestyksessä. |
| Under>MTR>Over             | Haarukointi etenee negatiivisista positiivisiin arvoihin.                         |

# K Të vë e p o Valikko-opas—Käyttäjäasetukset

# Käyttäjäasetus e8: Auto BKT selection (Haarukointiohjelman valinta)

Tästä määritetään, miten haarukointiohjelma valitaan. Korosta CSM-valikon (20172) toiselta tasolta kohta **e8 Auto BKT selection** ja paina valintapainiketta oikealle. Valitse haluttu vaihtoehto painamalla valintapainiketta ylös- tai alaspäin. Vahvista valinta painamalla valintapainiketta oikealle.

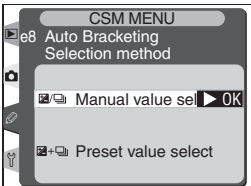

| Vaihtoehto                      | Kuvaus                                                                                                    |
|---------------------------------|----------------------------------------------------------------------------------------------------|
| Manual value select<br>(oletus) | Painettaessa er -painiketta kuvamäärä valitaan kiertämällä<br>pääkomentokiekkoa ja haarukointiarvo kiertämällä sivuko-<br>mentokiekkoa.                                                                                         |
| Preset value select             | Haarukointi asetetaan käyttöön ja poistetaan käytöstä pai-<br>namalla 🕬 -painiketta ja kiertämällä pääkomentokiekkoa.<br>Kuvamäärä ja haarukointiarvo valitaan painamalla 🖤 -pai-<br>niketta ja kiertämällä sivukomentokiekkoa. |

# Käyttäjäasetus f1: Center button (Keskipainike)

Tällä asetuksella määritetään, mitä toimintoja voidaan suorittaa painamalla valintapainiketta keskeltä. Korosta CSM-valikon (**W** 172) toiselta tasolta kohta **f1 Center button** ja paina valintapainiketta oikealle. Valitse haluttu vaihtoehto painamalla valintapainiketta ylös- tai alaspäin. Vahvista valinta painamalla valintapainiketta oikealle.

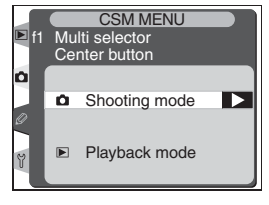

#### Shooting Mode (Kuvaustila)

Tästä kohdasta määritetään, mitä toimintoja voidaan suorittaa kuvaustilassa painamalla valintapainiketta keskeltä.

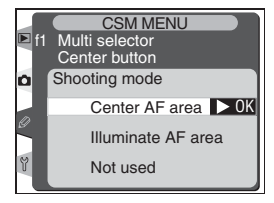

Valitse haluttu vaihtoehto painamalla valintapainiketta ylös- tai alaspäin. Vahvista valinta painamalla valintapainiketta oikealle.

| Vaihtoehto                 | Kuvaus                                                                                                    |  |  |
|----------------------------|----------------------------------------------------------------------------------------------------|--|--|
| Center AF area<br>(oletus) | Valintapainikkeen keskikohtaa painamalla valitaan keskimmäinen<br>tarkennusalue tai keskimmäinen tarkennusalueryhmä (dynaamises-<br>sa ryhmätarkennuksessa). Jos <b>Pattern 2</b> valitaan käyttäjäasetus a3:<br>n ( <b>Group dynamic AF</b> ) asetukseksi, tarkennusalueryhmää voidaan<br>vaihtaa keskiryhmien välillä painamalla valintapainiketta keskeltä. |  |  |
| Illuminate AF<br>area      | Valintapainikkeen keskikohtaa painamalla valaistaan aktiivinen tarkennusalue tai tarkennusalueryhmä (dynaamisessa ryhmätarkennuksessa) etsimessä.*                                                                                                    |  |  |
| Not used                   | Valintapainikkeen keskikohdan painamisella ei ole vaikutusta, kun<br>kamera on kuvaustilassa.                                                                                                    |  |  |

\* Valintapainikkeen keskipainikkeella ei voi vaihtaa tarkennusalueryhmää keskiryhmien välillä, kun **Pattern 2** on valittu käyttäjäasetuskohtaan a3 (**Group dynamic AF**).

#### Playback Mode (Toistotila)

Tästä määritetään, mikä toiminto suoritetaan, kun valintapainikkeen keskikohtaa painetaan toistotilassa. Valitse haluttu vaihtoehto painamalla valintapainiketta ylös- tai alaspäin. Vahvista valinta painamalla valintapainiketta oikealle.

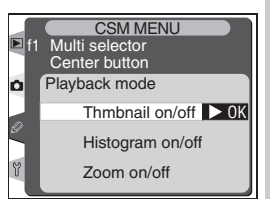

| Vaihtoehto                   | Kuvaus                                                                                                    |  |  |
|------------------------------|----------------------------------------------------------------------------------------------------|--|--|
| Thumbnail on/off<br>(oletus) | Valintapainikkeen keskikohtaa painamalla voidaan vaihdella yhden kuvan toiston ja pienoiskuvatoiston välillä.                                                                                                    |  |  |
| Histogram on/off             | Valintapainikkeen keskikohtaa painamalla voidaan esittää tai sulkea histogrammi.                                                                                                    |  |  |
| Zoom on/off                  | Valintapainikkeen keskikohtaa paina-<br>malla voidaan zoomata kuvaan. Toi-<br>sella painalluksella palaat täyskuva- tai<br>pienoiskuvanäyttöön. Kun tämä asetus<br>on valittu, oikealla kuvattu zoomaus-<br>asetusten valikko tulee näyttöön. Valit-<br>se <b>2× zoom</b> , <b>3× zoom</b> tai <b>4× zoom</b> . |  |  |

\* Zoomasetukset pätevät suurissa kuvissa.

# Käyttäjäasetus f2: Multi selector (Valintapainike)

Valintapainikkeella voidaan haluttaessa kytkeä valotusmittarit päälle tai käynnistää automaattinen tarkennus. Korosta CSM-valikon (**W** 172) toiselta tasolta kohta **f2 Multi selector** ja paina valintapainiketta oikealle. Valitse haluttu vaihtoehto painamalla valintapainiketta ylös- tai alaspäin. Vahvista valinta painamalla valintapainiketta oikealle.

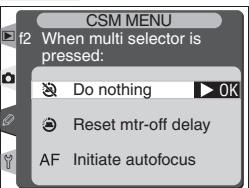

| Vaihtoehto             | Kuvaus                                                                                                    |
|------------------------|----------------------------------------------------------------------------------------------------|
| Do nothing<br>(oletus) | Valintapainike ei kytke valotusmittareita päälle eikä käynnistä automaattista tarkennusta.                                                  |
| Reset mtr-off delay    | Valintapainikkeen painaminen kytkee valotusmittarit päälle.                                                                                 |
| Initiate autofocus     | AF-S tai AF-C -tilassa valintapainikkeen painaminen käynnistää valo-<br>tusmittarit. Kamera tarkentaa valintapainikkeen ollessa painettuna. |

# Käyttäjäasetus f3: PhotoInfo/Playback (Kuvatiedot/toisto)

Oletuksena on, että painamalla valintapainiketta ylös- tai alaspäin toiston aikana saadaan esiin muita muistikortilla olevia kuvia ja painamalla valintapainiketta vasemmalle tai oikealle nähdään kuvatietoja. Nämä tehtävät voidaan vaihtaa käyttäjäasetuksella f3. Korosta CSM-valikon (**W** 172) toiselta tasolta kohta **f3 PhotoInfo/Playback** ja paina valintapainiketta oikealle. Valitse haluttu

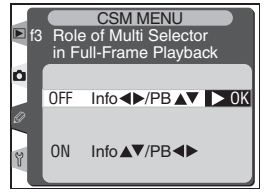

vaihtoehto painamalla valintapainiketta ylös- tai alaspäin. Vahvista valinta painamalla valintapainiketta oikealle.

| Vaihtoehto              | Kuvaus                                                                                                    |
|-------------------------|----------------------------------------------------------------------------------------------------|
| Info◀▶/PB▲▼<br>(oletus) | Painamalla valintapainiketta ylös- tai alaspäin katsellaan muita ku-<br>via ja painamalla vasemmalle tai oikealle katsellaan kuvatietoja. |
| Info▲▼/PB ◀►            | Painamalla valintapainiketta ylös- tai alaspäin katsellaan kuvatieto-<br>ja ja painamalla vasemmalle tai oikealle katsellaan muita kuvia. |

# Käyttäjäasetus f4: FUNC. button (FUNC. –painike)

Tällä asetuksella määritetään FUNC. –painikkeen tehtävä. Korosta CSM-valikon (**W** 172) toiselta tasolta kohta **f4 FUNC. Button** ja paina valintapainiketta oikealle. Valitse haluttu vaihtoehto painamalla valintapainiketta ylös- tai alaspäin. Vahvista valinta painamalla valintapainiketta oikealle.

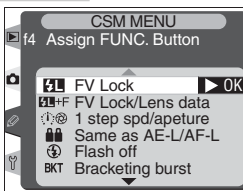

| Vaihtoehto                 | Kuvaus                                                                                                    |  |  |
|----------------------------|----------------------------------------------------------------------------------------------------|--|--|
| FV Lock<br>(oletus)        | Jos kameraan on liitetty SB-800 –salamalaite, salamavalotus lukitaan painamalla FUNC. –painiketta.                                                                                                    |  |  |
| FV Lock/<br>Lens data      | Jos kameraan on liitetty SB-800 –salama ja se on päällä, salamavalotus lukitaan<br>painamalla FUNC. –painiketta. Muussa tapauksessa ei-mikroprosessoriohjatun<br>objektiivin polttoväli voidaan asettaa FUNC. –painikkeella sekä pääkomentokie-<br>kolla ja suurin aukko FUNC. –painikkeella sekä sivukomentokiekolla (W 124).                                                                                                    |  |  |
| 1 step<br>spd/<br>aperture | Jos FUNC. –painiketta painetaan ja samalla kierretään komentokiekkoja,<br>muutokset suljinaikaan (valotustilassa S ja M) ja aukkoon (valotustilassa<br>A ja M) tehdään 1 valoarvon välein.                                                                                                    |  |  |
| Same as<br>AE-L/AF-L       | FUNC. –painike suorittaa samat toiminnot kuin AE-L/AF-L –painike.                                                                                                    |  |  |
| Flash off                  | Salama voidaan poistaa käytöstä tilapäisesti painamalla laukaisinta sa-<br>malla, kun FUNC. –painiketta painetaan.                                                                                                    |  |  |
| Bracke-<br>ting burst      | Kun FUNC. –painiketta painetaan, kaikki valotuksen tai salamavalon<br>haarukointiohjelman sisältämät kuvat otetaan joka kerta kun laukaisinta<br>painetaan. Nopealla ja hitaalla sarjakuvauksella kamera toistaa haaru-<br>kointisarjaa, kun laukaisinta pidetään painettuna. Jos valkotasapainon<br>haarukointi on valittu, kamera ottaa enintään 8 kuvaa/s (yksittäiskuvauk-<br>sella tai nopealla sarjakuvauksella) tai 1–7 kuvaa/s (hitaalla sarjakuvauk-<br>sella) ja suorittaa valkotasapainon haarukoinnin joka kuvassa. |  |  |
| Matrix<br>metering         | Matriisimittaus otetaan käyttöön painamalla FUNC. –painiketta.                                                                                                    |  |  |
| Center-<br>weighted        | Keskustapainotteinen mittaus otetaan käyttöön painamalla FUNC. –pai-<br>niketta.                                                                                                    |  |  |
| Spot<br>metering           | Pistemittaus otetaan käyttöön painamalla FUNC. –painiketta.                                                                                                    |  |  |

# Käyttäjäasetus f5: Command dials (Komentokiekot)

Tästä kohdasta määritetään pää- ja sivukomentokiekkojen tehtävät. Korosta CSM-valikon ( 172) toiselta tasolta kohta **f5 Command dials** ja paina valintapainiketta oikealle. Valitse haluttu vaihtoehto painamalla valintapainiketta ylös- tai alaspäin. Vahvista valinta painamalla valintapainiketta oikealle.

#### Rotate Direction (Kiertosuunta)

Tässä kohdassa määritetään kaikkien komentokiekkojen kiertosuunta asetettaessa joustava ohjelma, suljinaika, nopea valotuksen korjaus, valotustapa, valotuksen korjausarvo, haarukointiarvo ja salamatäsmäystapa. Valitse haluttu vaihtoehto painamalla valintapainiketta ylös- tai alaspäin. Vahvista valinta painamalla valintapainiketta oikealle.

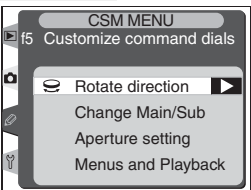

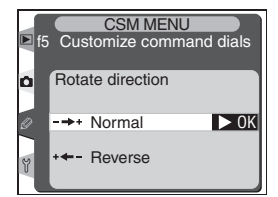

| Vaihtoehto         | Kuvaus                                                  |
|--------------------|---------------------------------------------------------|
| Normal<br>(oletus) | Komentokiekoilla normaali toiminta.                     |
| Reverse            | Muuttaa komentokiekkojen kiertosuunnan päinvastaiseksi. |

#### Change Main/Sub (Vaihda pää/sivu)

Tästä kohdasta voidaan vaihtaa pää- ja sivukomentokiekkojen tehtävät suljinajan ja aukon asetuksessa. Valitse haluttu vaihtoehto painamalla valintapainiketta ylös- tai alaspäin. Vahvista valinta painamalla valintapainiketta oikealle.

| Þ ft | CSM MENU<br>5 Customize command dials |
|------|---------------------------------------|
| ٥    | Change Main/Sub                       |
| 0    | Off ► 0K                              |
| Y    | On                                    |

| Vaihtoehto      |                             |       | Kuvaus  | 5        |            |           |
|-----------------|-----------------------------|-------|---------|----------|------------|-----------|
| Off<br>(oletus) | Pääkomentokiekko<br>aukkoa. | ohjaa | suljinn | opeutta, | sivukomer  | ntokiekko |
| On              | Pääkomentokiekko<br>peutta. | ohjaa | aukkoa, | sivukome | entokiekko | suljinno- |

#### Aperture Setting (Aukon säätö)

Tästä kohdasta määritetään, tehdäänkö aukkoarvon muutokset objektiivin aukkorenkaalla vai ko mentokiekoilla.Riippumatta valitusta asetuksesta aukkoarvo on asetettava objektiivin renkaalla käytettäessä ei-mikroprosessoriohjattua objektiivia ja komentokiekoilla käytettäessä G-sarjan objektiivia, jossa ei ole aukkorengasta. Valitse haluttu vaihtoehto painamalla valintapainiketta ylös- tai

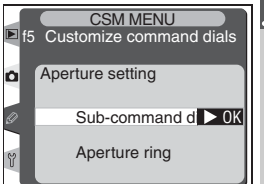

alaspäin. Vahvista valinta painamalla valintapainiketta oikealle.

| Vaihtoehto                   | Kuvaus                                                                                                    |
|------------------------------|----------------------------------------------------------------------------------------------------|
| Sub-command dial<br>(oletus) | Aukko voidaan säätää vain sivukomentokiekolla (tai pääkomen-<br>tokiekolla, jos kohdassa <b>Change Main/Sub</b> on asetus <b>On</b> ).                                                                                                   |
| Aperture ring                | Aukko voidaan säätää vain objektiivin aukkorenkaalla. Auk-<br>koarvo näkyy kameran himmenninaukkonäytössä 1 valoarvon<br>portain. Tämä asetus säätyy automaattisesti, jos kameraan<br>kiinnitetään ei-mikroprosessoriohjattu objektiivi. |

#### Menus and Playback (Valikot ja toisto)

Tästä kohdasta määritetään komentokiekkojen tehtävät toiston aikana tai valikoiden ollessa esillä. Valitse haluttu vaihtoehto painamalla valintapainiketta ylös- tai alaspäin. Vahvista valinta painamalla valintapainiketta oikealle.

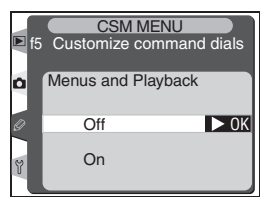

| Vaihtoehto             | Kuvaus                                                                                                    |
|------------------------|----------------------------------------------------------------------------------------------------|
| <b>Off</b><br>(oletus) | Valintapainikkeella valitaan esitettävä kuva, korostetaan pienoiskuvia ja<br>liikutaan valikoissa.                                                                                                    |
| On                     | <ul> <li>Pääkomentokiekko suorittaa saman tehtävän kuin valintapainikkeen painaminen vasemmalle tai oikealle. Sivukomentokiekko suorittaa saman tehtävän kuin valintapainikkeen painaminen ylös tai alas.</li> <li>Yhden kuvan toisto: pääkomentokiekolla valitaan esitettävä kuva, sivukomentokiekolla nähdään kuvatietoja.</li> <li>Pienoiskuvien toisto: pääkomentokiekolla siirretään kohdistinta vasemmalle tai oikealle, sivukomentokiekolla siirretään kohdistinta ylös tai alas.</li> <li>Valikoissa liikkuminen: pääkomentokiekolla siirretään kohoistinta ylös tai alas.</li> <li>Valikoissa liikkuminen: pääkomentokiekolla siirretään konostuspalkkia ylös tai alas. Kiertämällä sivukomentokiekkoa oikealle saadaan esiin alavalikko, kiertämällä vasemmalle palataan edelliseen valikkoon. Valinta tehdään painamalla valintapainiketta oikealle, painamalla valintapainiketta.</li> </ul> |

#### Käyttäjäasetus f6: Buttons and dials (Painikkeet ja säätimet)

Normaalisti asetukset, joissa käytetään sekä komentokiekkoa että painiketta, tehdään siten, että komentokiekkoa kierretään samalla kun painiketta pidetään painettuna. Haluttaessa tämä voidaan muuttaa niin, että painikkeita ei tarvitse pitää painettuna komentokiekkoa kierrettäessä.

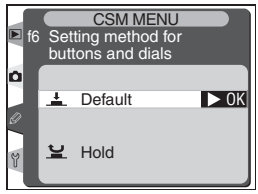
Valikko-opas—Käyttäjäasetukset

Korosta CSM-valikon (W 172) toiselta tasolta kohta **f6 Buttons and dials** ja paina valintapainiketta oikealle. Valitse haluttu vaihtoehto painamalla valintapainiketta ylös- tai alaspäin. Vahvista valinta painamalla valintapainiketta oikealle.

| Vaihtoehto                 | Kuvaus                                                                                                    |
|----------------------------|----------------------------------------------------------------------------------------------------|
| <b>Default</b><br>(oletus) | Muutokset asetuksiin tehdään kiertämällä komentokiekkoa samalla,<br>kun painiketta pidetään painettuna.                                                                                                    |
| Hold                       | Asetuksia voidaan muuttaa kiertämällä komentokiekkoa, vaikka painike<br>olisi vapautettu. Muutos saadaan voimaan ja normaaliin toimintaan pa-<br>lataan painamalla painiketta uudelleen, painamalla laukaisin puoliväliin<br>tai painamalla<br>(E), (E), (S), ISO, QUAL, tai WB-painiketta. Jollei<br>mittarin sammumisviiveenä ole <b>No limit</b> tai jollei kamera saa virtaa EH-6<br>-verkkolaitteesta (lisävaruste), normaali toiminta palaa automaattisesti,<br>jos mitään toimenpidettä ei suoriteta noin 20 sekuntiin. |

#### Käyttäjäasetus f7: No CF card? (Ei korttia?)

Tällä valinnalla sallitaan sulkimen toiminta, vaikka kamerassa ei ole muistikorttia. Huomaa, että tallennettaessa kuvia tietokoneelle Nikon Capture 4 -ohjelmalla kuvat eivät tallennu muistikortille, ja laukaisin toimii tästä asetuksesta riippumatta.

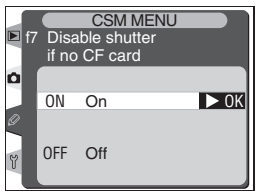

Korosta CSM-valikon (**W** 172) toiselta tasolta kohta **f7 No CF card?** ja paina valintapainiketta oikealle. Valitse haluttu vaihtoehto painamalla valintapainiketta ylös- tai alaspäin. Vahvista valinta painamalla valintapainiketta oikealle.

| Vaihtoehto     | Kuvaus                                                     |
|----------------|------------------------------------------------------------|
| On<br>(oletus) | Laukaisin on lukittu, kun kamerassa ei ole muistikorttia.  |
| Off            | Laukaisin toimii, vaikka kamerassa ei olisi muistikorttia. |

Asetusvalikko sisältää kolme sivua vaihtoehtoja:

⇒ Valikko-opas—Asetusvalikko

| SET UP                                                                                                    |                               |
|----------------------------------------------------------------------------------------------------|-------------------------------|
| Format<br>CD brightness<br>Mirror lock-up<br>Video mode<br>Date<br>Language<br>Image comment<br>Auto image rotation                           | OFF<br>OFF<br>En<br>OFF<br>ON |
| SET UP                                                                                                    |                               |
| Voice memo<br>Voice memo protect<br>Voice memo button<br>Audio output<br>Ø USB<br>Dust Off ref photo<br>♥ Battery Info<br>₩ Wireless LAN      | ♥<br>ON<br>●                  |
| SET UP                                                                                                    |                               |
| Voice memo protect<br>Voice memo button<br>Voice memo button<br>USB<br>Dust Off ref photo<br>Battery Info<br>Wireless LAN<br>Firmware Version | ON<br>●±<br>M<br><br>~~       |

| Vaihtoehto          | 8       |
|---------------------|---------|
| Format              | 207     |
| LCD brightness      | 208     |
| Mirror lock-up*     | 208     |
| Video mode          | 209     |
| Date                | 209     |
| Language            | 209     |
| Image comment       | 210–211 |
| Auto image rotation | 211     |
| Voice memo          | 212     |
| Voice memo protect  | 212     |
| Voice memo button   | 212     |
| Audio output        | 212     |
| USB                 | 213     |
| Dust Off ref photo  | 214–215 |
| Battery info        | 216     |
|                     | 217–219 |
| Firmware version    | 219     |

\* Käytettävissä vain, kun lisävarusteena saatava EH-6 –verkkolaite on liitetty kameraan.

+ Käytettävissä vain, kun lisävarusteena saatava langaton lähetin WT-1/WT-1A on liitetty kameraan.

#### 🔍 Valintapainikkeen käyttö

Valintapainiketta voidaan käyttää aina näytön ollessa päällä. Tarkennusalueen lukituskytkin toimii vain näytön ollessa pois päältä.

#### Format (Muistikorttien alustaminen)

Muistikortit on alustettava ennen käyttöönottoa. Muistikortin alustaminen on myös tehokas tapa poistaa kaikki kuvat kortilta. Kun haluat alustaa muistikortin, korosta asetusvalikon kohta **Format** (1) 206) ja paina valintapainiketta oikealle. Valitse toinen seuraavista vaihtoehdoista painamalla valintapainiketta ylös tai alas, ja paina sitten (1) –painiketta:

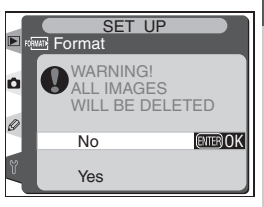

| Vaihtoehto | Kuvaus                                                                                                    |
|------------|----------------------------------------------------------------------------------------------------|
| No         | Poistu alustamatta muistikorttia.                                                                                                    |
| Yes        | Alusta muistikortti. Oikealla kuvattu viesti nä-<br>kyy alustuksen aikana. Älä katkaise kame-<br>rasta virtaa, poista akkuja tai muistikort-<br>tia tai irrota verkkolaitetta (saatavana<br>erikseen) ennen kuin alustus on suoritettu<br>ja asetusvalikko esillä. |

#### 🔽 Alustuksen aikana

Älä poista muistikorttia tai akkua tai irrota verkkolaitetta (saatavana erikseen) alustuksen aikana.

#### 🖉 Ennen alustusta

Muistikortin alustus poistaa lopullisesti kaikki tiedot kortilta, mukaan lukien piilotetut ja suojatut kuvat sekä kaikki muut tiedot joita kortilla saattaa olla. Ennen alustusta siirrä tietokoneelle kaikki kuvat, jotka haluat säilyttää.

#### 🖉 FAT 32

D2H tukee FAT 32 -tiedonhallintajärjestelmää, mikä mahdollistaa yli 2 gigatavun muistikorttien käytön. FAT 16 –järjestelmää käytetään alustettaessa uudelleen kortit, jotka on alustettu FAT 16:lla.

#### 🔍 Alustus kahdella painikkeella

Muistikortin alustus käynnistyy myös painamalla 🕬 🔤 -painikkeita (ጫ ja 🗑) 🐺 23).

# 🌫 Valikko-opas—Asetusvalikko

#### LCD Brightness (Näytön kirkkauden säätö)

Kun haluat säätää näytön kirkkautta, korosta asetusvalikon kohta **LCD brightness** (**W** 206) ja paina valintapainiketta oikealle. Oikealla kuvattu valikko tulee esiin. Lisää kirkkautta painamalla valintapainiketta ylös ja vähennä painamalla alas. Näytön oikealla puolella oleva luku osoittaa valitun kirkkauden. Arvo 2 edustaa suurinta kirkkautta ja –2 tumminta. Ota valintasi käyttöön ja palaa asetusvalikkoon painamalla valintapainiketta oikealle.

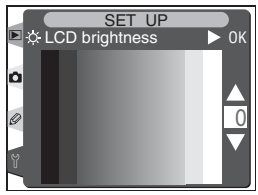

#### Mirror Lock-up (Peilin lukitus yläasentoon)

Tässä kohdassa peili voidaan lukita yläasentoon LBCAST-kuvakennoa suojaavan low-pass -suodattimen tarkastusta tai puhdistusta varten. Katso kohta "Muut tiedot: Kameran hoito" (W 240).

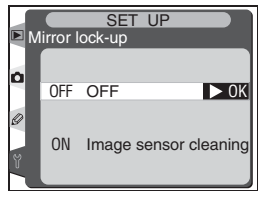

Korosta asetusvalikon kohta **Mirror lock-up** (W 206) ja paina valintapainiketta oikealle. Valitse haluttu vaihtoehto painamalla valintapainiketta ylös tai alas. Vahvista valinta painamalla valintapainiketta oikealle.

| Vaihtoehto               | Kuvaus                                                                                                    |
|--------------------------|----------------------------------------------------------------------------------------------------|
| OFF                      | Peili toimii normaalisti.                                                                                                    |
| lmage sensor<br>cleaning | Peili lukittuu yläasentoon painettaessa laukaisinta, ja yläkannen<br>ohjauspaneeliin ilmestyy vilkkuva ilmaisin "" Peili palaa<br>ala-asentoon, kun kamerasta katkaistaan virta. Tämä toiminto on<br>käytettävissä vain, kun kamera saa virran verkkolaitteesta EH-6.<br>Siten varmistetaan, että peili saadaan laskettua ala-asentoon, kun<br>kameran virta on katkaistu. |

>] Valikko-opas—Asetusvalikkc

#### Video Mode (Videojärjestelmän valinta)

Ennen kuin kytket kameran videonauhuriin tai televisioon (222), valitse videoulostulon käyttämä kuvajärjestelmä. Valitse asetus sen videolaitteen mukaan, johon kytket kameran. Korosta asetusvalikon kohta **Video mode** (206) ja paina valintapainiketta oikealle. Valitse haluttu vaihtoehto painamalla valintapainiketta ylös tai alas. Vahvista valinta painamalla valintapainiketta oikealle.

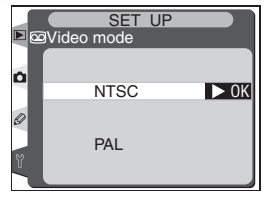

| Vaihtoehto | Kuvaus                                                                                                    |
|------------|----------------------------------------------------------------------------------------------------|
| NTSC       | Käytetään kytkettäessä kamera NTSC-normin mukaisiin videolaitteisiin.                                                                                                  |
| PAL        | Käytetään kytkettäessä kamera PAL-normin mukaisiin videolaitteisiin.<br>Huomaa, että ulostulosignaalin pikselien määrää vähennetään, mikä<br>alentaa kuvan tarkkuutta. |

#### Date (Päivämäärä)

Kameraan asetetaan oikea päivämäärä ja kellonaika kohdassa **Date**. Katso" Alkuvaiheet: Vaihe 4 – Päivämäärän ja kellonajan säätäminen" (**W** 19).

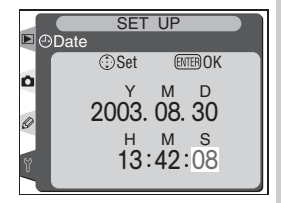

#### Language (Kieli)

Kameran valikoissa ja viesteissä käytettävä kieli valitaan kohdasta **Language**. Katso" Alkuvaiheet: Vaihe 3 – Kielen valinta" (**W** 18).

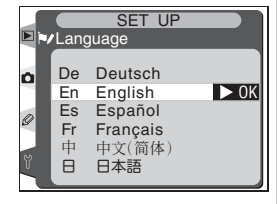

#### 🖉 Videojärjestelmä

Videojärjestelmän oletusarvo riippuu kameran ostopaikasta.

#### Image Comment (Selosteen lisääminen kuviin)

Tällä valinnalla voit lisätä lyhyen tekstiselosteen kuviin kuvanottovaiheessa. Selosteet nähdään katseltaessa kuvia kameran mukana toimitetulla ohjelmalla tai Nikon Capture 4:llä. Selosteen kaksitoista ensimmäistä kirjainta näkyvät myös kuvatietojen näytön neljännellä sivulla (**W** 133).

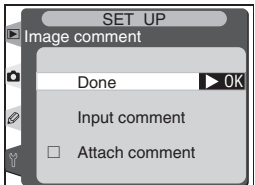

Korosta asetusvalikon kohta **Image comment** (W 206) ja paina valintapainiketta oikealle. Valitse haluttu vaihtoehto painamalla valintapainiketta ylös tai alas. Vahvista valinta painamalla valintapainiketta oikealle.

#### Done

Vahvista muutokset ja palaa asetusvalikkoon.

#### Input Comment (Selosteen syöttäminen)

Korosta asetusvalikon kohta **Input comment** ja paina valintapainiketta oikealle. Seuraava ikkuna tulee esiin. Kirjoita seloste, kuten alla neuvotaan.

Näppäimistöalue Korosta kirjain valintapainikkeella ja vahvista valinta painamalla valintapainiketta keskeltä.

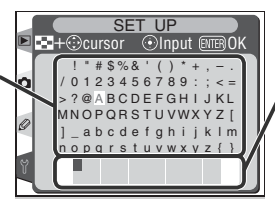

Selostealue

Seloste näkyy tällä alueella. Siirrä kohdistinta painamalla 😨 -painiketta ja käyttämällä valintapainiketta.

Siirrä kohdistinta selostealueella painamalla 😨 -painiketta ja käyttämällä valintapainiketta. Syötä uusi kirjain kohdistimen kohdalle korostamalla kirjain valintapainikkeella ja painamalla valintapainiketta keskeltä. Poista kohdistimen kohdalla oleva kirjain painamalla 🗊 -painiketta. Palaa asetusvalikkoon muuttamatta selostetta painamalla 🚳 -painiketta.

Selosteet voivat olla korkeintaan kolmenkymmenenkuuden merkin pituisia. Kaikki enimmäismäärän ylittävät merkit poistetaan.

Kun seloste on valmis, palaa selostevalikkoon painamalla painiketta 靤.

#### Attach Comment (Selosteen lisääminen kuviin)

Voit lisätä selosteen kaikkiin seuraaviin kuviin. Korosta **Attach comment** selostevalikossa ja paina valintapainiketta oikealle. **Attach comment** -kohdan vieressä olevaan ruutuun tulee ✓. Korosta sana **Done** ja paina valintapainiketta oikealle palataksesi asetusvalikkoon.

Estääksesi selosteen lisäämisen kuviin korosta **Attach comment** selostevalikossa ja paina valintapainiketta oikealle, jolloin **Attach comment** -kohdassa oleva rasti poistuu. Korosta sana **Done** ja paina valintapainiketta oikealle palataksesi asetusvalikkoon.

#### Auto Image Rotation (Automaattinen kuvankääntö)

D2H:ssa on yhdysrakenteinen tunnistin, joka havaitsee kameran suunnan. Tämän tunnistimen välittämä tieto voidaan lisätä valokuviin kuvaushetkellä. Muotokuvat (pystykuvat) kääntyvät automaattisesti oikeaan asentoon, kun niitä katsellaan kameran mukana toimitetulla ohjelmalla tai Nikon Capture 4:llä.

| ► A | uto im | SET L<br>age rotatio | JP<br>on |
|-----|--------|----------------------|----------|
| ۵   | ON     | On                   | ►ОК      |
| 2   | OFF    | Off                  |          |

| Vaihtoehto     |                                                                                                    | Kuvaus                                                                                                    |                                                                                                    |
|----------------|----------------------------------------------------------------------------------------------------|----------------------------------------------------------------------------------------------------|----------------------------------------------------------------------------------------------------|
| On<br>(oletus) | Kamera tallentaa tiedon<br>muotokuvaotoksia (pyst<br>myötäpäivään vai muoto<br>netty 90 astetta vastapäi<br>Maisemaotos<br>(vaakakuva) | siitä, ovatko kuvat maise<br>ykuvia), joissa kamera o<br>okuvaotoksia (pystykuvia),<br>vään.*<br>Kamera käännetty<br>90° myötäpäivään | maotoksia (vaakakuvia),<br>n käännetty 90 astetta<br>joissa kamera on kään-<br>kamera käännetty<br>90° vastapäivään |
| Off            | Kameran suunta ei tallen<br>tu ohjelma esittävät kaik                                                                                  | nu. Nikon Capture 4 ja ka<br>ki kuvat vaaka-asennossa                                                                                 | meran mukana toimitet-<br>(maisemakuvina).†                                                                         |

- \* Tiloissa Сн (nopea sarjakuvaus) ja СL (hidas sarjakuvaus) (W 70) ensimmäisen kuvan suunta tallentuu kaikkiin sarjan kuviin, vaikka kameran suuntaa vaihdettaisiin kesken kuvauksen.
- † Kamera ei ehkä tallenna oikeaa suuntaa kuviin, jos objektiivi osoittaa ylös- tai alaspäin. Valitse **Off**-asetus estääksesi väärän suunnan tallentumisen kuviin.

#### Voice Memo (Äänimuistio)

Voice memo –valikossa on vaihtoehdot kuvaustilassa tapahtuvaan äänimuistioiden tallennukseen. Katso "Äänimuistiot" (**W** 139).

#### Voice Memo Protect (Äänimuistion suojaus)

Kohtaan **Voice memo protect** tehty asetus määrittää, voidaanko viimeksi tallennetun kuvan äänimuistio pyyhkiä yli, kun kamera on kuvaustilassa. Katso "Äänimuistiot" (**W** 139).

#### Voice Memo Button (Äänimuistion painike)

Tästä kohdasta säädetään 🛿 -painikkeen toiminta. Katso "Äänimuistiot" (🐺 139).

#### Audio Output (Äänen ulostulo)

Tässä valikossa on äänen ulostulovaihtoehdot äänimuistioita varten. Katso "Äänimuistiot" ( 139).

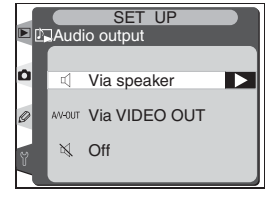

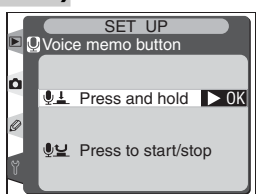

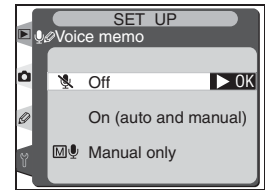

SET UP Voice memo protect

OK

ON On

OFF Off

## J Valikko-opas—Asetusvalikko

OK

SET UP

Mass Storage

↔ USB

P PTP

**D** M

#### USB

Ennen kuin liität kameran tietokoneeseen USB-liitännän kautta (W 223), valitse oikea USB-asetus. Sen määrittää tietokoneen käyttöjärjestelmä ja se, ohjataanko kameraa Nikon Capture 4:n Camera Control –ohjelman kautta tai siirretäänkö kuvia tietokoneelle kameran mukana toimitetun ohjelman siirtotoiminnon avulla.

| Käyttöjärjestelmä                                                                              | Siirto                  | Nikon Capture 4 Camera Control |
|------------------------------------------------------------------------------------------------|-------------------------|--------------------------------|
| Windows XP Home Edition<br>Windows XP Professional                                             | Valitse <b>PTP</b> tai  |                                |
| Mac OS X                                                                                       | Mass Storage            |                                |
| Windows 2000 Professional<br>Windows Millennium Edition (Me)<br>Windows 98 Second Edition (SE) | Valitse<br>Mass Storage | Valitse <b>PTP</b>             |
| Mac OS 9                                                                                       |                         |                                |

**USB**-kohdassa on oletusasetuksena **Mass Storage**. Muuta USB-asetus korostamalla asetusvalikon (**W** 206) kohta **USB** ja painamalla valintapainiketta oikealle. Valitse haluttu vaihtoehto painamalla valintapainiketta ylös tai alas. Vahvista valinta painamalla oikealle.

#### Dust Off Ref Photo (Pölynpoistotoiminnon viitekuva)

Tällä asetuksella hankitaan viitetietoa Nikon Capture 4:n pölynpoistotoimintoa (Image Dust Off) varten (lisätietoa pölynpoistotoiminnosta löytyy Nikon Capture 4 User's Manual).

**1 Dust Off ref photo** —asetus on mahdollinen vain mikroprosessoriohjatulla objektiivilla. Suosittelemme vähintään 50 mm:n objektiivin käyttöä. Jos käytät zoomobjektiivia, zoomaa se ääriasentoon.

2 Korosta asetusvalikon kohta Dust Off ref photo (1) 206) ja paina valintapainiketta oikealle. Oheinen valikko tulee esiin.

Paina valintapainiketta oikealle. Kamera-asetukset säädetään automaattisesti pölynpoistotoimintoa varten. Oikealla nähtävä viesti tulee näyttöön, ja etsimessä ja ohjauspaneeleissa vilkkuu r EF.

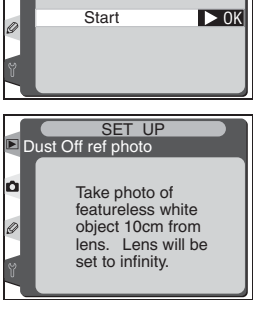

SET UP

Dust Off ref photo

۵

Yläkannen ohjauspaneeli Takakannen ohjauspaneeli

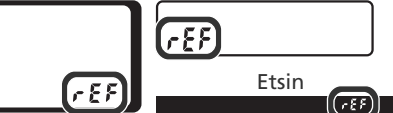

Toiminto peruutetaan ja asetusvalikkoon palataan painamalla i –painiketta tai painamalla valintapainiketta oikealle. Toiminto päättyy myös, kun kamera tai näyttö kytketään pois päältä.

#### 🔍 Pölynpoistotoiminto

Nikon Čapture 4:n (saatavana erikseen) pölynpoistotoiminto (Image Dust Off) käsittelee NEF (RAW) -valokuvia ja poistaa niistä kamerassa olleen pölyn vaikutukset vertaamalla kuvia **Dust Off ref photo** –toiminnolla hankittuun tietoon. Toimintoa ei voi käyttää TIFF (RGB) tai JPEG –kuvien puhdistamiseen. Samaa vertailutietoa voidaan käyttää NEF (RAW) –kuviin, jotka on otettu eri objektiiveilla tai eri aukoilla.

Y Valikko-opas—Asetusvalikko

Aseta objektiivi kymmenen senttimetrin pää-4 hän kirkkaasta, valkoisesta kohteesta, jossa ei ole ääriviivoia. Raiaa kohde niin, ettei etsimessä näy mitään muuta, ja paina laukaisin puoliväliin. Automaattinen tarkennus säätyy äärettömään Automaattitarkennuksella tarkennus

säätyy äärettömään automaattisesti; valotuksen käsisäädöllä tarkennus on säädettävä äärettömään käsin ennen laukaisimen painamista. Jos käytät aukkorengasta aukon säätöön, valitse pienin asetus (suurin f/-arvo).

**5** Paina laukaisin pohjaan tallentaaksesi pölyn-poistotoiminnon viitetiedot (huomaa, että kohinan vähennys tulee käyttöön automaattisesti kohteen ollessa heikosti valaistu, mikä pidentää kuvan tallennusaikaa). Näyttö sammuu, kun laukaisinta painetaan.

Jos kohde on lijan kirkas tai lijan tumma, kamera ei ehkä pysty hankkimaan pölynpoistotoiminnon viitetietoja. Silloin oikealla kuvattu viesti tulee esiin. Valitse toinen kohde ja toista menettelv kohdasta 3 alkaen.

#### Pölynpoistotoiminnon viitetiedot

Pölynpoistotoiminnon viitetiedot tallennetaan muistikortille JPEG Fine -kuvalaadun ja Large-kuvakoon asetuksilla. Kun saatu kuva toistetaan kamerassa, näytössä näkyy ristikkokuvio. Äänimuistioita ei voi tallentaa. Dust Off ref photo -toiminnolla luotuja tiedostoja ei voi katsella tietokoneen kuvankäsittelyohjelmilla.

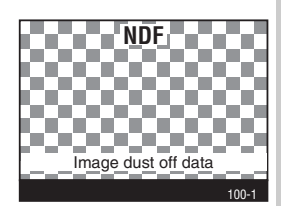

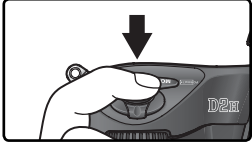

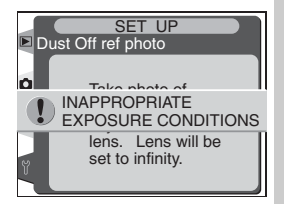

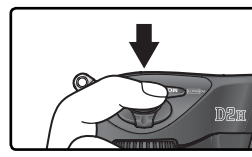

#### Battery Info (Akkuun liittyvät tiedot)

Kamerassa olevaan EN-EL4 –akkuun liittyviä tietoja voidaan katsella korostamalla asetusvalikon kohta **Battery info** (**W** 206) ja painamalla valintapainiketta oikealle.

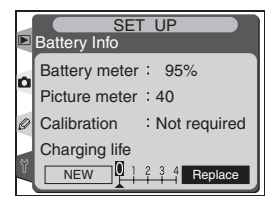

| Vaihtoehto    | Kuvaus                                                                                                    |  |
|---------------|----------------------------------------------------------------------------------------------------|--|
| Battery meter | Akun varaustaso ilmaistaan prosentteina (🔀 27).                                                                                                    |  |
| Picture meter | Kameran laukaisukerrat nykyisellä akulla edellisen latauksen jäl-<br>keen. Huomaa, että kamera saattaa joskus laukaista sulkimen tal-<br>lentamatta kuvaa, esimerkiksi mitattaessa valkotasapainoarvo.                                                                                |  |
| Calibration   | <ul> <li>Required: toistuvan käytön ja varaamisen vuoksi akku on kalibroitava, jotta sen varaustaso voidaan mitata tarkasti; kalibroi akku uudelleen ennen latausta (katso tarkemmat tiedot MH-21-laturin käyttöohjeesta).</li> <li>Not required: kalibrointia ei tarvita.</li> </ul> |  |
| Charging life | Viisitasoinen akun käyttöiän näyttö. 0 ( <b>New</b> ) osoittaa, että akun<br>suorituskyky ei ole muuttunut; 4 ( <b>Replace</b> ) osoittaa, että akku on<br>tullut käyttöikänsä loppuun ja se pitäisi vaihtaa.                                                                         |  |

#### Wireless LAN (Langaton LAN-verkko)

Tämä valikko on käytettävissä vain, kun kameraan on kiinnitetty langaton lähetin WT-1/WT-1A. Langattoman LAN-verkon asetukset säädetään korostamalla asetusvalikon kohta **Wireless LAN** (W 206) ja painamalla valintapainiketta oikealle. Valitse haluamasi vaihtoehto painamalla valintapainiketta ylös tai alas. Vahvista valinta painamalla oikealle. Katso lisätietoja WT-1/WT-1A:n käyttöohjeesta.

#### Transceiver (Lähetin-vastaanotin)

Kytke WT-1/WT-1A:n lähetin-vastaanotin päälle tai pois päältä. Valitse haluttu vaihtoehto painamalla valintapainiketta ylös tai alas. Paina sitten valintapainiketta oikealle.

| Vaihtoehto      | Kuvaus                                                                            |
|-----------------|-----------------------------------------------------------------------------------|
| Off<br>(oletus) | Lähetin-vastaanotin pois päältä. Kamera<br>ei pysty viestimään palvelimen kanssa. |
| On              | Lähetin-vastaanotin päällä. Kamera pys-<br>tyy viestimään palvelimen kanssa.      |

#### Status (Tila)

Kohta Status osoittaa WT-1/WT-1A:n ja palvelinyhteyttä välisen linkin nykytilan. Palaa langattoman LAN-verkon valikkoon painamalla valintapainiketta oikealle.

| Vaihtoehto   | Kuvaus                                                                 |  |  |  |  |  |
|--------------|------------------------------------------------------------------------|--|--|--|--|--|
| Status       | Yhteyden tila.                                                         |  |  |  |  |  |
| Link quality | iisitasoinen yhteyden laadun ilmaisin.                                 |  |  |  |  |  |
| Signal level | /iisitasoinen signaalin voimakkuuden<br>Imaisin.                       |  |  |  |  |  |
| Now sending  | Tiedosto, jota juuri lähetetään.                                       |  |  |  |  |  |
| Remaining    | Lähettämättä olevien tiedostojen<br>lukumäärä.                         |  |  |  |  |  |
| Time left    | Arvioitu aika, joka tarvitaan jäljellä<br>olevan tiedon lähettämiseen. |  |  |  |  |  |

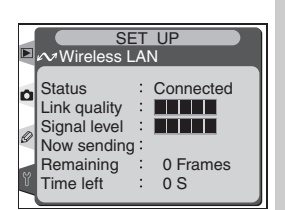

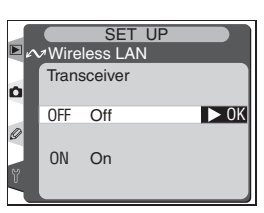

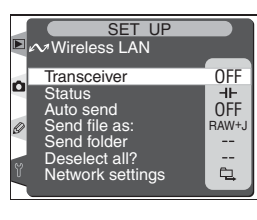

#### Auto send (Automaattinen lähetys)

Voit valita, lähetetäänkö kuvat palvelimelle kuvanoton yhteydessä. Valitse haluttu vaihtoehto painamalla valintapainiketta ylös tai alas. Paina sitten valintapainiketta oikealle.

| Vaihtoehto             | Kuvaus                                                                                                    |
|------------------------|----------------------------------------------------------------------------------------------------|
| <b>Off</b><br>(oletus) | Kuvia ei lähetetä automaattisesti kuvan-<br>oton jälkeen. Kuvat voidaan valita lähe-<br>tettäväksi toistotilassa.                                       |
| On                     | Kuvat lähetetään palvelimelle automaat-<br>tisesti tallennuksen jälkeen. Jos lähetys<br>on jo käynnissä, kuvat lähetetään tallen-<br>nusjärjestyksessä. |

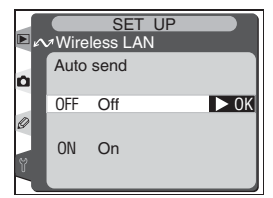

#### Send file as (Lähetä muodossa)

Kun lähetät kuvia, jotka on otettu asetuksella **NEF+JPEG Fine**, **NEF+JPEG Normal** tai **NEF+JPEG Basic**, voit valita, lähetätkö sekä NEF- että JPEG-tiedostot vai pelkästään JPEG-tiedostot. Valitse haluttu vaihtoehto painamalla valintapainiketta ylös tai alas, ja paina sitten valintapainiketta oikealle.

| Vaihtoehto                | Kuvaus            |         |         |        |           |
|---------------------------|-------------------|---------|---------|--------|-----------|
| NEF(Raw)+JPEG<br>(oletus) | Lähetä<br>dostot. | sekä    | NEF-    | että   | JPEG-tie- |
| JPEG only                 | Lähetä            | vain JF | PEG-tie | edostc | ot.       |

#### Send folder (Lähetä kansio)

Kokonaiset kansiot voidaan valita lähetettäväksi palvelimelle. Valitse haluttu kansio painamalla valintapainiketta ylös tai alas. Aloita sitten valitun kansion ja kaikkien sen sisältämien tiedostojen lähetys painamalla valintapainiketta oikealle.

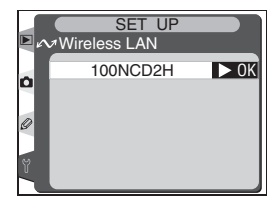

#### 🖉 USB

Kun käytät WT-1/WT-1A –lähetintä, aseta kameran asetusvalikon **USB**-kohtaan asetus **PTP** (W 213).

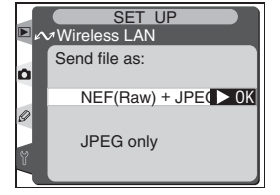

J Valikko-opas—Asetusvalikko

#### Deselect all? (Poista merkinnät?)

Voit valita, poistetaanko "lähetä" (send) ja "lähetetty" (sent) –merkinnät kaikista muistikortilla olevista kuvista. Valitse haluttu vaihtoehto painamalla valintapainiketta ylös tai alas. Paina sitten valintapainiketta oikealle.

| Vaihtoehto            | Kuvaus                                                                                  |
|-----------------------|-----------------------------------------------------------------------------------------|
| <b>No</b><br>(oletus) | "Lähetä" ja "lähetetty" –merkintöjä ei<br>poisteta.                                     |
| Yes                   | "Lähetä" ja "lähetetty" –merkinnät pois-<br>tetaan kaikista tiedostoista ja kansioista. |

#### Network Settings (Verkkoasetukset)

Säädä verkkoasetukset palvelinyhteyttä varten. Valitse haluttu vaihtoehto painamalla valintapainiketta ylös tai alas. Paina sitten valintapainiketta oikealle.

| Vaihtoehto             | Kuvaus                                                                                 |
|------------------------|----------------------------------------------------------------------------------------|
| Load<br>settings file? | Lataa <b>Wireless</b> -, <b>TCP/IP</b> - ja <b>FTP</b> -ase-<br>tukset muistikortilta. |
| Wireless               | Säädä asetukset langatonta verkkoyh-<br>teyttä varten.                                 |
| TCP/IP                 | Säädä TCP/IP-asetukset, joita ovat IP-<br>osoite, DNS-nimi ja gateway-asetukset.       |
| FTP                    | Syötä salasana ja käyttäjänimi ja säädä<br>asetukset ftp-palvelinyhteyttä varten.      |

#### Firmware Version (Ohjelmistoversio)

Näet kameran ohjelmistoversion, kun korostat asetusvalikon kohdan **Firmware version** (W 206) ja painat valintapainiketta oikealle. Palaa asetusvalikkoon painamalla valintapainiketta vasemmalle.

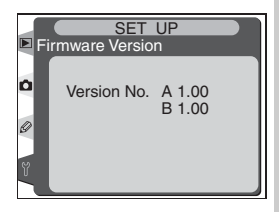

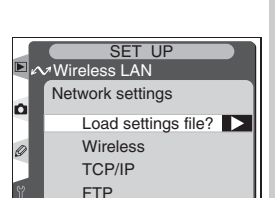

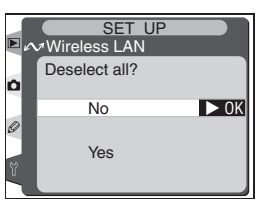

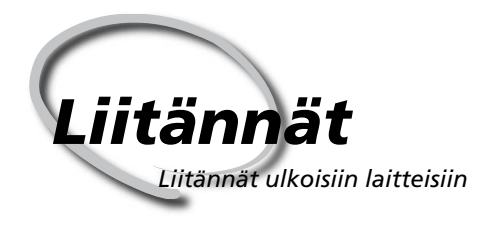

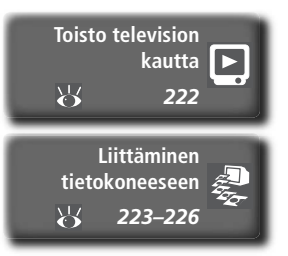

Valokuvia ja kameran valikoita voidaan katsella televisioruudussa tai tallentaa videonauhalle. Jos olet asentanut tietokoneeseesi kameran mukana tulleen ohjelman, kuvia voidaan kopioida tietokoneen levylle muokattavaksi, katseltavaksi, tulostettavaksi tai säilytettäväksi.

#### Toisto televisiossa

Tässä luvussa esitellään kameran kytkeminen televisioon tai videonauhuriin.

#### Liittäminen tietokoneeseen

Tämä luku kertoo, miten kamera liitetään tietokoneeseen.

#### Toisto television kautta

Kameran kytkeminen videolaitteeseen

D2H voidaan kytkeä pakkauksessa toimitetun ääni-/videokaapelin EG-D2 avulla televisioon tai videonauhuriin kuvien katselua tai nauhoittamista varten.

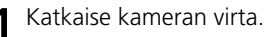

EG-D2

Katkaise kamerasta virta ennen kuin liität tai irrotat EG-D2:n.

2 Avaa kameran videoulostulo- ja virtaliittimien suojakansi.

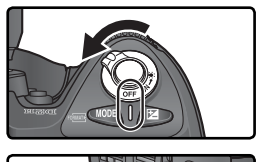

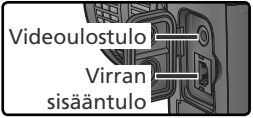

Liitä EG-D2 kuvan mukaisesti.

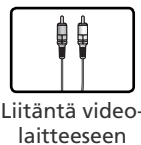

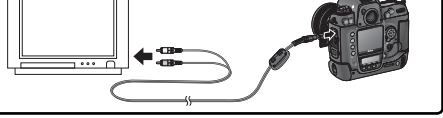

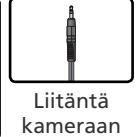

Viritä televisio videokanavalle.

5 Kytke virta kameraan. Kamera toimii normaalisti; kun näyttö on päällä, sen esittämä kuva näkyy televisiossa tai tallennetaan videonauhalle.

#### 🔍 Käytä verkkolaitetta

Suosittelemme verkkolaitteen EH-6 (saatavana erikseen) käyttöä pitkien toistojaksojen aikana. Kun EH-6 on kytkettynä, näytön sammumisviive kamerassa on kymmenen minuuttia eivätkä valotusmittarit sammu automaattisesti.

#### 📑 Videoulostulo (😈 209)

Varmista, että valittu videojärjestelmä on sama kuin videolaitteessa. Huomaa, että kuvan tarkkuus heikkenee PAL-järjestelmää käytettäessä.

#### 🚍 Äänen ulostulo (😈 212)

Äseta Via VIDEO OUT, kun toistat tai nauhoitat äänimuistioita videolaitteella.

#### Liittäminen tietokoneeseen Tiedonsiirto ja kameran ohjaus

Kamera voidaan liittää tietokoneeseen mukana toimitetun USB-kaapelin UC-E4 avulla. Kun kamera on liitetty, kuvia voidaan kopioida kameran mukana toimitetun ohjelman avulla tietokoneeseen, jossa niitä voidaan selata, katsella ja käsitellä. Kameraa voidaan käyttää myös Nikon Capture 4 –ohjelmalla (saatavana erikseen), joka tukee eräkäsittelyä ja kehittyneitä kuvankäsittelytoimintoja. Kameraa voidaan myös ohjata suoraan tietokoneelta.

#### Ennen kameran liittämistä

Asenna tarvittava ohjelmisto luettuasi käyttöohjeet ja tutustuttuasi laitteistovaatimuksiin. Varmista, että kameran akku on täyteen ladattu, jotta tiedonsiirto ei keskeytyisi. Jos olet epävarma, lataa akku ennen käyttöä tai käytä EH-6 –verkkolaitetta (saatavana erikseen).

Ennen kameran liittämistä asetusvalikon USB-asetus (W 206) on säädettävä tietokoneen käyttöjärjestelmän mukaan ja sen mukaan, ohjataanko kameraa Nikon Capture 4:n kameranohjaussovelluksella tai siirretäänkö kuvia tietokoneelle:

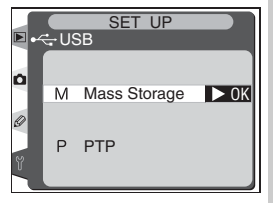

| Käyttöjärjestelmä                                                                                          | Siirto                                        | Nikon Capture 4 Camera Control |
|----------------------------------------------------------------------------------------------------|-----------------------------------------------|--------------------------------|
| Windows XP Home Edition<br>Windows XP Professional<br>Mac OS X                                             | Valitse <b>PTP</b> tai<br><b>Mass Storage</b> |                                |
| Windows 2000 Professional<br>Windows Millennium Edition (Me)<br>Windows 98 Second Edition (SE)<br>Mac OS 9 | Valitse<br>Mass Storage                       | Valitse <b>PTP</b>             |

#### USB-kaapelin liittäminen

Kytke virta tietokoneeseen ja odota, että se käynnistyy.

Katkaise virta kamerasta.

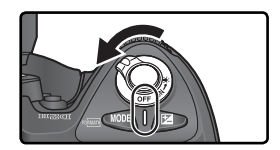

J Liitä USB-kaapeli UC-E4 oheisen kuvan mukaisesti. Kytke kamera suoraan tietokoneeseen. Älä liitä kaapelia USB-keskittimeen tai näppäimistöön.

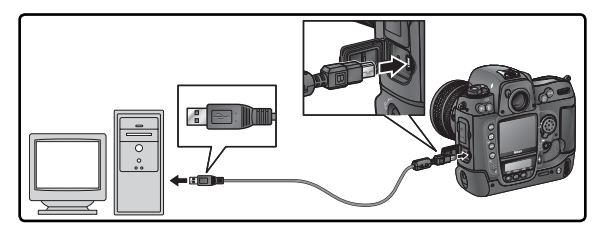

#### Windows 2000 Professional, Windows Millennium Edition (Me), Windows 98 Second Edition (SE), Mac OS 9

ÄLÄ valitse **PTP**-asetusta, kun käytät Nikon Transfer –ohjelmaa jonkin yllä mainitun käyttöjärjestämän alla. Jos kamera on liitetty tietokoneeseen, jossa on jokin yllä mainituista käyttöjärjestelmistä ja asetuksena on **PTP**, irrota kamera alla olevien ohjeiden mukaan. Valitse **Mass Storage** ennen kuin liität kameran tietokoneeseen uudelleen.

#### Windows 2000 Professional/Windows Me/Windows 98 SE

Windowsin asennusohjelma käynnistyy. Sulje ohjelma napsauttamalla **Cancel/ Peruuta**-painiketta, ja irrota sitten kamera.

#### Mac OS 9

Esiin tulee ikkuna, jossa mainitaan, että tietokone ei pysty käyttämään "NIKON DSC D2H" –USB-laitteen ajuria. Sulje ikkuna napsauttamalla **Cancel/Peruuta**-painiketta, ja irrota sitten kamera.

 ${f 4}$  Kytke virta kameraan.

Jos Mass Storage on valittu kohtaan USB, PC näkyy takakannen ohjauspaneelissa ja etsimessä. Myös yläkannen ohjauspaneelissa näkyy PC, ja PC-tilan ilmaisin vilkkuu (jos PTP on valittu, kameran näyttö muuttuu vain Nikon Capture 4:n Camera Controlin ollessa käytössä). Kuvia voidaan siirtää tietokoneeseen kuten käyttöohje-CD:llä selostetaan.

Jos Nikon Capture 4:n kameranohjaussovellus on käynnissä, yläkannen ohjauspaneelissa on **P** C –merkki jäljellä olevan kuvamäärän paikalla. Kaikki kuvat tallentuvat tietokoneen kiintolevylle kameran muistikortin sijaan. Lisätietoja: katso Nikon Capture 4 User's Manual.

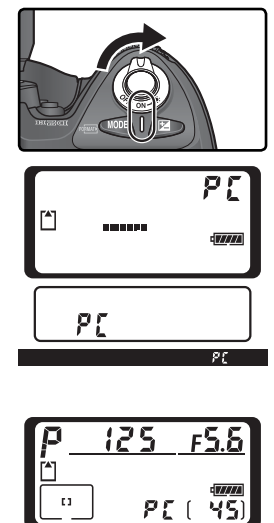

#### 🔽 Älä katkaise kamerasta virtaa

Älä katkaise kamerasta virtaa, kun siirto on käynnissä.

#### Kameran irrottaminen

💐 Jos **USB**-asetuksena on **PTP** (<mark>]</mark> 213), kamerasta voidaan katkaista virta ja USB-kaapeli voidaan irrottaa heti, kun kuvat ovat siirtyneet tietokoneelle. Jos kameran asetusvalikon USB-kohdassa on edelleen oletusasetus Mass Stora**ge**, kamera on ensin poistettava järjestelmästä kuten alla selostetaan.

#### Windows XP Home Edition/Windows XP Professional

Napsauta tehtäväpalkin kuvaketta "Poista laite turvallisesti" (B) ja valitse Poista USB-massatallennin turvallisesti näyttöön avautuvasta valikosta

#### Windows 2000 Professional

Napsauta tehtäväpalkin kuvaketta "Poista laite tai katkaise siitä virta" (S) ja valitse Pysäytä USBmassatallennin näyttöön avautuvasta valikosta.

#### Windows Millennium Edition (Me)

Napsauta tehtäväpalkin kuvaketta "Poista laite tai katkaise siitä virta" (S) ja valitse Pysäytä USBlevy näyttöön avautuvasta valikosta.

#### Windows 98 Second Edition (SE)

Avaa Oma tietokone, napsauta hiiren oikealla näppäimellä kameraa edustavaa siirrettävän levyn kuvaketta ja valitse Poista näyttöön avautuvasta valikosta.

#### Macintosh

Vedä kameran kuvake ("NIKON D2H" tai "NIKON D2H") roskakoriin hiirellä.

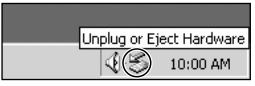

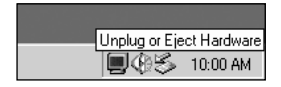

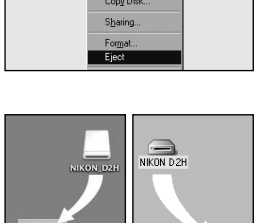

Mac OS X Mac OS 9

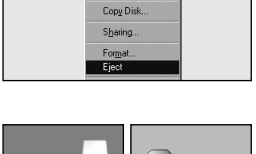

Explore Find

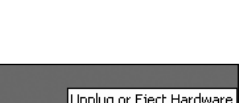

Safely Remove Hardware

10:00 AM

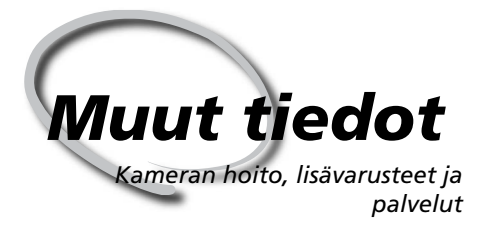

Tässä luvussa käsitellään seuraavia aiheita:

#### Lisävarusteet

Luettelo D2H-kameraan saatavista objektiiveista ja muista lisävarusteista.

#### Kameran hoito

Ohjeita kameran hoitoon ja säilytykseen.

#### Vian määritys

Luettelo kamerasi virheilmoituksista ja niiden käsittely.

#### Tekniset tiedot

D2H:n tärkeimmät tekniset tiedot.

#### D2H-kameraan sopivat objektiivit

D2H on yhteensopiva erilaisten 35 mm:n kameroille tarkoitettujen AF Nikkor -objektiivien kanssa, mukaanlukien laajakulma-, tele-, zoom-, mikro- ja DC-objektiivit sekä polttoväliltään 14–600 mm:n vakio-objektiivit (1230). Huomaa, että mikroprosessoriohjattuja (CPU) IX Nikkor -objektiiveja ei voi käyttää D2H:n kanssa.

D2H:n kanssa käytettävissä olevat objektiivit on lueteltu alla.

| Kameran asetus                                                     |                                                             | Tarkennustapa                                        |                       |   | Valotus-<br>tapa |                        | Valonmittaus-<br>tapa |                        |                        |
|--------------------------------------------------------------------|-------------------------------------------------------------|------------------------------------------------------|-----------------------|---|------------------|------------------------|-----------------------|------------------------|------------------------|
|                                                                    |                                                             | s                                                    | M (elektroni-         | M | Р                | Α                      |                       |                        | ()                     |
| Obj                                                                | ektiivi/varuste                                             | С                                                    | mittarilla)           |   | S                | М                      | 3D                    | Väri                   | •1                     |
| G                                                                  | G- tai D-sarjan AF Nikkor <sup>3</sup><br>AF-S, AF-I Nikkor | ~                                                    | <ul> <li>✓</li> </ul> | ~ | ~                | ~                      | ~                     | _                      | ~                      |
| ĕ                                                                  | PC-Micro Nikkor 85 mm f/2.8D <sup>4</sup>                   | —                                                    | ✓5                    | ~ | —                | ✔6                     | ~                     | $\left[ - \right]$     | ~                      |
| bjel                                                               | AF-S/AF-I -telejatke <sup>7</sup>                           | ✔8                                                   | <b>√</b> <sup>8</sup> | ~ | ~                | ~                      | ~                     |                        | ~                      |
| ctiivit <sup>2</sup>                                               | Muu AF Nikkor (paitsi F3AF:n objektiivit)                   | <b>V</b> <sup>9</sup> <b>V</b> <sup>9</sup> <b>V</b> |                       | ~ | ~                | _                      | ~                     | ~                      |                        |
|                                                                    | AI-P Nikkor                                                 | _ <b>✓</b> <sup>10</sup> <b>✓</b>                    |                       | ~ | ~                | ~                      |                       | ~                      | ~                      |
| AI-, AI-S- tai AI-muutettu Nikkor <sup>12</sup><br>E-sarjan Nikkor |                                                             |                                                      | ✔ <sup>10</sup>       | ~ |                  | ✓ <sup>13</sup>        |                       | ✓ <sup>14</sup>        | ✓ <sup>15</sup>        |
|                                                                    | Medical Nikkor 120 mm f/4                                   |                                                      | - <b>v v</b>          |   | Ξ                | ✓ <sup>16</sup>        | Ε                     |                        |                        |
| Ę                                                                  | Reflex-Nikkor                                               |                                                      |                       | ~ |                  | <b>1</b> 3             |                       |                        | <b>1</b> 5             |
| D-ot                                                               | 6 PC-Nikkor                                                 |                                                      | ✓ <sup>5</sup>        | ~ | Ε                | <b>✓</b> <sup>17</sup> | Ε                     |                        | ~                      |
| ojekt                                                              | Al-tyypin telejatke <sup>18</sup>                           |                                                      | ✔8                    | ~ | Ξ                | <b>1</b> 3             | Ξ                     | <b>✓</b> <sup>14</sup> | <b>✓</b> <sup>15</sup> |
| iivit                                                              | TC-16A AF telejatke                                         | ✓ <sup>8</sup> ✓ <sup>8</sup> ✓                      |                       | ~ |                  | <b>1</b> 3             |                       | ✓ <sup>14</sup>        | <b>✓</b> <sup>15</sup> |
| =                                                                  | PB-6 automaattipalje <sup>19</sup>                          | Ε                                                    | ✔8                    | ~ | Ξ                | ✓20                    | Ε                     |                        | ~                      |
|                                                                    | Loittorenkaat (PK-sarjan 11A,<br>12 tai 13; PN-11)          |                                                      | ✔8                    | ~ | E                | ✔ <sup>13</sup>        |                       |                        | ~                      |

1 Pistemittaus mittaa valitulta tarkennusalueelta.

2 IX-Nikkor -objektiiveja ei voi käyttää.

- 3 Tärinänvaimennuksen (VR) tuki VR-objektiiveja käytettäessä.
- 4 Kameran valotusmittaus ja salaman ohjaus eivät toimi oikein siirrettäessä ja/tai kallistettaessa objektiivia tai käytettäessä muuta kuin suurinta aukkoa.
- 5 Elektronista etäisyysmittaria ei voi käyttää siirrettäessä tai kallistettaessa objektiivia.

6 Vain valotuksen käsisäädöllä.

- 7 Yhteensopiva AF-I Nikkor -objektiivien ja kaikkien AF-S –objektiivien kanssa, lukuunottamatta DX 12–24mm f/4G ED, 17–35mm f/2.8D ED, DX 17–55mm f/2.8G ED, 24–85mm f/3.5–4.5G ED, VR 24–120mm f/3.5–5.6G ED ja 28–70mm f/2.8D ED -objektiivia.
- 8 Suurimman tehollisen aukon ollessa f/5.6 tai suurempi.
- 9 Kun AF 80–200mm f/2.8S:llä, AF 35–70mm f/2.8S:llä, uudella AF 28–85mm f/3.5–4.5S:llä tai AF 28–85mm f/3.5–4.5S:llä

tarkennetaan lähimmälle tarkennusetäisyydelle zoomin ääriasennossa, tarkentumisen ilmaisin saattaa olla esillä, vaikka mattalasilla näkyvä kuva ei ole tarkentunut. Säädä tarkennusta käsin, kunnes etsinkuva on tarkka.

- 10 Suurimman aukon ollessa vähintään f/5.6.
- 11 Eräitä objektiiveja ei voi käyttää (katso alla).
- 12 Kameran runko rajoittaa jalustalle asetetun Ai 80-200mm f/2.8S ED -objektiivin liikettä. Suodattimia ei voi vaihtaa, kun Ai 200-400mm f/4S ED on kiinnitetty kameraan.
- 13 Jos suurin aukko on määritetty kuvausvalikon kohdassa Non-CPU lens data, aukkoarvo näkyy etsimessä ja yläkannen ohiauspaneelissa.
- 14 Voidaan käyttää vain, jos objektiivin polttoväli ja suurin aukko on määritetty kuvausvalikon kohdassa Non-CPU lens data. Jos et saa haluttuja tuloksia, käytä pistemittausta tai keskustapainotteista mittausta.
- 15 Tulos on tarkempi, kun objektiivin polttoväli ja valovoima määritetään kuvausvalikon kohdassa Non-CPU lens data.

- 16 Voidaan käyttää valotuksen käsisäädöllä alle 1/125 sekunnin suljinnopeuksilla. Jos suurin aukko on määritetty kuvausvalikón kohdassa Non-CPU lens data, aukkoarvo näkyy etsimessä ja yläkannen ohjauspaneelissa.
- 17 Valotus määräytyy aukkoasetuksen mukaan. Aukon esivalintaautomatiikalla himmenninaukko asetetaan objektiivin aukkorenkaalla ennen valotuksen lukitusta tai objektiivin siirtoa. Valotuksen käsisäädöllä himmenninaukko asetetaan aukkorenkaalla ja valotus määritetään ennen objektiivin siirtoa.
- 18 Valotuksen korjausta tarvitaan AI 28-85 mm f3.5-4.55, AI 28-105 mm f3.5-4.5S tai AF-S 80-200 mm f2.8D -objektiivin kanssa. Katso tarkemmat tiedot telejatkeen käyttöohjeesta.
- 19 Tarvitaan PK-12 tai PK-13 -loittorengas. PB-6D saatetaan tarvita, riippuen kameran suuntauksesta.
- 20 Aukko on asetettava etukäteen. Valotuksen käsisäädöllä aukko asetetaan paljelaitteella ennen valotuksen määritystä ia kuvanottoa.
- PF-4 reprokuvauslaite vaatii kameratelineen PA-4.

#### Ei-vhteensopivat varusteet ja ei-CPU-objektiivit

Seuraavia lisävarusteita ja ei-CPU-objektiiveja El VOI käyttää D2H:n kanssa.

- Ei-Al-obiektiivit
- Objektiivit, jotka edellyttävät tarkennus-f/3.5, TC-16 -telejatke) yksikön AU-1 käyttöä (400 mm f/4.5, • PC 28 mm f/4 (sarjanumero 180900 tai 600 mm f/5.6, 800 mm f/8, 1200 mm f/11)
- Kalansilmä (6mm f/5.6, 8mm f/8, OP PC 35mm f/2.8 (sarjanumerot 851001– 10 mm f/5 6
- 21 mm f/4 (vanha tyyppi)
- K2-renkaat
- ED 180–600 mm f/8 (sarianumerot 174041-174180)
- ED 360-1200 m f/11 (sarianumerot 174031-174127)
- 200–600 mm f/9.5 (sarjanumerot 280001-300490)

#### // Yhteensopivat ei-CPU-objektiivit

Jos objektiivin tiedot on määritetty kuvausvalikon kohdassa Non-CPU lens data, monet CPU-objektiiveilla käytettävissä olevista toiminnoista ovat mahdollisia myös ei-CPU-objektiiveilla. Jos objektiivin tietoja ei ole määritetty, värimatriisimittaus ei ole käytettävissä ja valonmittaustavaksi säätyy keskustapainotteinen mittaus, kun matriisimittaus on valittu.

NEi-CPU-objektiiveja voidaan käyttää vain valotustiloissa A ja M, kun aukko on asetettava objektiivin aukkorenkaalla. Jos suurinta aukkoa ei ole määritetty kohdassa Non-CPU lens data, kameran himmenninaukkonäytössä näkyy aukon numero suurimmasta aukosta lukien. Varsinainen aukkoarvo on luettava objektiivin aukkorenkaalta. Aukon esivalinta-automatiikka tulee käyttöön automaattisesti valotustiloissa P ja S. Valotustilan ilmaisin vilkkuu yläkannen ohjauspaneelissa, ja etsimessä näkyy A.

- F3AF:n objektijvit (80 mm f/2.8, 200 mm
- vanhempi)
- 906200)
- PC 35 mm f/3.5 (vanha tyyppi)
- 1000 mm f/6.3 Reflex (vanha tyyppi)
- 1000 mm f/11 Reflex (sarjanumerot 142361-143000)
- 2000 mm f/11 Reflex (sarianumerot) 200111-200310)

Mikroprosessorilla (CPU) varustetut objektiivit tunnistaa CPU-koskettimista. G-tyypin objektiivin rungossa on kirjain "G" ja D-tyypin objektiivissa kirjain "D".

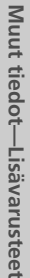

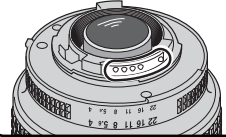

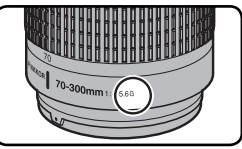

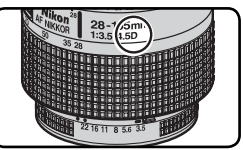

CPU-objektiivi

G-tyypin objektiivi

D-tyypin objektiivi

G-tyypin objektiivissa ei ole aukonsäätörengasta. Muista mikroprosessoriohjatuista objektiiveista poiketen G-tyypin objektiiveja ei tarvitse lukita pienimpään asetukseen (suurin f/-numero).

#### Kuvakulma ja polttoväli

35 mm:n kameran diagonaalinen kuvakulma on noin 1,5-kertainen verrattuna D2H-kameraan. Kun D2H:n objektiivin polttoväli muunnetaan 35 mm:n kokoon, se on kerrottava 1,5:llä seuraavan taulukon mukaan:

| Kuvakulma               | Likimääräinen polttoväli (mm) 35 mm:n kuvakoossa<br>(muutettu kuvakulmaan) |                         |     |     |      |     |     |       |  |
|-------------------------|----------------------------------------------------------------------------|-------------------------|-----|-----|------|-----|-----|-------|--|
| 35 mm:n kinofilmikamera | 17                                                                         | 17 20 24 28 35 50 60 85 |     |     |      |     |     |       |  |
| D2H                     | 25,5                                                                       | 30                      | 36  | 42  | 52,5 | 75  | 90  | 127,5 |  |
| 35 mm:n kinofilmikamera | 105                                                                        | 135                     | 180 | 200 | 300  | 400 | 500 | 600   |  |
| D2H                     | 157,5                                                                      | 202,5                   | 270 | 300 | 450  | 600 | 750 | 900   |  |

#### 🔍 Kuvakulman laskeminen

35 mm:n kameralla valotettu alue on 36  $\times$  24 mm. D2H:n valottama alue on 23,3  $\times$  15,5 mm. Tästä syystä D2H:lla otetun kuvan kuvakulma poikkeaa 35 mm:n kameralla otetusta kuvasta, vaikka polttoväli ja etäisyys kohteeseen olisi sama.

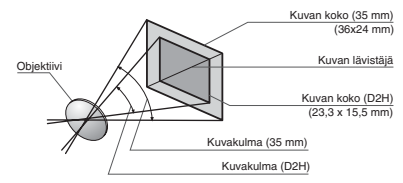

#### Muut varusteet

Tätä opasta laadittaessa D2H-kameraan on saatavana seuraavat lisävarusteet. Lisätietoja saat paikalliselta Nikon-kauppiaalta tai Nikonin edustajalta.

| Akut/<br>varaajat/<br>verkkolait-<br>teet                   | <ul> <li>Varattava litium-ioniakku EN-EL4<br/>Varattavia EN-EL4 -litium-ioniakkuja on saatavana valtuutetulta Ni-<br/>kon-jälleenmyyjältä ja Nikonin edustajalta.</li> <li>MH-21 –pikavaraaja<br/>MH-21 –varaajalla voidaan varata ja kalibroida EN-EL4 –akkuja. Tyh-<br/>jän EN-EL4 –akun varaaminen täyteen kestää noin 100 minuuttia.</li> <li>Verkkolaite EH-6<br/>Verkkolaitetta EH-6 voidaan käyttää vaihtovirralla, jonka taajuus on<br/>50–60 Hz ja jännite 100–120 V tai 200–240 V. Erillinen verkkojohto<br/>on saatavana Pohjois-Amerikkaa, Iso-Britanniaa, Eurooppaa, Austra-<br/>liaa ja Japania varten.</li> </ul> |
|-------------------------------------------------------------|----------------------------------------------------------------------------------------------------|
| Langat-<br>toman<br>LAN-verkon<br>sovittimet<br>ja antennit | <ul> <li>Langaton lähetin WT-1/WT-1A</li> <li>WT-1/WT-1A kiinnitetään kameran pohjaan. Se kytkeytyy USB-kaapelin välityksellä kameran USB-liittimeen. Kun kytkentä on tehty, kuvia voidaan siirtää ftp-palvelimelle langattoman verkon kautta. Virta saadaan kamerasta. Tarvitaan langaton verkko ja ftp-palvelin. Lisätietoja kohdassa "Valikko-opas: Asetusvalikko" (206).</li> <li>Lisäantenni WA-E1</li></ul>                                                                                                    |

#### 🔽 Käytä vain alkuperäisiä Nikon-elektroniikkatarvikkeita

Nikon D2H-digitaalikamerasi on suunniteltu korkeimpien standardien mukaan, ja se sisältää monimutkaista elektroniikkaa. Vain Nikonin hyväksymät Nikon-merkkiset elektroniset lisävarusteet, kuten akut, varaajat ja verkkolaitteet, on suunniteltu ja testattu niin, että ne toimivat varmasti yhteen kamerasi kanssa.

Muiden kuin Nikon-varusteiden käyttö voi vahingoittaa kameraasi ja mitätöidä Nikon-takuun. Ei Nikonin hyväksymien kolmansien osapuolten litium-ioniakkujen käyttö voi häiritä kameran normaalia toimintaa. Akut voivat myös ylikuumentua, syttyä palamaan, räjähtää tai vuotaa.

Lisätietoja Nikon-varusteista on saatavana lähimmältä valtuutetulta Nikon-jälleenmyyjältä.

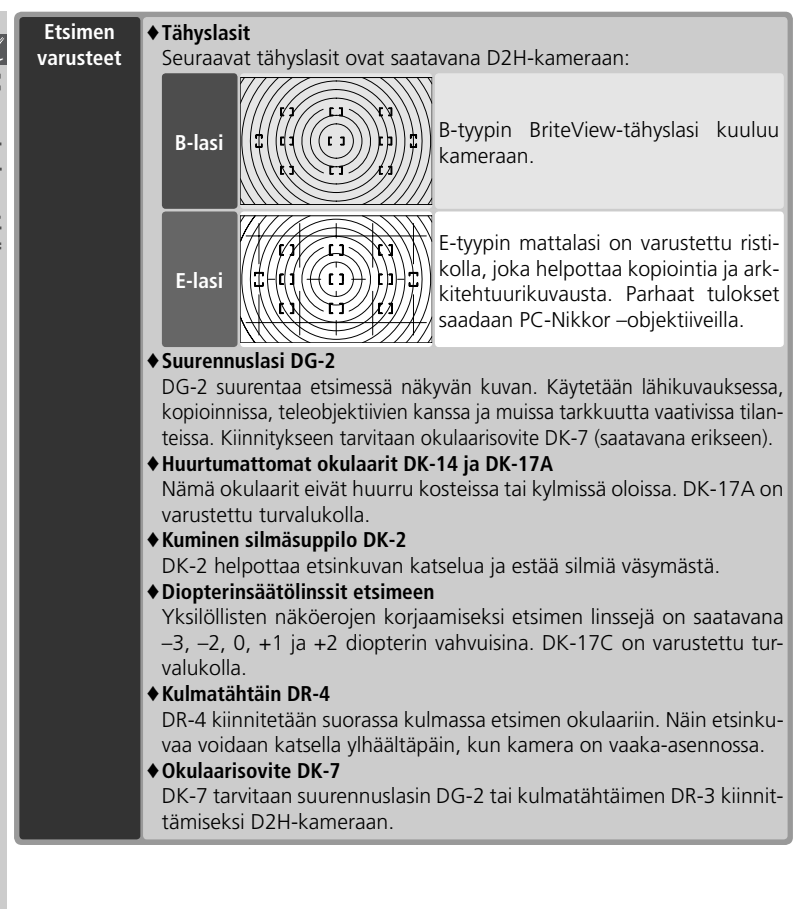

| Suodattimet | <ul> <li>Nikon-suodattimet voidaan jakaa kolmeen tyyppiin: kierresuodattimet, pidikesuodattimet ja objektiivin taakse kiinnitettävät suodattimet. Käytä Nikonin suodattimia; muiden valmistajien suodattimet voivat häiritä automaattitarkennusta tai elektronista etäisyyden mittausta.</li> <li>D2H-kamerassa ei voi käyttää lineaaripolarisaatiosuodattimia. Käytä sen sijaan C-PL-pyöröpolarisaatiosuodatinta.</li> <li>NC- ja L37C-suodattimia suositellaan objektiivin suojaamiseksi.</li> <li>Kun käytät R60-suodatinta, aseta valotuksen korjaukseksi +1.</li> <li>Moirén välttämiseksi suodattimen käyttöä ei suositella, kun kohde on kirkkaassa vastavalossa tai kun kuvassa on kirkas valolähde.</li> <li>Värimatriisi- ja kolmiulotteinen värimatriisimittaus eivät ehkä tuota haluttua tulosta käytettäessä suodattimia, joiden valotuskerroin (suodatinkerroin) on yli 1 (Y44, Y48, Y52, O56, R60, X0, X1, C-PL, ND2S, ND4S, ND4, ND8S, ND8, ND400, A2, A12, B2, B8, B12). Suosittelemme keskustapainotteista mittausta. Katso lisätietoja suodattimen mukana seuraavasta käyttöohjeesta.</li> </ul>                                                                                                    |
|-------------|----------------------------------------------------------------------------------------------------|
|             |                                                                                                    |
| Salamalait- | ♦ Nikon SB-800                                                                                                    |
| teet        | Tämän tehokkaan salaman ohjeluku on 53 (m, 35 mm:n asennossa,<br>ISO 200, 20 °C; ohjeluku ISO 100:lla on 38). Se tukee i-TTL-ohjausta,<br>TTL-ohjausta, aukkoautomatiikkaa (AA), ei-TTL-automatiikkaa (A),<br>käsisäätöä ja sarjasalamatoimintoa. Salaman täsmäystapa, mukaan<br>lukien hidas ja takaverhon täsmäys, voidaan asettaa kamerasta. D2H:<br>n kanssa käytettynä SB-800 tukee automaattista nopeaa täsmäystä<br>V2so sekuntia nopeammilla suljinajoilla (sarjasalama poissuljettuna),<br>automaattista värilämpötilan säätöä, salamavalotuksen lukitusta ja<br>kehittynyttä langatonta valaistusta, jossa on i-TTL-ohjauksen, aukko-<br>automatiikan, käsisäädön ja sarjasalamatoiminnon tuki. Yhdysraken-<br>teista tarkennusapuvaloa voidaan käyttää kaikkien D2H:n yhdentois-<br>ta tarkennusalueen yhteydessä. Epäsuoraa valaisua tai lähikuvausta<br>varten välähdyspään voi kääntää 90° ylös, 7° alas, 180° vasemmalle<br>ja 90° oikealle. Valo saadaan pehmennettyä salaman mukana toi-<br>mitetulla SW-10H -heijastuslevyllä. Automaattisen moottoroidun<br>zoomin (24-105 mm) ansiosta valo säätyy objektiivin polttovälin mu-<br>kaan. Yhdysrakenteista laajakulmahajotinta voidaan käyttää 14 ja 17<br>mm:n polttoväleillä. Näytön taustavalo auttaa säätämään asetukset<br>pimeässä. SB-800 toimii neljällä AA-paristolla (viidellä AA-paristolla,<br>kun salama saa virtaa SD-800 –paristo-osasta) tai SD-6, SD-7 tai SD-<br>8A –virtalähteistä (saatavana erikseen). Kaikkia salamatoimintoja<br>voidaan säätä käyttäjäasetuksilla. |

| Salamalait-<br>teet<br>(jatkoa) | <ul> <li>♦ Nikon SB-80DX</li> <li>Tämän tehokkaan salaman ohjeluku on 53 (m, 35 mm:n asennossa, ISO 200, 20°C; ohjeluku ISO 100:lla on 38). Se toimii neljällä LR6 (AA)-alkaliparistolla tai SD-7, SD-8A tai SK-6 -virtalähteellä (saatavana erikseen). Epäsuoraa valaisua tai lähikuvausta varten välähdyspään voi kääntää 90° ylös, 7° alas, 180° vasemmalle ja 90° oikealle. Salaman valo voidaan hajottaa laajakulmakuvauksessa käyttämällä SB-80DX:ää laajakulmapaneelin tai heijastimen kanssa. Ne pehmentävät taustan ja kohteen kirkkauseroa. SB-80DX:n näytössä on taustavalo, joka helpottaa asetusten säätöä pimeässä. Kaikkia salaman toimintoja voidaan hienosäätää käyttäjäasetuksilla.</li> <li>♦ Nikon SB-50DX</li> <li>SB-50DX:n ohjeluku ISO 100:lla on 22). Se saa virtansa kahdesta kolmen voltin CR123A (DL123A)-litiumparistosta. Salamassa on automaattinen moottoroitu zoomi. Lisäksi välähdyspäätä voidaan kallistaa +90° – -18°, mikä mahdollistaa salamavalon heijastuksen ja lähikuvauksen salamalla jopa 30 cm:n etäisyydeltä.</li> </ul> |
|---------------------------------|----------------------------------------------------------------------------------------------------|
| PC-korttiso-<br>vittimet        | PC-korttisovitin EC-AD1<br>PC-korttisovittimen EC-AD1 avulla voidaan Type I Compact Flash-<br>muistikortti asettaa PCMCIA-korttipaikkaan luettavaksi.                                                                                                    |
| Ohjelmisto                      | ♦ Nikon Capture 4<br>Nikon Capture 4 –ohjelmiston avulla kuvia voidaan tallentaa suoraan<br>tietokoneelle. RAW-kuvia voidaan muokata ja tallentaa muihin muo-<br>toihin.                                                                                                    |

| V       |
|---------|
| Muut    |
| tiedot- |
| –Lisäva |
| arustee |

| Kauko-oh- D<br>jausvälineet o<br>Li<br>So | H:ssa on kymmennapainen liitin kauko-<br>jausta ja automaattista kuvausta varten.<br>timessä on suojus, joka suojaa kontakteja.<br>uraavat varusteet ovat käytettävissä:        |        |  |
|-------------------------------------------|----------------------------------------------------------------------------------------------------|--------|--|
| Varuste                                   | Kuvaus                                                                                                    | Pituus |  |
| MC-20<br>kauko-ohjaus-<br>johto           | Kaukolaukaisu; voidaan käyttää kameran tärähtämisen<br>estämiseksi. Varustettu aikavalotus- ja ajastintoiminnoilla.<br>Antaa merkkiäänen joka sekunti sulkimen ollessa avoinna. | 80 cm  |  |
| MC-21<br>jatkojohto                       | Voidaan kytkeä MC-sarjan johtoihin 20, 22, 25 ja 30.                                                                                                    | 3m     |  |
| MC-22<br>kauko-ohjaus-<br>johto           | Kauko-ohjausjohto, jonka sininen, keltainen ja musta liitin<br>kytketään laukaisulaitteeseen. Ohjaus äänellä tai elektro-<br>nisella signaalilla.                               | 1 m    |  |
| MC-23<br>yhdysjohto                       | Yhdistää kaksi D2H-kameraa samanaikaista laukaisua<br>varten.                                                                                                    | 40 cm  |  |
| MC-25<br>sovitejohto                      | Yhdistää kameran kaksinapaisella liittimellä varustettuun<br>laitteeseen, esim. MW-2, MT-2 tai ML-2 -kauko-ohjai-<br>meen.                                                      | 20 cm  |  |
| MC-30<br>kauko-ohjaus-<br>johto           | Kaukolaukaisu; voidaan käyttää kameran tärähtämisen<br>estämiseksi tai pitämään suljin auki aikavalotuksessa.                                                                   | 80 cm  |  |
| ML-2<br>kauko-ohjain                      | Infrapunakauko-ohjaus jopa 100 metrin toimintasäteellä.<br>Käytä useampia yksiköitä kauko-ohjaukseen suuremmilla<br>etäisyyksillä. Tarvitaan sovitejohto MC-25.                 | _      |  |
| ML-3<br>kauko-ohjain                      | Infrapunakauko-ohjaus jopa 8 metrin toimintasäteellä.                                                                                                    | _      |  |
| * Kaikki arvot likimääräisiä.             |                                                                                                    |        |  |

#### Hyväksytyt muistikortit

Seuraavat muistikortit on testattu ja hyväksytty käytettäväksi D2H:ssa:

| SanDisk                            | SDCFB-sarja               | 16, 32, 48, 80, 128, 160, 192, 256, 384, 512 Mt, 1 Gt |  |
|------------------------------------|---------------------------|-------------------------------------------------------|--|
|                                    | SDCFB (Type II)           | 300 Mt                                                |  |
|                                    | SDCF2B (Type II)          | 256 Mt                                                |  |
|                                    | SDCFH                     | 128, 192, 256, 384, 512 Mt                            |  |
| Lexar Media                        | 4× USB-sarja              | 16 22 40 6414                                         |  |
|                                    | 8× USB-sarja              | 16, 32, 48, 64 Mt                                     |  |
|                                    | 10× USB                   | 160 Mt                                                |  |
|                                    | 12× USB-sarja             | 64, 128 ja 192 Mt                                     |  |
|                                    | 16× USB-sarja             | 192 Mt, 256 Mt, 320 Mt, 512 Mt, 640 Mt, 1 Gt          |  |
|                                    | 24× USB-sarja             | 256 Mt, 512 Mt                                        |  |
|                                    | 24× WA USB                |                                                       |  |
|                                    | 32× WA USB                | 1 Gt                                                  |  |
|                                    | 40× WA USB                | 256 Mt, 512 Mt, 2 Gt, 4 Gt                            |  |
| Renesas<br>Technology<br>(Hitachi) | Compact FLASH<br>HB28 C8× | 16 Mt, 32 Mt                                          |  |
| Microdrive                         | DSCM-sarja                | 10340 (340 Mt), 10512 (512 Mt) ja 11000 (1 Gt)        |  |

Toimintaa ei taata muunmerkkisillä korteilla. Lisätietoja yllä mainituista korteista: ota yhteys kortin valmistajaan.

#### **Muistikortit**

- Muistikortti voi olla kuuma käytön jälkeen. Noudata varovaisuutta poistaessasi kortin kamerasta.
- Alusta kortit ennen ensimmäistä käyttökertaa.
- Katkaise kameran virta ennen kortin poistamista tai asettamista. Älä poista korttia kamerasta, katkaise kameran virtaa tai irrota virtalähdettä kortin alustuksen tai tietojen tallennuksen, poistamisen tai tietokoneelle kopioinnin aikana. Ohjeiden laiminlyöminen voi aiheuttaa tietojen menetyksen tai kameran tai kortin vaurioitumisen.
- Älä kosketa kortin liittimiä käsin tai metalliesineellä.
- Älä purista kortin kuorta.
- Älä taivuta tai pudota korttia, äläkä altista sitä iskuille.
- Älä altista korttia vedelle, kosteudelle tai suoralle auringonvalolle.

#### 🖉 Ohjauspaneeli

Staattisen sähkön purkaus voi joskus tummentaa tai kirkastaa näytön. Tämä ei merkitse vikaa; näyttö palaa pian normaaliksi.

#### **Kameran hoito**

#### Säilytys

Kun kameraa ei käytetä pitkään aikaan, kiinnitä näytön suojus paikalleen ja irrota akku. Säilytä akkua kuivassa, viileässä paikassa liittimien suojus paikallaan. Homehtumisen estämiseksi säilytä kamera kuivassa, hyvin tuuletetussa tilassa. Pitkäaikaista säilytystä varten aseta kamera muovipussiin, jossa on kuivausainetta (kuivausaine menettää ajan kuluessa kosteudenimutehonsa, joten se tulee vaihtaa säännöllisesti). Älä säilytä kameraa koimyrkkyjen kanssa tai paikoissa, joiden:

- tuuletus on heikko
- lähellä on vahvan sähkömagneettisen kentän tuottavia laitteita, kuten televisio tai radio
- lämpötila nousee yli 50°C:seen (esimerkiksi lämmityslaitteen lähellä tai suljetussa autossa kuumana päivänä) tai laskee alle –10°C:seen
- ilman suhteellinen kosteus on suurempi kuin 60%

Homehtumisen estämiseksi ota kamera esille vähintään kerran kuukaudessa. Kytke kameran virta ja paina laukaisinta muutamia kertoja ennen kameran palauttamista säilytykseen.

| Kameran<br>runko                 | Poista pöly ja nukka paineilmapuhaltimella ja pyyhi puhtaaksi pehmeäl-<br>lä, kuivalla kankaalla. Käytettyäsi kameraa rannalla pyyhi hiekka ja suola<br>kevyesti tislatulla vedellä kostutetulla kankaalla ja kuivaa huolellisesti.                                                                                                    |  |
|----------------------------------|----------------------------------------------------------------------------------------------------|--|
| Objektiivi,<br>peili ja<br>etsin | Nämä osat on valmistettu lasista ja ne vaurioituvat helposti. Poista pöly<br>ja nukka paineilmapuhaltimella. Jos käytät paineilma-aerosolia, pidä<br>pullo pystyasennossa, jotta aine ei tule nesteenä pullosta. Sormenjäljet<br>ja muut tahrat poistetaan kostuttamalla pehmeä kangas linssinpuhdis-<br>tusaineella ja pyyhkimällä kevyesti. |  |
| Näyttö                           | Poista pöly ja nukka paineilmapuhaltimella. Sormenjäljet ja muut tahrat<br>poistetaan pyyhkimällä pinta kevyesti pehmeällä kankaalla tai säämis-<br>källä. Älä paina näyttöä, jotta se ei vioittuisi.                                                                                                    |  |
| Vallitse-<br>van valon<br>kenno  | Poista pöly ja nukka puhaltimella. Pyyhi sitten kevyesti pehmeällä, kui-<br>valla kankaalla. Älä käytä alkoholia tai linssinpuhdistusainetta.                                                                                                    |  |

#### Puhdistus

#### **Näyttö**

Jos näyttö rikkoutuu, varo haavoittamasta itseäsi teräviin lasinsirpaleisiin, ja varo nesteen joutumista silmiin ja suuhun.

#### Tähyslasin vaihtaminen

D2H-kamerassa on B BriteView –mallinen tähyslasi. Kameraan on saatavana myös E-mallinen mattafresnell-lasi, joka sopii jäljentämiseen ja arkkitehtuurikuvaukseen (😿 232). Näin vaihdat tähyslasin:

Katkaise kamerasta virta ja irrota objektiivi.

- 2 Vedä tähyslasin kiinnityssalpaa itseesi päin tähyslasin mukana toimitetuilla pinseteillä. Tähyslasin pidin avautuu.
- **3** Poista tähyslasi pinsettien avulla. Tartu kiinni ulokkeeseen, jotta lasi ei naarmuttuisi.
- 4 Tartu uuden tähyslasin ulokkeeseen ja aseta lasi pitimeen pinsettien avulla.
- **5** Nosta pitimen etureunaa ylös, kunnes se napsahtaa paikalleen.

#### **V** Tähyslasien vaihtaminen

Älä koske peilin tai tähyslasien pintaan.

#### V Tähyslasit

Käytä D2H-kamerassa vain tässä ohjeessa mainittuja tähyslaseja. 238

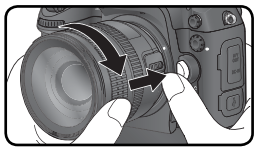

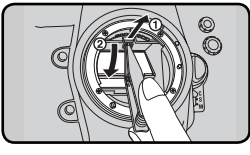

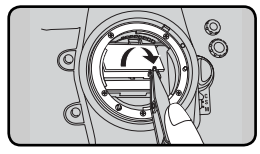

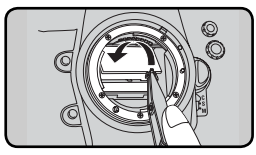

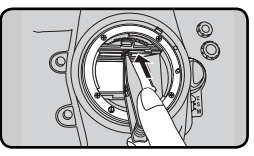

### tosta, jonka käyttö

Kameran kello saa virtaa CR1616-litiumparistosta, jonka käyttöikä on noin neljä vuotta. Kun kellon paristo on loppu, yläkannen ohjauspaneelissa näkyy CLOCX -merkki valotusmittareiden ollessa päällä. Kun CLOCX -merkki vilkkuu yläkannen ohjauspaneelissa valotusmittareiden ollessa päällä, kameralla voi edelleen ottaa kuvia, mutta niihin tulee väärä aikamerkintä. Ajastettu kuvaus ei myöskään toimi oikein. Vaihda paristo alla olevien ohjeiden mukaan.

- 1 Kellon paristo sijaitsee akkulokeron kannessa. Katkaise kamerasta virta ja poista EN-EL4 –akku.
- 2 Siirrä kellon paristolokeron kantta akkulokeron etuosaa kohti.

3

Poista kellon paristo.

Kellon pariston vaihtaminen

- 4 Aseta uusi CR1616-litiumparisto paikalleen niin, että pluspuoli (jossa on merkintä "+" ja pariston nimi) on näkyvissä.
- **5** Siirrä kellon paristolokeron kantta akkulokeron takaosaa kohti, kunnes se napsahtaa paikalleen.

#### 0

Aseta EN-EL4 takaisin.

#### 

Käytä vain CR1616-litiumparistoja. Muuntyyppisen pariston käyttö voi aiheuttaa räjähdyksen. Hävitä käytetyt paristot ohjeiden mukaan.

#### Kellon pariston asettaminen

Aseta kellon paristo oikein päin. Pariston asettaminen väärin päin estää kellon toiminnan. Se voi myös vahingoittaa kameraa.

#### 🖉 Päivämäärän ja kellonajan asettaminen

Säädä päivämäärä ja kellonaika uudelleen vaihdettuasi kellon pariston (🚻 19).

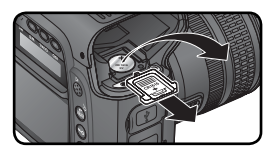

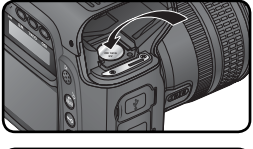

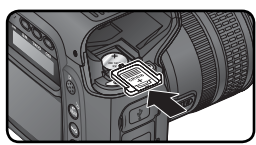

#### Low pass-suodatin

LBCAST-kuvakenno, joka toimii kameran kuvaelementtinä, on varustettu low-pass -suodattimella moiré-ilmiön vähentämiseksi. Vaikka tämä suodatin estääkin roskien tarttumisen suoraan kuvakennon pintaan, tietyissä olosuhteissa pöly tai lika voi näkyä kuvissa. Jos epäilet, että kameran sisällä on likaa tai pölyä, voit tarkastaa low-pass -suodattimen seuraavan ohjeen mukaan.

- **1** Katkaise kameran virta ja kytke verkkolaite EH-6 (saatavana erikseen). Jos sinulla ei ole EH-6 -verkkolaitetta, toimita kamera valtuutettuun Nikonhuoltoon.
  - Irrota objektiivi ja kytke kameran virta.
- Paina @-painiketta ja valitse asetusvalikosta Mirror lock-up (W 208). Korosta sana Image sensor cleaning ja paina valintapainiketta oikealle. Näyttöön tulee teksti "Press shutterrelease button", ja etsimessä sekä ohjauspaneelissa näkyy rivi viivoja.

- 4 Paina laukaisin pohjaan. Peili nousee ylös ja sulkimen verho avautuu paljastaen low pass-suodattimen. Viivarivi ohjauspaneelissa vilkkuu.
- **5** Pidä kameraa siten että valo osuu suoraan low pass -suodattimeen ja tarkasta, onko suodattimen pinnalla pölyä tai nukkaa. Jos suodattimessa on likaa, se on puhdistettava. Katso seuraava luku.

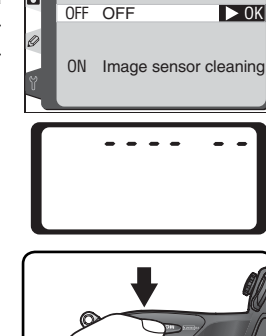

SET UP

Mirror lock-up

۵

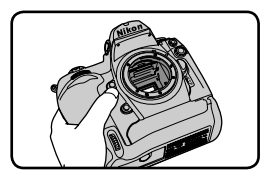
**6** Katkaise kameran virta. Peili palaa ala-asentoon ja suljinverho sulkeutuu. Kiinnitä objektiivi tai rungon suojus paikalleen ja irrota verkkolaite.

#### Low pass -suodattimen puhdistus

Low pass -suodatin on erittäin herkkä ja vaurioituu helposti. Suosittelemme puhdistuttamaan suodattimen valtuutetussa Nikon-huollossa. Jos kuitenkin haluat puhdistaa suodattimen itse, noudata seuraavia ohjeita.

- Nosta peili ylös kuten edellisellä sivulla, kohdissa 1–4, on neuvottu.
- Poista pöly ja nukka suodattimesta puhaltimella. Älä käytä harjaa, sillä harjakset voivat vioittaa suodatinta. Lika, jota ei saada poistetuksi puhaltimella, voidaan poistaa vain valtuutetussa Nikon-huollossa. Älä missään tapauksessa kosketa tai pyyhi suodatinta.

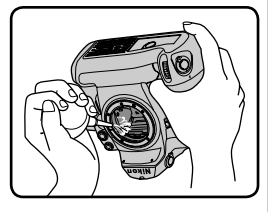

**3** Katkaise kameran virta. Peili palaa ala-asentoon ja suljinverho sulkeutuu. Kiinnitä objektiivi tai rungon suojus paikalleen ja irrota verkkolaite.

#### Kameran ja lisävarusteiden huolto

D2H on tarkkuuslaite ja vaatii säännöllistä huoltoa. Suosittelemme tarkastuttamaan kamerasi alkuperäisellä jälleenmyyjällä tai Nikon-huollossa yhden tai kahden vuoden välein ja huollattamaan kameran kolmen tai viiden vuoden välein (huomaa, että nämä palvelut ovat maksullisia). Säännöllinen tarkastus ja huolto ovat erityisen suositeltavia, jos käytät kameraa ammattimaisesti. Viedessäsi kameran tarkastukseen tai huoltoon suosittelemme, että otat mukaan myös kaikki säännöllisesti käyttämäsi lisävarusteet, kuten objektiivit ja salamalaitteet.

Tässä luvussa esitellään merkit ja virheilmoitukset, jotka näkyvät etsimessä, ohjauspaneelissa ja näytössä kameran häiriötilanteessa. Tutustu luetteloon huolellisesti ennen kuin otat yhteyttä kameran myyjään tai Nikon-huoltoon.

| Osoitin                  |                          |                                                                                                    |                                                                                                    |                       |
|--------------------------|--------------------------|----------------------------------------------------------------------------------------------------|----------------------------------------------------------------------------------------------------|-----------------------|
| Ohjaus-<br>paneeli       | Etsin                    | Ongelma                                                                                                    | Ratkaisu                                                                                                    | 8                     |
| <b>FE E</b><br>(vilkkuu) | <b>FE E</b><br>(vilkkuu) | Objektiivin aukkorengas ei ole<br>asetettu pienimmälle aukolle.                                                                                                    | Aseta rengas pienimmän au-<br>kon asentoon (suurin f/-luku).                                                                                                    | 20                    |
|                          |                          | Akun varaustila alhainen.                                                                                                    | Ota täyteen varattu vara-akku esille.                                                                                                    | 27                    |
| vilkkuu)                 | (vilkkuu)                | Akun varaus tyhjentynyt.                                                                                                    | Vaihda akku.                                                                                                    | 27                    |
| (vilkkuu)                | (vilkkuu)                | Akkua ei voi käyttää.                                                                                                    | Ota yhteys valtuutettuun Nikon-<br>huoltoon.                                                                                                    | 27                    |
| Δ                        | F                        | Objektiivia ei ole kiinnitetty, tai<br>ei-CPU-objektiivi on kiinnitetty<br>eikä suurinta aukkoa ole määri-<br>tetty. Aukko näkyy suurimmasta<br>aukosta laskettuna numerona. | Aukkoarvo näkyy, jos suurin<br>aukko on määritetty.                                                                                                    | 124                   |
|                          | ►◀<br>(vilkkuu)          | Kamera ei pysty tarkentamaan<br>automaattitarkennuksella.                                                                                                    | Tarkenna käsin.                                                                                                    | 32                    |
| ж                        | 1                        | Kohde liian kirkas; kuva yliva-<br>lottuu.                                                                                                    | <ul> <li>Valitse pienempi herkkyys<br/>(ISO-vastaavuus)</li> <li>Käytä ND-suodatinta</li> <li>Valotusohjelmassa:</li> <li>S Lisää sulkimen nopeutta<br/>A Valitse pienempi aukko<br/>(suurempi f/-luku)</li> </ul> | 48<br>33<br>88<br>90  |
| Ł                        | ٥                        | Kohde liian tumma; kuva ali-<br>valottuu.                                                                                                    | <ul> <li>Valitse suurempi herkkyys<br/>(ISO-vastaavuus)</li> <li>Käytä salamaa</li> <li>Valotusohjelmassa:<br/>S Käytä hitaampaa suljinnopeutta<br/>A Valitse suurempi aukko<br/>(pienempi f/-luku)</li> </ul>     | 48<br>106<br>88<br>90 |
| <b>عد</b><br>vilk)       | <b>Լե</b><br>kuu)        | butb valittu suljinajan esiva-<br>linta-automatiikalla.                                                                                                    | Muuta suljnnopeutta tai valit-<br>se valotuksen käsisäätö.                                                                                                    | 88,<br>92             |

| Osoitin                          |                        |                                                                                                    |                                                                                                    |                     |            |
|----------------------------------|------------------------|----------------------------------------------------------------------------------------------------|----------------------------------------------------------------------------------------------------|---------------------|------------|
| Ohjaus-<br>paneeli               | Etsin                  | Ongelma                                                                                                    | Ratkaisu                                                                                               | 8                   | Muu        |
| (vilkkuu)                        |                        | Salama, joka ei tue D-TTL-oh-<br>jausta, on kiinnitetty ja asetet-<br>tu TTL-asentoon.                                                           | Aseta salaman toimintamuo-<br>doksi jokin muu.                                                         | 111,<br>112         | ıt tiedot- |
| (vilkkuu)                        |                        | Kameraan on liitetty salamalaite,<br>joka ei tue punasilmäisyyden vä-<br>hennystä, ja täsmäystavaksi on ase-<br>tettu punasilmäisyyden vähennys. | Vaihda salamatäsmäystapaa<br>tai käytä salamalaitetta, joka<br>tukee punasilmäisyyden vä-<br>hennystä. | 111,<br>112,<br>113 | –Vian määi |
|                                  | <b>\$</b><br>(vilkkuu) | Jos symboli vilkkuu 3 s sa-<br>laman välähdyksen jälkeen,<br>kuva voi olla alivalottunut.                                                        | Tarkista kuva näytöstä; jos ali-<br>valottunut, muuta asetuksia ja<br>yritä uudelleen.                 | 117                 | ritys      |
| Err<br>(vilkkuu) Kameran häiriö. |                        | Kameran häiriö.                                                                                                    | Laukaise kamera. Jos häiriö<br>ei poistu tai toistuu, käänny<br>valtuutetun Nikon-huollon<br>puoleen.  | 2                   |            |
| (vilkkuu)                        | (vilkkuu)              | Muisti ei riitä kuvaamiseen<br>nykyisillä asetuksilla, tai tie-<br>dosto- tai kansionumerot ovat<br>loppuneet kamerasta.                         | <ul> <li>Pienennä laatua tai kokoa.</li> <li>Poista kuvia.</li> <li>Vaihda muistikortti.</li> </ul>    | 41<br>148<br>22     |            |

| Osoitin                        |                      |                                                                                                    |                                                                                                    |                                               |
|--------------------------------|----------------------|----------------------------------------------------------------------------------------------------|----------------------------------------------------------------------------------------------------|-----------------------------------------------|
| Näyttö                         | Ohjaus-<br>paneeli   | Ongelma                                                                                                    | Ratkaisu                                                                                                    | 8                                             |
| NO CARD<br>PRESENT             | ( <b>- E -</b> )     | Kamera ei tunnista muisti-<br>korttia.                                                                                                    | Katkaise kameran virta ja<br>varmista, että kortti on<br>asennettu oikein.                                                                                                    | 22                                            |
| THIS CARD<br>CANNOT<br>BE USED | -ichai-<br>(vilkkuu) | <ul> <li>Häiriö kortin lukemisessa.</li> <li>Ei voi luoda uutta kansio-<br/>ta.</li> <li>Muistikorttia ei ole alustettu<br/>D2H:ssa käytettäväksi.</li> </ul> | <ul> <li>Käytä Nikonin hyväksymää korttia.</li> <li>Tarkasta että koskettimet<br/>ovat puhtaat. Jos kortti on<br/>vioittunut, käänny myyjän tai<br/>Nikon-huollon puoleen.</li> <li>Poista tiedostoja tai vaih-<br/>da kortti.</li> <li>Alusta muistikortti.</li> </ul> | 236<br>iv,<br>237<br>22,<br>148<br>23,<br>207 |

| Osoitin                                     |                    |                                                                                                    |                                                                                                    |                    |
|---------------------------------------------|--------------------|----------------------------------------------------------------------------------------------------|----------------------------------------------------------------------------------------------------|--------------------|
| Näyttö                                      | Ohjaus-<br>paneeli | Ongelma                                                                                                   | Ratkaisu                                                                                                    | 8                  |
| CARD IS NOT<br>FORMATTED                    | For                | Muistikorttia ei ole alustettu<br>D2H:ssa käytettäväksi.                                                  | Alusta muistikortti.                                                                                                    | 23,<br>207         |
| FOLDER<br>CONTAINS<br>NO IMAGES             |                    | Muistikortti on tyhjä tai<br>valitut kansiot eivät sisällä<br>kuvia.                                      | Valitse kuvia sisältävä kansio<br><b>Playback folder</b> -valikosta<br>tai vaihda muistikortti.                                                            | 22,<br>150         |
| All<br>IMAGES<br>HIDDEN                     |                    | Kaikki valitun kansiot kuvat<br>ovat piilotettuja.                                                        | Kuvia ei voi näyttää ennen<br>kuin jokin toinen kansio<br>valitaan tai <b>Hide Image</b> -toi-<br>minnolla sallitaan vähintään<br>yhden kuvan näyttäminen. | 150,<br>154        |
| FILE DOES<br>NOT CON-<br>TAIN IMAGE<br>DATA |                    | Tiedosto on luotu tai<br>muokattu tietokoneella tai<br>erimerkkisellä kameralla, tai<br>se on vioittunut. | Poista tiedosto tai alusta<br>muistikortti.                                                                                                    | 23,<br>148,<br>207 |

#### 🖉 Huomautus: elektronisesti ohjatut kamerat

Joskus erittäin harvoin saattaa ohjauspaneelissa esiintyä epätavallisia merkkejä ja kamera voi lakata toimimasta. Useimmissa tapauksissa tämä johtuu voimakkaasta ulkoisesta staattisesta sähkövarauksesta. Katkaise kameran virta, irrota ja asenna paristo ja kytke kameran virta. Jos käytät verkkolaitetta (saatavana erikseen), irrota ja kiinnitä liitin ja kytke kameran virta. Jos häiriö ei poistu, käänny kameran myyjän tai valtuutetun Nikon-huollon puoleen. Huomaa, että edellä kuvattu virtalähteen irrottaminen voi aiheuttaa sellaisten tietojen menetyksen, joita häiriön sattuessa ei ole tallennettu muistikortille. Kortille tallennettuihin tietoihin tämä ei vaikuta.

## Tekniset tiedot

| Тууррі                                                 | Digitaalinen järjestelmäkamera                                                                                                    |
|--------------------------------------------------------|----------------------------------------------------------------------------------------------------|
| Tehollisia pikseleitä                                  | 4,1 miljoonaa                                                                                                    |
| CCD-kenno<br>Kuvakoko (pikseliä)                       | 23,3 × 15,5 mm; ; pikseleitä yhteensä: 4,26 miljoonaa<br>2464 × 1632 (suuri), 1840 × 1224 (keskikoko)                                                                                                    |
| Objektiivin kiinnitys                                  | Nikon F-kiinnitys (AF-kytkennällä ja –koskettimin)                                                                                                    |
| Yhteensopivat objektii                                 | vit                                                                                                    |
| AF Nikkor G tai D<br>Micro Nikkor 85 mm<br>F2.8D       | Tuki kaikille toiminnoille<br>Tuki kaikille toiminnoille paitsi automaattitarkennukselle ja joille-<br>kin valotustavoille                                                                                                    |
| Muu AF Nikkor†                                         | Tuki kaikille toiminnoille, paitsi kolmiulotteiselle värimatriisimittaukselle ja di-<br>gitaalisen järjestelmäkameran kolmiulotteiselle tasapainotetulle täytesalamalle                                                                                                    |
| AI-P Nikkor                                            | Tuki kaikille toiminnoille paitsi automaattitarkennukselle, kolmi-<br>ulotteiselle värimatriisimittaukselle ja digitaalisen järjestelmäka-<br>meran kolmiulotteiselle tasapainotetulle täytesalamalle                                                                                                    |
| Muut                                                   | Voidaan käyttää valotustavalla A ja M; elektronista etäisyysmit-<br>taria voidaan käyttää, jos objektiivin suurin aukko on vähintään<br>f/5,6; tuki värimatriisimittaukselle, digitaalisen järjestelmäkame-<br>ran tasapainotetulle täytesalamalle ja aukkoarvon näytölle, jos<br>käyttäjä määrittää objektiiviin liittyvät tiedot. |
| <ul> <li>IX Nikkor –objektiiveja ei voi käy</li> </ul> | ttää † Paitsi F3AF:n objektiivit                                                                                                    |
| Kuvakulma                                              | Vastaa 35 mm:n kuvakulmaa noin 1,5-kertaisella polttovälillä                                                                                                    |
| Etsin                                                  | Optinen, kiinteä pentaprisma                                                                                                    |

| Etsin                   | Optinen, kiinteä pentaprisma                                                                                                    |
|-------------------------|----------------------------------------------------------------------------------------------------|
| Diopterisäätö           | –3–+1 D                                                                                                    |
| Katselupiste            | 19,9mm (–1,0 D)                                                                                                    |
| Tähyslasi               | Vakiona tyypin B BriteView kirkas mattalasi Mark II                                                                                                    |
| Kattavuus kuva-alasta   | Noin 100% objektiivista (pysty- ja vaakasuorassa)                                                                                                    |
| Suurennus likimäärin    | Noin 0,86× (äärettömään tarkennetulla 50mm:n objektiivilla; –1,0 D)                                                                                                    |
| Peili                   | Pikapalautus                                                                                                    |
| Objektiivin aukko       | Välitön palautus, syväterävyyden tarkistus                                                                                                    |
| Tarkennusalueen valinta | Yksittäinen tarkennusalue tai alueryhmä valitaan 11 tarkennus-<br>alueen joukosta                                                                                                    |
| Tarkennustavat          | Nopea kertatarkennus AF (S), jatkuva tarkennus AF (C), käsitarken-<br>nus (M); ennakoiva tarkennuksen seuranta aktivoituu automaatti-<br>sesti kohteen tilan mukaan kerta- ia iatkuvassa tarkennuksessa |

| Automaattitarkennus                                       | TTL-vaihetunnistus Nikon Multi-CAM2000 automaattitarkennus-<br>moduulilla                                                                                                    |
|-----------------------------------------------------------|----------------------------------------------------------------------------------------------------|
| Herkkyysalue                                              | –1–+19EV (ISO 100, 20 °C)                                                                                                    |
| Tarkennusalueen                                           | Yhden alueen tarkennus, dynaaminen tarkennus, dynaaminen                                                                                                    |
| toiminta                                                  | ryhmätarkennus, lähimmän kohteen dynaaminen tarkennus                                                                                                    |
| Tarkennuksen lukitus                                      | Tarkennus lukittavissa painamalla laukaisin puoliväliin                                                                                                    |
|                                                           | (kertatarkennus) tai painamalla AE-L/AF-L-painiketta                                                                                                    |
| Valotus                                                   |                                                                                                    |
| Mittaus                                                   | 3 toimintatapaa objektiivin läpi (TTL)                                                                                                    |
| Matriisi                                                  | Kolmiulotteisen värimatriisimittauksen tuki tyypin G ja D objek-<br>tiiveille; värimatriisimittaus toimii muilla mikroprosessoriohjatuilla<br>(CPU) objektiiveilla ja ei-mikroprosessoriohjatuilla objektiiveilla,<br>jos käyttäjä määrittää objektiiviin liittyvät tiedot |
| Keskustapainotteinen                                      | 75% painotus 6, 8, 10 tai 13 mm:n ympyrässä kuvan keskellä, tai<br>painotus perustuu koko kuva-alan keskiarvoon                                                                                                    |
| Piste                                                     | Mittaa 3 mm:n ympyrän (noin 2% kuva-alasta) valitun tarken-<br>nusalueen keskeltä                                                                                                    |
| Alue<br>(ISO 100 -vastaavuus,<br>f/1.4-objektiivi, 20 °C) | 0 – 20 EV (kolmiulotteinen värimatriisi- tai keskustapainotet-<br>tu mittaus)<br>2 – 20 EV (pistemittaus)                                                                                                    |
| Valotuksen ohjaus                                         |                                                                                                    |
| Valotustavat                                              | Ohjelmoitu automatiikka joustavalla ohjelmalla; suljinaikapainot-<br>teinen automatiikka; aukkopainotteinen automatiikka; käsisäätö                                                                                                    |
| Valotuksen korjaus                                        | –5 – +5 EV; säätö ¼, ½ tai 1 EV:n portain                                                                                                    |
| Haarukointi                                               | Valotuksen ja/tai salamavalon haarukointi<br>(2-9 kuvaa ⅓, ⅓, ⅔ tai 1 EV:n portain)                                                                                                    |
| Valotuksen lukitus                                        | Valotus lukitaan mitattuun arvoon AE-L/AF-L -painikkeella                                                                                                    |
| Suljin                                                    | Elektronisesti ohjattu pystysuoraan liikkuva verhosuljin                                                                                                    |
| Nopeus                                                    |                                                                                                    |
| Herkkyys                                                  | 200–1600 (⅓, ½ tai 1 EV:n portain), 3200, 6400 (ISO-vastaa-<br>vuus); automaattivahvistus ISO 1600 -vastaavuuteen                                                                                                    |
| Valkotasapaino<br>Haarukointi                             | Automaattinen (TTL-valkotasapaino 1005 pikselin RGB-ken-<br>non avulla), kuusi käsin valittavaa asetusta ja hienosäätö,<br>värilämpötila-asetus<br>2–9 kuvaa: 1. 2 tai 3 arvon askelin                                                                                     |
| That all office                                           |                                                                                                    |

| Salama                                |                                                                                                    |
|---------------------------------------|----------------------------------------------------------------------------------------------------|
| Tahdistusliitin                       | Vain X-liitin; salamatäsmäys ½50 s asti                                                                                                    |
| Salaman ohjaus                        |                                                                                                    |
| πι                                    | <ul> <li>TTL-ohjaus viiden segmentin TTL-kennolla, yksiosaisella mikropii-<br/>rillä ja 1005 pikselin valokennolla</li> <li>SB-800: digitaalisen järjestelmäkameran tasapainotettu i-TTL-täytesa-<br/>lama ja digitaalisen järjestelmäkameran tavallinen i-TTL-salama.</li> <li>SB-80DX, 28DX tai 50DX objektiivilla G tai D: digitaalisen<br/>järjestelmäkameran kolmiulotteinen tasapainotettu täytesalama</li> <li>SB-80DX, 28DX tai 50DX muulla objektiivilla: digitaalisen<br/>järjestelmäkameran tasapainotettu täytesalama</li> <li>SB-80DX, 28DX tai 50DX pistemittauksella: digitaalisen<br/>järjestelmäkameran tasapainotettu täytesalama</li> </ul> |
| Aukkoautomatiikka                     | SB-800, 80DX, 28DX tai 50DX -salamalla ja mikroprosessorioh-<br>jatulla objektiivilla                                                                                                    |
| Ei-TTL-automatiikka                   | Käytettävissä esim. salamalaitteilla SB-800, 28, 27 ja 22s                                                                                                    |
| Etäisyyden mukainen käsisäätö         | Käytettävissä SB-800 -salamalla                                                                                                    |
| Salamatäsmäys                         | Etuverhon täsmäys (normaali), hidas täsmäys, takaverhon täs-<br>mäys, punasilmäisyyden vähennys, punasilmäisyyden vähennys<br>hitaalla täsmäyksellä                                                                                                    |
| Salaman valmiusvalo                   | Palaa, kun SB-sarjan 800, 80DX, 28DX, 50DX, 28, 27 tai 22s on<br>täysin varautunut; vilkkuu kolme sekuntia, kun salama on väläh-<br>tänyt täydellä teholla                                                                                                    |
| Lisävarustekenkä                      | Vakiomallinen ISO hot shoe-kosketin turvalukolla                                                                                                    |
| Luova valaistusjärjes-<br>telmä       | SB-800:lla tuetut toiminnot: kehittynyt langaton valaistus, auto-<br>maattinen nopea täsmäys, värilämpötilatiedon välitys, muotoilu-<br>valo ja salamavalotuksen lukitus                                                                                                    |
| Tallennus                             |                                                                                                    |
| Tallennusväline                       | Tyypin I ja II CompactFlash™-kortit; Microdrive                                                                                                    |
| Tiedostojärjestelmä                   | Vastaa DCF- ja DPOF-normeja                                                                                                    |
| Pakkaus                               | <ul> <li>Pakattu NEF (RAW): 12-bittinen häviötön pakkaus</li> <li>JPEG: JPEG baseline -yhteensopiva</li> </ul>                                                                                                    |
| Itselaukaisin                         | Elektronisesti ohjattu; viive 2–20 sekuntia                                                                                                    |
| Syväterävyyden esi-<br>katselupainike | Objektiivi himmennetään valitulle aukolle painettaessa paini-<br>ketta                                                                                                    |
| Näyttö                                | 2,5", 210.000 pikseliä, alhaisen lämpötilan polysilikoni-TFT-nes-<br>tekidenäyttö kirkkauden säädöllä                                                                                                    |

| Videoulostulo                | Valittavissa NTSC ja PAL                                                                                         |
|------------------------------|----------------------------------------------------------------------------------------------------|
| Ulkoinen liitäntä            | USB 2.0                                                                                                    |
| Jalustakierre                | ¼″ (ISO)                                                                                                    |
| Ohjelmisto                   | Käyttäjän päivitettävissä                                                                                        |
| Virtalähde                   | <ul> <li>Yksi varattava litium-ioniakku EN-EL4 (11,1V)</li> <li>Verkkolaite EH-6 (saatavana erikseen)</li> </ul> |
| Mitat (L × K × S)            | Noin 157,5×149,5×85,5 mm                                                                                         |
| Paino                        | Noin 1070g ilman akkua, muistikorttia, rungon suojusta ja                                                        |
|                              | näytön suojusta                                                                                                  |
| Käyttöympäristö              | näytön suojusta                                                                                                  |
| Käyttöympäristö<br>Lämpötila | näytön suojusta<br>0–40 °C                                                                                       |

• Ellei toisin mainita, kaikki arvot pätevät täyteen varatulla akulla 20 °C lämpötilassa.

 Nikon varaa oikeuden muuttaa tässä kirjassa kuvattujen laitteiden ja ohjelmistojen teknisiä tietoja milloin vain ilman eri ilmoitusta. Nikon ei vastaa tämän oppaan virheistä mahdollisesti johtuvista vahingoista.

#### 🖉 Akun kestoikä

Kuvamäärä, joka voidaan ottaa EN-EL4 -akulla vaihtelee akun kunnon, lämpötilan ja kameran käyttötavan mukaan.

#### Tapaus 1

Täyteen varatulla (1900 mAh) EN-EL4-akulla voidaan ottaa noin 2900 kuvaa, mitattuna AF-S VR 70-200 mm f/2.8G IF ED –objektiivilla (VR-toiminto pois päältä) huoneenlämpötilassa (20 °C) Nikonin vakiotestimenetelmällä: nopea sarjakuvaus; jatkuva tarkennus; kuvalaadun asetuksena JPEG Normal; kuvakoko Large (suuri); suljinnopeus <sup>1</sup>/<sub>250</sub> s; laukaisin painettuna puoliväliin kolmen sekunnin ajan ja tarkennus äärettömästä minimietäisyydelle kolme kertaa ennen jokaisen kuvan ottamista; kuuden kuvan jälkeen näyttö kytketään päälle viideksi sekunniksi; jakso toistetaan, kun valotusmittarit ovat sammuneet.

#### Tapaus 2

Täyteen varatulla (1900 mAh) EN-EL4 -akulla voidaan ottaa noin 600 kuvaa, mitattuna AF-S VR 24-120 mm f/3.5-5.6G IF ED -objektiivilla (VR-toiminto pois päältä) huoneenlämpötilassa (20 °C) Nikonin vakiotestimenetelmällä: yksittäiskuvaus; kertatarkennus; kuvalaadun asetuksena JPEG Normal; kuvakoko Large (suuri); suljinnopeus <sup>1</sup>/250 s; laukaisin painettuna puoliväliin kuuden sekunnin ajan ja tarkennus kerran äärettömästä minimietäisyydelle ennen jokaisen kuvan ottamista; joka kuvan jälkeen näyttö kytketään päälle kahdeksi sekunniksi; jakso toistetaan, kun valotusmittarit ovat sammuneet.

Akun ikää voivat lyhentää:

- Näytön käyttö
- Laukaisupainikkeen pitäminen puoliväliin painettuna
- Toistuva automaattitarkennuksen käyttö
- NEF (RAW) tai TIFF (RGB) -kuvien ottaminen
- Hitaat suljinnopeudet

Näin saat parhaan hyödyn EN-EL4-akuista:

- Pidä akun liittimet puhtaana. Likaiset liittimet voivat alentaa akun tehoa.
- Ota akku käyttöön heti varaamisen jälkeen. Akku menettää varaustaan, jos sitä ei käytetä.

### Hakemisto

Aikavalotus, Katso Pitkät

# C Hakemisto

Α

valotusajat Akku. asettaminen, 17 kestoikä, 249 säilvtvs, v Asetusvalikko, 206–219 Aukko, 85-93 arvon näyttö, 7, 11 ei-CPU-objektiivit, 124 lukitus, 94 pienin, 20, 87, 230 suurin, 83, 84, 87, 107, 109, 116 säätö, 90 Automaattinen nopea täsmäys, 107, 194 Automaattinen virran katkaisu, 187 Automaattitarkennus, 76 jatkuva tarkennus, 72 kertatarkennus, 72 seurantatarkennus. 73 yhden alueen tarkennus, 72

#### В

BASIC. Katso Image quality Bulb. Katso Pitkät valotusajat

#### С

C. Katso Automaattiitarkennus, jatkuva tarkennus CH. Katso Kuvaustapa CL. Katso Kuvaustapa **Color mode**, 67, 168 CompactFlash. Katso Muistikortti CPU-objektiivit, 20, 228–230 CSM. Katso Käyttäjäasetukset; CSM-valikko CSM-valikko, 170–205

#### D

Date, 19, 209 Delete, 148, 149 Digitaalisen järjestelmäkameran kolmiulotteinen tasapainotettu täytesalama, 110 Digitaalisen järjestelmäkameran tasapainotettu täytesalama, 110 Digitaalisen järjestelmäkameran tavallinen TTL-salama, 110 Digital Print Order Format, 156 Diopteri, 31, 232 DPOF. *Katso* Digital Print Order Format D-TTL-salamanohjaus, 110 Dynaaminen ryhmätarkennus. *Katso* Tarkennusalueen toimintatapa

#### Е

Elektroninen etäisyysmittari, 83 Ennakoiva tarkennuksen seuranta, 73 Esisalamapeilaus, 108 Etsin, 5, 31 tarkennus. *Katso* Diopteri Exif versio 2.2, 158

#### F

FINE. Katso Image quality Format, 207. Katso myös Muistikortti, alustus

#### н

Haarukointi, 98–105. Katso myös Valotuksen haarukointi; Valkotasapaino, haarukointi Herkkyys, 48–50. Katso myös ISO

Hide image, 154 Histogrammi, 133, 159 Hue adjustment, 69, 168

#### 1

Image quality, 41–44 Image review, 159 Image sharpening, 65, 168 Image size, 44–45 ISO, 168. *Katso myös* Herkkyys ISO-automatiikka, 182 Itselaukaisin, 70, 123 i-TTL-salamanohjaus, 109

#### J

Joustava ohjelma, 87. *Katso myös* Valotustapa, ohjelmoitu automatiikka JPEG, 41–42 Juokseva numerointi, 191

#### К

Kameran tärähdys, vähentäminen, 33, 48–50, 106. Katso myös Laukaisun viivästäminen; Peili ylhäällä, 208, 240 Kansiot, 150, 165, 191 Kehittynyt langaton valaistus, 106 Kello, 19 Kellonaika. Katso Date Kirkkaiden alueiden näyttö, 133, 159 Kirkkaus. Katso LCD Brightness Kohina, 48, 85, 92 vähennys, 70, 88 Koko. Katso Image size Kolmiulotteinen värimatriisimittaus. Katso Valonmittaus Kontrasti. Katso Tone compensation Kuvatiedostot, 42, 46-47, 191 Kuvatiedot, 132-133 Kuvaustapa, 70–71 Kuvausvalikko, 161–169 muistipaikat, 162–163 Kuvien suojaus, 137 Käsitarkennus, 83 Käyttäjäasetukset, 170 oletusarvot, 175 muistipaikat, 173

#### L

L. Katso Image size Language, 18, 209 Laukaisun viivästäminen, 3, 120 LCD Brightness, 208 Low-pass –suodatin, iv, 238 Luova valaistusjärjestelmä, 160 Lähimmän kohteen valinta. Katso Tarkennusalueen toimintatapa

#### М

M. Katso Valotustapa, käsisäätö; Käsitarkennus; Image size Mass Storage, 213, 223 Microdrive. Katso Muistikortti Muistikortti, 22–24 alustus, 23, 207 kapasiteetti, 46–47 hyväksytyt, 236 M-UP. Katso Kuvaustapa

#### Ν

NEF, 41–44 Nikon Capture 4, 213, 223 NORMAL. *Katso* **Image quality** Näyttö, 5, 35 automaattinen virran katkaisu, 187 suojus, 16

#### 0

Objektiivi, 20–21, 228–230 CPU, 228, 230 ei-CPU, 228–229 kiinnittäminen, 20 tyyppi D, 20, 230 tyyppi G, 20, 230 yhteensopivat, 230 Omakuvat. *Kats*o Itselaukaisin

#### Ρ

Palautus kahdella painikkeella, 128 Peili ylhäällä. Katso Kuvaustapa Picture Transfer Protocol. Katso PTP Pienoiskuvien toisto, 134–135 Pitkät valotusajat, 92 Poisto, 35, 130, 148-149 Katso myös Muistikortti, alustus kaikki kuvat, 149 toistovalikko, 148 valitut kuvat, 149 yhden kuvan toisto, 35, 130 Polttotason ilmaisin, 3, 83 PRE. Katso Valkotasapaino. esiasetus Print set, 156-158 PTP, 213, 223

Punasilmäisyyden vähennys, 113-116 Puskurimuisti, 46-47, 70-71 R RAW, 41-44, 46-47, 218. Katso myös Image guality; NEF S Katso Automaattitarkennus. kertatarkennus; Valotusmuoto, suljinajan esivalintaautomatiikka; Kuvaustapa, yksittäiskuvaus Salama, 106–107. Katso myös Salamalaite haarukointi, 98 Salamalaite, 106–117, 194, 195, 233–234. Katso myös Salama Salaman valmiusvalo, 117 Salamatäsmäystapa, 113 Salamanvalon värilämpötilatiedon välitys, 107 Salamavalotuksen lukitus, 108, 201 Sarjakuvaus, 70, 188 Slide Show, 151–153 sRGB. Katso Color mode Suljinaika, 85-93 ja salamatäsmäys, 113, 194 Syväterävyyden tarkistus, 85 Т Tähyslasi, 232 Tarkennuksen lukitus, 80–81 Tarkennus. Katso Automaattitarkennus; tarkennustapa; Käsitarkennus Tarkennusalue, 10, 74–79 Tarkennusalueen toimintatapa, 76 Tarkennustapa, 72–73 Taustavalo, ohjauspaneeli, 3 Televisio, 222 Tietokone, 213, 223 TIFF-RGB. Katso Image quality

Toisto, 19, 129

Pölynpoistotoiminto, 214

Toistovalikko, 148–160 Tone compensation, 67, 168

#### U

USB,213, 223. Katso myös Tietokone

#### v

Valaisin. Katso Taustavalo, ohjauspaneeli Valkotasapaino, 51–64 esiasetus, 57-64 haarukointi, 103–105 hienosäätö, 54-55 värilämpötila, 56 Valonmittaus, 84 keskustapainotteinen, 84 kolmiulotteinen värimatriisi, 84 piste, 84 värimatriisi, 84 Valotuksen elektroninen analogianäyttö, 93 Valotuksen haarukointi, 97 Valotuksen korjaus, 172 Valotuksen lukitus, 95 Valotusmittarit, 84. Katso myös Automaattinen virran katkaisu Valotustapa, 85-93 aukon esivalinta-automatiikka, 90-91 käsisäätö, 92–93 ohjelmoitu automatiikka, 86-87 suljinajan esivalinta-automatiikka, 88–89 Videoulostulo, 145, 222 Video output, 209 Videonauhuri, 166 Väriavaruus. Katso Color mode Värilämpötila. Katso Valkotasapaino Y

Yhden kuvan toisto, 19, 130–131 Yksittäiskuvaus. *Katso* Kuvaustapa

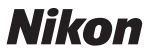

Tätä käyttöohjetta tai mitään sen osaa ei saa jäljentää missään muodossa ilman Nikon Corporationin kirjallista lupaa. (Ei koske lyhyitä lainauksia lehtiartikkeleissa.)

NIKON CORPORATION

Fuji Bldg., 2-3 Marunouchi 3-chome, Chiyoda-ku,Tokyo 100-8331, Japan SB4G03(1C) 6MBA061C-B